# Manuel de l'utilisateur de l'appliance Arcserve<sup>®</sup> Unified Data Protection

Version 6.5

arcserve

# Avis juridique

La présente documentation, qui inclut des systèmes d'aide et du matériel distribués électroniquement (ciaprès nommés "Documentation"), vous est uniquement fournie à titre informatif et peut être à tout moment modifiée ou retirée par Arcserve La présente Documentation est la propriété exclusive d'Arcserve et ne peut être copiée, transférée, reproduite, divulguée, modifiée ou dupliquée, en tout ou partie, sans autorisation préalable et écrite d'Arcserve.

Si vous êtes titulaire de la licence du ou des produits logiciels décrits dans la Documentation, vous pourrez imprimer ou mettre à disposition un nombre raisonnable de copies de la Documentation relative à ces logiciels pour une utilisation interne par vous-même et par vos employés, à condition que les mentions et légendes de copyright d'Arcserve figurent sur chaque copie.

Le droit de réaliser ou de mettre à disposition des copies de la Documentation est limité à la période pendant laquelle la licence applicable du logiciel demeure pleinement effective. Dans l'hypothèse où le contrat de licence prendrait fin, pour quelque raison que ce soit, le titulaire de la licence devra renvoyer à Arcserve les copies effectuées ou certifier par écrit que toutes les copies partielles ou complètes de la Documentation ont été retournées à Arcserve ou qu'elles ont bien été détruites.

DANS LES LIMITES PERMISES PAR LA LOI EN VIGUEUR, ARCSERVE FOURNIT CETTE DOCUMENTATION "EN L'ÉTAT", SANS AUCUNE GARANTIE D'AUCUNE SORTE, Y COMPRIS, DE MANIÈRE NON LIMITATIVE, TOUTE GARANTIE IMPLICITE DE QUALITÉ MARCHANDE, D'ADÉQUATION À UN USAGE PARTICULIER ET D'ABSENCE D'INFRACTION. EN AUCUN CAS, ARCSERVE NE POURRA ÊTRE TENU POUR RESPONSABLE EN CAS DE PERTE OU DE DOMMAGE, DIRECT OU INDIRECT, SUBI PAR L'UTILISATEUR FINAL OU PAR UN TIERS, ET RÉSULTANT DE L'UTILISATION DE CETTE DOCUMENTATION, NOTAMMENT TOUTE PERTE DE PROFITS OU D'INVESTISSEMENTS, INTERRUPTION D'ACTIVITÉ, PERTE DE DONNÉES OU DE CLIENTS, ET CE MÊME DANS L'HYPOTHÈSE OÙ ARCSERVE AURAIT ÉTÉ EXPRESSÉMENT INFORMÉ DE LA POSSIBILITÉ DE TELS DOMMAGES OU PERTES.

L'utilisation de tout produit logiciel mentionné dans la Documentation est régie par le contrat de licence applicable, ce dernier n'étant en aucun cas modifié par les termes de la présente.

Arcserve est le fabricant de la présente Documentation.

La présente Documentation étant éditée par une société américaine, vous êtes tenu de vous conformer aux lois en vigueur du Gouvernement des Etats-Unis et de la République française sur le contrôle des exportations des biens à double usage et aux autres réglementations applicables et ne pouvez pas exporter ou réexporter la documentation en violation de ces lois ou de toute autre réglementation éventuellement applicable au sein de l'Union Européenne.

© 2018 Arcserve, y compris ses filiales et sociétés affiliées. Tous droits réservés. Les marques ou copyrights de tiers sont la propriété de leurs détenteurs respectifs.

## **Contacter le Support Arcserve**

L'équipe Support Arcserve de support permet d'accéder en toute simplicité aux informations les plus importantes sur le produit et propose de nombreuses ressources qui vous aideront à résoudre vos problèmes techniques.

#### Assistance technique

Grâce au Support Arcserve :

- Vous pouvez consulter directement la même bibliothèque d'informations partagées en interne par nos Support Arcserve experts. Ce site vous permet d'accéder aux documents de la base de connaissances Arcserve et de rechercher facilement les articles de connaissances relatifs au produit, qui contiennent des solutions éprouvées à un grand nombre de problèmes courants et majeurs.
- Vous pouvez utiliser le lien de discussion instantanée pour lancer instantanément une conversation en temps réel avec un membre de Support Arcserve l'équipe. Ce service vous permet de résoudre vos problèmes et d'obtenir une réponse immédiate à vos questions, tout en restant connecté au produit.
- Vous pouvez participer à la Arcserve communauté globale d'utilisateurs et poser des questions, apporter vos réponses, échanger des astuces et des conseils, discuter des meilleures pratiques ou encore participer à des conversations avec vos homologues.
- Ouvrir un ticket de support. Vous recevrez un appel d'un de nos spécialistes du produit concerné.
- Vous pouvez accéder à d'autres ressources utiles relatives à votre Arcserve produit

## Politique de retour de l'appliance Arcserve UDP

Un numéro d'autorisation de retour de matériel (RMA, Return Material autorisation) valide est requis pour renvoyer un produit à Arcserve. Contactez le support technique Arcserve pour obtenir un numéro RMA. Pour contacter le service clientèle, reportez-vous à la page <u>arcserve.com/support</u>. L'équipe de support peut vous indiquer l'adresse à laquelle vous devez envoyer les données RMA.

Les retours sont soumis à des frais de remise en stock de 10 %. Les exceptions suivants sont applicables : 1) Si une commande a été exécutée correctement, Arcserve s'engage à accepter le retour et à vous rembourser intégralement ; 2) Si un élément défectueux est renvoyé dans les 30 jours, Arcserve s'engage à accepter le retour et à vous rembourser intégralement ; et 3) Si le support technique ne parvient pas à résoudre un problème technique d'ordre matériel après un laps de temps raisonnable, Arcserve s'engage à accepter le retour et à fournir un matériel de remplacement pour une unité de valeur équivalente.

Informations requises pour la demande de retour :

- Numéro de série du produit (situé à l'arrière de l'appliance)
- Numéro de la commande Arcserve
- Nom de contact du partenaire
- Numéro de téléphone du partenaire
- Adresse électronique du partenaire
- Nom de contact du client (si disponible)
- Numéro de téléphone (si disponible)
- Adresse électronique (si disponible)
- Description du problème et opérations de dépannage déjà effectuées.
- Demande d'expédition et adresse de livraison demandées.

Le numéro de retour doit être inscrit lisiblement sur le colis. Tous les retours doivent être expédiés dans un colis adéquat. Tous les retours doivent être expédiés par l'intermédiaire d'un transporteur fiable qui offre un suivi de l'envoi et une garantie. Tout dommage causé lors de l'expédition ou RMA perdu est la responsabilité du client.

# Sommaire

| Chapitre 1: A propos de la documentation de l'appliance           | 9  |
|-------------------------------------------------------------------|----|
| Prise en charge linguistique                                      |    |
| Documentation du produit                                          | 11 |
| Chapitre 2: Présentation de l'appliance Arcserve UDP              | 12 |
| Introduction                                                      | 13 |
| Arcserve Unified Data Protection                                  | 14 |
| Agent Arcserve UDP (Linux)                                        | 15 |
| Arcserve Replication and High Availability (Arcserve RHA)         | 16 |
| Arcserve Backup                                                   | 17 |
| Consignes de sécurité                                             |    |
| Contenu de la boîte                                               |    |
| Eléments non inclus dans la boîte                                 | 20 |
| Modèles disponibles                                               | 21 |
| Modèles 7100-7300v                                                | 22 |
| Modèles 7400-7600v                                                | 24 |
| Modèles 8100-8400                                                 | 26 |
| Contrôles et indicateurs                                          |    |
| Panneau avant des modèles 7100-7300v                              | 29 |
| Panneau avant des modèles 7400-7600v                              | 32 |
| Panneau avant des modèles 8100-8200                               | 34 |
| Panneau avant des modèles 8300-8400                               | 36 |
| Panneau arrière des modèles 7100-7300v                            |    |
| Panneau arrière des modèles 7400-7600v                            | 40 |
| Panneau avant des modèles 8100-8200                               | 42 |
| Panneau avant des modèles 8300-8400                               | 44 |
| Ports utilisés par l'appliance                                    |    |
| Arcserve UDP                                                      |    |
| Composants installés sous Microsoft Windows                       | 48 |
| Composants installés sous Linux                                   |    |
| Noeud de production protégé par l'agent UDP pour Linux à distance | 53 |
| Arcserve Backup                                                   | 54 |
| Appliance pour la prise en charge de Linux                        | 55 |
| Chapitre 3: Installation de l'appliance Arcserve UDP              |    |

| Procédure d'installation d'Arcserve Backup r17.5                                                                        | 58                     |
|----------------------------------------------------------------------------------------------------|------------------------|
| Procédure d'installation des modèles 8100-8200 de l'appliance                                                           | 59                     |
| Procédure d'installation des modèles 8300-8400 de l'appliance                                                           | 60                     |
| Chapitre 4: Présentation de la configuration du réseau                                                                  | 61                     |
| Configuration du processus d'appariement de cartes réseau                                                               | 62                     |
| Procédure de désactivation du serveur DHCP                                                                              | 64                     |
| Présentation de la configuration du réseau sur l'appliance UDP                                                          | 65                     |
| Procédure de configuration de l'adresse IP sur le serveur de sauvegarde Linux pré<br>installé                           | ۇ-<br>69               |
| Procédure d'activation du tourniquet sur le serveur DNS pour l'équilibrage de la charge                                 | 71                     |
| Chapitre 5: Mise à niveau d'Arcserve UDP sur l'appliance                                                                | 73                     |
| Procédure d'application d'une licence suite à la mise à niveau d'un logiciel Arcserv                                    | /e _ <mark>74</mark>   |
| Séquence de mise à niveau de l'appliance Arcserve UDP                                                                   | 75                     |
| Mise à niveau de l'appliance Arcserve UDP utilisée comme console et serveur de poir<br>de récupération Arcserve UDP     | nts<br>76              |
| Mise à niveau de l'appliance Arcserve UDP utilisée comme serveur de points de récu-<br>pération Arcserve UDP uniquement | 77                     |
| Etapes de mise à niveau applicables en cas d'utilisation de deux appliances Arcserve L<br>dans l'environnement          | IDP<br>78              |
| Mise à niveau de l'agent pour Linux d'Arcserve UDP sur l'appliance Arcserve UDP $\ldots$                                | 79                     |
| Mise à niveau d'Arcserve Backup sur l'appliance Arcserve UDP                                                            | 80                     |
| Séquence de mise à niveau de la console UDP, du serveur de points de récupérat<br>et de l'agent                         | ion<br><mark>81</mark> |
| Chapitre 6: Configuration de l'appliance Arcserve UDP                                                                   | 82                     |
| Configuration des paramètres du réseau pour une Appliance UDP                                                           | 83                     |
| Présentation de la création d'un plan à l'aide de l'assistant de l'appliance UDP $\ldots$                               | 85                     |
| Procédure de configuration de l'appliance Arcserve UDP et de création de plans .                                        | 86                     |
| Informations supplémentaires sur l'ajout de nœuds à un plan                                                             |                        |
| Ajout de noeuds par nom d'hôte/adresse IP                                                                               | 94                     |
| Ajout de noeuds par Active Directory                                                                                    | 95                     |
| Ajout de noeuds par vCenter/ESX                                                                                         | 97                     |
| Ajout de noeuds Hyper-V                                                                                                 | 98                     |
| Configuration de l'appliance UDP en tant que passerelle                                                                 | 100                    |
| Désactivation de la configuration et réinitialisation des paramètres par défaut de l'appliance                          | 101                    |
| Réinitialisation des paramètres Arcserve UDP par défaut à l'aide de l'option de démarrage                               | 102                    |
| Procédure d'activation du produit Arcserve sur l'appliance                                                              | 105                    |

| Chapitre 7: Création de plans de sauvegarde                                                                                                    | 106       |
|----------------------------------------------------------------------------------------------------|-----------|
| Création d'un plan de sauvegarde pour des nœuds Linux                                                                                                    | 107       |
| Création d'un plan de sauvegarde vers un lecteur de bande                                                                                                  | 108       |
| Créez un plan de machine virtuelle de secours sur l'appliance                                                                                              | 110       |
| Chapitre 8: Réparation de l'appliance Arcserve UDP                                                                                                    |           |
| Retrait et remplacement d'un disque dur                                                                                                    | 112       |
| Chapitre 9: Consignes de sécurité                                                                                                    | . 114     |
| Mesures générales de sécurité                                                                                                    | 115       |
| Consignes de sécurité électrique                                                                                                    | 117       |
| Conformité à la réglementation FCC                                                                                                    | 119       |
| Consignes concernant des chocs électrostatiques                                                                                                    | 120       |
| Chapitre 10: Utilisation de l'interface IPMI                                                                                                    | . 121     |
| Procédure de modification du mot de passe IPMI                                                                                                    | 122       |
| Procédure de mise à niveau du firmware IPMI                                                                                                    |           |
| Chapitre 11: Connexion de l'emplacement d'extension de l'appliance au serveur d'appliance                                                                  | 125       |
| Extension de la portée de l'appliance pour tous les modèles disponibles                                                                                    | 126       |
| Contenu de la boîte                                                                                                    | 138       |
| Procédure de connexion de l'emplacement d'extension de l'appliance au serveur<br>d'appliance                                                               | 141       |
| Procédure de modification du référentiel de données Arcserve UDP                                                                                           | 149       |
| Ajout d'un chemin de données à l'emplacement d'extension du référentiel de donné<br>Arcserve UDP                                                           | es<br>150 |
| Migration de la destination de hachage vers le nouveau SSD                                                                                                 | 151       |
| Vérification de la capacité globale du référentiel de données <nom_hôte_référentiel données=""> à partir de la console Arcserve UDP</nom_hôte_référentiel> | <br>152   |
| Reprise de tous les plans à partir de la console Arcserve UDP                                                                                              | 153       |
| Chapitre 12: Dépannage                                                                                                    | . 155     |
| Le serveur de sauvegarde Linux ne parvient pas à se connecter à la console                                                                                 | 156       |
| Duplication des noeuds lors de la sauvegarde d'une appliance UDP à partir d'une autre appliance                                                            | <u>.</u>  |
| Impossible pour le serveur de sauvegarde Linux d'obtenir le suffixe DNS du résea                                                                           | iu 160    |
| Fuseau horaire par défaut de l'appliance                                                                                                    | 161       |
| Apparition d'une erreur de licence y compris lorsque des licences sont disponible                                                                          | es 162    |
| Chapitre 13: Recommandations                                                                                                    | 163       |
| Meilleures pratiques en matière de configuration du réseau                                                                                                 | 164       |
| Meilleures pratiques en matière de migration de la console Arcserve UDP                                                                                    |           |

| Meilleures pratiques en matière de récupération à chaud dans conservation des données                                                       |
|----------------------------------------------------------------------------------------------------|
| Meilleures pratiques en matière de récupération à chaud avec conservation des données                                                       |
| Meilleures pratiques relatives à l'outil de migration Linux                                                                                 |
| Meilleures pratiques applicables à l'utilitaire de définition d'une image d'appliance 191                                                   |
| Meilleures pratiques applicables au serveur de sauvegarde Linux préinstallé dans<br>l'appliance Arcserve UDP                                |
| Meilleures pratiques applicables à l'appliance Arcserve UDP pour la sauvegarde du serveur de sauvegarde Linux                               |
| Meilleures pratiques en matière de migration d'une appliance Arcserve UDP à une autre                                                       |
| Solution 1                                                                                                    |
| Solution 2                                                                                                    |
| Meilleures pratiques applicables au job de machine virtuelle instantanée Linux Arc-<br>serve UDP vers un serveur Hyper-V d'appliance local  |
| Meilleures pratiques pour l'ajout de réplications à une tâche de serveur de points de récupération gérée à distance sur une autre appliance |
| Meilleures pratiques pour l'exécution de la tâche Virtual Standby (VSB) pour laquelle le moniteur est une autre appliance                   |
| Chapitre 14: Avis                                                                                                    |
| putty                                                                                                    |

# **Chapitre 1: A propos de la documentation de l'appliance**

Le Manuel de l'utilisateur de l'appliance Arcserve UDP aide inclut des informations sur l'utilisation de l'appliance Arcserve UDP. Pour consulter les informations relatives à l'appliance UDP, reportez-vous à la section Introduction. Les autres sections portent sur l'installation et l'utilisation de l'appliance Arcserve UDP.

Cette section comprend les sujets suivants :

| Prise en charge linguistique |  |
|------------------------------|--|
| Documentation du produit     |  |

### Prise en charge linguistique

La documentation est disponible en anglais, ainsi que dans plusieurs autres langues.

Un produit traduit (ou produit localisé) est un produit qui propose une version de l'interface utilisateur, de l'aide en ligne et de toute autre documentation dans d'autres langues que l'anglais. Ce produit prend également en charge les paramètres par défaut de date, d'heure, de monnaie et de format des valeurs numériques pour la langue concernée.

Cette version est disponible dans les langues suivantes :

- Anglais
- Chinois (simplifié)
- Chinois (traditionnel)
- Français
- Allemand
- Italien
- Japonais
- Portugais (Brésil)
- Espagnol

#### **Documentation du produit**

Pour accéder à l'ensemble de la documentation relative à Arcserve UDP, cliquez sur lien ci-après pour être redirigé vers la <u>Documentation Arcserve</u>.

Le centre de connaissances Arcserve UDP comprend la documentation suivante :

#### Manuel des solutions Arcserve UDP

Fournit des informations détaillées sur la procédure d'utilisation de la solution Arcserve UDP dans un environnement de console gérée de manière centralisée. Ce manuel inclut des informations telles que la procédure d'installation et de configuration de la solution, la procédure de protection et de restauration de vos données, la procédure d'obtention de rapports et la procédure de gestion de la haute disponibilité Arcserve. Les procédures se centrent sur l'utilisation de la console et elles incluent des instructions sur l'utilisation des différents plans de protection.

#### Notes de parution d'Arcserve UDP

Fournit une description générale des principales fonctionnalités, de la configuration système requise, des problèmes connus, des problèmes liés à la documentation et des limitations d'Arcserve Unified Data Protection.

#### Manuel de l'utilisateur de l'agent Arcserve UDP pour Windows

Fournit des informations détaillées sur la procédure d'utilisation de l'agent Arcserve UDP sur un système d'exploitation Windows. Ce manuel inclut des informations telles que la procédure d'installation et de configuration de l'agent et la procédure de protection et de restauration de vos noeuds Windows.

#### Manuel de l'utilisateur de l'agent Arcserve UDP pour Linux

Fournit des informations détaillées sur la procédure d'utilisation de l'agent Arcserve UDP sur un système d'exploitation Linux. Ce manuel inclut des informations telles que la procédure d'installation et de configuration de l'agent et la procédure de protection et de restauration de vos noeuds Linux.

# **Chapitre 2: Présentation de l'appliance Arcserve UDP**

Cette section comprend les sujets suivants :

| Introduction                      | 13 |
|-----------------------------------|----|
| Consignes de sécurité             | 18 |
| <u>Contenu de la boîte</u>        | 19 |
| Eléments non inclus dans la boîte | 20 |
| Modèles disponibles               | 21 |
| Contrôles et indicateurs          | 28 |
| Ports utilisés par l'appliance    | 46 |

### Introduction

L'appliance Arcserve UDP est la première appliance complète de protection de données à intégrer la technologie Assured Recovery<sup>™</sup> et la plus rentable du marché. Chaque appliance Arcserve UDP est une solution de sauvegarde et de récupération autonome et qui requiert uniquement une configuration initiale. Son architecture inclut des fonctionnalités de cloud natives et offre une simplicité de déploiement et d'utilisation hors pair, ainsi qu'un large éventail de fonctionnalités de déduplication globale basée sur la source, de réplication multisite, de prise en charge des bandes et de récupération automatique des données. Arcserve UDP offre une efficacité et une agilité sans équivalent et simplifie considérablement les activités de récupération après sinistre.

L'appliance Arcserve UDP est entièrement intégrée avec le logiciel Arcserve Unified Data Protection n° 1 du secteur préinstallé sur un matériel haut de gamme. Elle fournit à tous les utilisateurs une solution de protection des données intégrée et complète capable non seulement de répondre à vos exigences du moment, mais aussi à l'évolution des besoins ultérieurs en matière de sauvegarde, d'archivage et de récupération après sinistre.

Les logiciels suivants sont préinstallés sur l'appliance Arcserve :

- Système d'exploitation Windows 2012 R2 Standard Server ou 2016 Standard Server
- Arcserve UDP
- Agent Arcserve UDP (Linux)
- Arcserve Backup
- Arcserve Replication and High Availability (RHA)

Chaque appliance Arcserve UDP est couverte par une garantie matérielle de 3 ans. Pour plus d'informations sur cette garantie, visitez le site <u>arcserve.com/udp-</u> <u>appliance-warranty</u>.

#### **Arcserve Unified Data Protection**

Le logiciel Arcserve UDP est une solution complète qui a pour fonction de protéger les environnements informatiques complexes. La solution protège vos données résidant sur divers types de noeuds, comme Windows, Linux et des machines virtuelles sur des serveurs VMware ESX ou Microsoft Hyper-V. Vous pouvez sauvegarder des données sur un ordinateur local ou sur un serveur de points de récupération. Un serveur de points de récupération est un serveur central sur lequel les sauvegardes de plusieurs sources sont stockées.

Pour plus d'informations sur les systèmes d'exploitation pris en charge, reportezvous à la section <u>Matrice de compatibilité</u>.

Arcserve UDP fournit les fonctionnalités suivantes :

- Sauvegarde des données vers des référentiels de données de déduplication ou non, sur des serveurs de points de récupération
- Sauvegarde des points de récupération sur bande, grâce à l'intégration à Arcserve Backup (également inclus dans l'appliance)
- Création de machines virtuelles de secours à partir des données de sauvegarde
- Réplique des données de sauvegarde vers des serveurs de points de récupération (qui peuvent être distants)
- Restauration des données de sauvegarde et réalisation d'une récupération à chaud
- Copie des fichiers sources sélectionnés dans un emplacement de sauvegarde secondaire
- Configuration et gestion de Arcserve Full System High Availability (HA) pour des serveurs critiques dans votre environnement

Arcserve UDP permet également de répliquer les données de sauvegarde enregistrées en tant que points de récupération d'un serveur de points de récupération à un autre. Vous pouvez également créer des machines virtuelles à partir des données de sauvegarde, et les utiliser en tant que machines virtuelles de secours en cas d'échec du noeud source. Pour créer une machine virtuelle de secours, convertissez des points de récupération au format de machine virtuelle VMware ESX ou Microsoft Hyper-V.

La solution Arcserve UDP fournit une intégration à Arcserve High Availability. Après avoir créé des scénarios dans Arcserve High Availability, vous pouvez les gérer et les surveiller, ainsi qu'effectuer d'autres opérations, comme ajouter ou supprimer des ordinateurs de destination.

### **Agent Arcserve UDP (Linux)**

Agent Arcserve UDP (Linux) est un produit de sauvegarde utilisant un disque, conçu pour les systèmes d'exploitation Linux. Il permet de protéger et de récupérer des informations critiques pour votre entreprise de façon rapide, simple et fiable. Agent Arcserve UDP (Linux) suit les modifications apportées à un noeud au niveau du bloc, puis sauvegarde uniquement les blocs modifiés dans un processus incrémentiel. Vous pouvez ainsi réaliser des sauvegardes fréquentes et réduire la taille de chaque sauvegarde incrémentielle (et donc de la fenêtre de sauvegarde) tout en garantissant des sauvegardes plus actualisées. Agent Arcserve UDP (Linux) inclut également une fonctionnalité de restauration de fichiers et de dossiers et de récupération à chaud à partir d'une sauvegarde unique. Vous pouvez stocker les informations de sauvegarde sur un partage de système de fichiers de réseau (NFS, Network File System), ou sur un partage de système de fichiers Internet communs (CIFS, Common Internet File System), sur le noeud de la source de sauvegarde.

La dernière version d'Agent Arcserve UDP (Linux) est préinstallée sur une machine virtuelle au sein de l'appliance. Cette machine virtuelle est utilisée comme serveur de sauvegarde Linux. L'Agent Arcserve UDP (Linux) est installé sur l'appliance UDP dans le répertoire d'installation par défaut.

Lorsque vous ouvrez la console, le serveur de sauvegarde Linux est déjà ajouté à la console. Le nom d'hôte natif du serveur de sauvegarde Linux est *Linux-BackupSvr*. Toutefois, dans la console, le serveur de sauvegarde Linux adopte le nom d'hôte de l'appliance avec une configuration de port 8018. Le serveur de sauvegarde Linux de trouve derrière un routeur fonctionnant en NAT via la redirection de port. Le serveur de sauvegarde Linux utilise le port 8018 pour communiquer avec l'appliance Arcserve UDP et pour lui transférer des données.

**Remarque :** Pour plus d'informations sur la création de plans de sauvegarde et la restauration d'ordinateurs Linux, consultez le Manuel de l'utilisateur de l'agent pour Linux d'Arcserve UDP.

Le serveur de sauvegarde Linux utilise les informations de connexion par défaut suivantes :

- Nom d'utilisateur : root
- Mot de passe : Arcserve

Remarque : Nous vous recommandons de modifier le mot de passe par défaut.

# Arcserve Replication and High Availability (Arcserve RHA)

La solution Arcserve RHA est basée sur la réplication en temps réel asynchrone, la permutation d'applications et la permutation inversée automatiques, assurant ainsi la continuité et la rentabilité des activités professionnelles dans des environnements virtuels sur des serveurs Windows. Pour plus d'informations sur les systèmes d'exploitation pris en charge, reportez-vous à la section <u>Matrice de</u> <u>compatibilité</u>.

Elle permet de répliquer des données sur un serveur local ou distant et de récupérer ces données en cas de sinistre ou d'arrêt brutal du serveur. Vous pouvez basculer les utilisateurs vers le serveur de réplication manuellement ou automatiquement si vous disposez d'une licence High Availability.

Pour plus d'informations sur la procédure d'installation et de configuration d'Arcserve Replication and High Availability, consultez les <u>documents en ligne</u>.

#### **Arcserve Backup**

Arcserve Backup est une solution de protection des données qui répond aux besoins des entreprises évoluant dans des environnements hétérogènes. Il offre des fonctionnalités de sauvegarde et de restauration flexibles et hautes performances, une administration aisée, une large compatibilité avec les unités et une fiabilité sans égale. Ce logiciel permet également d'optimiser vos capacités de stockage de données en vous offrant la possibilité de personnaliser vos stratégies de protection de données selon vos besoins de stockage. En outre, son interface utilisateur souple permet à tous les utilisateurs, quel que soit leur niveau technique, d'effectuer des configurations avancées et constitue un outil économique de déploiement et de gestion d'un grand nombre d'agents et d'options.

Arcserve Backup assure une protection complète des données pour les environnements distribués et permet d'effectuer des opérations des sauvegarde et de restauration sans risque d'attaque de virus. Un vaste ensemble d'options et d'agents permet d'étendre la protection des données à toute l'entreprise et offre une fonctionnalité améliorée qui inclut la sauvegarde et la restauration en arrièreplan d'applications et de fichiers de données en ligne, la gestion avancée des unités et des médias et une fonction de récupération après sinistre.

L'appliance UDP s'intègre à Arcserve Backup dans le cadre des sauvegardes sur bande. Suite à l'exécution du fichier InstallASBU.bat, Arcserve Backup s'installe sur votre ordinateur, sous C:\Program Files (x 86)\Arcserve. Grâce aux composants installés dans l'appliance UDP, vous pouvez sauvegarder la destination d'Arcserve Backup sur une bande. Pour plus d'informations sur les systèmes d'exploitation pris en charge, reportez-vous à la section <u>Matrice de compatibilité</u>.

Vous pouvez télécharger le package d'installation complet d'Arcserve Backup à partir du site Web d'Arcserve afin d'installer d'autres composants. Pour plus d'informations, reportez-vous à la <u>documentation en ligne</u> d'Arcserve Backup r17.5.

Le serveur de sauvegarde Arcserve utilise les informations de connexion par défaut suivantes :

- Nom d'utilisateur : caroot
- Mot de passe : Arcserve

## **Consignes de sécurité**

Pour votre sécurité, lisez et respectez toutes les consignes avant de tenter de décompresser, de connecter, d'installer, d'allumer ou de faire fonctionner une appliance Arcserve UDP. Si vous ne respectez pas ces consignes de sécurité, vous risquez de vous blesser, d'endommager le matériel ou d'entraîner un dysfonctionnement.

Pour plus d'informations sur les consignes de sécurité, reportez-vous à l'<u>Annexe</u> contenant les consignes de sécurité.

## Contenu de la boîte

Les éléments suivants sont inclus dans la boîte :

- Appliance Arcserve UDP (l'étiquette du numéro de série est située à arrière de l'appliance)
- Câble d'alimentation : 1
- Câbles réseau : 1 rouge, 1 bleu (de 3 pieds chacun)
- Câble du port IPMI : 1 (de 7 pieds)
- Kit de montage sur rail/en rack : comprend 2 rails externes à installation rapide, 2 extensions de rail interne, 3 adaptateurs de rail (montage standard sur rail uniquement) et la visserie de fixation (le cas échéant)
- Face avant de Arcserve
- Licence d'accès au client Microsoft

**Remarque :** Inspectez l'emballage dans lequel se trouvait l'appliance et assurezvous qu'il ne manque aucune pièce et qu'il n'existe aucun signe visible de dommages. Le cas échéant, conservez tous les emballages utilisés et contactez le service de support d'Arcserve au plus vite à l'adresse <u>https://www.arcserve.com/support</u>.

## Eléments non inclus dans la boîte

Les éléments suivants ne sont pas inclus et peuvent être requis pour installer et configurer l'appliance :

- Surveiller
- Clavier
- Unité de stockage externe (si nécessaire)

# **Modèles disponibles**

Il existe plusieurs modèles d'appliance Arcserve UDP 7000 et 8000, conçus pour répondre à vos besoins spécifiques :

- Modèles 7100 7300v
- Modèles 7400 7600v
- Modèles 8100 8400

# Modèles 7100-7300v

#### Modèles d'appliance Arcserve UDP 7100-7300v

| Caractéristiques de l'appliance Arcserve UDP 7000                |                               |                                     |                  |                  |                              |  |
|------------------------------------------------------------------|-------------------------------|-------------------------------------|------------------|------------------|------------------------------|--|
| Modèle de                                                        | 7100 7200 72000 7300 7300     |                                     |                  |                  |                              |  |
| l'appliance                                                      | /100                          | /200                                | /2001            | /300             | / 500 0                      |  |
| Capacité de stockage de sauvegarde                               |                               |                                     |                  |                  |                              |  |
| Capacité de stockage<br>brute*                                   | 3 То                          | 6 То                                | 6 То             | 9 To             | 9 To                         |  |
| Capacité de sau-<br>vegarde utilisable**                         | 2,8 То                        | 5,8 To                              | 5,8 To           | 8,8 To           | 8,8 To                       |  |
| Capacité protégée<br>(données<br>sources)***                     | Jusqu'à 8 To                  | Jusqu'à 17 To                       | Jusqu'à 17<br>To | Jusqu'à 26<br>To | Jusqu'à 26<br>To             |  |
| Fonctionnalités standa                                           | ard                           |                                     |                  |                  |                              |  |
| Console de gestion un<br>au niveau des blocs, c                  | iifiée, dédupl<br>ompression. | ication globale,<br>chiffrement, ré | sauvegardes      | incrémentie      | lles infinies<br>eau étendu. |  |
| prise en charge avance                                           | ée de la virtu                | alisation, sauve                    | garde sans a     | gent, machin     | e virtuelle de               |  |
| secours distante, prise                                          | e en charge d                 | es bandes, sau                      | vegardes coh     | érentes des a    | applications,                |  |
| restauration détaillée,                                          | création de                   | rapport unifiée                     | et tableau de    | e bord.          |                              |  |
| Machine virtuelle de                                             |                               |                                     | Jusqu'à 3        |                  | Jusqu'à 3                    |  |
| secours sur                                                      | N/D                           | N/D                                 | machines vir     | N/D              | machines vir                 |  |
| l'appliance                                                      |                               |                                     | tuelles          |                  | tuelles                      |  |
| Garantie et caractéris                                           | tiques technio                | ques                                |                  |                  |                              |  |
| Garantie complète                                                |                               |                                     |                  |                  |                              |  |
| avec dépôt du sys-                                               |                               |                                     | 3 ans            |                  |                              |  |
| tème                                                             |                               |                                     |                  |                  |                              |  |
| Dimensions phy-<br>siques                                        | 4,3 cm x 43,                  | 7 cm x 65 cm) (ı                    | ails pour mo     | ntage en rack    | 19" 1U four-                 |  |
| (H x L x P)                                                      |                               |                                     | nis)             |                  |                              |  |
| Ports de gestion à dis-<br>tance et d'interface<br>réseau        | 1 x IPMI et 2 x 1 GbE (RJ45)  |                                     |                  |                  |                              |  |
| Type de disque dur et                                            | 4 x 1 To SAS                  | SAS 4 x 2 To                        | SAS 4 x 2 To     | SAS 4 x 3 To     | SAS 4 x 3 To                 |  |
| configuration RAID                                               | (RAID 5)                      | (RAID 5)                            | (RAID 5)         | (RAID 5)         | (RAID 5)                     |  |
| Connectivité de sau-<br>vegarde sur bande<br>externe (SAS, SATA, | 1 × REUSSITE                  |                                     |                  |                  |                              |  |
| FC)                                                              |                               |                                     |                  |                  |                              |  |

| Capacité totale de<br>mémoire système                                                    | 16 Go                                                                                  | 16 Go                   | 32 Go                   | 32 Go                   | 48 Go                   |
|------------------------------------------------------------------------------------------|----------------------------------------------------------------------------------------|-------------------------|-------------------------|-------------------------|-------------------------|
| Disque SSD                                                                               |                                                                                        |                         |                         |                         |                         |
| (Pour les tables de<br>hachage de dédu-<br>plication)                                    | Disque SSD<br>de 120 Go                                                                | Disque SSD<br>de 120 Go | Disque SSD<br>de 120 Go | Disque SSD<br>de 240 Go | Disque SSD<br>de 240 Go |
| Poids maximum (kg)                                                                       |                                                                                        | 1                       | .8,5 kg (41 lb)         |                         |                         |
| Alimentations                                                                            |                                                                                        |                         |                         |                         |                         |
| (Simple ou redon-<br>dante)                                                              |                                                                                        | 1 x 600 W               |                         |                         |                         |
| Consommation élec-                                                                       |                                                                                        |                         |                         |                         |                         |
| trique                                                                                   |                                                                                        |                         |                         |                         |                         |
| (Watts en veille/-                                                                       | 93/116/143                                                                             | 122/164/143             | 125/167/145             | 125/167/145             | 129/188/152             |
| chargement/au                                                                            |                                                                                        |                         |                         |                         |                         |
| démarrage)                                                                               |                                                                                        |                         |                         |                         |                         |
| Plage de tension CA                                                                      |                                                                                        |                         | 100 à 240 V             |                         |                         |
| et fréquence                                                                             |                                                                                        |                         | 100 0 240 V             |                         |                         |
| Intensité nominale                                                                       |                                                                                        |                         | 7,5 A max.              |                         |                         |
| *1 To = 1 000 000 000 octets                                                             |                                                                                        |                         |                         |                         |                         |
| ** Sur les modèles V, l'espace disponible pour la sauvegarde est amputé de la capacité   |                                                                                        |                         |                         |                         |                         |
| requise pour les machines virtuelles de secours.                                         |                                                                                        |                         |                         |                         |                         |
| ***Estimation de la capacité si un ratio type de déduplication et compression de 3:1 est |                                                                                        |                         |                         |                         |                         |
| utilisé. La capacité de                                                                  | utilisé. La capacité de sauvegarde réelle peut varier considérablement, en fonction du |                         |                         |                         |                         |

type de données, du type de sauvegarde, de la planification et de nombreux autres facteurs.

# Modèles 7400-7600v

#### Modèles d'appliance Arcserve UDP 7400-7600v

| Caractéristiques de l'appliance Arcserve UDP 7000                                                                                                    |                                                                                                    |                                       |                              |                                     |                              |                                      |
|----------------------------------------------------------------------------------------------------|----------------------------------------------------------------------------------------------------|---------------------------------------|------------------------------|-------------------------------------|------------------------------|--------------------------------------|
| Modèle de<br>l'appliance                                                                                                    | 7400                                                                                                    | 7400V                                 | 7500                         | 7500V                               | 7600                         | 7600V                                |
| Capacité de stockage d                                                                                                    | e sauvegar                                                                                                    | de                                    |                              |                                     |                              |                                      |
| Capacité de stockage<br>brute*                                                                                                    | 16 To                                                                                                    | 16 To                                 | 20 To                        | 20 To                               | 30 To                        | 30 To                                |
| Capacité de sau-<br>vegarde utilisable**                                                                                                    | 15,8 To                                                                                                    | 15,8 To                               | 19,8 To                      | 19,8 To                             | 29,8 To                      | 29,8 To                              |
| Capacité protégée<br>(données sources)***                                                                                                    | Jusqu'à<br>46 To                                                                                                 | Jusqu'à 46 To                         | Jusqu'à<br>58 To             | Jusqu'à 58<br>To                    | Jusqu'à<br>90 To             | Jusqu'à 90<br>To                     |
| Fonctionnalités standa                                                                                                    | rd                                                                                                    |                                       |                              |                                     |                              |                                      |
| Console de gestion unifiée, déduplication globale, sauvegardes incrémentielles infinies au<br>niveau des blocs, compression, chiffrement, réplication optimisée de réseau étendu, prise<br>en charge avancée de la virtualisation, sauvegarde sans agent, machine virtuelle de secours<br>distante, prise en charge des bandes, sauvegardes cohérentes des applications, res- |                                                                                                    |                                       |                              |                                     |                              |                                      |
| Machine virtuelle de<br>secours sur l'appliance                                                                                                    | N/D                                                                                                    | Jusqu'à 6<br>machines vir-<br>tuelles | N/D                          | Jusqu'à 9<br>machines<br>virtuelles | N/D                          | Jusqu'à 12<br>machines<br>virtuelles |
| Garantie et caractérist                                                                                                    | iques techn                                                                                                    | iques                                 |                              |                                     |                              |                                      |
| Garantie complète<br>avec dépôt du sys-<br>tème                                                                                                    |                                                                                                    |                                       | 3 an                         | S                                   |                              |                                      |
| Dimensions physiques<br>(H x L x P)                                                                                                    | 7,6 cm x 4                                                                                                    | 3,1 cm x 63,5 c                       | m) (rails po<br>nis          | our montag<br>)                     | e en rack 1                  | 9" 2U four-                          |
| Ports de gestion à dis-<br>tance et d'interface<br>réseau                                                                                                    | 1 x IPMI et 2 x 1 Gigabit Ethernet (RJ45) et 4 x 1 Gigabit Ethernet<br>(RJ45). 2 x 10 Gigabit Ethernet en option |                                       |                              |                                     |                              |                                      |
| Type de disque dur et<br>configuration RAID                                                                                                    | SAS 10 x 2<br>To<br>(RAID 6)                                                                                     | SAS 10 x 2 To<br>(RAID 6)             | SAS 12 x 2<br>To<br>(RAID 6) | SAS 12 x 2<br>To<br>(RAID 6)        | SAS 12 x 3<br>To<br>(RAID 6) | SAS 12 x 3<br>To<br>(RAID 6)         |
| Connectivité de sau-<br>vegarde sur bande<br>externe (SAS, SATA,<br>FC)                                                                                                    | 1 x PASS                                                                                                    |                                       |                              |                                     |                              |                                      |
| Capacité totale de                                                                                                    | 64 Go                                                                                                    | 96 Go                                 | 64 Go                        | 96 Go                               | 128 Go                       | 192 Go                               |

| mémoire système                                                     |                            |                         |                            |                            |                            |                            |
|---------------------------------------------------------------------|----------------------------|-------------------------|----------------------------|----------------------------|----------------------------|----------------------------|
| Disque SSD<br>(Pour les tables de<br>hachage de dédu-<br>plication) | Disque<br>SSD de<br>240 Go | Disque SSD<br>de 240 Go | Disque<br>SSD de<br>480 Go | Disque<br>SSD de<br>480 Go | Disque<br>SSD de<br>480 Go | Disque<br>SSD de<br>480 Go |
| Poids maximum (kg)                                                  |                            |                         | 23,5 kg (                  | (52 lb)                    |                            |                            |
| Alimentations<br>(Simple ou redon-<br>dante)                        |                            |                         | 2 x 92                     | 0 W                        |                            |                            |
| Consommation élec-                                                  |                            |                         |                            |                            |                            |                            |
| trique<br>(Watts en veille/-<br>chargement/au<br>démarrage)         | 208/257/<br>358            | 208/257/<br>358         | 208/257/<br>358            | 208/257/<br>358            | 240/296/<br>369            | 240/296/<br>369            |
| Plage de tension CA et<br>fréquence                                 | 100 à 240 V                |                         |                            |                            |                            |                            |
| Intensité nominale                                                  | 11 A max.                  |                         |                            |                            |                            |                            |
| *1 To = 1 000 000 000 octets                                        |                            |                         |                            |                            |                            |                            |

\*\* Sur les modèles V, l'espace disponible pour la sauvegarde est amputé de la capacité requise pour les machines virtuelles de secours.

\*\*\*Estimation de la capacité si un ratio type de déduplication et compression de 3:1 est utilisé. La capacité de sauvegarde réelle peut varier considérablement, en fonction du type de données, du type de sauvegarde, de la planification et de nombreux autres facteurs.

# Modèles 8100-8400

Modèles d'appliance Arcserve UDP 8100-8400

| Caractéristiques de l'appliance Arcserve UDP 8000 |                                        |                                        |                                                                       |                                                                       |  |  |  |  |  |
|---------------------------------------------------|----------------------------------------|----------------------------------------|-----------------------------------------------------------------------|-----------------------------------------------------------------------|--|--|--|--|--|
| Modèle de<br>l'appliance                          | UDP 8100                               | UDP 8200                               | UDP<br>8300                                                           | UDP<br>8400                                                           |  |  |  |  |  |
| Sauvegarde<br>de la source*                       | De 12 à 18 To                          | De 24 à 36 To                          | De 48<br>à 128<br>To                                                  | De 96<br>à 240<br>To                                                  |  |  |  |  |  |
| RAM du sys-<br>tème                               | 32 Go                                  | 32 Go                                  | 64 Go                                                                 | 128 Go                                                                |  |  |  |  |  |
| RAM max.**                                        | 64 Go/96 G                             | o/160 Go                               | 96<br>Go/128<br>Go/192<br>Go                                          | 160<br>Go/192<br>Go/256<br>Go                                         |  |  |  |  |  |
| Disque SSD                                        | Disque SSD de 120 Go                   | Disque SSD de 200 Go                   | Disque<br>SSD de<br>480 Go                                            | Disque<br>SSD de<br>1,2 To                                            |  |  |  |  |  |
| Processeur                                        | E5-2609 V4, 8 coeurs, 1,7<br>GHZ       | E5-2620 V4, 8 coeurs, 2,1<br>GHZ       | E5-<br>2640<br>V4, 10<br>coeurs,<br>2,4<br>GHZ                        | E5-<br>2650<br>V4, 12<br>coeurs,<br>2,2<br>GHZ                        |  |  |  |  |  |
| Carte RAID                                        | 9361                                   | -4i                                    | 936                                                                   | 1-8i                                                                  |  |  |  |  |  |
| Configuration<br>RAID                             | RAID-5 av                              | vec BBU                                | RAID (<br>BE                                                          | 5 avec<br>3U                                                          |  |  |  |  |  |
| Baies de<br>disque                                | 4                                      |                                        | 1                                                                     | 2                                                                     |  |  |  |  |  |
| Unités                                            | 3 SAS 12G de 2 To<br>4 SAS 12G de 2 To | 3 SAS 12G de 4 To<br>4 SAS 12G de 4 To | 6 SAS<br>12G de<br>4 To<br>7 SAS<br>12G de<br>4 To<br>8 SAS<br>12G de | 6 SAS<br>12G de<br>8 To<br>7 SAS<br>12G de<br>8 To<br>8 SAS<br>12G de |  |  |  |  |  |
|                                                   |                                        |                                        | 4 To                                                                  | 8 To                                                                  |  |  |  |  |  |

|               |                            |                         | 9 SAS                | 9 SAS     |  |         |
|---------------|----------------------------|-------------------------|----------------------|-----------|--|---------|
|               |                            |                         | 12G de               | 12G de    |  |         |
|               |                            |                         | 4 To                 | 8 To      |  |         |
|               |                            |                         | 10 SAS               | 10 SAS    |  |         |
|               |                            |                         | 12G de               | 12G de    |  |         |
|               |                            |                         | 4 To                 | 8 To      |  |         |
|               |                            |                         | 11 SAS               | 11 SAS    |  |         |
|               |                            |                         | 12G de               | 12G de    |  |         |
|               |                            |                         | 4 To                 | 8 To      |  |         |
|               |                            |                         | 12 SAS               | 12 SAS    |  |         |
|               |                            |                         | 12G de               | 12G de    |  |         |
|               |                            |                         | 4 To                 | 8 To      |  |         |
|               |                            | 4                       | 4                    |           |  |         |
|               |                            |                         | DDR4-                | DDR4-     |  |         |
|               | 4 DDR4-2400                | 2400                    | 2400                 |           |  |         |
|               |                            |                         |                      | de 32     |  |         |
|               |                            | Go/8                    | Go/8                 |           |  |         |
| Cartes        | l                          | _SI SAS9200-8E          |                      |           |  |         |
|               |                            | Deux unités             |                      |           |  |         |
|               |                            |                         | rempla               | çables    |  |         |
|               |                            |                         | à chaud              | l redon-  |  |         |
|               | 2 unités remplaçables à ch | naud redondantes de 500 | d redondantes de 500 |           |  |         |
| Alimentations | W avec CA                  | Platinum                | efficaci             | té de     |  |         |
|               |                            |                         | 920 W a              | avec ali- |  |         |
|               |                            |                         | mentati              | ION CA    |  |         |
|               |                            |                         | de niveau Pl         |           |  | au Pla- |
|               |                            |                         | tinum                |           |  |         |

\*Estimation de la capacité si un ratio type de déduplication et compression de 3:1 est utilisé. La capacité de sauvegarde réelle peut varier considérablement, en fonction du type de données, du type de sauvegarde, du type de planification, etc.

\*\*Les appliances Arcserve inclut de la mémoire RAM supplémentaire pour l'hébergement des données de récupération des machines virtuelles de secours/instantanées sur les appliances. La mémoire de machine virtuelle à allouer doit être calculée en fonction de la charge de travail du système d'exploitation invité. Arcserve fournit également une option d'ajout de mémoire RAM supplémentaire à la configuration d'appliance standard en fonction des besoins.

#### **Contrôles et indicateurs**

L'appliance Arcserve UDP inclut plusieurs commandes et indicateurs (voyants) situés sur les panneaux avant et arrière et sur chaque support de disque. Ces contrôles et indicateurs permettent de contrôler différentes fonctions et de connaître d'un coup d'œil l'état de l'appliance et des composants.

- Panneau avant des modèles 7100-7300v
- Panneau avant des modèles 7400-7600v
- Panneau avant des modèles 8100-8200
- Panneau avant des modèles 8300-8400
- Panneau arrière des modèles 7100-7300v
- Panneau arrière des modèles 7400-7600v
- Panneau avant des modèles 8100-8200
- Panneau avant des modèles 8300-8400

# Panneau avant des modèles 7100-7300v

Le panneau avant de l'appliance Arcserve UDP inclue des boutons du panneau de commande, des voyants du panneau de commande et des voyants du support de disque. Le tableau suivant décrit ces éléments.

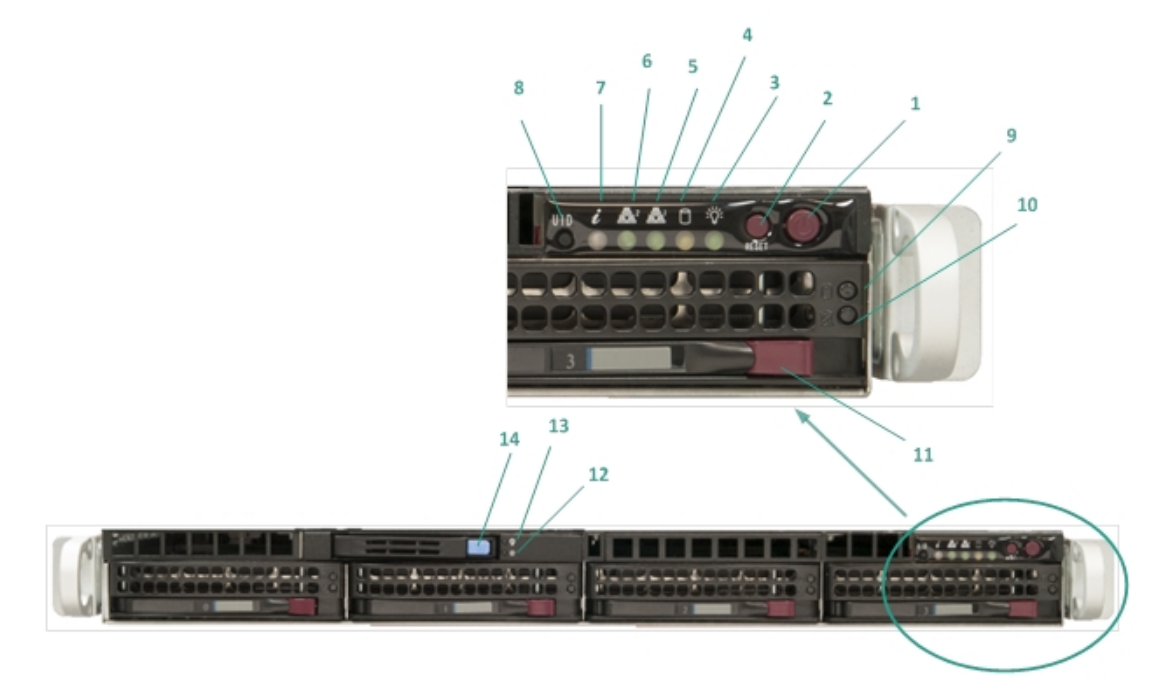

| Numéro | Commande/indicateur                          | Description                                                                                                    |
|--------|----------------------------------------------|----------------------------------------------------------------------------------------------------|
| 1      | Bouton d'alimentation                        | Permet de mettre sous tension et hors tension les<br>composants de l'appliance. Lorsque l'appliance est<br>hors tension, l'alimentation principale est arrêtée<br>mais l'alimentation de secours reste allumée. Par<br>conséquent, pour couper complètement<br>l'alimentation de l'appliance afin d'effectuer la main-<br>tenance, vous devez débrancher le câble<br>d'alimentation. |
| 2      | Bouton de réinitialisation                   | Permet de redémarrer l'appliance.                                                                                                    |
| 3      | Voyant d'alimentation                        | <b>Vert foncé :</b> indique que l'appliance est branchée<br>au secteur.<br>Normalement, ce voyant doit être allumé lorsque<br>l'appliance fonctionne.                                                                                                    |
| 4      | Voyant d'activité du péri-<br>phérique       | <b>Orange clignotant :</b> indique une activité sur au<br>moins un des disques durs.                                                                                                    |
| 5      | Voyant de carte<br>d'interface réseau (NIC1) | <b>Orange clignotant :</b> indique une activité sur le<br>réseau 1 (Port ETH0).                                                                                                    |
| 6      | Voyant de carte                              | Orange clignotant : indique une activité sur le                                                                                                    |

|    | d'interface réseau (NIC2)     | réseau 2 (Port ETH1).                                                                                                    |
|----|-------------------------------|----------------------------------------------------------------------------------------------------|
| 7  |                               | Rouge continu : indique qu'une surchauffe s'est                                                                                                    |
|    |                               | produite. (Cela peut provenir du câblage).                                                                                                    |
|    |                               | *Rouge clignotant - Rapide (1 seconde) : panne<br>du ventilateur. Vérifiez si les ventilateurs fonc-<br>tionnent.                                                                                                    |
|    | Voyant d'information          | *Rouge clignotant - Lent (4 secondes) : panne<br>d'alimentation. Vérifiez si l'alimentation fonctionne.                                                                                                    |
|    |                               | <b>Bleu foncé :</b> un UID local a été activé. Cette fonc-<br>tion permet de localiser le serveur dans un envi-<br>ronnement en rack.                                                                                                    |
|    |                               | <b>Bleu clignotant :</b> un UID distant a été activé. Cette fonction permet de localiser le serveur à partir d'un emplacement distant.                                                                                                    |
| 8  | Bouton d'UID (identifiant     | Permet d'activer ou de désactiver le voyant<br>d'informations universel (bleu) sur les panneaux<br>avant et arrière de l'appliance.                                                                                                    |
|    | utilisateur)                  | Lorsque le voyant bleu est allumé, l'appliance peut<br>être facilement localisée dans un rack (par devant<br>ou par derrière).                                                                                                    |
| 9  | Voyant de disque dur<br>(HDD) | Vert clignotant : indique une activité sur le lecteur correspondant.                                                                                                    |
|    |                               | *Rouge foncé : indique une panne au niveau du disque dur correspondant.                                                                                                    |
| 10 | Voyant de disque dur<br>(HDD) | Sur l'appliance Arcserve UDP, lorsqu'un disque dur<br>tombe en panne, les autres disques prennent<br>immédiatement le relais, ce qui vous protège<br>contre toute perte de données, et garantit le fonc-<br>tionnement normal et ininterrompu de l'appliance.<br>Par conséquent, pour éviter tout problème lié à des<br>pannes de disques multiples, il est important de<br>remplacer un disque dur dès que possible afin de<br>limiter les risques de perte de données. |
| 11 | Verrou de disque dur<br>(HDD) | Permet de déverrouiller le disque dur et de le reti-<br>rer.                                                                                                    |
| 12 | Voyant de disque dur<br>(SSD) | <b>*Rouge foncé :</b> indique une défaillance de lecteur.                                                                                                    |
| 13 | Voyant de disque dur<br>(SSD) | Vert foncé : indique une activité sur le lecteur.<br>Vert clignotant : indique que le lecteur est utilisé                                                                                                    |
| 14 | Verrou de disque dur<br>(SSD) | Permet de déverrouiller et de supprimer le disque<br>SSD.                                                                                                    |
| L  |                               |                                                                                                    |

\*Tout voyant rouge, clignotant ou allumé en continu, indique une panne quelconque. Pour résoudre rapidement ce problème, contactez notre site de support à l'adresse <u>arc</u>-<u>serve.com/support</u>.

#### Panneau avant des modèles 7400-7600v

Le panneau avant de l'appliance Arcserve UDP inclue des boutons du panneau de commande, des voyants du panneau de commande et des voyants du support de disque. Le tableau suivant décrit ces éléments.

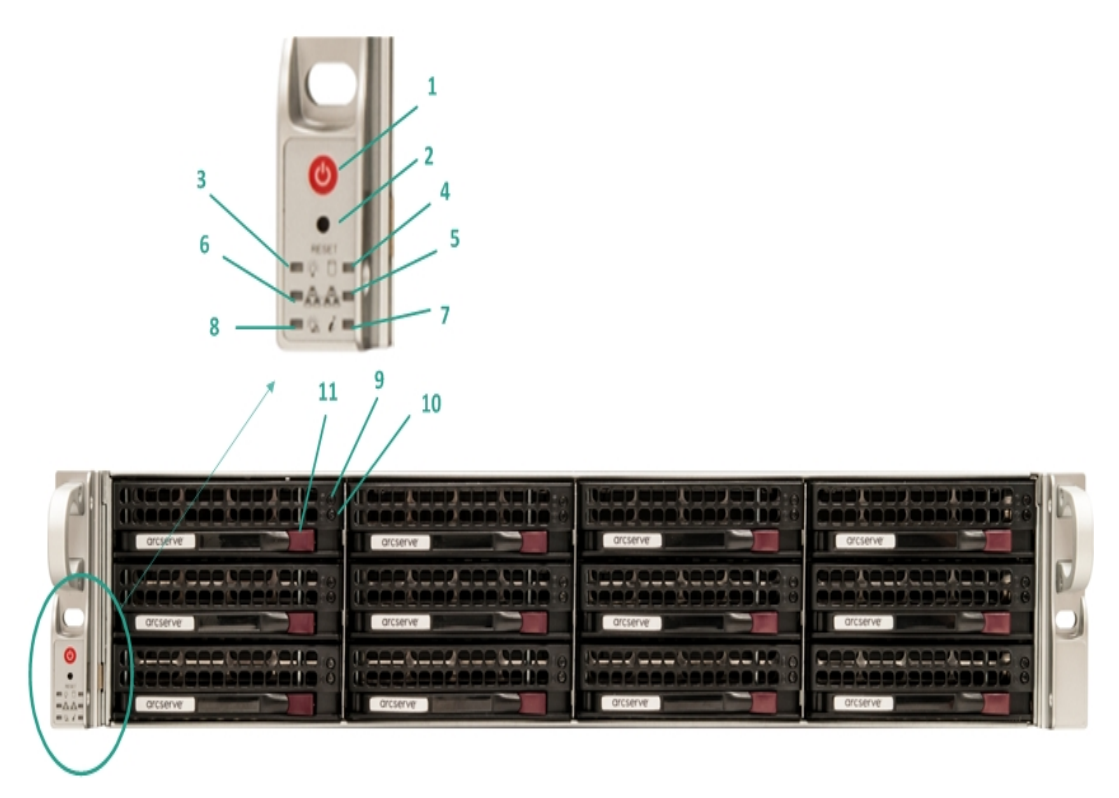

| Numér-<br>o | Com-<br>mande/indicateur                     | Description                                                                                                    |
|-------------|----------------------------------------------|----------------------------------------------------------------------------------------------------|
| 1           | Bouton d'alimentation                        | Permet de mettre sous tension et hors tension les com-<br>posants de l'appliance. Lorsque l'appliance est hors<br>tension, l'alimentation principale est arrêtée mais<br>l'alimentation de secours reste allumée. Par consé-<br>quent, pour couper complètement l'alimentation de<br>l'appliance afin d'effectuer la maintenance, vous devez<br>débrancher le câble d'alimentation. |
| 2           | Bouton de réinitialisation                   | Permet de redémarrer l'appliance.                                                                                                    |
| 3           | Voyant d'alimentation                        | <b>Vert foncé :</b> indique que l'appliance est branchée au<br>secteur.<br>Normalement, ce voyant doit être allumé lorsque<br>l'appliance fonctionne.                                                                                                    |
| 4           | Voyant d'activité du péri-<br>phérique       | <b>Orange clignotant :</b> indique une activité sur au moins<br>un des disques durs.                                                                                                    |
| 5           | Voyant de carte<br>d'interface réseau (NIC1) | <b>Orange clignotant :</b> indique une activité sur le réseau<br>1 (Port ETH0).                                                                                                    |

|    | Vovant de carte               | <b>Orange clignotant :</b> indique une activité sur le réseau                                                                                                    |
|----|-------------------------------|----------------------------------------------------------------------------------------------------|
| 6  | d'interface réseau (NIC2)     | 2 (Port ETH1).                                                                                                    |
| 7  | Voyant d'information          | <b>Rouge continu :</b> indique qu'une surchauffe s'est pro-<br>duite. (Cela peut provenir du câblage).                                                                                                    |
|    |                               | *Rouge clignotant - Rapide (1 seconde) : panne du ventilateur. Vérifiez si les ventilateurs fonctionnent.                                                                                                    |
|    |                               | *Rouge clignotant - Lent (4 secondes) : panne<br>d'alimentation. Vérifiez si l'alimentation fonctionne.                                                                                                    |
|    |                               | <b>Bleu foncé :</b> un UID local a été activé. Cette fonction permet de localiser le serveur dans un environnement en rack.                                                                                                    |
|    |                               | <b>Bleu clignotant :</b> un UID distant a été activé. Cette<br>fonction permet de localiser le serveur à partir d'un<br>emplacement distant.                                                                                                    |
| 8  | Problème d'alimentation       | Indique qu'un module d'alimentation a échoué.                                                                                                    |
| 9  | Voyant de disque dur          | Vert clignotant : indique une activité sur le lecteur cor-                                                                                                    |
|    | (HDD)                         | respondant.                                                                                                    |
|    | Voyant de disque dur<br>(HDD) | *Rouge foncé : indique une panne au niveau du<br>disque dur correspondant.                                                                                                    |
| 10 |                               | Sur l'appliance Arcserve UDP, lorsqu'un disque dur<br>tombe en panne, les autres disques prennent immé-<br>diatement le relais, ce qui vous protège contre toute<br>perte de données, et garantit le fonctionnement nor-<br>mal et ininterrompu de l'appliance. Par conséquent,<br>pour éviter tout problème lié à des pannes de disques<br>multiples, il est important de remplacer un disque dur<br>dès que possible afin de limiter les risques de perte de |
| 11 | Verrou de disque dur<br>(HDD) | Permet de déverrouiller le disque dur et de le retirer.                                                                                                    |

\*Tout voyant rouge, clignotant ou allumé en continu, indique une panne quelconque. Pour résoudre rapidement ce problème, contactez notre site de support à l'adresse <u>arc</u>-<u>serve.com/support</u>.

#### Panneau avant des modèles 8100-8200

Le panneau avant de l'appliance Arcserve UDP 8100-8200 inclue des boutons du panneau de commande, des voyants du panneau de commande et des voyants du support de disque. Le tableau suivant décrit les éléments ci-dessous :

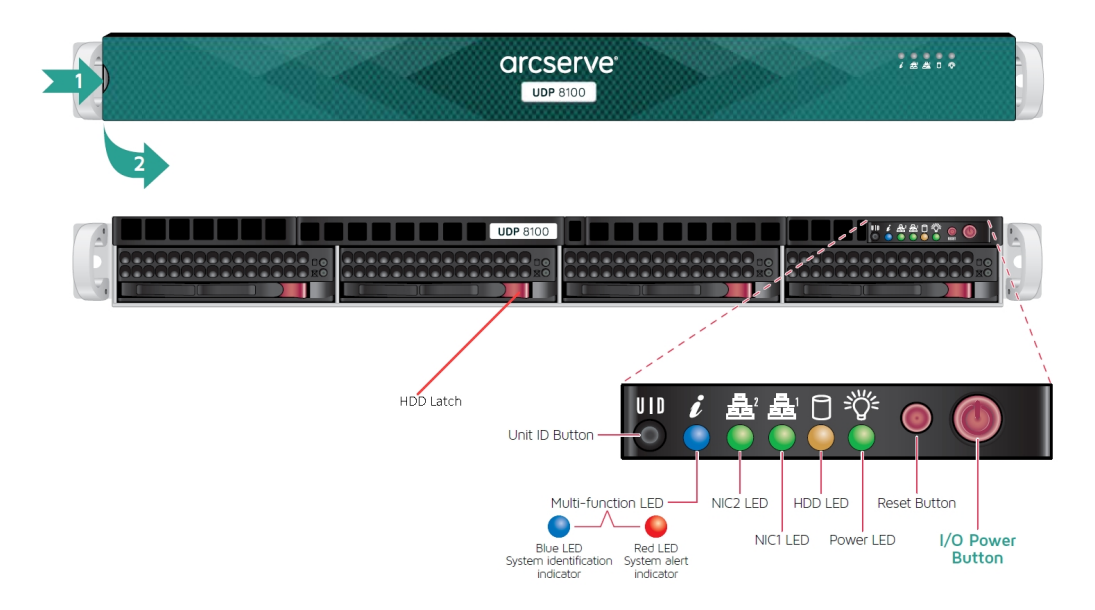

| Commande/indicateur                          | Description                                                                                                    |
|----------------------------------------------|----------------------------------------------------------------------------------------------------|
| Bouton d'alimentation<br>d'E/S               | Permet de mettre sous tension et hors tension les composants<br>de l'appliance. Lorsque l'appliance est hors tension,<br>l'alimentation principale est arrêtée mais l'alimentation de<br>secours reste allumée. Par conséquent, pour couper com-<br>plètement l'alimentation de l'appliance dans le cadre d'une opé-<br>ration de maintenance, vous devez débrancher le câble<br>d'alimentation. |
| Bouton de réinitialisation                   | Permet de redémarrer l'appliance.                                                                                                    |
| Voyant d'alimentation                        | <b>Vert foncé :</b> indique que l'appliance est branchée au secteur.<br>Normalement, ce voyant doit être allumé lorsque l'appliance<br>fonctionne.                                                                                                    |
| Voyant du disque dur                         | <b>Orange clignotant :</b> indique une activité sur au moins un des disques durs.                                                                                                    |
| Voyant de carte<br>d'interface réseau (NIC1) | <b>Orange clignotant :</b> indique une activité sur le réseau 1 (Port<br>ETH0).                                                                                                    |
| Voyant de carte<br>d'interface réseau (NIC2) | <b>Orange clignotant :</b> indique une activité sur le réseau 2 (Port<br>ETH1).                                                                                                    |
| Voyant d'information                         | Rouge continu : indique qu'une surchauffe s'est produite.<br>Remarque : Cette surchauffe peut être due à une congestion du<br>câble.                                                                                                    |

|                               | *Rouge clignotant - Rapide (1 seconde) : panne du ventilateur.<br>Vérifiez si les ventilateurs fonctionnent.                                                                                                    |
|-------------------------------|----------------------------------------------------------------------------------------------------|
|                               | *Rouge clignotant - Lent (4 secondes) : panne d'alimentation.<br>Vérifiez si l'alimentation fonctionne.                                                                                                    |
|                               | <b>Bleu foncé :</b> un UID local est activé. Cette fonction permet de localiser le serveur dans un environnement en rack.                                                                                                    |
|                               | Bleu clignotant : un UID distant est activé. Cette fonction per-<br>met de localiser le serveur à partir d'un emplacement distant.                                                                                                    |
| Bouton d'UID (identifiant     | Permet d'activer ou de désactiver le voyant d'informations uni-<br>versel (bleu) sur les panneaux avant et arrière de l'appliance.                                                                                                    |
| utilisateur)                  | Lorsque le voyant bleu est allumé, l'appliance peut être faci-<br>lement localisée dans un rack (par devant ou par derrière).                                                                                                    |
| Voyant de disque dur<br>(HDD) | Vert clignotant : indique une activité sur le lecteur cor-<br>respondant.                                                                                                    |
|                               | *Rouge foncé : indique une panne au niveau du disque dur cor-<br>respondant.                                                                                                    |
| Voyant de disque dur<br>(HDD) | Sur l'appliance Arcserve UDP, lorsqu'un disque dur tombe en<br>panne, les autres disques prennent immédiatement le relais, ce<br>qui vous protège contre toute perte de données, et garantit le<br>fonctionnement normal et ininterrompu de l'appliance. Par<br>conséquent, pour éviter tout problème lié à des pannes de<br>disques multiples, il est important de remplacer un disque dur<br>dès que possible afin de limiter les risques de perte de données. |
| Verrou de disque dur<br>(HDD) | Permet de déverrouiller le disque dur et de le retirer.                                                                                                    |
| Voyant de disque dur<br>(SSD) | *Rouge foncé : indique une défaillance de lecteur.                                                                                                    |
| Voyant de disque dur<br>(SSD) | Vert foncé : indique une activité sur le lecteur.<br>Vert clignotant : indique que le lecteur est utilisé.                                                                                                    |
| Verrou de disque dur<br>(SSD) | Permet de déverrouiller et de supprimer le disque SSD.                                                                                                    |

\*Tout voyant rouge, clignotant ou allumé en continu, indique une panne quelconque. Pour résoudre rapidement ce problème, contactez notre site de support à l'adresse <u>arc</u>-<u>serve.com/support</u>.

#### Panneau avant des modèles 8300-8400

Le panneau avant de l'appliance Arcserve UDP 8300-8400 inclue des boutons du panneau de commande, des voyants du panneau de commande et des voyants du support de disque. Le tableau suivant décrit les éléments ci-dessous :

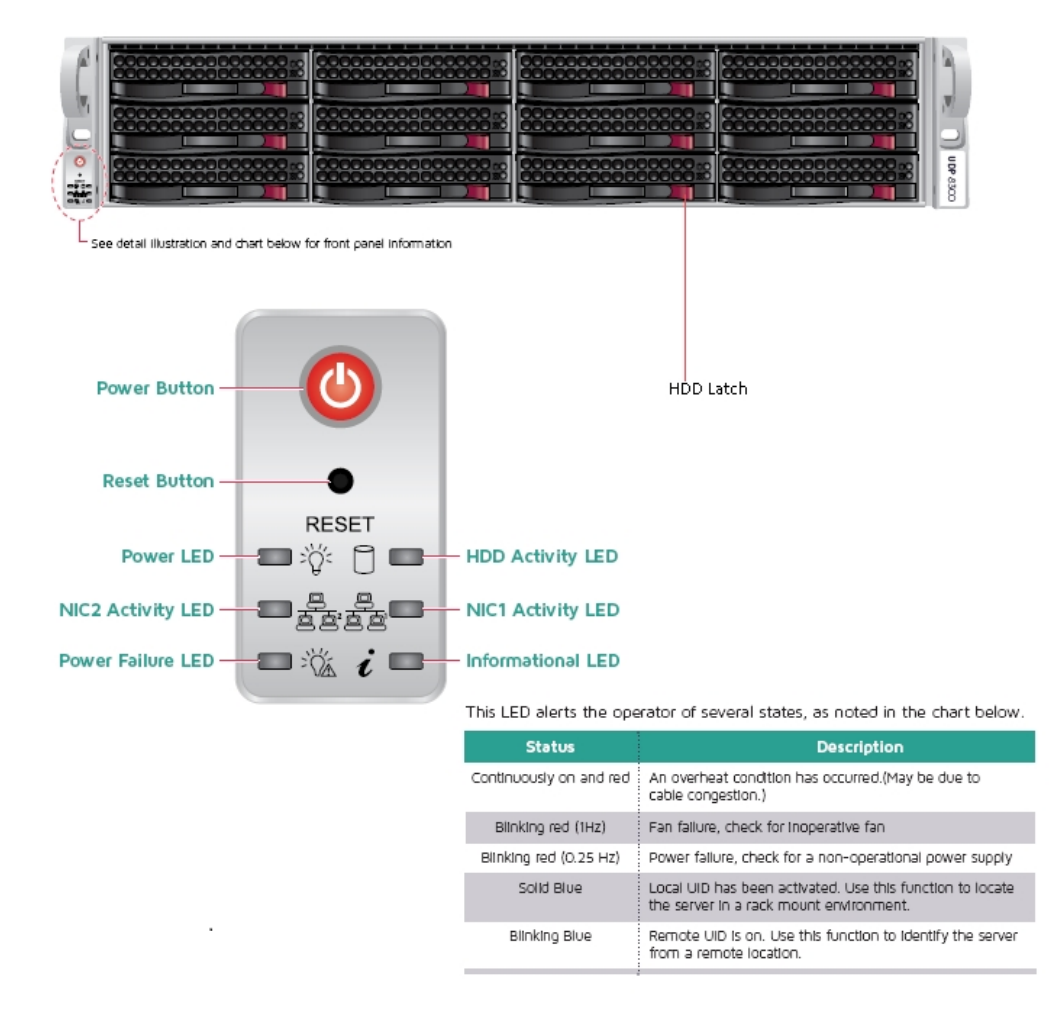

| Commande/indicateur        | Description                                                       |
|----------------------------|-------------------------------------------------------------------|
|                            | Permet de mettre sous tension et hors tension les composants      |
|                            | de l'appliance. Lorsque l'appliance est hors tension,             |
| Pouton d'alimentation      | l'alimentation principale est arrêtée mais l'alimentation de      |
|                            | secours reste allumée. Par conséquent, pour couper com-           |
|                            | plètement l'alimentation de l'appliance afin d'effectuer la main- |
|                            | tenance, vous devez débrancher le câble d'alimentation.           |
| Bouton de réinitialisation | Permet de redémarrer l'appliance.                                 |
|                            | Vert foncé : indique que l'appliance est branchée au secteur.     |
| Voyant d'alimentation      | Normalement, ce voyant doit être allumé lorsque l'appliance       |
|                            | fonctionne.                                                       |
| Voyant de carte            | Orange clignotant : indique une activité sur le réseau 1 (Port    |
| d'interface réseau (NIC1)                    | ETHO).                                                                                                    |
|----------------------------------------------|----------------------------------------------------------------------------------------------------|
| Voyant de carte<br>d'interface réseau (NIC2) | <b>Orange clignotant :</b> indique une activité sur le réseau 2 (Port<br>ETH1).                                                                                                    |
|                                              | <b>Rouge continu :</b> indique qu'une surchauffe s'est produite. (Cela peut provenir du câblage).                                                                                                    |
|                                              | *Rouge clignotant - Rapide (1 seconde) : panne du ventilateur.<br>Vérifiez si les ventilateurs fonctionnent.                                                                                                    |
| Voyant d'information                         | *Rouge clignotant - Lent (4 secondes) : panne d'alimentation.<br>Vérifiez si l'alimentation fonctionne.                                                                                                    |
|                                              | <b>Bleu foncé :</b> un UID local a été activé. Cette fonction permet de localiser le serveur dans un environnement en rack.                                                                                                    |
|                                              | <b>Bleu clignotant :</b> un UID distant a été activé. Cette fonction per-<br>met de localiser le serveur à partir d'un emplacement distant.                                                                                                    |
| Voyant de panne<br>d'alimentation            | Indique qu'un module d'alimentation a échoué.                                                                                                    |
| Voyant de disque dur<br>(HDD)                | Vert clignotant : indique une activité sur le lecteur cor-<br>respondant.                                                                                                    |
|                                              | *Rouge foncé : indique une panne au niveau du disque dur cor-<br>respondant.                                                                                                    |
| Voyant de disque dur<br>(HDD)                | Sur l'appliance Arcserve UDP, lorsqu'un disque dur tombe en<br>panne, les autres disques prennent immédiatement le relais, ce<br>qui vous protège contre toute perte de données, et garantit le<br>fonctionnement normal et ininterrompu de l'appliance. Par<br>conséquent, pour éviter tout problème lié à des pannes de<br>disques multiples, il est important de remplacer un disque dur<br>dès que possible afin de limiter les risques de perte de données. |
| Verrou de disque dur<br>(HDD)                | Permet de déverrouiller le disque dur et de le retirer.                                                                                                    |

\*Tout voyant rouge, clignotant ou allumé en continu, indique une panne quelconque. Pour résoudre rapidement ce problème, contactez notre site de support à l'adresse <u>arcserve.com/support</u>.

### Panneau arrière des modèles 7100-7300v

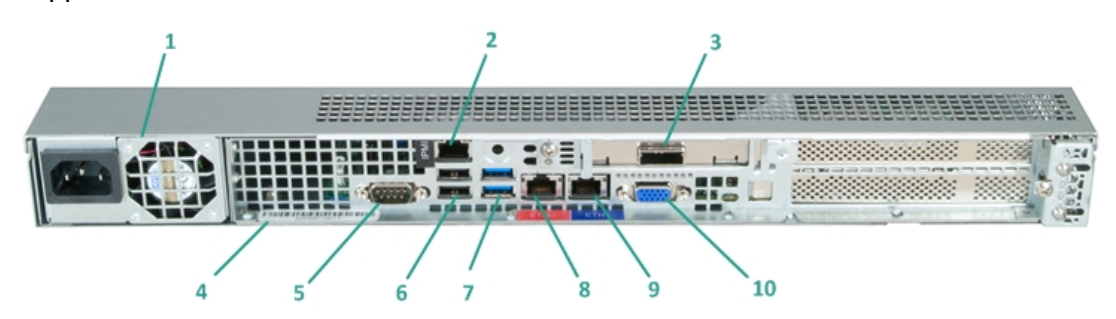

| Numéro | Nom du contrô-<br>le/indicateur                                                         | Description                                                                                                    |  |
|--------|-----------------------------------------------------------------------------------------|----------------------------------------------------------------------------------------------------|--|
| 1      | Alimentation                                                                            | Fournit une alimentation haute efficacité à l'appliance.<br><b>Remarque :</b> Le commutateur d'alimentation principale<br>permet de démarrer ou d'arrêter l'alimentation de<br>l'appliance. En mettant l'appliance hors tension à l'aide<br>de ce bouton, vous coupez l'alimentation principale,<br>mais pas l'alimentation de secours. Par conséquent,<br>pour couper complètement l'alimentation de l'appliance<br>afin d'effectuer la maintenance, vous devez débrancher<br>le câble d'alimentation.                                         |  |
| 2      | Port IPMI (de gestion à<br>distance)                                                    | Le port IPMI (Intelligent Platform Management Interface,<br>interface de gestion de plate-forme intelligente) permet<br>de surveiller l'intégrité physique des serveurs (tem-<br>pérature, tension, ventilateurs, alimentations et<br>appliance).<br><b>Remarque :</b> Par défaut, les nom d'utilisateur et mot de<br>passe permettant d'accéder à l'interface IPMI sont<br>ADMIN/ARCADMIN (et sont sensibles à la casse). Il est<br>recommandé de modifier le mot de passe dès que pos-<br>sible. Pour savoir comment modifier le mot de passe |  |
|        |                                                                                         | IPMI, reportez-vous à la section <u>Modification du mot de</u><br>passe IPMI.                                                                                                    |  |
| 3      | Port de l'unité de sto-<br>ckage externe<br>(Port SAS pour les lec-<br>teurs de bandes) | Permet de relier une unité de stockage externe (disque<br>dur, lecteur de bandes, etc.) à l'appliance. Ces unités de<br>stockage externe portables permettent de stocker les<br>données sauvegardées et de les transporter facilement<br>d'un site à un autre.                                                                                                    |  |
| 4      | Etiquette du numéro<br>de série                                                         | Numéro de série unique affecté à l'appliance.                                                                                                    |  |

| 5  | Port de série COM1                      | Port de communication utilisé pour connecter à<br>l'appliance un périphérique série, comme une souris (si<br>nécessaire). |
|----|-----------------------------------------|----------------------------------------------------------------------------------------------------|
| 6  | USB 2.0 (noir)                          | Permet de connecter des périphériques de type USB 2.0<br>à l'appliance.                                                   |
| 7  | USB 3.0 (bleu)                          | Permet de connecter des périphériques de type USB 3.0<br>à l'appliance.                                                   |
| 8  | Port 1 d'E/S pour les<br>données réseau | Permet de transférer des données réseau depuis et vers<br>l'appliance. (ETHO pour Network 1)                              |
| 9  | Port 2 d'E/S pour les<br>données réseau | Permet de transférer des données réseau depuis et vers<br>l'appliance. (ETH1 pour Network 2)                              |
| 10 | Connecteur VGA                          | Permet de connecter un moniteur à l'appliance (si néces-<br>saire).                                                       |

### Panneau arrière des modèles 7400-7600v

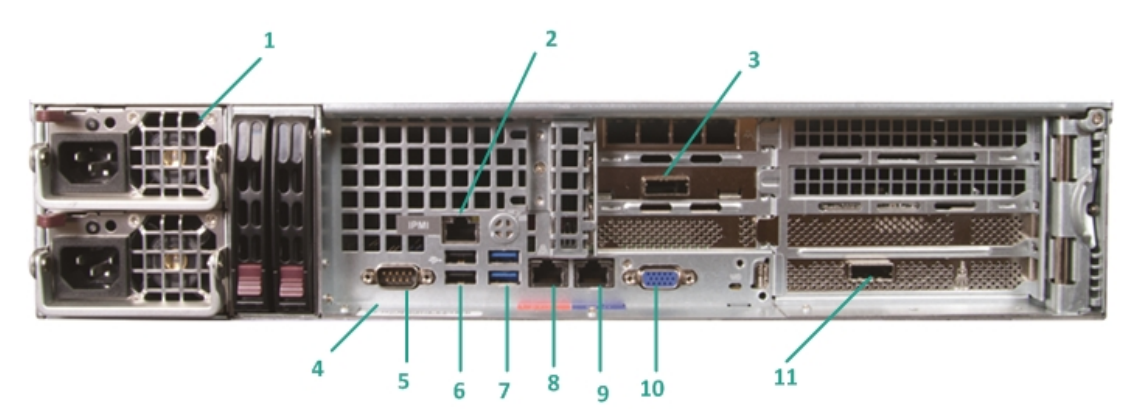

| Numéro | Nom du contrô-<br>le/indicateur        | Description                                                                                                    |
|--------|----------------------------------------|----------------------------------------------------------------------------------------------------|
|        |                                        | Fournit une alimentation haute efficacité à<br>l'appliance.                                                                                                    |
| 1      | Alimentation redondante                | <b>Remarque :</b> Le commutateur d'alimentation prin-<br>cipale permet de démarrer ou d'arrêter<br>l'alimentation de l'appliance. L'avantage d'une ali-<br>mentation redondante est que si l'une tombe en<br>panne, l'autre peut prendre le relai.                                                                                                    |
|        |                                        | En mettant l'appliance hors tension à l'aide de ce<br>bouton, vous coupez l'alimentation principale, mais<br>pas l'alimentation de secours. Par conséquent, pour<br>couper complètement l'alimentation de l'appliance<br>afin d'effectuer la maintenance, vous devez débran-<br>cher le câble d'alimentation.                                                                |
|        |                                        | Le port IPMI (Intelligent Platform Management Inter-<br>face, interface de gestion de plate-forme intelligente)<br>permet de surveiller l'intégrité physique des serveurs<br>(température, tension, ventilateurs, alimentations et<br>appliance).                                                                                                    |
| 2      | Port IPMI (de gestion à dis-<br>tance) | <b>Remarque :</b> Par défaut, les nom d'utilisateur et mot<br>de passe permettant d'accéder à l'interface IPMI<br>sont ADMIN/ARCADMIN (et sont sensibles à la<br>casse). Il est recommandé de modifier le mot de<br>passe dès que possible. Pour savoir comment modi-<br>fier le mot de passe IPMI, reportez-vous à la section<br><u>Modification du mot de passe IPMI</u> . |

| 3  | Port de l'unité de stockage<br>externe<br>(Port SAS pour les lecteurs<br>de bandes)                                    | Permet de relier une unité de stockage externe<br>(disque dur, lecteur de bandes, etc.) à l'appliance.<br>Ces unités de stockage externe portables per-<br>mettent de stocker les données sauvegardées et de<br>les transporter facilement d'un site à un autre.                                                                                                    |
|----|----------------------------------------------------------------------------------------------------|----------------------------------------------------------------------------------------------------|
| 4  | Etiquette du numéro de<br>série                                                                                        | Numéro de série unique affecté à l'appliance.                                                                                                    |
| 5  | Port de série COM1                                                                                                    | Port de communication utilisé pour connecter à<br>l'appliance un périphérique série, comme une souris<br>(si nécessaire).                                                                                                    |
| 6  | USB 2.0 (noir)                                                                                                    | Permet de connecter des périphériques de type USB<br>2.0 à l'appliance.                                                                                                    |
| 7  | USB 3.0 (bleu)                                                                                                    | Permet de connecter des périphériques de type USB<br>3.0 à l'appliance.                                                                                                    |
| 8  | Port 1 d'E/S pour les don-<br>nées réseau                                                                              | Permet de transférer des données réseau depuis et<br>vers l'appliance. (ETHO pour Network 1)                                                                                                    |
| 9  | Port 2 d'E/S pour les don-<br>nées réseau                                                                              | Permet de transférer des données réseau depuis et<br>vers l'appliance. (ETH1 pour Network 2)                                                                                                    |
| 10 | Connecteur VGA                                                                                                    | Permet de connecter un moniteur à l'appliance (si<br>nécessaire).                                                                                                    |
| 11 | Port de l'unité de stockage<br>externe<br>(chargeur auto-<br>matique/bibliothèque de<br>bandes)<br>LSI SAS 9212 - 4i4e | Utilisé pour la connexion d'une unité de stockage<br>externe (chargeur automatique/bibliothèque de<br>bandes) à l'appliance. Ces unités de stockage externe<br>portables permettent de stocker les données sau-<br>vegardées et de les transporter facilement d'un site à<br>un autre.<br><b>Remarque :</b> Ce port apparaît sous la forme LSI Adap-<br>ter SAS2 2008 Falcon dans le système d'exploitation |

# Panneau avant des modèles 8100-8200

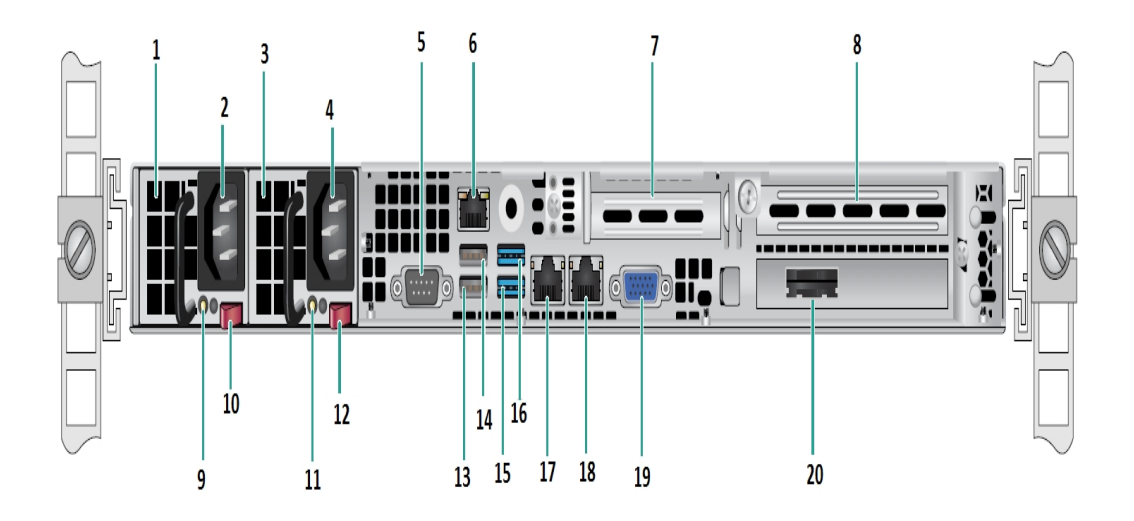

| Numér- | Nom du contrôle/indicateur                             |
|--------|--------------------------------------------------------|
| 1      | Module d'alimentation 1                                |
| 2      | Entrée de courant CA 1                                 |
| 3      | Prise 2                                                |
| 4      | Entrée de courant CA 2                                 |
| 5      | Port COM                                               |
| 6      | Port IPMI (de gestion à distance)                      |
| 7      | Logement pour extension PCI profil bas                 |
| 8      | Logement pour extension PCI                            |
| 9      | Voyant d'alimentation correcte 1                       |
| 10     | Verrou d'alimentation 1                                |
| 11     | Voyant d'alimentation correcte 2                       |
| 12     | Verrou d'alimentation 2                                |
| 13     | Port USB 2.0 nº 1 (noir)                               |
| 14     | Port USB 2.0 nº 2 (noir)                               |
| 15     | Port USB 3.0 nº 3 (bleu)                               |
| 16     | Port USB 3.0 nº 4 (bleu)                               |
| 17     | Port d'E/S de données réseau nº 1 (ETH0 pour réseau 1) |
| 18     | Port d'E/S de données réseau nº 2 (ETH1 pour réseau 2) |

| 19 | Port VGA                                     |
|----|----------------------------------------------|
| 20 | Port de l'unité de stockage externe          |
| 20 | (Port SAS pour l'option de lecteur de bande) |

# Panneau avant des modèles 8300-8400

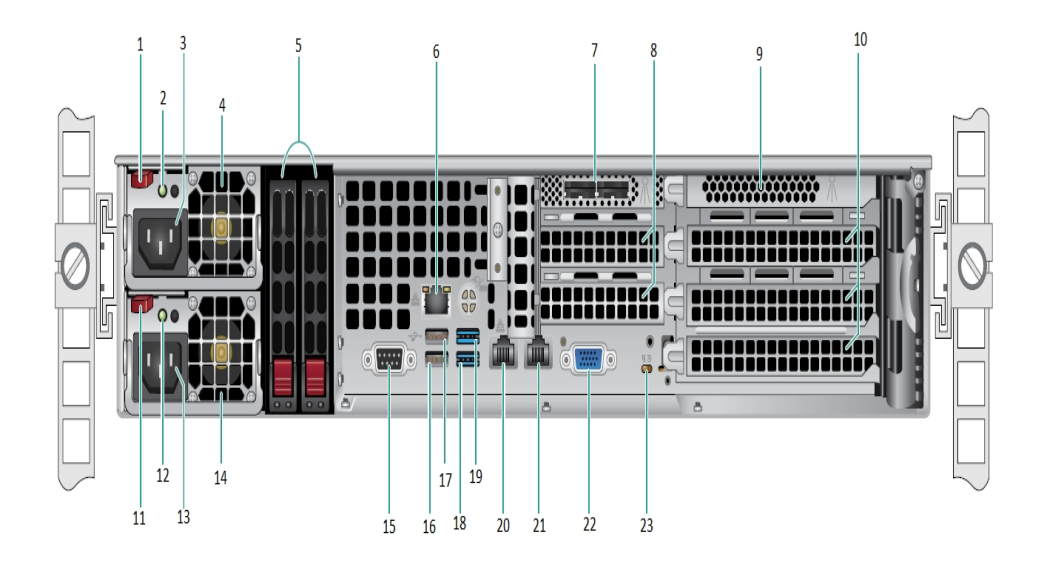

| Numér- | Nom du contrôle/indicateur                                |  |
|--------|-----------------------------------------------------------|--|
| 0      |                                                           |  |
| 1      | Verrou du module d'alimentation 1                         |  |
| 2      | Voyant d'alimentation correcte du module d'alimentation 1 |  |
| 3      | Connecteur CA du module d'alimentation 1                  |  |
| 4      | Ventilateur du module d'alimentation 1                    |  |
| 5      | SSD arrière (facultatifs)                                 |  |
| 6      | Port IPMI (de gestion à distance)                         |  |
| 7      | Ports HBA de SAS externe                                  |  |
| 8      | Logements pour extension PCI demi-longueur                |  |
| 9      | Contrôleur RAID interne                                   |  |
| 10     | Logements pour extension PCI pleine longueur              |  |
| 11     | Verrou du module d'alimentation 2                         |  |
| 12     | Voyant d'alimentation correcte du module d'alimentation 2 |  |
| 13     | Connecteur CA du module d'alimentation 2                  |  |
| 14     | Ventilateur du module d'alimentation 2                    |  |
| 15     | PortCOM                                                   |  |
| 16     | Port USB 1 (2ème génération)                              |  |
| 17     | Port USB 2 (2ème génération)                              |  |
| 18     | Port USB 3 (3ème génération)                              |  |

| 19 | Port USB 4 (3ème génération) |
|----|------------------------------|
| 20 | ETHO (réseau 1)              |
| 21 | ETH1 (réseau 2)              |
| 22 | Port VGA (moniteur)          |
| 23 | Voyant UID                   |

# Ports utilisés par l'appliance

La liste de tableaux ci-après fournit des informations sur les ports utilisés par Arcserve UDP, par Arcserve Backup et par l'appliance pour la prise en charge de Linux :

- Arcserve UDP
- Arcserve Backup
- Appliance pour la prise en charge de Linux

### **Arcserve UDP**

Cette section comprend les sujets suivants :

- Composants installés sous Microsoft Windows
- Composants installés sous Linux
- Noeud de production protégé par l'agent UDP pour Linux à distance

# **Composants installés sous Microsoft Windows**

Les ports suivants sont requis pour la sauvegarde et d'autres jobs dans les environnements de réseau local:

| Po-<br>rt<br>#          | Ty-<br>pe<br>de<br>po-<br>rt | Lancé<br>par                                                 | Processus d'écoute                                                   | Description                                                                                                    |
|-------------------------|------------------------------|--------------------------------------------------------------|----------------------------------------------------------------------|----------------------------------------------------------------------------------------------------|
| 143-<br>3               | ТСР                          | Appli-<br>cation<br>java dis-<br>tante                       | sqlsrvr.exe                                                          | Port de communication par défaut entre la<br>console Arcserve UDP et les bases de don-<br>nées Microsoft SQL Server installées sur des<br>ordinateurs différents.<br><b>Remarque :</b> Vous pouvez modifier le port<br>de communication par défaut lors de<br>l'installation du serveur SQL.                                                                                                    |
| 409-<br>0               | ТСР                          | Agent<br>Arc-<br>serve<br>UDP                                | HATransServer.exe                                                    | Tâches de transfert des données pour les<br>machines virtuelles de secours en mode<br>proxy.                                                                                                    |
| 500-<br>0-<br>506-<br>0 | ТСР                          | Serveur<br>Arc-<br>serve<br>UDP                              | GDDServer.exe                                                        | Réservé au service de stockage des don-<br>nées de déduplication globale du serveur<br>RPS Arcserve UDP. Les référentiels de don-<br>nées de déduplication globale Arcserve UDP<br>utilisent 3 ports gratuits à partir du numéro<br>5000. Ces ports sont requis lorsqu'un réfé-<br>rentiel de données avec activation de la<br>déduplication globale est utilisé pour la<br>tâche de sauvegarde ou de restauration. |
| 605-<br>2               | ТСР                          | Tablea-<br>u de<br>bord<br>global<br>Arc-<br>serve<br>Backup | CA.ARC-<br>serve.Com-<br>municationFoundation.<br>WindowsService.exe | CA.ARC-<br>serve.Com-<br>municationFoundation.WindowsService.exe<br>Communication permettant à la console<br>Arcserve UDP et au serveur principal de<br>tableaux de bord globaux Arcserve Backup<br>de synchroniser les données.                                                                                                    |
| 605-<br>4               | ТСР                          | Arc-<br>serve<br>Backup                                      |                                                                      | CA.ARC-<br>serve.Com-<br>municationFoundation.WindowsService.exe<br>Communication permettant à la console<br>Arcserve UDP et au serveur principal Arc-<br>serve Backup de synchroniser les données.                                                                                                    |

| 800-                   |     |                                                                     |                            | Arrête le serveur Tomcat utilisé par la                                                                                                    |
|------------------------|-----|---------------------------------------------------------------------|----------------------------|----------------------------------------------------------------------------------------------------|
| 6                      |     |                                                                     |                            | console Arcserve UDP.                                                                                                    |
| 801-<br>4              | ТСР | Con-<br>sole Arc<br>serve<br>UDP                                    | Tomcat7.exe                | Port de communication HTTP/HTTPS utilisé<br>par défaut entre les consoles de gestion à<br>distance et le serveur Arcserve UDP.<br>Port de communication HTTP/HTTPS utilisé<br>par défaut entre les consoles de gestion à<br>distance et l'agent Arcserve UDP.<br><b>Remarque :</b> Vous pouvez modifier le port<br>de communication par défaut lors de                                                                                                    |
|                        |     |                                                                     |                            | l'installation des composants Arcserve UDP.                                                                                                    |
|                        |     |                                                                     |                            | Port de communication HTTP/HTTPS utilisé<br>par défaut entre le serveur Arcserve UDP et<br>les consoles Arcserve UDP.<br>*Port partagé par défaut. Il s'agit du seul                                                                                                    |
| 801-<br>4              | ТСР | Serveur<br>Arc-<br>serve<br>UDP                                     | httpd.exe                  | port que vous devez ouvrir lorsque vous uti-<br>lisez le serveur Arcserve UDP comme des-<br>tination de réplication. N'ouvrez pas les<br>ports 5000 à 5060 utilisés par les référentiels<br>de données pour lesquels la déduplication<br>globale est activée.                                                                                                    |
|                        |     |                                                                     |                            | <b>Remarque :</b> Vous pouvez modifier le port<br>de communication par défaut lors de                                                                                                    |
|                        |     |                                                                     |                            | l'installation des composants Arcserve UDP.                                                                                                    |
| 801-<br>5              | ТСР | Con-<br>sole Arc<br>serve                                           | Tomcat7.exe                | l'installation des composants Arcserve UDP.<br>Port de communication HTTP/HTTPS utilisé<br>par défaut entre les consoles de gestion à<br>distance et le serveur Arcserve UDP.<br>Port de communication HTTP/HTTPS utilisé<br>par défaut entre les consoles de gestion à<br>distance et l'agent Arcserve UDP.                                                                                                    |
| 801-<br>5              | ТСР | Con-<br>sole Arc<br>serve<br>UDP                                    | Tomcat7.exe                | l'installation des composants Arcserve UDP.<br>Port de communication HTTP/HTTPS utilisé<br>par défaut entre les consoles de gestion à<br>distance et le serveur Arcserve UDP.<br>Port de communication HTTP/HTTPS utilisé<br>par défaut entre les consoles de gestion à<br>distance et l'agent Arcserve UDP.<br><b>Remarque :</b> Vous pouvez modifier le port<br>de communication par défaut lors de<br>l'installation des composants Arcserve UDP.                                                                                                    |
| 801-<br>5<br>801-<br>6 | ТСР | Con-<br>sole Arc<br>serve<br>UDP<br>Serveur<br>Arc-<br>serve        | Tomcat7.exe<br>Tomcat7.exe | l'installation des composants Arcserve UDP.<br>Port de communication HTTP/HTTPS utilisé<br>par défaut entre les consoles de gestion à<br>distance et le serveur Arcserve UDP.<br>Port de communication HTTP/HTTPS utilisé<br>par défaut entre les consoles de gestion à<br>distance et l'agent Arcserve UDP.<br><b>Remarque :</b> Vous pouvez modifier le port<br>de communication par défaut lors de<br>l'installation des composants Arcserve UDP.<br>Réservé aux services Web du serveur Arc-<br>serve UDP pour communiquer avec le ser-<br>vice de partage de port du serveur RPS<br>Arcserve UDP sur le même serveur.                                                                                                    |
| 801-<br>5<br>801-<br>6 | ТСР | Con-<br>sole Arc<br>serve<br>UDP<br>Serveur<br>Arc-<br>serve<br>UDP | Tomcat7.exe                | l'installation des composants Arcserve UDP.<br>Port de communication HTTP/HTTPS utilisé<br>par défaut entre les consoles de gestion à<br>distance et le serveur Arcserve UDP.<br>Port de communication HTTP/HTTPS utilisé<br>par défaut entre les consoles de gestion à<br>distance et l'agent Arcserve UDP.<br><b>Remarque :</b> Vous pouvez modifier le port<br>de communication par défaut lors de<br>l'installation des composants Arcserve UDP.<br>Réservé aux services Web du serveur Arc-<br>serve UDP pour communiquer avec le ser-<br>vice de partage de port du serveur RPS<br>Arcserve UDP sur le même serveur.<br><b>Remarque :</b> Vous ne pouvez pas per-<br>sonnaliser le port et il peut être ignoré pour<br>la configuration du pare-feu. |

|  | municationFoundation. |  |
|--|-----------------------|--|
|  | WindowsService.exe    |  |

# **Composants installés sous Linux**

Les ports suivants sont requis pour la sauvegarde et d'autres jobs dans les environnements de réseau local:

| Port<br># | Type de port | Lancé par                                | Processus d'écoute | Description                                                                                                    |
|-----------|--------------|------------------------------------------|--------------------|----------------------------------------------------------------------------------------------------|
| 22        | тср          | Service SSH                              |                    | Dépendance tierces<br>pour l'agent pour Linux<br>d'Arcserve UDP Port par<br>défaut modifiable du ser-<br>vice SSH et requis pour<br>les communications<br>entrantes et sortantes                                                                                                    |
| 67        | UDP          | Agent pour<br>Linux<br>d'Arcserve<br>UDP | bootpd             | Port utilisé pour le ser-<br>veur de démarrage PXE.<br>Ce port est requis uni-<br>quement si l'utilisateur<br>souhaite utiliser la fonc-<br>tionnalité de démarrage<br>PXE. Il est requis pour les<br>communications<br>entrantes.<br><b>Remarque :</b> Le numéro<br>de port n'est pas per-<br>sonnalisable. |
| 69        | UDP          | Agent pour<br>Linux<br>d'Arcserve<br>UDP | tffpd              | Port utilisé pour le ser-<br>veur de démarrage PXE.<br>Ce port est requis uni-<br>quement si l'utilisateur<br>souhaite utiliser la fonc-<br>tionnalité de démarrage<br>PXE. Il est requis pour les<br>communications<br>entrantes.<br><b>Remarque :</b> Le numéro<br>de port n'est pas per-                  |
| 8014      | ТСР          | Agent pour<br>Linux<br>d'Arcserve<br>UDP | Java               | sonnalisable.<br>Ports de communication<br>HTTP/HTTPS utilisés par<br>défaut entre les consoles<br>distantes et l'agent pour<br>Linux d'Arcserve UDP et                                                                                                    |

|       |     |            |      | requis pour les com-      |
|-------|-----|------------|------|---------------------------|
|       |     |            |      | munications entrantes     |
|       |     |            |      | et sortantes              |
| 10005 | тер | Agent pour |      | Port utilisé par Tomcat ; |
|       |     | Linux      |      | peut être ignoré pour la  |
| 10002 | ICP | d'Arcserve | Java | configuration du pare-    |
|       |     | UDP        |      | feu.                      |

# Noeud de production protégé par l'agent UDP pour Linux à distance

Le port suivant est requis pour la sauvegarde et les autres jobs dans les environnements de réseau local:

| Port<br># | Type<br>de<br>port | Lancé<br>par   | Processus<br>d'écoute | Description                                                                                                    |
|-----------|--------------------|----------------|-----------------------|----------------------------------------------------------------------------------------------------|
| 22        |                    | Service<br>SSH |                       | Dépendance tierces pour l'agent pour Linux d'Arcserve<br>UDP Port par défaut modifiable du service SSH et requis<br>pour les communications entrantes et sortantes |

\*Le partage de port est pris en charge pour les jobs de réplication. Vous pouvez transférer toutes les données stockées sur des ports différents vers le port 8014 (port par défaut du serveur Arcserve UDP, modifiable à l'installation). Lorsqu'un job de réplication est exécuté entre deux serveurs de points de récupération sur un réseau étendu, seul le port 8014 doit être ouvert.

De même, pour les réplications à distance, l'administrateur distant doit ouvrir ou transférer le port 8014 (pour la réplication de données) et le port 8015 (port par défaut de la console Arcserve UDP, modifiable à l'installation) pour que les serveurs de points de récupération locaux puissent recevoir le plan de réplication affecté.

# **Arcserve Backup**

Les ports suivants sont requis pour la sauvegarde et d'autres jobs dans les environnements de réseau local:

| Port<br>#     | Type<br>de<br>port | Lancé par                                   | Processus d'écoute                                                              | Description                                 |
|---------------|--------------------|---------------------------------------------|---------------------------------------------------------------------------------|---------------------------------------------|
| 135           | тср                |                                             |                                                                                 | Mappeur de<br>ports Microsoft               |
| 445           | ТСР                |                                             | MSRPC sur les tunnels nommés                                                    |                                             |
| 6050          | TCP/UD-<br>P       | CASU-<br>niversalAgent                      | Univagent.exe                                                                   | Agent universel<br>Arcserve                 |
| 6502          | ТСР                | Arcserve Com-<br>munication Foun-<br>dation | CA.ARC-<br>serve.CommunicationFoundation.<br>WindowsService.exe                 | Arcserve Com-<br>munication Foun-<br>dation |
| 6502          | тср                | CASTapeEngine                               | Tapeng.exe                                                                      | Moteur de<br>bandes Arcserve                |
| 6503          | ТСР                | CASJobEngine                                | Jobengine.exe                                                                   | Moteur de jobs<br>Arcserve                  |
| 6504          | ТСР                | CASDBEngine                                 | DBEng.exe                                                                       | Moteur de base<br>de données Arc-<br>serve  |
| 7854          | тср                | CASportmapper                               | catirpc.exe                                                                     | Mappeur de<br>ports Arcserve                |
| 4152-<br>3    | ТСР                | CASDiscovery                                | casdscsvc.exe                                                                   | Service de détec-<br>tionArcserve           |
| 4152-<br>4    | UDP                | CASDiscovery                                | casdscsvc.exe                                                                   | Service de détec-<br>tionArcserve           |
| 9000-<br>9500 | тср                |                                             | Destiné aux autres services MS RPC Arc-<br>serve utilisant des ports dynamiques |                                             |

# Appliance pour la prise en charge de Linux

Les ports suivants sont requis pour la sauvegarde et d'autres jobs dans les environnements de réseau local:

| Port<br># | Type<br>de<br>port | Lancé<br>par | Processus<br>d'écoute | Description                                                                                                    |
|-----------|--------------------|--------------|-----------------------|----------------------------------------------------------------------------------------------------|
| 8017      | ТСР                |              |                       | Redirection de port par NAT : redirige le port 8017<br>sur l'appliance vers le serveur de sauvegarde Linux<br>pour sauvegarder l'autre noeud Linux vers Amazon<br>S3.                        |
| 8018      | тср                |              |                       | Redirection de port par NAT : redirige le port 8018<br>sur l'appliance vers le port 8014 de l'agent du serveur<br>de sauvegarde Linux.                                                       |
| 8019      | тср                |              |                       | Redirection de port par NAT : redirige le port 8019<br>sur l'appliance vers le port 22 SSH du serveur de sau-<br>vegarde Linux.                                                              |
| 8021      | ТСР                |              |                       | Redirection de port par NAT : redirige le port 8021<br>sur l'appliance vers le serveur de sauvegarde Linux<br>pour sauvegarder l'autre noeud Linux à l'aide du<br>port 8021.                 |
| 8036      | тср                |              |                       | Redirection de port par NAT : redirige le port 8036<br>sur l'appliance vers le port 8036 de l'agent du serveur<br>de sauvegarde Linux.                                                       |
| 50000     | ТСР                |              |                       | Redirection de port par NAT : redirige le port 50000<br>sur l'appliance vers le serveur de sauvegarde Linux<br>pour sauvegarder l'autre noeud Linux vers le cloud à<br>l'aide du port 50000. |
| 50001     | ТСР                |              |                       | Redirection de port par NAT : redirige le port 50001<br>sur l'appliance vers le serveur de sauvegarde Linux<br>pour sauvegarder l'autre noeud Linux vers le cloud à<br>l'aide du port 50001. |
| 50002     | ТСР                |              |                       | Redirection de port par NAT : redirige le port 50002<br>sur l'appliance vers le serveur de sauvegarde Linux<br>pour sauvegarder l'autre noeud Linux vers le cloud à<br>l'aide du port 50002. |
| 50003     | ТСР                |              |                       | Redirection de port par NAT : redirige le port 50003<br>sur l'appliance vers le serveur de sauvegarde Linux<br>pour sauvegarder l'autre noeud Linux vers le cloud à<br>l'aide du port 50003. |

|          |     | Redirection de port par NAT : redirige le port 50004 |                                                      |
|----------|-----|------------------------------------------------------|------------------------------------------------------|
| E0004    | тср |                                                      | sur l'appliance vers le serveur de sauvegarde Linux  |
| 50004 10 | ICP |                                                      | pour sauvegarder l'autre noeud Linux vers le cloud à |
|          |     |                                                      | l'aide du port 50004.                                |

# Chapitre 3: Installation de l'appliance Arcserve UDP

Cette section comprend les sujets suivants :

| Procédure d'installation d'Arcserve Backup r17.5              | .58 |
|---------------------------------------------------------------|-----|
| Procédure d'installation des modèles 8100-8200 de l'appliance | .59 |
| Procédure d'installation des modèles 8300-8400 de l'appliance | .60 |

### Procédure d'installation d'Arcserve Backup r17.5

Arcserve Backup r17.5 n'est pas préinstallé sur l'appliance. Vous pouvez installer Arcserve Backup r17.5 à l'aide d'un script InstallASBU.bat situé sur votre bureau.

#### Procédez comme suit :

1. Sur le bureau, recherchez et lancez InstallASBU.bat.

**Remarque** : Si vous lancez le fichier .bat dans un système Windows non anglais, la fenêtre suivante s'affiche. Sélectionnez la langue d'installation d'Arcserve Backup r17.5, ou passez à l'étape 2.

2. Entrez le mot de passe d'administrateur afin de générer le script d'installation d'Arcserve Backup r17.5.

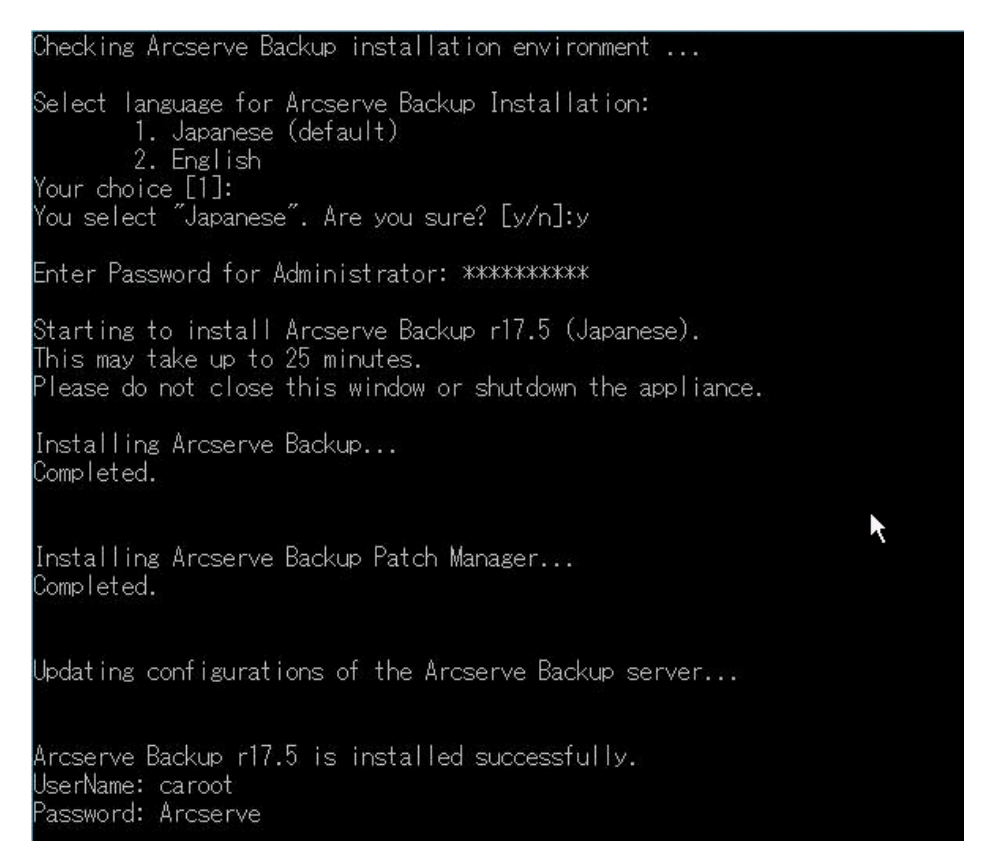

Une fois l'installation terminée, l'icône Arcserve Backup apparaît sur votre bureau. Vous pouvez maintenant vous connecter à Arcserve Backup avec les informations d'identification suivantes :

- Nom d'utilisateur : caroot
- Mot de passe : Arcserve

# Procédure d'installation des modèles 8100-8200 de l'appliance

L'appliance est destinée uniquement à une installation dans des zones restreintes. Les opérations initiales d'installation et de maintenance doivent être réalisées par le personnel qualifié.

Pour plus d'informations sur le processus d'installation, reportez-vous à la section Installation de l'appliance 8100-8200.

# Procédure d'installation des modèles 8300-8400 de l'appliance

L'appliance est destinée uniquement à une installation dans des zones restreintes. Les opérations initiales d'installation et de maintenance doivent être réalisées par le personnel qualifié.

Pour plus d'informations sur le processus d'installation, reportez-vous à la section Installation de l'appliance 8300-8400.

# Chapitre 4: Présentation de la configuration du réseau

Cette section comprend les sujets suivants :

| Configuration du processus d'appariement de cartes réseau                                     | 62 |
|-----------------------------------------------------------------------------------------------|----|
| Procédure de désactivation du serveur DHCP                                                    | 64 |
| Présentation de la configuration du réseau sur l'appliance UDP                                | 65 |
| Procédure de configuration de l'adresse IP sur le serveur de sauvegarde Linux pré<br>installé |    |
| Procédure d'activation du tourniquet sur le serveur DNS pour l'équilibrage de la charge       | 71 |

# Configuration du processus d'appariement de cartes réseau

L'appliance Arcserve UDP contient des ports Ethernet intégrés. Pour utiliser ces ports, un appariement de cartes réseau Ethernet doit être configuré. Cette opération permet à plusieurs cartes réseau associées à des fins d'agrégation de bande passante et de basculement du trafic de maintenir la connectivité en cas de panne d'un composant du réseau.

Un commutateur réseau prenant en charge l'agrégation de liaison est requis pour configurer un appariement de cartes réseau opérationnel. Consultez le fournisseur de votre commutateur réseau et le document de configuration Microsoft Windows pour configurer l'appariement de cartes réseau.

Après avoir configuré le commutateur réseau, procédez comme suit :

1. A partir du bureau Windows, lancez l'assistant de l'appliance Arcserve UDP.

**Remarque** : Si une adresse IP statique ou DHCP est utilisée, vous pouvez configurer l'adresse IP de l'appariement de cartes réseau dans l'écran Network Connections (Connexions réseau). Assurez-vous qu'une adresse IP valide est affectée à l'appariement de cartes réseau et qu'elle est disponible sur votre réseau.

- Dans le Gestionnaire de serveur, sélectionnez Tools (Outils) > Routing and Remote Access (Routage et accès distant). La boîte de dialogue Routing and Remote Access (Routage et accès à distance) s'ouvre.
- Cliquez avec le bouton droit de la souris sur le noeud du serveur de l'appliance et sélectionnez Disable Routing and Remote Access (Désactiver le routage et l'accès distant).

**Remarque** : Si les autres fonctions d'accès distant et de routage sont configurées à d'autres fins, nous vous recommandons de les reconfigurer après avoir effectué ces étapes.

- 4. Dans la boîte de dialogue de confirmation, cliquez sur Oui pour désactiver le routeur et supprimer la configuration.
- Cliquez avec le bouton droit de la souris sur le noeud du serveur de l'appliance et sélectionnez Configure and Enable Routing Remote Access (Configurer et activer le routage et l'accès distant).

L'Assistant de configuration du serveur d'accès à distance et de routage s'ouvre.

- 6. Cliquez sur Annuler et ouvrez la fenêtre d'invite de commande Windows.
- 7. Exécutez la commande suivante :

C:\\Program Files\Arcserve\Unified Data Protection\Engine\BIN\Appliance\resetnic.bat

Une fois la configuration terminée, le message suivant s'affiche :

Pour vérifier que la configuration fonctionne, connectez-vous au serveur de sauvegarde Linux dans le Gestionnaire Hyper-V et envoyez un ping de l'adresse IP pour les ordinateurs de votre réseau Intranet. Si l'opération échoue, vérifiez la configuration et répétez cette procédure.

### Procédure de désactivation du serveur DHCP

Par défaut, le serveur DHCP est activé sur l'appliance. Le serveur DHCP fonctionne uniquement sur l'adaptateur Ethernet virtuel Hyper-V *LinuxBkpSvr* sur l'appliance afin de garantir que le serveur de sauvegarde Linux préinstallé peut obtenir l'adresse IP et communiquer avec l'appliance et qu'il n'a pas d'impact sur l'environnement réseau de production.

Pour désactiver le serveur DHCP, procédez comme suit :

- 1. Ouvrez le fichier C:\Program Files\Arcserve\Unified Data Protection\Engine\BIN\Appliance\Configuration\Appliance.properties.
- 2. Modifiez le fichier en spécifiant *DHCP\_ENABLE=false*. Le fichier *Appliance.- properties* s'affiche comme suit :

DHCP\_ENABLE=false AdapterName=LinuxBkpSvr Appliance\_IPAddress=192.168.10.1 Linux IPAddress=192.168.10.2

- 3. Enregistrez le fichier.
- 4. Supprimez le fichier C:\Program Files\Arcserve\Unified Data Protection\Engine\BIN\Appliance\dhcpdone.flag.
- Exécutez C:\Program Files\Arcserve\Unified Data Protection\Engine\BIN\Appliance\resetdhcp.ps1 pour désactiver le service du serveur DHCP comme indiqué ci-dessous à partir de la ligne de commande DOS :

C:\Program Files\Arcserve\Unified Data Protection\Engine\BIN\Appliance>powershell .\resetdhcp.ps1

# Présentation de la configuration du réseau sur l'appliance UDP

L'objectif de la configuration du réseau sur l'appliance est de garantir que le serveur de sauvegarde Linux prédéfini (nom virtuel du gestionnaire Hyper-V : Linux-BackupSvr) se trouve derrière une unité NAT. De cette façon :

- L'utilisateur n'a pas besoin de modifier le nom d'hôte de l'instance Linux prédéfinie.
- L'utilisateur enregistre une adresse IP sur le réseau pour le serveur de sauvegarde Linux.
- Le serveur de sauvegarde Linux peut se connecter à tout ordinateur sur le réseau public.
- Tout ordinateur sur le réseau public peut se connecter au serveur de sauvegarde Linux uniquement via le port spécial de serveur d'appliance.

#### Détails de la configuration du réseau :

Dans le gestionnaire Hyper-V, un commutateur virtuel interne (*Linux-BkpSvr-Switch*) est disponible. Il est utilisé uniquement par le serveur Linux-BackupSvr.

| Ordinateurs virtue                               | els                                               |                                      |                                                                                             |                                                  | ADD-FR                      |      |        |   |
|--------------------------------------------------|---------------------------------------------------|--------------------------------------|---------------------------------------------------------------------------------------------|--------------------------------------------------|-----------------------------|------|--------|---|
| lom <sup>A</sup><br>Linux-BackupSvr              | État<br>Exécution                                 | Utilisation d<br>0 %                 | Mémoire affectée<br>4096 Mo                                                                 | Temps d'activit<br>00:44:06                      | Nouveau                     |      |        | • |
| 2                                                | Gest                                              | ionnaire de cor                      | nmutateur virtuel                                                                           | pour APP-FR                                      |                             | -    |        | x |
| Commutateurs     Nouveau comm     Linux-BkpSvr-S | <b>virtuels</b><br>Iutateur réseau virtu<br>witch | el Nom :                             | és du commutateur virtu                                                                     | el                                               |                             |      |        | ^ |
| Interne unique                                   | ment                                              | Linux-BkpSv                          | r-Switch                                                                                    |                                                  |                             |      |        |   |
| ₩ Plage d'adress<br>00-15-5D-27-0                | es MAC<br>)D-00 à 00-15-5D-27                     | Type de co<br>À quoi voi<br>O Résea  | nnexion<br>ulez-vous connecter ce d<br>au externe :                                         | commutateur virtuel ?                            |                             |      | ×<br>× |   |
|                                                  |                                                   | Intel(                               | R) Ethernet Converged                                                                       | Network Adapter X71                              | 0                           |      | ~      |   |
|                                                  |                                                   | Ac     ré     Ac     Résez     Résez | utoriser le système d'exp<br>seau<br>:tiver la virtualisation d'E<br>au interne<br>au privé | lloitation de gestion à<br>/S de radne unique (S | partager cette c<br>iR-IOV) | arte |        | = |

Sous Panneau de configuration\Réseau et Internet\Connexions réseau, une entrée Carte Ethernet virtuelle Hyper-V nommée LinuxBkpSvr s'affiche. Le protocole IPv4 est configuré par défaut pour ce commutateur en tant que 192.168.10.1, comme ci-dessous.

|                                         | Ni-                                                                                                   | État                                    | Distriction of | Minster                                                                       | T                                                                        | r 11 1 1 1 1                                           |
|-----------------------------------------|----------------------------------------------------------------------------------------------------|-----------------------------------------|----------------|-------------------------------------------------------------------------------|--------------------------------------------------------------------------|--------------------------------------------------------|
|                                         | Linux-Backup Svr                                                                                      | Exécution                               | 0 %            | 4096 Mo                                                                       | 00:45:23                                                                 | Nouveau                                                |
|                                         | Propriétés de Linux                                                                                   | BkpSvr                                  | x              | Propriétés de : P                                                             | rotocole Internet                                                        | t version 4 (TCP/IPv4)                                 |
| estion de réseau                        | Partage                                                                                               |                                         |                | Général                                                                       |                                                                          |                                                        |
| .onnexion en utili<br>Hyper-V Vir       | sant :<br>tual Ethernet Adapter #2                                                                    |                                         |                | Les paramètres IP p<br>réseau le permet. Si<br>appropriés à votre a           | euvent être déterminé<br>inon, vous devez dema<br>administrateur réseau. | ès automatiquement si votre<br>ander les paramètres IP |
| Cette connexion L                       | utilise les éléments suivants :                                                                       | Cor                                     | figurer        | ○ Obtenir une ac                                                              | dresse IP automatiquer<br>e IP suivante :                                | nent                                                   |
| Planificat                              | teur de paquets QoS<br>ateur virtuel extensible Hyper-V                                               |                                         | ^              | Adresse IP :                                                                  | 1                                                                        | 92 . 168 . 10 . 1                                      |
| Protocole     A Pilote E/     A Réponde | e de multiplexage de carte réseau<br>(S Mappage de découverte de co<br>eur de découverte de couche de | u Microsoft<br>buche liaison<br>liaison | =              | Masque de sous-réseau :     255 . 255 . 255 . 0       Passerelle par défaut : |                                                                          |                                                        |
| Protocole                               | e Internet version 6 (TCP/IPv6)<br>e Internet version 4 (TCP/IPv4)                                    |                                         | ~              | 🔿 Obtenir les adr                                                             | esses des serveurs DN                                                    | NS automatiquement                                     |
| <  <br>Installer                        | III<br>Désinstaller                                                                                   | Pro                                     | priétés        | <ul> <li>O Utiliser l'adress</li> <li>Serveur DNS préf</li> </ul>             | e de serveur DNS suiv<br>féré :                                          | ante :                                                 |
| Description<br>Protocole TCP            | /IP (Transmission Control Protoco                                                                     | ol/Internet Protocol).                  | Le             | Serveur DNS aux                                                               | iliaire :                                                                |                                                        |
| protocole de ré<br>différents résea     | iseau etendu par défaut qui perm<br>aux interconnectés.                                               | et la communication                     | entre          | 🗌 Valider les par                                                             | amètres en quitta <mark>n</mark> t                                       | Avancé                                                 |
|                                         |                                                                                                    | ОК                                      | Annuler        | -                                                                             |                                                                          | OK Annuler                                             |

 Le serveur DHCP est configuré par défaut sur l'ordinateur de l'appliance ; il fonctionne uniquement sur l'adaptateur virtuel Hyper-V.

| Fichier Action Affichage ?                                                                                                    | DHCP                                                                                                    | X |
|----------------------------------------------------------------------------------------------------|----------------------------------------------------------------------------------------------------|---|
| 🗢 🏟 🖄 📰 💥 🗔 🙆                                                                                                    |                                                                                                    |   |
| <sup>2</sup> DHCP <sup>4</sup> <sup>3</sup> app-fr <sup>5</sup> IP∨4 <sup>5</sup> IP∨4 <sup>5</sup> IP∨6 <sup>6</sup> IP∨6 <sup>6</sup> <sup>6</sup> | Propriétés de : Liaisons du serveur       ? ×         IPv4       IPv6         Sélectionnez les connexions prises en charge par le serveur DHCP pour le traitement de clients. Si cette liste est vide, vérifiez qu'une adresse IP statique est configurée pour cet ordinateur.         Connexions et liaisons du serveur :         192.168.10.1       LinuxBkpSvr |   |

 Par défaut, il existe une seule adresse 192.168.10.2 dans le pool d'adresses de manière à ce que le serveur de sauvegarde Linux prédéfini puisse l'obtenir.

|                                                                                                    |                     | DHCP              |                       |                 | × |
|----------------------------------------------------------------------------------------------------|---------------------|-------------------|-----------------------|-----------------|---|
| Fichier     Action     Affichage ?       Image: Second second se |                     |                   |                       |                 |   |
| 2 DHCP                                                                                                    | Adresse IP de début | Adresse IP de fin | Description           | Actions         |   |
| app-fr                                                                                                    | \$192.168.10.2      | 192.168.10.2      | Plage d'adresses pour | Pool d'adresses | * |
| <ul> <li>Options de serveur</li> <li>Étendue (192.168.10.0] nat</li> <li>Pool d'adresses</li> <li>Baux d'adresses</li> <li>Réservations</li> <li>Options d'étendue</li> <li>Stratégies</li> <li>Stratégies</li> <li>Filtres</li> <li>IPv6</li> </ul>                                                                                                    |                     |                   |                       | Autres actions  | • |

• NAT est configuré sur l'ordinateur de l'appliance.

| Nom          | Statut                    | Nom du périphérique              | Connectivité         | Catégorie de réseau |
|--------------|---------------------------|----------------------------------|----------------------|---------------------|
| 💭 Ethernet   | Câble réseau non connecté | Intel(R) Ethernet Converged Net  |                      |                     |
| 💭 Ethernet 5 | Câble réseau non connecté | Intel(R) Ethernet Converged Net  |                      |                     |
| Ethernet 2   | ARCSERVE.COM              | Intel(R) 1350 Gigabit Network Co | Accès Internet       | Réseau public       |
| 📮 Ethernet 6 | ARCSERVE.COM              | Intel(R) I350 Gigabit Network Co | Accès Internet       | Réseau public       |
| LinuxBkpSvr  | Réseau non identifié      | Hyper-V Virtual Ethernet Adapte  | Pas d'accès Internet | Réseau public       |
|              |                           |                                  |                      |                     |

| 0.4                             | Administrateur : C:\Windows\system32\cmd.exe                                                       |
|---------------------------------|----------------------------------------------------------------------------------------------------|
| C = \<br>                       | .Users∖Administrateur>netsh routing ip nat dump<br>\                                               |
| # -<br># C                      | configuration DAT                                                                                  |
| # -<br>pus<br>uni<br>ins<br>set | hd routing ip nat<br>Install<br>tall<br>global tcptimeoutmins=1440 udptimeoutmins=1 loglevel=ERROR |
| #<br>#Co<br>#<br>add            | nfiguration NAT pour l'interface Ethernet 6<br>l interface name="Ethernet 6" mode=FULL             |
| #<br>#Co<br>#<br>add            | onfiguration NAT pour l'interface LinuxBkpSvr<br>l interface name="LinuxBkpSvr" mode=PRIVATE       |
| #<br>#Co<br>#<br>add            | onfiguration NAT pour l'interface Ethernet 2<br>l interface name="Ethernet 2" mode=FULL            |
| pop                             | od                                                                                                 |

 La redirection du port est configurée sur l'appliance pour le serveur de sauvegarde Linux.

| couter sur ipv4 :       Connecter à ipv4 :         dresse       Port       Adresse       Port         8018       192.168.10.2       8014         8019       192.168.10.2       22         8035       192.168.10.2       8035 | C:\Users\Adm  | inistrateur≻n | etsh interface po | rtproxy show a |
|----------------------------------------------------------------------------------------------------|---------------|---------------|-------------------|----------------|
| dresse Port Adresse Port                                                                                                    | Écouter sur : | ipv4 :        | Connecter à       | ipv4 :         |
| 8018 192.168.10.2 8014<br>8019 192.168.10.2 22<br>8035 192.168.10.2 8035                                                                                                    | Adresse       | Port          | Adresse           | Port           |
| 8019 192.168.10.2 22<br>8035 192.168.10.2 8035                                                                                                    | <del>×</del>  | 8018          | 192.168.10.2      | 8014           |
| 8035 172.168.10.2 8035                                                                                                    | ÷             | 8019          | 192.168.10.2      | 22             |
|                                                                                                    | *             | 8035          | 192.168.10.2      | 8035           |

Le serveur de sauvegarde Linux obtient l'adresse IP 192.168.10.2 à partir du serveur DHCP. Après avoir obtenu l'adresse IP, le script d'arrière-plan (C:\Program Files\Arcserve\Unified Data Protection\Engine\BIN\Appliance\resetdhcp.ps1) communique avec l'instance Linux pour modifier les paramètres régionaux du système afin de les faire correspondre aux paramètres régionaux du système d'exploitation Windows de l'appliance.

| [root@Linux-BackupSvr network-scripts]# cat ifcfg-eth0      |
|-------------------------------------------------------------|
| DEVICE=eth0                                                 |
| TYPE=Ethernet                                               |
| ONBOOT=yes                                                  |
| NM_CONTROLLED=yes                                           |
| BOOTPROTO=dhcp                                              |
| DEFROUTE=yes                                                |
| NAME="eth0"                                                 |
| [root@Linux-BackupSvr network-scripts]# ifconfig            |
| eth0 Link encap:Ethernet HWaddr 00:15:5D:0A:04:00           |
| inet6 addr: fe80::215:5dff:fe0a:400/64 Scope:Link           |
| UP BROADCAST RUNNING MULTICAST MTU:1500 Metric:1            |
| RX packets:481943 errors:0 dropped:0 overruns:0 frame:0     |
| TX packets:100859 errors:0 dropped:0 overruns:0 carrier:0   |
| collisions:0 txqueuelen:1000                                |
| RX bytes:36784482 (35.0 MiB)   TX bytes:21795976 (20.7 MiB) |
|                                                             |
| lo Link encap:Local Loopback                                |
| inet addr:127.0.0.1 Mask:255.0.0.0                          |
| inet6 addr: ::1/128 Scope:Host                              |
| UP LOOPBACK RUNNING MTU:65536 Metric:1                      |
| RX packets:0 errors:0 dropped:0 overruns:0 frame:0          |
| TX packets:0 errors:0 dropped:0 overruns:0 carrier:0        |
| collisions:0 txqueuelen:0                                   |
| RX bytes:0 (0.0 b) TX bytes:0 (0.0 b)                       |

# Procédure de configuration de l'adresse IP sur le serveur de sauvegarde Linux préinstallé

Par défaut, pour le serveur de sauvegarde Linux préinstallé, le serveur de sauvegarde utilise l'adresse IP 192.168.10.2 pour communiquer avec le serveur d'appliance. Reportez-vous à l'introduction relative à la configuration réseau pour le serveur de sauvegarde Linux préinstallé afin de déterminer comment il communique avec le serveur d'appliance.

Pour spécifier l'adresse IP du serveur de sauvegarde Linux préinstallé, procéde comme suit :

- 1. Ouvrez le fichier C:\Program Files\Arcserve\Unified Data Protection\Engine\BIN\Appliance\Configuration\Appliance.properties.
- 2. Modifiez les adresses IP *Appliance\_IPAddress* et *Linux\_IPAddress*. Par exemple, définissez Appliance\_IPAddress sur 192.168.100.1 et Linux\_IPAddress sur 192.168.100.2.

#### **Remarque:**

- L'adresse IP Appliance\_IPAddress est définie sur l'interface réseau LinuxBkpSvr (adaptateur Ethernet virtuel Hyper-V) qui est utilisée pour communiquer avec ce serveur de sauvegarde Linux préinstallé.
- L'adresse IP Linux\_IPAddress est définie sur le serveur de sauvegarde Linux préinstallé.
- Vérifiez que les éléments Appliance\_IPAddress et Linux\_IPAddress utilisent l'adresse IP du même sous-réseau.

Voici le fichier après modification :

DHCP\_ENABLE=true

AdapterName=LinuxBkpSvr

Appliance\_IPAddress=192.168.100.1

Linux\_IPAddress=192.168.100.2

- 3. Enregistrez le fichier.
- 4. Supprimez le fichier C:\Program Files\Arcserve\Unified Data Protection\Engine\BIN\Appliance\dhcpdone.flag.
- 5. Exécutez C:\Program Files\Arcserve\Unified Data Protection\Engine\BIN\Appliance\resetdhcp.ps1 pour réinitialiser l'adresse IP

de l'interface réseau LinuxBkpSvr et le serveur de sauvegarde Linux préinstallé.

#### Remarque:

Le serveur de sauvegarde Linux préinstallé va être arrêté, puis redémarré pendant le processus si vous modifiez la valeur Linux\_IPAddress.

Exécutez l'invite de commande et entrez la commande suivante :

C:\Program Files\Arcserve\Unified Data Protection\Engine\BIN\Appliance>powershell .\resetdhcp.ps1

# Procédure d'activation du tourniquet sur le serveur DNS pour l'équilibrage de la charge

Le serveur DNS Microsoft prend en charge la technique du tourniquet, qui est utilisée pour l'équilibrage de charge entre les serveurs. Cette fonctionnalité permet au serveur DNS d'envoyer les deux adresses IP lors de la réception d'une requête pour *myserver.mydomain.com*. Le client (ou solveur) utilise toujours la première adresse IP. Lorsque le serveur DNS reçoit la requête suivante pour ce nom, l'ordre de la liste des adresses IP change en suivant la méthode de tourniquet (l'adresse qui était la première dans la liste précédente sera la dernière dans la nouvelle liste). La fonction de tourniquet n'est pas prise en charge pour les enregistrements de noms, car un seul nom canonique est autorisé par alias.

Dans l'appliance, vous pouvez ajouter un ou plusieurs enregistrements pour toutes les adresses IPv4 sur le serveur DNS afin d'équilibrer la charge entre les interfaces réseau.

Pour plus d'informations sur l'équilibrage de la charge entre les serveurs, reportezvous au document <u>RFC 1794</u>.

# Procédure d'ajout d'un enregistrement des adresses IP supplémentaires sur le serveur DNS

Lorsqu'un serveur possède deux contrôleurs d'interface réseau (NIC) ou plus, ou plusieurs adresses IP pour un contrôleur d'interface réseau, vous pouvez ajouter un enregistrement pour la ou les adresses IP supplémentaires sur le serveur DNS en créant un enregistrement « A » pour chaque adresse IP.

#### Exemple:

Supposez que le nom d'hôte DNS du serveur est <myserver> et que le nom de domaine DNS est <mydomain.com>. Les deux adresses IP ci-dessous ont été affectées à ce serveur :

- IPAddress1
- IPAddress2

Pour ajouter ces adresses IP au serveur DNS, créez deux enregistrements « A » dans la zone <mydomain.com> comme indiqué ci-dessous :

- Myserver A <IPAddress1>
- Myserver A <IPAddress2>

Pour que l'outil de résolution puisse obtenir la même adresse IP à chaque fois, créez deux autre enregistrements « A » affectant un nom unique à chaque adresse, comme ci-dessous :

- Altname1 A <IPAddress1>
- Altname2 A <IPAddress2>

Avec cette méthode, l'outil de résolution obtient toujours l'adresse IP 1 lors de l'envoi d'une requête pour Altname1 et l'adresse IP 2 lors de l'envoi d'une requête pour Altname2.
## Chapitre 5: Mise à niveau d'Arcserve UDP sur l'appliance

Cette section comprend les sujets suivants :

| Procédure d'application d'une licence suite à la mise à niveau d'un logiciel Arcserve              | 74  |
|----------------------------------------------------------------------------------------------------|-----|
| Séquence de mise à niveau de l'appliance Arcserve UDP                                              | .75 |
| Séquence de mise à niveau de la console UDP, du serveur de points de récupération<br>et de l'agent | 81  |

## Procédure d'application d'une licence suite à la mise à niveau d'un logiciel Arcserve

La clé de licence d'origine de l'appliance Arcserve UDP cesse de fonctionner suite à la mise à niveau d'Arcserve UDP vers la version v6.5 ou à la mise à niveau d'Arcserve Backup vers la version r17.5. Pour obtenir les nouvelles clés de licence pour Arcserve Unified Data Protection v6.5 et pour Arcserve Backup r17.5, contactez votre responsable de compte.

Pour plus d'informations sur l'ajout d'une clé de licence pour Arcserve UDP, consultez la section **Activation d'un produit Arcserve** dans le *Arcserve Unified Data Protection Manuel des solutions*.

Pour plus d'informations sur l'ajout d'une clé de licence pour Arcserve UDP, consultez la section *Application de licences de composant Arcserve Backup* dans le *Manuel d'administration Arcserve Backup*.

## Séquence de mise à niveau de l'appliance Arcserve UDP

La mise à niveau de l'appliance Arcserve UDP de la version v5.0 à la version v6.5 peut impliquer l'une des séquences suivantes :

- Mise à niveau d'Arcserve UDP
  - Mise à niveau de l'appliance Arcserve UDP utilisée comme console et serveur de points de récupération Arcserve UDP
  - Mise à niveau de l'appliance Arcserve UDP utilisée comme serveur de points de récupération Arcserve UDP uniquement
  - Etapes de mise à niveau applicables en cas d'utilisation de deux appliances Arcserve UDP dans l'environnement
- Mise à niveau de l'agent Arcserve UDP pour Linux sur l'appliance Arcserve UDP
- Mise à niveau d'Arcserve Backup sur l'appliance Arcserve UDP
- <u>Séquence de mise à niveau de la console UDP, du serveur de points de récupération et de l'agent</u>

## Mise à niveau de l'appliance Arcserve UDP utilisée comme console et serveur de points de récupération Arcserve UDP

Mettez à niveau cette appliance Arcserve UDP, puis suivez la <u>séquence de mise à</u> <u>niveau</u> décrite pour mettre à niveau l'environnement.

## Mise à niveau de l'appliance Arcserve UDP utilisée comme serveur de points de récupération Arcserve UDP uniquement

Mettez à niveau la totalité de l'environnement de production. Pour plus d'informations, reportez-vous à la <u>séquence de mise à niveau</u>.

## Etapes de mise à niveau applicables en cas d'utilisation de deux appliances Arcserve UDP dans l'environnement

- Mettez à niveau la totalité de l'environnement de production. Pour plus d'informations, reportez-vous à la <u>séquence de mise à niveau</u>.
- Si un avertissement semblable à celui ci-dessous s'affiche lorsque vous ajoutez une appliance en tant que serveur de points de récupération dans la console Arcserve UDP à l'issue de la mise à niveau, reportez-vous à la rubrique <u>Duplication des noeuds lors de la sauvegarde d'une appliance UDP à partir d'une autre appliance</u> dans la section Dépannage.

## Mise à niveau de l'agent pour Linux d'Arcserve UDP sur l'appliance Arcserve UDP

- Commencez par mettre à niveau la console Arcserve UDP, chargée de gérer l'environnement du serveur de sauvegarde Linux.
- Procédez ensuite à la mise à niveau du serveur de sauvegarde Linux sur l'appliance Arcserve UDP. Pour plus d'informations, reportez-vous à l'Aide en ligne de l'agent pour Linux d'Arcserve Unified Data Protection.

## Mise à niveau d'Arcserve Backup sur l'appliance Arcserve UDP

Pour plus d'informations concernant la mise à niveau sur l'appliance Arcserve UDP, reportez-vous au **Manuel d'implémentation d'Arcserve Backup**.

## Séquence de mise à niveau de la console UDP, du serveur de points de récupération et de l'agent

En fonction de la stratégie de prise en charge de la rétrocompatibilité, planifiez votre mise à niveau dans l'ordre suivant pour que la mise à niveau se déroule correctement :

- 1. Mise à niveau de la console Arcserve UDP.
- 2. Mise à niveau du serveur de points de récupération Arcserve UDP (site de récupération après sinistre).
- 3. Mise à niveau du serveur de points de récupération Arcserve UDP (centre de données).
- 4. Mise à niveau de certains agents et du proxy sans agent Arcserve UDP dans le centre de données.
- 5. Mise à niveau du serveur de points de récupération Arcserve UDP (site distant).
- 6. Mise à niveau du proxy sans agent Arcserve UDP et de certains agents sur le site distant.

**Remarque :** Répétez les étapes 5 et 6 pour chaque emplacement distant.

7. Mise à niveau du moniteur Virtual Standby d'Arcserve UDP.

**Remarque :** Conformément à la stratégie de prise en charge de la rétrocompatibilité de la réplication, mettez toujours à jour le serveur de points de récupération cible avant le serveur de points de récupération source.

## **Chapitre 6: Configuration de l'appliance Arcserve UDP**

Cette section comprend les sujets suivants :

| Configuration des paramètres du réseau pour une Appliance UDP                                  | 83                         |
|------------------------------------------------------------------------------------------------|----------------------------|
| Présentation de la création d'un plan à l'aide de l'assistant de l'appliance UDP               | 85                         |
| Procédure de configuration de l'appliance Arcserve UDP et de création de plans                 | 86                         |
| Informations supplémentaires sur l'ajout de nœuds à un plan                                    | 93                         |
| Configuration de l'appliance UDP en tant que passerelle                                        | 100                        |
| Désactivation de la configuration et réinitialisation des paramètres par défaut de l'appliance | 101                        |
| Réinitialisation des paramètres Arcserve UDP par défaut à l'aide de l'option de dém<br>rage    | <u>nar</u> -<br><b>102</b> |
| Procédure d'activation du produit Arcserve sur l'appliance                                     | 105                        |

## **Configuration des paramètres du réseau pour une Appliance UDP**

La première étape de gestion de l'appliance Arcserve UDP consiste à relier l'appliance à votre réseau. Pour cela, vous devez affecter un nom d'hôte à l'appliance, puis configurer les ports réseau.

#### Procédez comme suit :

- 1. Après avoir mis l'appliance sous tension, l'écran des paramètres pour les conditions de licence Microsoft apparaît. Lisez et acceptez les conditions d'utilisation.
- La boîte de dialogue Contrat de licence de l'utilisateur final UDP s'ouvre. Acceptez les termes du contrat de licence et cliquez sur Suivant.
- 3. Entrez un nom d'hôte pour l'appliance. L'attribution d'un nom permet d'identifier l'appliance sur votre réseau.

Pour que votre appliance devienne membre d'un domaine de votre réseau, cliquez sur l'option **Ajouter cette appliance Arcserve UDP à un domaine** et spécifiez le domaine, le nom d'utilisateur et le mot de passe.

**Remarque :** Les champs Domaine, Nom d'utilisateur et Mot de passe s'affichent une fois l'option sélectionnée.

**Remarque :** Pour attribuer un nouveau nom d'hôte, vous devez redémarrer l'appliance. Vous pouvez redémarrer l'appliance maintenant ou après avoir configuré les paramètres du réseau.

Une fois l'appliance redémarrée, vous pouvez accéder à l'appliance à partir de n'importe quel ordinateur à l'aide de l'URL suivante :

https://<nom\_hôte>:8015

- 4. Cliquez sur Enregistrer.
- 5. La boîte de dialogue suivante s'ouvre.

Par défaut, Arcserve UDP détecte toutes les connexions présentes sur un réseau. Si certaines connexions ne sont pas affectées, modifiez et spécifiez manuellement les détails de connexion.

- 6. Pour modifier une connexion réseau, cliquez sur **Modifier** dans la boîte de dialogue **Connexions réseau**.
- 7. La boîte de dialogue Connexion réseau s'affiche.
- 8. Modifiez l'adresse IP, le masque de sous-réseau et les valeurs de passerelle par défaut selon vos besoins, puis cliquez sur **Enregistrer**.

**Remarque :** Si vous le souhaitez, vous pouvez également modifier le nom d'hôte, le domaine, la date et l'heure.

9. Pour appliquer les modifications, cliquez sur **Redémarrer l'appliance** pour redémarrer l'appliance.

L'appliance redémarre et affiche le nouveau nom d'hôte.

- 10. La fenêtre Connexion s'affiche à nouveau. Entrez le nom d'utilisateur et le mot de passe, puis cliquez sur **Entrée**.
- 11. Lorsque l'écran de configuration de l'appliance réapparaît, cliquez sur **Lancer** l'assistant.

## Présentation de la création d'un plan à l'aide de l'assistant de l'appliance UDP

Un plan est un ensemble d'étapes qui définissent les noeuds à sauvegarder et à quel moment sont effectuées ces sauvegardes. L'appliance Arcserve UDP permet de créer des plans de base. La création d'un plan à l'aide de l'assistant de l'appliance UDP se déroule en trois étapes :

1. Ajoutez les noeuds à protéger.

Vous pouvez sélectionner des noeuds et des machines virtuelles Windows résidant sur des serveurs vCenter/ESX ou Hyper-V.

- 2. Définissez la planification de la sauvegarde.
- 3. Vérifiez le plan et confirmez-le.

En plus d'un plan de base, Arcserve UDP vous permet de créer des plans complexes et de contrôler de nombreux paramètres à partir de la console UDP. Pour créer des plans complexes à partir de la console UDP, consultez le *Manuel des solutions Arcserve UDP*.

## Procédure de configuration de l'appliance Arcserve UDP et de création de plans

Après le redémarrage de l'appliance avec le nouveau nom d'hôte, l'assistant de protection des données unifiées s'ouvre. L'assistant vous permet de créer un plan de base pour planifier des sauvegardes. Le plan vous permet de spécifier les noeuds à protéger et de planifier l'exécution des sauvegardes. La destination de sauvegarde est le serveur de l'appliance.

**Remarque :** Toutes les étapes de l'assistant de configuration de l'appliance Arcserve UDP sont facultatives ; vous pouvez les ignorer et ouvrir directement la console UDP pour créer des plans.

#### Procédez comme suit :

- 1. Connectez-vous à la console Arcserve UDP.
- L'assistant Unified Data Protection ouvre en premier lieu la boîte de dialogue Gestion de l'appliance Arcserve UDP. Vous pouvez gérer la console UDP comme une instance autonome, ou la gérer à distance à partir d'une autre console UDP. La fonction de gestion de la console à distance s'avère utile lorsque vous gérez plusieurs consoles UDP.

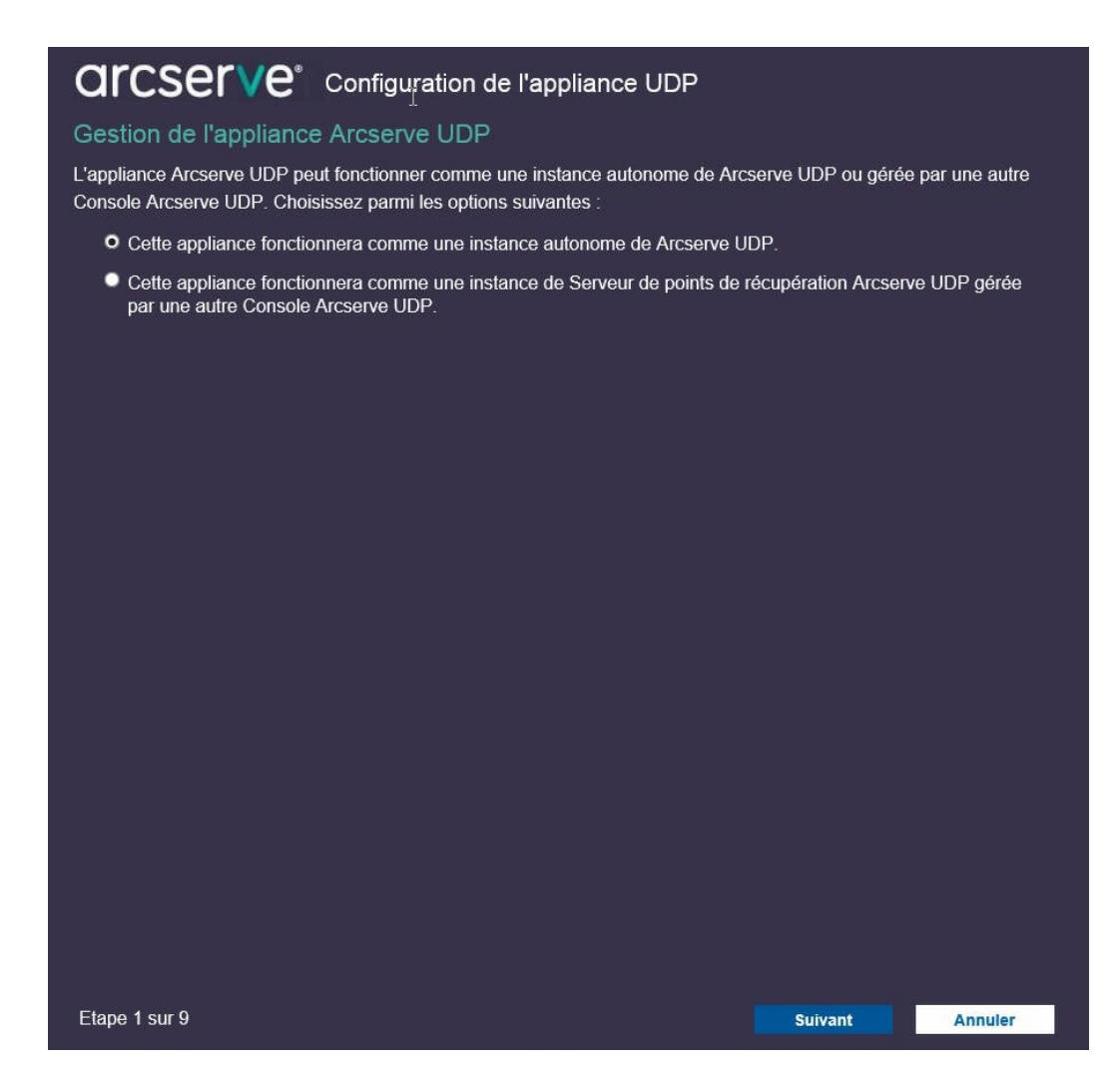

 Indiquez si vous souhaitez gérer l'application localement (par défaut) ou à partir d'une autre console UDP.

Si l'appliance est gérée à partir d'une autre console UDP, spécifiez alors l'URL, le nom d'utilisateur et le mot de passe de la console UDP.

4. Cliquez sur Suivant.

**Remarque :** Pour fermer à tout moment l'assistant et ouvrir la console Arcserve UDP, cliquez sur **Annuler**.

La boîte de dialogue Référentiels de données s'ouvre.

Un référentiel de données est une zone de stockage physique résidant sur l'appliance, pouvant servir de destination pour vos sauvegardes.

Par défaut, Arcserve UDP crée un référentiel de données appelé <nom\_hôte>\_ data\_store. Ce référentiel de données prend en charge la déduplication et le chiffrement. Pour plus d'informations sur la déduplication et le chiffrement, reportez-vous à la section *Déduplication des données* dans le Manuel des solutions Arcserve UDP.

**Remarque :** Le référentiel de données étant chiffré, vous devez spécifier un mot de passe de chiffrement.

- 5. Saisissez, puis confirmez le mot de passe de chiffrement pour ce référentiel de données.
- 6. Cliquez sur Suivant.
- 7. La boîte de dialogue Messagerie et alertes s'ouvre.

Cette boîte de dialogue vous permet de définir le serveur de messagerie à utiliser pour envoyer des alertes, ainsi que les destinataires des alertes. Vous pouvez choisir de recevoir des alertes en cas de réussite d'un job, d'échec d'un job ou les deux.

8. Spécifiez les détails suivants pour les alertes et la messagerie.

#### Service

Spécifie les services de messagerie, tels que Google Mail, Yahoo Mail, Live Mail ou autre.

#### Serveur de messagerie

Spécifie l'adresse du serveur de messagerie. Par exemple, pour le serveur de messagerie Google, indiquez smtp.gmail.com.

#### Port

Indique le numéro de port du serveur de messagerie.

#### Authentification requise

Spécifie si le serveur de messagerie requiert une authentification. Le cas échéant, spécifiez le nom du compte et le mot de passe à utiliser pour l'authentification.

#### Objet

Indique l'objet du courriel envoyé aux destinataires.

#### De

Spécifie l'ID de messagerie du destinataire. Les destinataires recevront le courriel de la part de cet expéditeur.

#### Destinataires

Spécifie les destinataires qui recevront les alertes. Vous pouvez séparer les destinataires par un point-virgule ";".

#### Options

Spécifie la méthode de chiffrement à utiliser pour le canal de communication.

#### Se connecter à l'aide d'un serveur proxy

Spécifie le nom d'utilisateur et le numéro de port du serveur proxy si vous vous connectez au serveur de messagerie via un serveur proxy. Vous devez également spécifier un nom d'utilisateur et un mot de passe si le serveur proxy requiert une authentification.

#### Envoyer un courriel de test

Envoie un courriel de test aux destinataires. Vous pouvez vérifier les paramètres en envoyant un message de test.

- 9. Cliquez sur Suivant.
- 10. La boîte de dialogue **Réplication vers le serveur de points de récupération distant** s'ouvre.
- 11. Spécifiez les détails suivants si vous souhaitez que l'appliance effectue la réplication sur un serveur de points de récupération (RPS) géré à distance. Pour plus d'informations sur les serveurs de points de récupération gérés à distance, consultez le *Manuel des solutions Arcserve UDP*.

#### URL de la console Arcserve UDP

Spécifie l'URL de la console Arcserve UDP distante.

#### Nom d'utilisateur et mot de passe

Spécifient le nom d'utilisateur et le mot de passe utilisés pour la connexion à la console distante.

#### Se connecter à l'aide d'un serveur proxy

Spécifie les détails du serveur proxy lorsque la console distante se trouve derrière un serveur proxy.

- 12. Si vous ne souhaitez pas l'appliance effectue les réplications sur un serveur RPS géré à distance, sélectionnez l'option Cette appliance ne sera pas répliquée vers un serveur de points de récupération géré à distance.
- 13. Cliquez sur Suivant.

14. La boîte de dialogue **Créer un plan** s'ouvre.

Elle vous permet de créer un plan de base dans lequel vous spécifiez les noeuds à protéger et la planification de la sauvegarde.

**Remarque :** Si vous ne souhaitez pas créer de plans de base à l'aide de l'assistant, procédez comme suit.

- a. Cliquez sur Ignorer la création du plan.
- b. La boîte de dialogue Etapes suivantes s'ouvre.
- c. Cliquez sur Terminer pour ouvrir la console UDP et créer des plans.
- 15. Pour créer un plan, spécifiez les détails suivants :

#### Nom du plan

Spécifie le nom du plan. Si vous ne spécifiez aucun nom de plan, le nom par défaut "Plan de protection <n>" est attribué.

#### Mot de passe de la session

Spécifie un mot de passe de session. Le mot de passe de session est important et est requis lorsque vous restaurez des données.

#### Quelle méthode souhaitez-vous utiliser pour ajouter des noeuds au plan ?

Spécifie la méthode utilisée pour ajouter des noeuds au plan. Choisissez l'une des méthodes suivantes :

Nom d'hôte/Adresse IP

Permet d'ajouter des noeuds manuellement à l'aide de leur nom d'hôte ou de leur adresse IP. Vous pouvez ajouter autant de noeuds que vous le souhaitez.

Détection des noeuds à partir d'Active Directory

Permet d'ajouter des noeuds qui se trouvent dans un annuaire Active Directory. Vous pouvez d'abord détecter les noeuds utilisant les détails de l'annuaire Active Directory, puis ajouter les noeuds.

Importation à partir d'un serveur vCenter/ESX

Permet d'importer des noeuds de machine virtuelle à partir de serveurs ESX ou vCenter. Cette option répertorie toutes les machines virtuelles détectées avec le nom d'hôte ou l'adresse IP que vous avez spécifié(e). Importation à partir d'un serveur Hyper-V

Permet d'importer des noeuds de machine virtuelle à partir de serveurs Microsoft Hyper-V.

Après avoir sélectionné une méthode, spécifiez les informations requises dans chacune des boîtes de dialogue qui s'affiche.

16. Une fois les noeuds ajoutés à votre plan, cliquez sur Suivant.

La boîte de dialogue **Planification de la sauvegarde** s'affiche.

| <b>Configuration de l'applia</b>                                                                                                    | nce UDP                                                                                           |                                                                                              |                                                      |
|----------------------------------------------------------------------------------------------------|---------------------------------------------------------------------------------------------------|----------------------------------------------------------------------------------------------|------------------------------------------------------|
| Planification de la sauvegarde                                                                                                    |                                                                                                   |                                                                                              |                                                      |
| Entrez les critères pour la planification de sauvegarde du plan.                                                                                                    |                                                                                                   |                                                                                              |                                                      |
| Installer/mettre à niveau et vendredi 🚽 à                                                                                                    | 21 👻 🗄 00                                                                                         | Ŧ                                                                                            |                                                      |
| Exécuter une sauvegarde<br>incrémentielle tous les jours à                                                                                                    |                                                                                                   |                                                                                              |                                                      |
| Résumé de la planification (En fonction de vos sélect                                                                                                    | ions)                                                                                             |                                                                                              |                                                      |
| Le Vendredi à 21:00, la dernière version de Agent Arcser<br>cette version n'est pas encore installée.<br>Ces nœuds seront redémarrés immédiatement une fois l'<br>L'agent ne sera pas installé ni redémarré sur les nœuds i<br>Le Vendredi à 22:00, la première sauvegarde complète a<br>Chaque jour, au terme de l'installation/la mise à niveau, à | ve UDP sera insta<br>installation ou la n<br>mportés à partir d'<br>ura lieu.<br>22:00, une sauve | illée sur un nœud so<br>nise à niveau termine<br>Hyper-V ou de vCer<br>egarde incrémentielle | eurce sur lequel<br>ée.<br>nter/ESX.<br>e aura lieu. |
| Annuler la création du plan                                                                                                    |                                                                                                   |                                                                                              |                                                      |
|                                                                                                    |                                                                                                   |                                                                                              |                                                      |
| Etape 7 sur 9                                                                                                    | Précédent                                                                                         | Suivant                                                                                      | Annuler                                              |

- 17. Entrez la planification suivants :
  - Planification de l'installation ou de la mise à niveau de l'agent Arcserve UDP : la dernière version de l'agent Arcserve UDP est installée sur des noeuds sources sur lesquels l'agent n'est pas installé. Toute installation antérieure de l'agent est mise à niveau vers la version la plus récente.

 Planification d'une sauvegarde incrémentielle : une sauvegarde complète est effectuée pour la première fois et des sauvegardes incrémentielles sont effectuées par la suite.

**Remarque :** Si la sauvegarde est planifiée pour avoir lieu avant l'heure d'installation ou de mise à niveau, la sauvegarde est automatiquement planifiée pour s'exécuter le jour suivant. Par exemple, si vous planifiez l'installation de l'agent comme devant avoir lieu vendredi à 21 h et la planification sauvegarde à 20h, la sauvegarde est effectuée le samedi à 20 h.

Annulation de la création du plan : pour annuler le plan que vous venez de créer, cliquez sur Annuler la création du plan.

#### 18. Cliquez sur Suivant.

La boîte de dialogue **Confirmation de la création du plan** apparaît.

19. Dans la boîte de dialogue, vérifiez les détails de votre plan. Si nécessaire, vous pouvez modifier les noeuds ou la planification en cliquant sur Modifier les noeuds ou Modifier la planification, ou ajouter ou supprimer un plan.

#### **Modifier les noeuds**

Modifie les noeuds sources à protéger.

#### Modification d'une planification

Modifie la planification de la sauvegarde.

20. Après avoir vérifié les plans, cliquez sur Suivant.

La boîte de dialogue Etapes suivantes s'ouvre.

Vous avez terminé la configuration et vous pouvez désormais travailler dans la console Arcserve UDP. Vous pouvez ajouter d'autres noeuds à protéger, personnaliser des plans à l'aide de fonctionnalités telles que Virtual Standby ou encore ajouter d'autres destinations en incluant des serveurs de points de récupération et des référentiels de données.

21. Cliquez sur **Terminer** pour quitter l'assistant et ouvrir la console Arcserve UDP.

## Informations supplémentaires sur l'ajout de nœuds à un plan

Vous pouvez créer un plan pour protéger plusieurs noeuds. Vous devez ajouter les noeuds à protéger à un plan. Vous pouvez ajouter des nœuds à partir de l'assistant de l'appliance UDP. L'Assistant vous permet d'ajouter des nœuds à l'aide des méthodes suivantes :

Saisie manuelle de l'adresse IP ou du nom d'hôte du nœud

(Ajout de noeuds par nom d'hôte/adresse IP)

Détection des nœuds à partir d'Active Directory

(Ajout de noeuds par Active Directory)

 Importation de noeuds de machines virtuelles à partir de serveurs VMware ESX/vCenter

(Ajout de noeuds par vCenter/ESX)

 Importation de noeuds de machines virtuelles à partir de serveurs Microsoft Hyper-V

(Ajouter des nœuds Hyper-V)

### Ajout de noeuds par nom d'hôte/adresse IP

Vous pouvez saisir manuellement l'adresse IP ou le nom d'hôte de l'adresse pour ajouter un noeud à un plan. Cette méthode est pratique lorsque vous souhaitez ajouter plusieurs noeuds. Vous pouvez néanmoins ajouter plusieurs noeuds les uns après les autres. Agent Arcserve UDP (Windows) est installé sur ce noeud.

#### Procédez comme suit :

1. Dans la boîte de dialogue **Ajouter des noeuds par nom d'hôte/adresse IP**, saisissez les informations suivantes :

#### Nom d'hôte/Adresse IP

Spécifie le nom d'hôte ou l'adresse IP du noeud source.

#### Nom d'utilisateur

Spécifie le nom d'utilisateur du noeud ayant des droits d'administrateur.

#### Mot de passe

Spécifie le mot de passe de l'utilisateur.

#### Description

Spécifie une description permettant d'identifier le noeud.

#### Annuler la création du plan

Annule le plan que vous venez de créer.

2. Cliquez sur Ajouter à la liste.

Le noeud est ajouté dans le volet droit. Pour ajouter d'autres noeuds, répétez la procédure. Tous les noeuds ajoutés sont répertoriés dans le volet droit.

- 3. (Facultatif) Pour supprimer les noeuds ajoutés de la liste du volet droit, sélectionnez les noeuds, puis cliquez sur **Supprimer**.
- 4. Cliquez sur Suivant.

Les noeuds sont ajoutés au plan.

### Ajout de noeuds par Active Directory

Pour ajouter des noeuds présents dans une instance Active Directory, entrez les détails Active Directory pour détecter les noeuds, puis ajoutez les noeuds au plan.

#### Procédez comme suit :

1. Dans la boîte de dialogue **Ajouter des noeuds par Active Directory**, saisissez les informations suivantes :

#### Nom d'utilisateur

Spécifie le domaine et le nom d'utilisateur au format domaine\nom\_utilisateur.

#### Mot de passe

Spécifie le mot de passe de l'utilisateur.

#### Filtre de nom d'ordinateur

Spécifie le filtre pour la détection des noms de noeud.

#### Annuler la création du plan

Annule le plan que vous venez de créer.

2. Cliquez sur Parcourir.

Les noeuds détectés sont affichés.

Pour ajouter des noeuds, sélectionnez-les et vérifiez-les.

3. Pour vérifier des noeuds, sélectionnez-les, entrez le nom d'utilisateur et le mot de passe, puis cliquez sur **Appliquer**.

Les informations d'identification sont vérifiées. Les noeuds vérifiés sont signalés par des coches vertes. Si un noeud tombe en panne lors de la vérification, saisissez de nouveau les informations d'identification, puis cliquez de nouveau sur **Appliquer**.

Remarque : Vous devez vérifier chaque noeud avant de l'ajouter à la liste.

4. Cliquez sur Ajouter à la liste.

Le noeud sélectionné est ajouté dans le volet droit.

5. (Facultatif) Pour supprimer des noeuds figurant dans le volet droit, sélectionnez les noeuds concernés, puis cliquez sur **Supprimer**.

#### 6. Cliquez sur Suivant.

Les noeuds sont ajoutés au plan.

### Ajout de noeuds par vCenter/ESX

Vous pouvez ajouter des noeuds de machines virtuelles à un serveur VMware vCenter/ESX. Pour ajouter ces noeuds, vous devez détecter et importer des noeuds à partir du serveur vCenter/ESX.

#### Procédez comme suit :

1. Dans la boîte de dialogue **Ajouter des noeuds par serveur vCenter/ESX**, spécifiez les détails du serveur vCenter/ESX suivants, puis cliquez sur **Connexion**.

#### Nom d'hôte/Adresse IP

Spécifie le nom d'hôte ou l'adresse IP du serveur vCenter/ESX.

#### Port

Spécifie le numéro de port à utiliser.

#### Protocole

Spécifie le protocole à utiliser.

#### Nom d'utilisateur

Spécifie le nom d'utilisateur du serveur.

#### Mot de passe

Spécifie le mot de passe de l'utilisateur.

#### Annuler la création du plan

Annule le plan que vous venez de créer.

- Les noms d'hôte détectés sont affichés. Développez un nom d'hôte pour afficher les noeuds.
- 3. Sélectionnez les noeuds à ajouter, puis cliquez sur Ajouter à la liste.

Les noeuds sélectionnés sont ajoutés au volet droit.

- 4. (Facultatif) Pour supprimer des noeuds figurant dans le volet droit, sélectionnez les noeuds concernés, puis cliquez sur **Supprimer**.
- 5. Cliquez sur Suivant.

Les noeuds sont ajoutés au plan.

### Ajout de noeuds Hyper-V

Cette méthode vous permet d'importer des noeuds de machine virtuelle à partir d'un serveur Microsoft Hyper-V.

#### Procédez comme suit :

 Dans la boîte de dialogue Ajouter des noeuds Hyper-V, spécifiez les détails suivants.

#### Nom d'hôte/Adresse IP

Spécifie le nom de serveur Hyper-V ou l'adresse IP. Pour importer des machines virtuelles qui sont dans des clusters Hyper-V, spécifiez le nom d'un noeud de cluster ou le nom d'un hôte Hyper-V.

#### Nom d'utilisateur

Spécifie le nom d'utilisateur Hyper-V disposant des droits d'administrateur.

**Remarque :** Pour des clusters Hyper-V, utilisez un compte de domaine disposant de droits d'administration sur le cluster. Pour des hôtes Hyper-V autonomes, nous recommandons d'utiliser un compte de domaine.

#### Mot de passe

Spécifie le mot de passe correspondant au nom d'utilisateur.

#### Annuler la création du plan

Annule le plan que vous venez de créer.

2. Cliquez sur Connexion.

Les noms d'hôte détectés sont affichés. Développez un nom d'hôte pour afficher les noeuds.

- 3. (Facultatif) Vous pouvez saisir le nom du noeud dans le champ de filtre pour rechercher le noeud dans l'arborescence.
- 4. Sélectionnez les noeuds et cliquez sur Ajouter à la liste.

Les noeuds sélectionnés sont ajoutés au volet droit.

5. (Facultatif) Pour supprimer des noeuds figurant dans le volet droit, sélectionnez les noeuds concernés, puis cliquez sur **Supprimer**.

#### 6. Cliquez sur Suivant.

Les noeuds sont ajoutés au plan.

## Configuration de l'appliance UDP en tant que passerelle

Vous pouvez configurer l'appliance Arcserve UDP en tant que passerelle.

#### Procédez comme suit :

- 1. Désinstallez la console Arcserve UDP de l'appliance Arcserve UDP.
- 2. Dans la console Arcserve UDP, cliquez sur l'onglet Ressources.
- 3. Dans le volet gauche de la console Arcserve UDP, sélectionnez Infrastructures, puis Sites.
- 4. Cliquez sur Ajouter un site.
- Suivez les instructions fournies dans l'assistant Ajouter un site pour installer la passerelle de gestion à distance Arcserve UDP sur l'appliance Arcserve UDP.

**Remarque :** Une fois la passerelle de gestion à distance Arcserve UDP installée sur l'appliance Arcserve UDP, cliquer sur **Lancer l'assistant** dans l'assistant de l'appliance Arcserve UDP ne démarre pas la console Arcserve UDP. Pour accéder à la console Arcserve UDP, entrez directement l'URL de la console Arcserve UDP.

# Désactivation de la configuration et réinitialisation des paramètres par défaut de l'appliance

La réinitialisation des paramètres par défaut permet de nettoyer l'appliance Arcserve UDP et d'annuler les modifications apportées. Vous pouvez restaurer les paramètres par défaut à partir de la console Arcserve UDP.

#### Procédez comme suit :

1. Cliquez sur **Réinitialiser les paramètres par défaut** dans l'onglet **Paramètres** de la console Arcserve UDP.

Par défaut, toutes les données sauvegardées sont conservées.

#### **Remarques**:

Arcserve UDP inclut l'option **Conserver les données de sauvegarde existantes** pour conserver le référentiel de données existant.

- Si vous sélectionnez l'option Conserver les données de sauvegarde existantes, seul le volume C:\ est reconstruit. Les données des volumes X:\ et Y:\ restent inchangées.
- Si vous ne sélectionnez pas l'option Conserver les données de sauvegarde existantes, toutes les données sur les volumes respectifs de C:\, X:\ et Y:\ sont reconstruites.

#### 2. Cliquez sur Réinitialiser les paramètres par défaut.

Une boîte de dialogue de confirmation s'affiche

3. Dans la boîte de dialogue de confirmation, cliquez sur **Réinitialiser** pour lancer la réinitialisation des paramètres par défaut.

L'ordinateur de l'appliance est redémarré et la réinitialisation des paramètres par défaut s'exécute comme indiqué ci-dessous :

Une boîte de dialogue de confirmation s'affiche une fois la réinitialisation des paramètres par défaut terminée.

4. Dans la boîte de dialogue de confirmation, sélectionnez l'une des options suivantes :

- Cliquez sur **Redémarrer** pour redémarrer l'appliance.
- Cliquez sur Arrêter pour fermer l'appliance.

## Réinitialisation des paramètres Arcserve UDP par défaut à l'aide de l'option de démarrage

Vous pouvez également réinitialiser les paramètres UDP à partir du menu de démarrage de l'appliance UDP. La réinitialisation des paramètres UDP par défaut permet de restaurer l'état d'origine de l'appliance Arcserve UDP et d'annuler les modifications apportées.

Remarque : Vous pouvez également sélectionner l'option Conserver les données de sauvegarde pendant l'exécution de la réinitialisation des paramètres UDP par défaut.

#### Procédez comme suit :

1. Appuyez sur la touche F11 pour appeler le menu de démarrage.

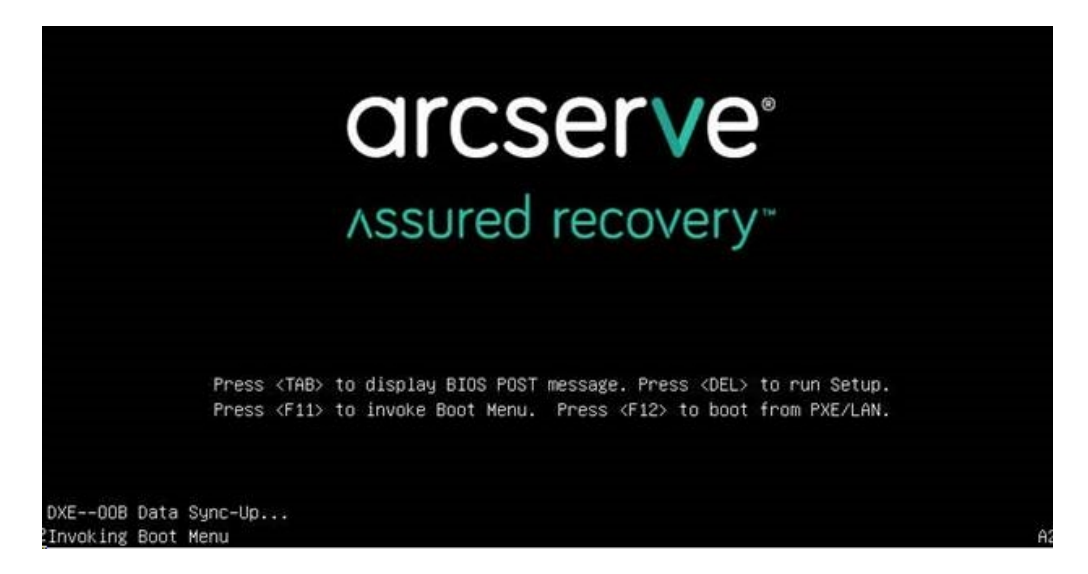

2. Sélectionnez l'option de démarrage Rétablir les paramètres d'origine UDP.

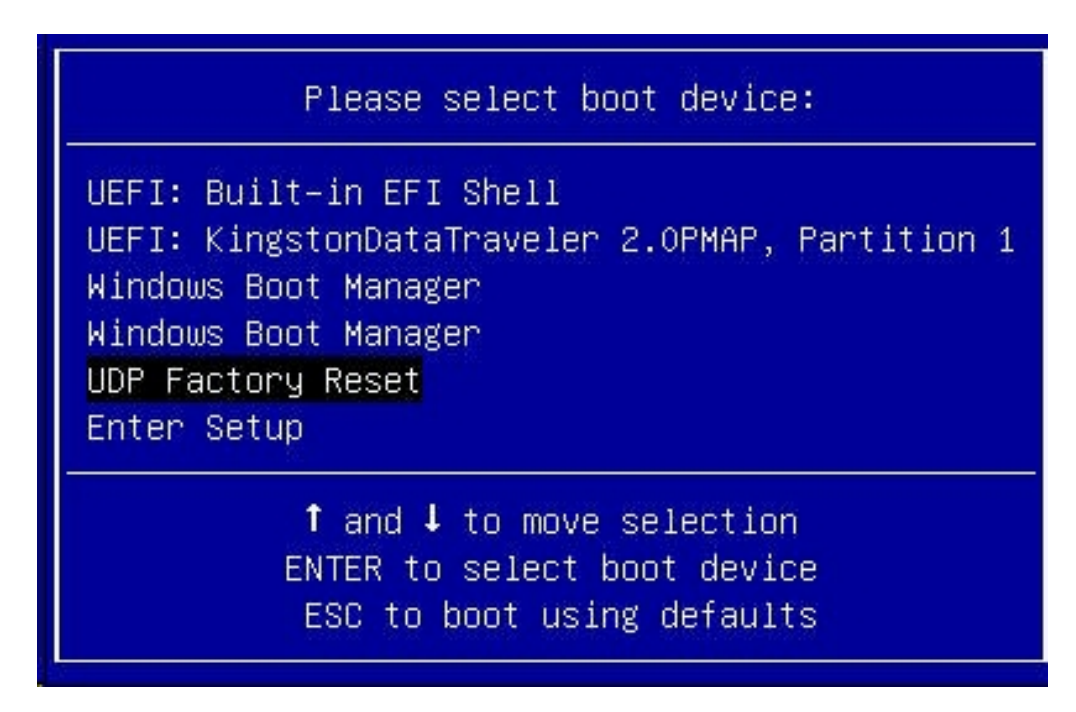

Une page sur réinitialisation des paramètres par défaut s'affiche.

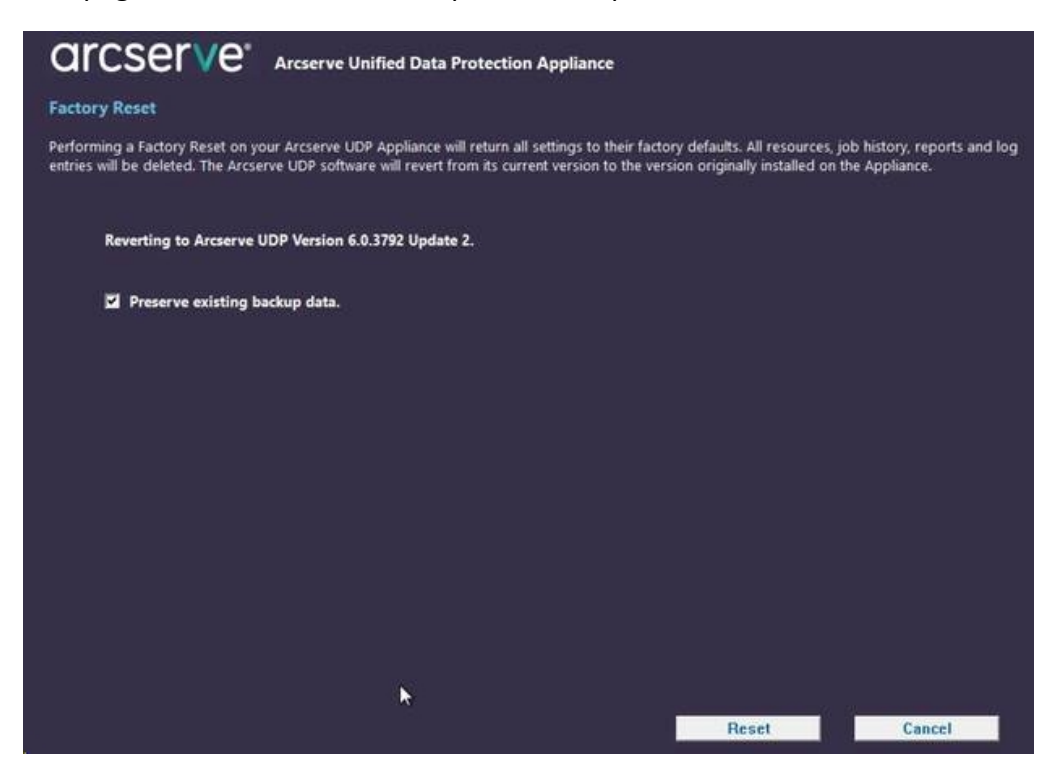

#### **Remarques :**

L'option Conserver les données de sauvegarde existantes est sélectionnée par défaut. Seule le volume C:\ du système d'exploitation d'origine est reconstruit. Les données des volumes X:\ et Y:\ restent inchangées.

- Si vous désactivez l'option Conserver les données de sauvegarde existantes, toutes les données des volumes C:\, X:\ et Y:\ respectifs du système d'exploitation d'origine sont reconstruites.
- 3. Cliquez sur Réinitialiser.

Une fenêtre de confirmation s'affiche.

| Confi | rm Factory Reset                                                                                                    |                                          |
|-------|----------------------------------------------------------------------------------------------------|------------------------------------------|
|       | Are you sure you want to perform a factory reset on your Arcserve UDP Ap<br>Reset will result in returning all settings to their factory defaults.           | pliance? Selecting                       |
|       | All of your backup data will be deleted during the reset and will not be reco<br>want to delete your backup data, click Cancel and select "Preserve existing | overable. If you do not<br>backup data". |
|       | Reset                                                                                                    | Cancel                                   |

Cliquez sur Annuler pour redémarrer l'appliance.

- 4. Une fois la réinitialisation des paramètres par défaut terminée, vous pouvez effectuer une des actions suivantes :
  - Cliquez sur **Redémarrer** pour redémarrer l'appliance.
  - Cliquez sur Arrêter pour fermer l'appliance.

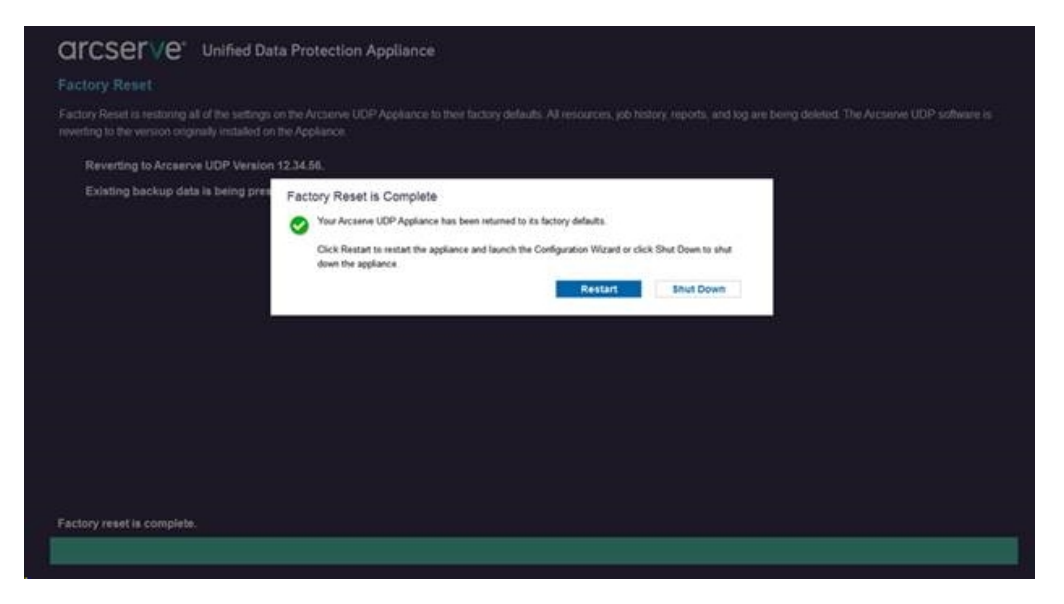

## Procédure d'activation du produit Arcserve sur l'appliance

Pour plus d'informations sur l'activation du produit Arcserve sur l'appliance, reportez-vous à la rubrique <u>Activation en ligne de la licence de produit Arcserve</u> du Manuel des solutions.

## **Chapitre 7: Création de plans de sauvegarde**

L'appliance UDP vous permet de créer des plans de sauvegarde pour Windows, Linux et des machines virtuelles. Vous pouvez également écrire des données sur un lecteur de bande et créer une machine virtuelle de secours.

Cette section comprend les sujets suivants :

| Création d'un plan de sauvegarde pour des nœuds Linux         |  |
|---------------------------------------------------------------|--|
| Création d'un plan de sauvegarde vers un lecteur de bande     |  |
| Créez un plan de machine virtuelle de secours sur l'appliance |  |

## Création d'un plan de sauvegarde pour des nœuds Linux

Vous pouvez sauvegarder des nœuds Linux à partir de la console de l'appliance. Le serveur de sauvegarde Linux est déjà ajouté à la console.

#### Procédez comme suit :

- 1. Ouvrez la console de l'appliance.
- 2. Cliquez sur Ressources (Resources), Plans, All Plans (Tous les plans).
- 3. Créez un plan de sauvegarde Linux.
- 4. Spécifiez la source, la destination, la planification et les paramètres avancés.

**Remarque :** Pour plus d'informations sur chacune des configurations, consultez la section Procédure de création de plan de sauvegarde Linux dans le Manuel des solutions.

5. Exécutez le plan de sauvegarde.

## Création d'un plan de sauvegarde vers un lecteur de bande

L'appliance UDP permet d'écrire des données sur un lecteur de bande. Généralement, les données source correspondent au point de récupération enregistré dans un référentiel de données à l'aide du plan de sauvegarde UDP, et la destination est un lecteur de bande. Pour gérer vos jobs de sauvegarde sur une bande, vous devez utiliser le Gestionnaire de sauvegarde Arcserve.

Le processus suivant vous donne une idée de la procédure à suivre pour écrire des données sur un lecteur de bande à l'aide de l'appliance UDP :

#### 1. Reliez le lecteur de bande à l'appliance UDP.

Un port situé sur le panneau arrière de l'appliance UDP permet de connecter le lecteur de bande. Une fois le lecteur de bande connecté, l'appliance UDP l'identifie automatiquement.

#### 2. Configurez le lecteur de bande à l'aide du Gestionnaire de sauvegarde.

Ouvrez le Gestionnaire de sauvegarde et ajoutez-y le lecteur de bande. Le Gestionnaire de sauvegarde est l'interface qui vous permet de gérer Arcserve Backup. Une fois le lecteur de bande ajouté au Gestionnaire de sauvegarde, configurez-le.

**Remarque :** Pour plus d'informations sur la configuration et la gestion du lecteur, reportez-vous à la section Managing Devices and Media (Gestion des unités et des supports) dans le manuel Arcserve Backup for Windows Administration Guide (Guide d'administration d'Arcserve Backup pour Windows).

## 3. Effectuer correctement au moins un job de sauvegarde à l'aide de la console UDP

Vous devez réussir au moins une sauvegarde afin de pouvoir l'écrire sur le lecteur de bande. Pour sauvegarder des données, créez un plan à l'aide de la console UDP, puis sauvegardez les données vers un référentiel de données.

**Remarque :** Pour plus d'informations sur la création d'un plan de sauvegarde pour plusieurs nœuds, reportez-vous à la section Creating Plans to Protect data (Création de plans pour protéger des données) dans le Manuel des solutions.
#### 4. Démarrez une sauvegarde sur bande à partir de Backup Manager

Ouvrez Backup Manager et créez un plan pour sauvegarder des données vers le lecteur de bande. Sur cet écran, les données sources correspondent à la destination du plan de sauvegarde UDP, et la destination au lecteur de bande.

**Remarque :** Pour plus d'informations sur la création d'un plan de sauvegarde sur bande, reportez-vous à la section Backing Up and Recovering D2D/UDP Data (Sauvegarde et récupération de données D2D/UDP) dans le manuel Arcserve Backup for Windows Administration Guide (Guide d'administration d'Arcserve Backup pour Windows).

# Créez un plan de machine virtuelle de secours sur l'appliance

L'appliance peut servir de machine virtuelle de secours. Cette fonctionnalité est disponible dans les modèles d'appliance suivants :

- Appliance Arcserve UDP 7200V
- Appliance Arcserve UDP 7300V
- Appliance Arcserve UDP 7400V
- Appliance Arcserve UDP 7500V
- Appliance Arcserve UDP 7600V
- Appliance Arcserve UDP 8100
- Appliance Arcserve UDP 8200
- Appliance Arcserve UDP 8300
- Appliance Arcserve UDP 8400

**Condition préalable :** vous devez disposer d'un plan de sauvegarde correctement défini.

#### Procédez comme suit :

- 1. Ouvrez la console de l'appliance.
- 2. Accédez aux plans et modifiez le plan de sauvegarde.
- 3. Ajoutez une tâche Virtual Standby.
- 4. Mettez à jour la source, destination et les configurations de machine virtuelle.

**Remarque :** Pour plus d'informations sur chaque configuration, reportez-vous à la section *Procédure de création d'un plan Virtual Standby dans le cloud* dans le Manuel des solutions.

5. Enregistrez et exécutez le plan.

## **Chapitre 8: Réparation de l'appliance Arcserve UDP**

Cette section comprend les sujets suivants :

| Retrait et remplacement d'un disque dur |  |
|-----------------------------------------|--|
|                                         |  |

## Retrait et remplacement d'un disque dur

Sur l'appliance Arcserve UDP, lorsqu'un disque dur tombe en panne, les autres disques prennent immédiatement le relais, ce qui vous protège contre toute perte de données, et garantit le fonctionnement normal et ininterrompu de l'appliance. Par conséquent, pour éviter tout problème lié à des pannes de disques multiples, il est important de remplacer un disque dur dès que possible afin de limiter les risques de perte de données.

L'appliance Arcserve UDP contient quatre supports de disques durs étiquetés de gauche à droite 0, 1, 2 et 3. Si vous remplacez plusieurs disques durs à la fois, vous devez étiqueter les disques durs de remplacement afin de savoir quel disque doit être placé dans chaque support. Vous devez également étiqueter les disques durs que vous retirez de l'appliance afin de savoir quel support de disque ils occupaient.

**Important :** lors de la manipulation des disques durs, prenez toutes les précautions nécessaires, car ce type d'unité est sensible à l'électricité statique et peut s'endommager facilement.

- Un bracelet antistatique afin d'éviter toute décharge statique.
- Touchez un objet relié à la terre avant de sortir le disque dur de remplacement de sa pochette de transport antistatique.
- Vous devez toujours tenir les disques durs uniquement par les bords et ne toucher aucun des composants visibles situés dessous.

#### Procédez comme suit :

- 1. Pour accéder aux supports de disque, vous devez d'abord retirer la face avant :
  - a. Déverrouillez la face avant.
  - Appuyez sur le bouton de libération pour rentrer les ergots de la face avant.
  - c. Retirez soigneusement la face avant (à l'aide des deux mains).
- 2. Appuyez sur le verrou de libération sur le support du disque. Cela fait sortir la poignée du support de disque.
- A l'aide de la poignée, retirez le support de disque par l'avant de l'appliance. Les disques durs sont montés dans des supports de disque afin de simplifier leur retrait de l'appliance et leur remplacement. Ces supports permettent également d'assurer une bonne circulation de l'air dans les baies de disque.

**Important :** Lorsque vous manipulez l'appliance, les supports de disque doivent systématiquement être bien en place, sauf si vous la manipulez sur un temps très bref (par exemple, pour échanger des disques durs).

- Retirez l'ancien disque dur du support de disque et installez le nouveau disque dur, en veillant à orienter correctement le disque de remplacement (étiquette vers le haut et composants visibles vers le bas).
- 5. Faites glisser le plateau du disque dans l'appliance jusqu'à ce qu'il soit bien inséré, puis maintenez-le en place en fermant la poignée du support de disque.
- 6. Pour renvoyer un disque défectueux, contactez le support Arcserve afin de connaître la procédure de retour.

# **Chapitre 9: Consignes de sécurité**

Cette section comprend les sujets suivants :

| Mesures générales de sécurité                   |  |
|-------------------------------------------------|--|
| Consignes de sécurité électrique                |  |
| Conformité à la réglementation FCC              |  |
| Consignes concernant des chocs électrostatiques |  |

## Mesures générales de sécurité

Pour votre propre sécurité et pour éviter tout dommage et tout risque de dysfonctionnement de l'appliance, vous devez respecter les consignes générales de sécurité suivantes :

 L'équipement relevant de la norme EMI classe A (équipement professionnel) est considéré comme équipement professionnel (A) et non comme équipement à usage domestique. Les utilisateurs ou vendeurs doivent tenir compte de cette donnée.

A급기기(업무용방송통신기자재)

이 기 기 는 업 무 용 (A급 )으 로 전 자 파 적 합 기 기 로 서 판 매 자 또 는 사 용 자 는 이 점 을 주 의 하 시 기 바 라 며 ,가 정 외 의 지 역 에 서 사 용 하 는 것 을 목 적 으 로 합 니 다

**Remarque :** Cette consigne de sécurité s'applique uniquement à la Corée du Sud. Pour plus d'informations, contactez le Support Arcserve à l'adresse <u>https://www.arcserve.com/support</u> ou par téléphone au 0079885215375 (Corée du Sud).

- Inspectez l'emballage dans lequel se trouvait l'appliance et assurez-vous qu'il n'existe aucun signe visible de dommages. Le cas échéant, conservez tous les emballages utilisés et contactez le service de support d'Arcserve au plus vite à l'adresse : https://www.arcserve.com/support.
- Choisissez un emplacement approprié pour l'unité de rack dans laquelle sera installée l'appliance. Il doit s'agir d'un endroit propre, sans poussière, bien aéré et non encombré. Evitez les endroits dans lesquels une température élevée, des parasites électriques et des champs électromagnétiques sont générés.
- Vous devez également la placer à proximité d'au moins une prise électrique.
   Selon le modèle, l'appliance inclut soit une alimentation simple soit une alimentation redondante, auquel cas deux prises de terre seront requises.
- L'appliance doit être utilisée uniquement dans un endroit à accès restreint.
  - Seuls le personnel de maintenance ou les utilisateurs informés des raisons pour lesquelles ces restrictions sont appliquées et des précautions à prendre sont autorisés à entrer ; et
  - L'accès se fait à l'aide d'un outil ou d'un verrou avec clé ou par d'autres moyens et est contrôlé par le personnel responsable de l'endroit.

- Eloignez le capot de l'appliance et tous les composants qui ont été retirés ou placez-les sur une table afin de ne pas marcher dessus accidentellement.
- Lorsque vous travaillez sur l'appliance, ne portez pas de vêtements lâches comme des cravates et des chemises aux manches déboutonnées, susceptibles d'entrer en contact avec les circuits électriques ou de se coincer dans un ventilateur de refroidissement.
- Retirez tout bijou ou objet métallique que vous portez, qui sont d'excellents conducteurs, et qui sont susceptibles de créer des courts-circuits et de vous blesser s'ils entrent en contact avec des cartes de circuit imprimé ou des zones sous tension.
- Une fois que vous avez terminé et après vous être assuré que vous avez effectué toutes les connexions, fermez l'appliance et fixez-la à l'unité de rack à l'aide des vis.

## Consignes de sécurité électrique

Pour votre propre sécurité et pour éviter tout dommage et tout risque de dysfonctionnement de l'appliance, vous devez respecter les consignes de sécurité suivantes :

- Repérez l'emplacement du commutateur d'alimentation de l'appliance, ainsi que l'emplacement du commutateur d'arrêt du courant en urgence, du commutateur de déconnexion ou de la prise électrique dans la pièce dans laquelle se trouve l'appliance. Si un accident électrique se produit, vous pouvez ainsi couper rapidement l'alimentation de l'appliance.
- Ne travaillez pas seul lorsque vous manipulez des composants sous haute-tension.
- Coupez toujours l'alimentation de l'appliance lors du retrait ou de l'installation de composants du système principal, tels que la carte-mère, les modules de mémoire et les lecteurs de DVD-ROM et de disquette (cette précaution n'est pas nécessaire pour les lecteurs enfichables à chaud). Avant de couper l'alimentation, commencez par arrêter l'appliance avec le système d'exploitation, puis débranchez les câbles d'alimentation de tous les modules d'alimentation électrique présents sur l'appliance.
- Lorsque vous travaillez à proximité de circuits électriques, une autre personne familiarisée avec les commandes d'arrêt doit être proche afin de couper le courant, si nécessaire.
- Utilisez une seule main lorsque vous travaillez sur des équipements électriques sous tension. Cela permet d'éviter de créer un circuit fermé, et de provoquer une électrocution. Soyez très prudent lorsque vous utilisez des outils métalliques, car ils peuvent facilement endommager les composants électriques ou circuits imprimés s'ils entrent en contact.
- N'utilisez pas de tapis destinés à réduire les décharges électrostatiques pour vous protéger des risques d'électrocution. Utilisez plutôt des tapis en caoutchouc spécialement conçus pour servir d'isolants électriques.
- Le cordon d'alimentation doit inclure une prise de terre et être branché sur une prise électrique reliée à la terre.
- Batterie de la carte-mère : ATTENTION : il existe un risque d'explosion si la batterie incluse dans l'appliance est installée à l'envers, du fait de l'inversion des polarités. La batterie doit être remplacée uniquement par une batterie identique ou de type équivalent recommandé par le fabricant. Mettez les batteries usagées au rebut conformément aux instructions du fabricant.

 Laser du lecteur de DVD-ROM : ATTENTION : Ce serveur peut être équipé d'un lecteur de DVD-ROM. Pour empêcher toute exposition directe au laser et tout risque d'irradiation, n'ouvrez pas le boîtier et n'utiliser pas l'unité de façon inconventionnelle.

## **Conformité à la réglementation FCC**

Cette appliance est conforme à la section 15 de la réglementation FCC. Le fonctionnement présente les restrictions suivantes :

- Cette appliance ne doit pas être dangereuse, et
- Cette appliance doit accepter toute intervention reçue, y compris des interférences susceptibles d'entraîner un dysfonctionnement

**Remarque :** Cet équipement a été testé et déclaré conforme aux restrictions applicables aux périphériques numériques de classe A, conformément à la section 15 de la règlementation FCC. Ces restrictions sont conçues pour fournir une protection raisonnable contre les interférences dangereuses lorsque l'équipement est utilisé dans un environnement commercial. Cet équipement génère, utilise et peut émettre une énergie de fréquence radio et, s'il n'est pas installé et utilisé conformément au manuel d'utilisation, il est susceptible de générer des interférences préjudiciables pour les communications radio. L'utilisation de cet équipement dans un espace résidentiel est susceptible de provoquer des interférences dangereuses. Le cas échéant, l'utilisateur doit y remédier à ses frais.

## **Consignes concernant des chocs électrostatiques**

Les chocs électrostatiques sont générés par deux objets ayant différentes charges électriques entrant en contact. Une décharge électrique est créée pour neutraliser cette différence, ce qui pourrait endommager des composants électroniques et les cartes de circuit imprimé. Les unités sensibles aux chocs électrostatiques, comme les cartes-mères, les cartes PCIe, les lecteurs, les processeurs et les cartes mémoire, nécessitent une manipulation particulière. Appliquez les consignes suivantes pour neutraliser la différence de charges électriques entrant en contact avec eux, avant d'établir le contact, afin de protéger votre équipement contre les chocs électriques :

- Utilisez un tapis en caoutchouc spécialement conçus pour servir d'isolant électrique. N'utilisez pas de tapis destinés à réduire les décharges électrostatiques pour vous protéger des risques d'électrocution.
- Utilisez un bracelet de terre conçu pour empêcher les décharges électrostatiques.
- Portez un équipement ou des gants antistatiques ou de protection contre les chocs électrostatiques.
- Conservez tous les composants et toutes les cartes de circuit imprimé dans leur sachet antistatique jusqu'à au moment de les utiliser.
- Touchez un objet métallique relié à la terre avant de sortir la carte de sa pochette antistatique.
- Ne laissez pas les composants ou cartes de circuit imprimé entrer en contact avec votre équipement, qui est susceptible de conserver une charge même si vous portez un bracelet.
- Manipulez les cartes de circuit imprimé uniquement par les bords. Ne touchez pas les composants, puces du périphérique, modules de mémoire ou contacts.
- Lors de la manipulation des puces ou modules, évitez de toucher les broches.
- Replacez la carte-mère et les périphériques dans leur sachet antistatique lorsqu'ils ne sont pas utilisés.
- A des fins de mise à la terre, vérifiez que votre appliance fournit une excellente conductivité entre l'alimentation, le boîtier, le système de montage et la cartemère.

# **Chapitre 10: Utilisation de l'interface IPMI**

Cette section comprend les sujets suivants :

| Procédure de modification du mot de passe IPI | <u>MI</u> |
|-----------------------------------------------|-----------|
| Procédure de mise à niveau du firmware IPMI   |           |

## Procédure de modification du mot de passe IPMI

Avant de modifier le mot de passe IPMI, vous devez accéder à la fenêtre de configuration du BIOS pour obtenir l'adresse IP.

#### Procédez comme suit :

1. Démarrez votre système ; un écran de démarrage s'affiche. Dans cet écran, appuyez sur la touche Suppr. La fenêtre de configuration du BIOS apparaît.

**Remarque :** Pour naviguer, utilisez les touches fléchées et appuyez sur la touche Entrée. Pour revenir aux écrans précédents, appuyez sur la touche Echap.

2. Sélectionnez l'onglet IPMI situé en haut de l'écran principal du BIOS.

**Remarque :** Par défaut, la source de l'adresse de configuration est définie sur DHCP.

- Vérifiez que l'adresse IP est correcte. Vous pouvez vous connecter à l'interface IPMI à l'aide de votre navigateur Web uniquement si votre serveur se trouve sur le même réseau.
- 4. Enregistrez l'adresse IP de la station.
- 5. Entrez l'adresse IP de la station sur votre navigateur Web.

Une fois que vous êtes connecté au serveur distant via le port IPMI, la fenêtre de connexion IPMI apparaît.

- 6. Entrez votre nom d'utilisateur dans le champ Nom d'utilisateur. (ADMIN par défaut)
- 7. Saisissez votre mot de passe dans le champ Mot de passe. (ARCADMIN par défaut)
- 8. La page d'accueil s'affiche (fenêtre principale IPMI).
- 9. Cliquez sur l'option Configuration à partir de la barre supérieure. La fenêtre Configuration apparaît.
- 10. Dans le volet Configuration, cliquez sur l'option Users (Utilisateurs).
- 11. Sélectionnez l'utilisateur : (ADMN) dans la liste des utilisateurs.

- 12. Cliquez sur Modification de l'utilisateur pour afficher l'écran Modifier l'utilisateur.
- 13. Entrez votre nom d'utilisateur. (ADMIN)
- 14. Cochez la case Change Password (Modifier le mot de passe) pour modifier le mot de passe. Le champ de mot de passe est activé.
- 15. Entrez le nouveau mot de passe et confirmez-le.
- 16. Cliquez sur Modifier pour enregistrer les modifications. Votre mot de passe IPMI a été modifié.

### Procédure de mise à niveau du firmware IPMI

Les utilitaires Supermicro IPMI permettent d'adapter l'interface IPMI aux besoins de votre organisation.

#### Procédez comme suit :

1. Connectez-vous à l'interface **IPMI**, sélectionnez l'onglet **Maintenance**, puis cliquez sur **Firmware Update** (Mettre à jour le firmware).

La fenêtre de mise à jour du firmware s'affiche.

2. Cliquez sur Enter Update Mode (Passer en mode de mise à jour).

Un message s'affiche dans la fenêtre contextuelle de page Web.

- 3. Cliquez sur OK.
- La fenêtre de téléchargement du BIOS et de l'interface IPMI s'ouvre.
- 4. Cliquez sur le fichier .zip correspondant à la version du modèle IPMI.

Le téléchargement du fichier commence et la fenêtre de téléchargement du firmware s'affiche.

- 5. Extrayez les fichiers du fichier **.zip** téléchargé.
- Dans la fenêtre Firmware Upload (Télécharger le firmware), cliquez sur Parcourir et sélectionnez le fichier .bin dans les fichiers extraits.
- 7. Cliquez sur Upload Firmware (Charger le firmware).

L'image du firmware est chargée.

8. Cliquez sur Start Upgrade (Démarrer la mise à niveau).

La mise à jour du firmware se termine et est suivie par le redémarrage de l'interface IPMI.

Vous pouvez consulter la version mise à niveau du firmware dans la fenêtre Summary (Résumé).

# **Chapitre 11: Connexion de l'emplacement d'extension de l'appliance au serveur d'appliance**

Cette section comprend les sujets suivants :

| Extension de la portée de l'appliance pour tous les modèles disponibles                   | 126 |
|-------------------------------------------------------------------------------------------|-----|
| Contenu de la boîte                                                                       | 138 |
| Procédure de connexion de l'emplacement d'extension de l'appliance au serveur d'appliance | 141 |
| Procédure de modification du référentiel de données Arcserve UDP                          | 149 |

# Extension de la portée de l'appliance pour tous les modèles disponibles

| Mod<br>èle | Capacités<br>actuelles \To | Capacité<br>de<br>l'emplace<br>ment<br>d'extensi-<br>on | SSD<br>act-<br>uel<br>-<br>Go | Exi-<br>genc-<br>e<br>nou-<br>veau<br>SSD -<br>Go | Loge-<br>ments<br>dis-<br>ponibl-<br>es | Cartes com-<br>plé-<br>mentaires                                                                                                    | DES            | CRIPTION                                                                                                    |
|------------|----------------------------|---------------------------------------------------------|-------------------------------|---------------------------------------------------|-----------------------------------------|----------------------------------------------------------------------------------------------------|----------------|----------------------------------------------------------------------------------------------------|
| 8100       | 4, 6                       | 8<br>(6 disques<br>x 2 To)                              | 120                           | 8 To -<br>140                                     | 2, 3                                    | HBA LSI SAS<br>9200 - 8E<br>HBA QLogic<br>Dual port<br>NIC Quad-<br>Port 1G<br>SPF+ Dual<br>port 10G<br>Dual port<br>10G cuivre<br>Extension<br>de la por-<br>tée -<br>(MegaRAID<br>SAS 9380-<br>8e) | 1.<br>2.<br>3. | Le modèle<br>8100 prend<br>uniquement<br>en charge<br>l'extension<br>de la portée<br>de 8 To.<br>8100 -<br>L'emplaceme<br>ent<br>d'extension<br>de 8 To est<br>fourni avec<br>un SSD de<br>240 Go inté-<br>gré et pré-<br>configuré.<br>Le modèle<br>8100 com-<br>prend 2 et 3<br>logements<br>facultatifs.<br>Un loge-<br>ment libre<br>est obli-<br>gatoire pour<br>l'extension<br>de la portée<br>de |

|  |  |  |    | l'appliance/  |
|--|--|--|----|---------------|
|  |  |  |    |               |
|  |  |  |    | Медакаю       |
|  |  |  |    | SAS 9380-     |
|  |  |  |    | 8e.           |
|  |  |  | 4. | Si les deux   |
|  |  |  |    | logements     |
|  |  |  |    | facultatifs   |
|  |  |  |    | sont utilisés |
|  |  |  |    | pour des      |
|  |  |  |    | cartes com-   |
|  |  |  |    | plé-          |
|  |  |  |    | mentaires,    |
|  |  |  |    | vous devez    |
|  |  |  |    | libérer au    |
|  |  |  |    | moins un      |
|  |  |  |    |               |
|  |  |  |    | do pró        |
|  |  |  |    | téronco lo    |
|  |  |  |    | logomont 2    |
|  |  |  |    | logement 3    |
|  |  |  |    | pour utiliser |
|  |  |  |    | l'extension   |
|  |  |  |    | de la por-    |
|  |  |  |    | tée.          |
|  |  |  | 5. | La            |
|  |  |  |    | connexion     |
|  |  |  |    | SAS est uti-  |
|  |  |  |    | lisée entre   |
|  |  |  |    | l'appliance   |
|  |  |  |    | et            |
|  |  |  |    | l'emplacem-   |
|  |  |  |    | ent l         |
|  |  |  |    | d'extension   |
|  |  |  |    | 0100          |
|  |  |  | 6. | 8100 -        |
|  |  |  |    | L'emplacem    |
|  |  |  |    | ent           |
|  |  |  |    | d'extension   |
|  |  |  |    | comprend      |
|  |  |  |    | un RAID-6.    |

|      |       |            |     |        |             |             | 7. | L'emplacem-        |
|------|-------|------------|-----|--------|-------------|-------------|----|--------------------|
|      |       |            |     |        |             |             |    | ent<br>d'oxtonsion |
|      |       |            |     |        |             |             |    | est fourni         |
|      |       |            |     |        |             |             |    | avec deux          |
|      |       |            |     |        |             |             |    | blocs              |
|      |       |            |     |        |             |             |    | d'alimentati-      |
|      |       |            |     |        |             |             |    | on.                |
|      |       |            |     |        |             |             | o  | Apràcia            |
|      |       |            |     |        |             |             | 0. | Apres la           |
|      |       |            |     |        |             |             |    |                    |
|      |       |            |     |        |             |             |    | ent                |
|      |       |            |     |        |             |             |    | d'extension        |
|      |       |            |     |        |             |             |    | suivez les         |
|      |       |            |     |        |             |             |    | instructions       |
|      |       |            |     |        |             |             |    | d'aiout de         |
|      |       |            |     |        |             |             |    | chemin             |
|      |       |            |     |        |             |             |    | d'accès de         |
|      |       |            |     |        |             |             |    | données du         |
|      |       |            |     |        |             |             |    | guide              |
|      |       |            |     |        |             |             |    | d'extension.       |
|      |       |            |     |        |             |             | 9. | Lorsqu'un          |
|      |       |            |     |        |             |             |    | nouveau            |
|      |       |            |     |        |             |             |    | SSD est            |
|      |       |            |     |        |             |             |    | requis, appli-     |
|      |       |            |     |        |             |             |    | quez les ins-      |
|      |       |            |     |        |             |             |    | tructions de       |
|      |       |            |     |        |             |             |    | la section         |
|      |       |            |     |        |             |             |    | Migration          |
|      |       |            |     |        |             |             |    | de la des-         |
|      |       |            |     |        |             |             |    | tination du        |
|      |       |            |     |        |             |             |    | hachage            |
|      |       |            |     |        |             |             |    | vers un            |
|      |       |            |     |        |             |             |    | nouveau            |
|      |       |            |     |        |             |             |    | SSD du             |
|      |       |            |     |        |             |             |    | guide              |
|      |       |            |     |        |             |             |    | a extension.       |
| 8200 | 8, 12 | 8          | 220 | 8 To - | 2.3         | HBA LSI SAS | 1. | Le modele          |
| 2200 | 0, 12 | (6 disques |     | N/D    | <i>2, 3</i> | 9200 - 8E   |    | 8200 prend         |

|   |   |   |  | <br> |    |               |
|---|---|---|--|------|----|---------------|
|   |   |   |  |      | 4. | Si les deux   |
|   |   |   |  |      |    | logements     |
|   |   |   |  |      |    | facultatifs   |
|   |   |   |  |      |    | sont utilisés |
|   |   |   |  |      |    | pour des      |
|   |   |   |  |      |    | cartes com-   |
|   |   |   |  |      |    | plé-          |
|   |   |   |  |      |    | mentaires,    |
|   |   |   |  |      |    | vous devez    |
|   |   |   |  |      |    | libérer au    |
|   |   |   |  |      |    | moins un      |
|   |   |   |  |      |    | logement,     |
|   |   |   |  |      |    | de pré-       |
|   |   |   |  |      |    | férence le    |
|   |   |   |  |      |    | logement 3    |
|   |   |   |  |      |    | pour utiliser |
|   |   |   |  |      |    | l'extension   |
|   |   |   |  |      |    | de la por-    |
|   |   |   |  |      |    | tée.          |
|   |   |   |  |      | -  |               |
|   |   |   |  |      | 5. | La            |
|   |   |   |  |      |    |               |
|   |   |   |  |      |    | SAS ESI ULI-  |
|   |   |   |  |      |    | lisee entre   |
|   |   |   |  |      |    | rappliance    |
|   |   |   |  |      |    | et            |
|   |   |   |  |      |    | i emplacem-   |
|   |   |   |  |      |    | ent           |
|   |   |   |  |      |    | d'extension.  |
|   |   |   |  |      | 6. |               |
|   |   |   |  |      |    | L'emplacem    |
|   |   |   |  |      |    | ent           |
|   |   |   |  |      |    | d'extension   |
|   |   |   |  |      |    | comprend      |
|   |   |   |  |      |    | un RAID-6.    |
|   |   |   |  |      | 7. | L'emplacem    |
|   |   |   |  |      |    | ent           |
|   |   |   |  |      |    | d'extension   |
|   |   |   |  |      |    | est fourni    |
|   |   |   |  |      |    | avec deux     |
| 1 | 1 | 1 |  |      |    |               |

|      |               |            |     |        |         |             |    | blocs<br>d'alimentati-<br>on                                                                                     |
|------|---------------|------------|-----|--------|---------|-------------|----|----------------------------------------------------------------------------------------------------|
|      |               |            |     |        |         |             | 8. | Après la<br>connexion à<br>l'emplacem-<br>ent<br>d'extension,<br>suivez les<br><b>instructions</b><br>d'ajout de |
|      |               |            |     |        |         |             |    | chemin                                                                                                    |
|      |               |            |     |        |         |             |    | d'accès de<br>données du<br>guide<br>d'extension                                                                 |
|      |               |            |     |        |         |             | 9. | Lorsqu'un<br>nouveau<br>SSD est                                                                                  |
|      |               |            |     |        |         |             |    | requis, appli-<br>quez les ins-                                                                                  |
|      |               |            |     |        |         |             |    | tructions de                                                                                                    |
|      |               |            |     |        |         |             |    | Migration                                                                                                    |
|      |               |            |     |        |         |             |    | de la des-                                                                                                    |
|      |               |            |     |        |         |             |    | tination du                                                                                                    |
|      |               |            |     |        |         |             |    | hachage                                                                                                    |
|      |               |            |     |        |         |             |    | vers un                                                                                                    |
|      |               |            |     |        |         |             |    | SSD du                                                                                                    |
|      |               |            |     |        |         |             |    | guide                                                                                                    |
|      |               |            |     |        |         |             |    | d'extension.                                                                                                    |
|      |               | 8          |     | 8 To - |         | HBA LSI SAS | 1. | Le modèle                                                                                                    |
|      |               | (6 disques |     | N/D    |         | 9200 - 8E   |    | 8300 prend                                                                                                    |
|      | 16,20,24,28.3 | x 2 To)    |     | 16 To  |         | HBA QLogic  |    | en charge                                                                                                    |
| 8300 | 2,36,40       | ου         | 480 | - 560  | 2, 5, 6 | Dual port   |    | de la nortée                                                                                                    |
|      |               | 16.10      |     | 40 To  |         | NIC Ouad-   |    | de 8 To, 16                                                                                                    |
|      |               | disques x  |     | - 790  |         | Port 1G     |    | To ou 40 To.                                                                                                    |

| <ul> <li>facultatifs</li> <li>sont utilisés</li> <li>pour des</li> <li>cartes complé-</li> <li>mentaires,</li> <li>vous devez</li> <li>libérer au</li> <li>moins un</li> <li>logement,</li> <li>de pré-</li> <li>férence le</li> <li>logement 2</li> <li>pour utilise</li> <li>l'extension</li> <li>de la portée.</li> <li>5. La</li> <li>connexion</li> <li>SAS est utilisée entre</li> <li>l'appliance</li> <li>et</li> <li>l'emplacem</li> <li>ent</li> <li>d'extension</li> <li>compred</li> <li>un RAID-6</li> <li>(6 disquesx 4 To).</li> <li>7. L'emplacem</li> <li>ent</li> <li>d'extension</li> <li>est fourni</li> <li>avec deux</li> <li>blocs</li> </ul>                                                                                                    |   |  |  |  |  |    |               |
|----------------------------------------------------------------------------------------------------|---|--|--|--|--|----|---------------|
| sont utilisés<br>pour des<br>cartes com-<br>plé-<br>mentaires,<br>vous devez<br>libérer au<br>moins un<br>logement,<br>de pré-<br>férence le<br>logement 2<br>pour utilise<br>l'extension<br>de la por-<br>tée.<br>5. La<br>connexion<br>SAS est uti-<br>lisée entre<br>l'appliance<br>et<br>l'emplacem<br>ent<br>d'extension<br>comprend<br>un RAID-6<br>(6 disques x<br>4 To),<br>7. L'emplacen<br>ent<br>d'extension<br>comprend<br>un RAID-6<br>(6 disques x<br>4 To),<br>7. L'emplacen<br>ent<br>d'extension<br>comprend<br>un RAID-6<br>(6 disques x<br>4 To),<br>7. L'emplacen<br>ent<br>d'extension<br>comprend<br>un RAID-6<br>(6 disques x<br>4 To),<br>7. L'emplacen<br>ent<br>d'extension<br>comprend<br>un RAID-6<br>(6 disques x<br>4 To),<br>7. L'emplacen<br>ent<br>d'extension<br>comprend<br>un RAID-6<br>(6 disques x<br>4 To),<br>7. L'emplacen<br>ent<br>d'extension<br>est fourni<br>avec deux<br>blocs                                                                                                    |   |  |  |  |  |    | facultatifs   |
| pour des<br>cartes com-<br>plé-<br>mentaires,<br>vous devez<br>libérer au<br>moins un<br>logement,<br>de pré-<br>férence le<br>logement 2<br>pour utilise<br>l'extension<br>de la por-<br>tée.<br>5. La<br>connexion<br>SAS est uti-<br>lisée entre<br>l'appliance<br>et<br>l'emplacem<br>ent<br>d'extension<br>comprend<br>un RAID-6<br>(6 disques x<br>4 To).<br>7. L'emplacen<br>ent<br>d'extension<br>comprend<br>un RAID-6<br>(6 disques x<br>4 To).<br>7. L'emplacen<br>ent<br>d'extension<br>comprend<br>un RAID-6<br>(6 disques x<br>4 To).<br>7. L'emplacen<br>ent<br>d'extension<br>comprend<br>un RAID-6<br>(6 disques x<br>4 To).<br>7. L'emplacen<br>ent<br>d'extension<br>comprend<br>un RAID-6<br>(6 disques x<br>4 To).<br>7. L'emplacen<br>ent<br>d'extension<br>comprend<br>un RAID-6<br>(6 disques x<br>4 To).<br>7. L'emplacen<br>ent<br>d'extension<br>comprend<br>un RAID-6<br>(6 disques x<br>4 To).<br>7. L'emplacen<br>ent<br>d'extension<br>est fourni<br>avec deux<br>blocs                                                                                                    |   |  |  |  |  |    | sont utilisés |
| <ul> <li>cartes complémentaires, vous devez libérer au moins un logement, de préférence le logement 2 pour utiliser l'extension de la portée.</li> <li>5. La</li> <li>5. La</li> <li>5. La</li> <li>connexion</li> <li>SAS est utilisée entre l'appliance et l'emplacem ent d'extension comprend un RAID-6 (6 disques x 4 To).</li> <li>7. L'emplacem ent d'extension est fourni avec deux blocs</li> </ul>                                                                                                    |   |  |  |  |  |    | pour des      |
| plé-<br>mentaires,<br>vous devez<br>libérer au<br>moins un<br>logement,<br>de pré-<br>férence le<br>logement 2<br>pour utilise<br>l'extension<br>de la por-<br>tée.<br>5. La<br>connexion<br>SAS est uti-<br>lisée entre<br>l'appliance<br>et<br>l'emplacem<br>ent<br>d'extension<br>comprend<br>un RAD-6<br>(6 disques x<br>4 To).<br>7. L'emplacem<br>ent<br>d'extension<br>comprend<br>un RAD-6<br>(6 disques x<br>4 To).<br>7. L'emplacem<br>ent<br>d'extension<br>comprend<br>un RAD-6<br>(6 disques x<br>4 To).<br>7. L'emplacem<br>ent<br>d'extension<br>comprend<br>un RAD-6<br>(6 disques x<br>4 To).<br>7. L'emplacem<br>ent<br>d'extension<br>comprend<br>un RAD-6<br>(6 disques x<br>4 To).<br>7. L'emplacem<br>ent<br>d'extension<br>comprend<br>un RAD-6<br>(6 disques x<br>4 To).<br>7. L'emplacem<br>ent<br>d'extension<br>comprend<br>un RAD-6<br>(6 disques x<br>4 To).<br>7. L'emplacem<br>ent<br>d'extension<br>est fourni<br>avec deux<br>blocs                                                                                                    |   |  |  |  |  |    | cartes com-   |
| mentaires,<br>vous devez<br>libérer au<br>moins un<br>logement,<br>de pré-<br>férence le<br>logement 2<br>pour utilise<br>l'extension<br>de la por-<br>tée.<br>5. La<br>connexion<br>SAS est uti-<br>lisée entre<br>l'appliance<br>et<br>l'emplacem<br>ent<br>d'extension<br>comprend<br>un RAID-6<br>(6 disques x<br>4 To).<br>7. L'emplacem<br>ent<br>d'extension<br>comprend<br>un RAID-6<br>(6 disques x<br>4 To).<br>7. L'emplacem<br>ent<br>d'extension<br>comprend<br>un RAID-6<br>(6 disques x<br>4 To).<br>7. L'emplacem<br>ent<br>d'extension<br>comprend<br>un RAID-6<br>(6 disques x<br>4 To).<br>7. L'emplacem<br>ent<br>d'extension<br>comprend<br>un RAID-6<br>(6 disques x<br>4 To).<br>7. L'emplacem<br>ent<br>d'extension<br>comprend<br>un RAID-6<br>(6 disques x<br>4 To).<br>7. L'emplacem<br>ent<br>d'extension<br>est fourni<br>avec deux<br>blocs                                                                                                    |   |  |  |  |  |    | plé-          |
| vous devez<br>libérer au<br>moins un<br>logement,<br>de pré-<br>férence le<br>logement 2<br>pour utilise<br>l'extension<br>de la por-<br>tée.<br>5. La<br>connexion<br>SAS est uti-<br>lisée entre<br>l'appliance<br>et<br>l'emplacem<br>ent<br>d'extension<br>comprend<br>un RAID-6<br>(6 disques x<br>4 To).<br>7. L'emplacem<br>ent<br>d'extension<br>comprend<br>un RAID-6<br>st fourni<br>avec deux<br>blocs                                                                                                    |   |  |  |  |  |    | mentaires,    |
| <ul> <li>libérer au moins un logement, de pré-<br/>férence le logement 2 pour utilise.</li> <li>l'extension de la por-<br/>tée.</li> <li>5. La connexion SAS est uti-<br/>lisée entre l'appliance et l'emplacem ent d'extension</li> <li>6. L'emplacem ent d'extension comprend un RAID-6 (6 disques x 4 To).</li> <li>7. L'emplacem ent d'extension est fourni avec deux blocs</li> </ul>                                                                                                    |   |  |  |  |  |    | vous devez    |
| moins un<br>logement,<br>de pré-<br>férence le<br>logement 2<br>pour utilise<br>l'extension<br>de la por-<br>tée.<br>5. La<br>connexion<br>SAS est uti-<br>lisée entre<br>l'appliance<br>et<br>l'emplacem<br>ent<br>d'extension<br>6. L'emplacem<br>ent<br>d'extension<br>comprend<br>un RAID-6<br>(6 disques x<br>4 To).<br>7. L'emplacem<br>ent<br>d'extension<br>comprend<br>un RAID-6<br>Source deux<br>blocs                                                                                                    |   |  |  |  |  |    | libérer au    |
| logement,<br>de pré-<br>férence le<br>logement 2<br>pour utilise<br>l'extension<br>de la por-<br>tée.<br>5. La<br>connexion<br>SAS est uti-<br>lisée entre<br>l'appliance<br>et<br>l'emplacem<br>ent<br>d'extension<br>6. L'emplacem<br>ent<br>d'extension<br>comprend<br>un RAID-6<br>(6 disques x<br>4 To).<br>7. L'emplacem<br>ent<br>d'extension<br>comprend<br>un RAID-6<br>(6 disques x<br>4 To).                                                                                                    |   |  |  |  |  |    | moins un      |
| de pré-<br>férence le<br>logement 2<br>pour utilise<br>l'extension<br>de la por-<br>tée.<br>5. La<br>connexion<br>SAS est uti-<br>lisée entre<br>l'appliance<br>et<br>l'emplacem<br>ent<br>d'extension<br>comprend<br>un RAID-6<br>(6 disques x<br>4 To).<br>7. L'emplacem<br>ent<br>d'extension<br>comprend<br>un RAID-6<br>(6 disques x<br>4 To).                                                                                                    |   |  |  |  |  |    | logement,     |
| férence le<br>logement 2<br>pour utilise<br>l'extension<br>de la por-<br>tée.<br>5. La<br>connexion<br>SAS est uti-<br>lisée entre<br>l'appliance<br>et<br>l'emplacem<br>ent<br>d'extension<br>comprend<br>un RAID-6<br>(6 disques x<br>4 To).<br>7. L'emplacem<br>ent<br>d'extension<br>comprend<br>un RAID-6<br>(6 disques x<br>4 To).<br>7. L'emplacem<br>ent<br>d'extension<br>est fourni<br>avec deux<br>blocs                                                                                                    |   |  |  |  |  |    | de pré-       |
| logement 2<br>pour utilise<br>l'extension<br>de la por-<br>tée.<br>5. La<br>connexion<br>SAS est uti-<br>lisée entre<br>l'appliance<br>et<br>l'emplacem<br>ent<br>d'extension<br>6. L'emplacem<br>ent<br>d'extension<br>comprend<br>un RAID-6<br>(6 disques x<br>4 To).<br>7. L'emplacem<br>ent<br>d'extension<br>est fourni<br>avec deux<br>blocs                                                                                                    |   |  |  |  |  |    | férence le    |
| pour utilise<br>l'extension<br>de la por-<br>tée.<br>5. La<br>connexion<br>SAS est uti-<br>lisée entre<br>l'appliance<br>et<br>l'emplacem<br>ent<br>d'extension<br>comprend<br>un RAID-6<br>(6 disques x<br>4 To).<br>7. L'emplacen<br>ent<br>d'extension<br>comprend<br>un RAID-6<br>(6 disques x<br>4 To).                                                                                                    |   |  |  |  |  |    | logement 2    |
| l'extension<br>de la por-<br>tée.<br>5. La<br>connexion<br>SAS est uti-<br>lisée entre<br>l'appliance<br>et<br>l'emplacem<br>ent<br>d'extension<br>comprend<br>un RAID-6<br>(6 disques x<br>4 To).<br>7. L'emplacen<br>ent<br>d'extension<br>comprend<br>un RAID-6<br>st fourni<br>avec deux<br>blocs                                                                                                    |   |  |  |  |  |    | pour utiliser |
| de la por-<br>tée.<br>5. La<br>connexion<br>SAS est uti-<br>lisée entre<br>l'appliance<br>et<br>l'emplacem<br>ent<br>d'extension<br>6. L'emplacem<br>ent<br>d'extension<br>comprend<br>un RAID-6<br>(6 disques x<br>4 To).<br>7. L'emplacem<br>ent<br>d'extension<br>comprend<br>un RAID-6<br>(6 disques x<br>4 To).<br>7. L'emplacem<br>ent<br>d'extension<br>comprend<br>un RAID-6<br>(6 disques x<br>4 To).<br>7. L'emplacem<br>ent<br>d'extension<br>comprend<br>un RAID-6<br>(6 disques x<br>4 To).<br>7. L'emplacem<br>ent<br>d'extension<br>comprend<br>un RAID-6<br>(6 disques x<br>4 To).<br>7. L'emplacem<br>ent<br>d'extension<br>est fourni<br>avec deux<br>blocs                                                                                                    |   |  |  |  |  |    | l'extension   |
| tée.<br>5. La<br>connexion<br>SAS est uti-<br>lisée entre<br>l'appliance<br>et<br>l'emplacem<br>ent<br>d'extension<br>6. L'emplacem<br>ent<br>d'extension<br>comprend<br>un RAID-6<br>(6 disques x<br>4 To).<br>7. L'emplacem<br>ent<br>d'extension<br>comprend<br>un RAID-6<br>(6 disques x<br>4 To).                                                                                                    |   |  |  |  |  |    | de la por-    |
| <ul> <li>5. La</li> <li>connexion</li> <li>SAS est utilisée entre</li> <li>l'appliance</li> <li>et</li> <li>l'emplacem</li> <li>ent</li> <li>d'extension</li> <li>6. L'emplacem</li> <li>ent</li> <li>d'extension</li> <li>comprend</li> <li>un RAID-6</li> <li>(6 disques x</li> <li>4 To).</li> <li>7. L'emplacem</li> <li>ent</li> <li>d'extension</li> <li>est fourni</li> <li>avec deux</li> <li>blocs</li> </ul>                                                                                                    |   |  |  |  |  |    | tée.          |
| connexion<br>SAS est uti-<br>lisée entre<br>l'appliance<br>et<br>l'emplacem<br>ent<br>d'extension<br>6. L'emplacem<br>ent<br>d'extension<br>comprend<br>un RAID-6<br>(6 disques x<br>4 To).<br>7. L'emplacem<br>ent<br>d'extension<br>comprend<br>un RAID-6<br>source de la complete<br>et<br>l'emplacem<br>ent<br>d'extension<br>comprend<br>un RAID-6<br>source de la complete<br>et<br>l'emplacem<br>ent<br>d'extension<br>comprend<br>un RAID-6<br>source de la complete<br>et<br>l'emplacem<br>ent<br>d'extension<br>comprend<br>un RAID-6<br>source de la complete<br>et<br>l'emplacem<br>ent<br>d'extension<br>comprend<br>un RAID-6<br>source de la complete<br>et<br>l'emplacem<br>ent<br>d'extension<br>comprend<br>un RAID-6<br>source de la complete<br>et<br>l'emplacem<br>ent<br>d'extension<br>comprend<br>un RAID-6<br>source de la complete<br>et<br>l'emplacem<br>ent<br>d'extension<br>comprend<br>un RAID-6<br>source de la complete<br>et<br>l'emplacem<br>ent<br>d'extension<br>est fourni<br>avec deux<br>blocs                                                                                                    |   |  |  |  |  | 5. | La            |
| SAS est uti-<br>lisée entre<br>l'appliance<br>et<br>l'emplacem<br>ent<br>d'extension<br>6. L'emplacem<br>ent<br>d'extension<br>comprend<br>un RAID-6<br>(6 disques x<br>4 To).<br>7. L'emplacem<br>ent<br>d'extension<br>comprend<br>un RAID-6<br>storni<br>avec deux<br>blocs                                                                                                    |   |  |  |  |  |    | connexion     |
| lisée entre<br>l'appliance<br>et<br>l'emplacem<br>ent<br>d'extension<br>comprend<br>un RAID-6<br>(6 disques x<br>4 To).<br>7. L'emplacem<br>ent<br>d'extension<br>comprend<br>un RAID-6<br>(6 disques x<br>4 To).<br>7. L'emplacem<br>ent<br>d'extension<br>comprend<br>un RAID-6<br>Source and<br>comprend<br>un RAID-6<br>Source and<br>comprend<br>comprend |   |  |  |  |  |    | SAS est uti-  |
| Image: Image:                                                                                                    |   |  |  |  |  |    | lisée entre   |
| et<br>l'emplacem<br>ent<br>d'extension<br>6. L'emplacem<br>ent<br>d'extension<br>comprend<br>un RAID-6<br>(6 disques x<br>4 To).<br>7. L'emplacem<br>ent<br>d'extension<br>est fourni<br>avec deux<br>blocs                                                                                                    |   |  |  |  |  |    | l'appliance   |
| <ul> <li>I emplacement</li> <li>I ent</li> <li>I ent</li> <li>I emplacement</li> <li>I ent</li> <li>I ent</li></ul>                                                                                                    |   |  |  |  |  |    | et            |
| ent<br>d'extension<br>6. L'emplacen<br>ent<br>d'extension<br>comprend<br>un RAID-6<br>(6 disques x<br>4 To).<br>7. L'emplacen<br>ent<br>d'extension<br>est fourni<br>avec deux<br>blocs                                                                                                    |   |  |  |  |  |    | l'emplacem-   |
| <ul> <li>d'extension</li> <li>6. L'emplacen<br/>ent<br/>d'extension<br/>comprend<br/>un RAID-6<br/>(6 disques x<br/>4 To).</li> <li>7. L'emplacen<br/>ent<br/>d'extension<br/>est fourni<br/>avec deux<br/>blocs</li> </ul>                                                                                                    |   |  |  |  |  |    | ent           |
| 6. L'emplacen<br>ent<br>d'extension<br>comprend<br>un RAID-6<br>(6 disques x<br>4 To).<br>7. L'emplacen<br>ent<br>d'extension<br>est fourni<br>avec deux<br>blocs                                                                                                    |   |  |  |  |  |    | d'extension.  |
| ent<br>d'extension<br>comprend<br>un RAID-6<br>(6 disques x<br>4 To).<br>7. L'emplacem<br>ent<br>d'extension<br>est fourni<br>avec deux<br>blocs                                                                                                    |   |  |  |  |  | 6. | L'emplacem    |
| d'extension<br>comprend<br>un RAID-6<br>(6 disques x<br>4 To).<br>7. L'emplacen<br>ent<br>d'extension<br>est fourni<br>avec deux<br>blocs                                                                                                    |   |  |  |  |  |    | ent           |
| <ul> <li>comprend<br/>un RAID-6<br/>(6 disques x<br/>4 To).</li> <li>7. L'emplacem<br/>ent<br/>d'extension<br/>est fourni<br/>avec deux<br/>blocs</li> </ul>                                                                                                    |   |  |  |  |  |    | d'extension   |
| <ul> <li>un RAID-6<br/>(6 disques x<br/>4 To).</li> <li>7. L'emplacem<br/>ent<br/>d'extension<br/>est fourni<br/>avec deux<br/>blocs</li> </ul>                                                                                                    |   |  |  |  |  |    | comprend      |
| (6 disques x<br>4 To).<br>7. L'emplacem<br>ent<br>d'extension<br>est fourni<br>avec deux<br>blocs                                                                                                    |   |  |  |  |  |    | un RAID-6     |
| 4 To).<br>7. L'emplacen<br>ent<br>d'extension<br>est fourni<br>avec deux<br>blocs                                                                                                    | ļ |  |  |  |  |    | (6 disques x  |
| 7. L'emplacen<br>ent<br>d'extension<br>est fourni<br>avec deux<br>blocs                                                                                                    | ļ |  |  |  |  |    | 4 To).        |
| ent<br>d'extension<br>est fourni<br>avec deux<br>blocs                                                                                                    | ļ |  |  |  |  | 7. | L'emplacem    |
| d'extension<br>est fourni<br>avec deux<br>blocs                                                                                                    | ļ |  |  |  |  |    | ent           |
| est fourni<br>avec deux<br>blocs                                                                                                    |   |  |  |  |  |    | d'extension   |
| avec deux blocs                                                                                                    |   |  |  |  |  |    | est fourni    |
| blocs                                                                                                    |   |  |  |  |  |    | avec deux     |
|                                                                                                    |   |  |  |  |  |    | blocs         |

|  |  |  |    | d'alimentati-<br>on. |
|--|--|--|----|----------------------|
|  |  |  | 8. | Après la             |
|  |  |  |    | connexion à          |
|  |  |  |    | l'emplacem-          |
|  |  |  |    | ent                  |
|  |  |  |    | d'extension,         |
|  |  |  |    | suivez les           |
|  |  |  |    | instructions         |
|  |  |  |    | d'ajout de           |
|  |  |  |    | chemin               |
|  |  |  |    | d'accès de           |
|  |  |  |    | données du           |
|  |  |  |    | guide                |
|  |  |  |    | d'extension.         |
|  |  |  | 9. | Lorsqu'un            |
|  |  |  |    | nouveau              |
|  |  |  |    | SSD est              |
|  |  |  |    | requis, appli-       |
|  |  |  |    | quez les ins-        |
|  |  |  |    | tructions de         |
|  |  |  |    | la section           |
|  |  |  |    | Migration            |
|  |  |  |    | de la des-           |
|  |  |  |    | tination du          |
|  |  |  |    | hachage              |
|  |  |  |    | vers un              |
|  |  |  |    | nouveau              |
|  |  |  |    | SSD du               |
|  |  |  |    | guide                |
|  |  |  |    | d'extension.         |
|  |  |  |    | (Pour la             |
|  |  |  |    | connexion            |
|  |  |  |    | de                   |
|  |  |  |    | l'appliance          |
|  |  |  |    | 8300 à               |
|  |  |  |    | l'emplacem-          |
|  |  |  |    | ent                  |
|  |  |  |    |                      |

|      |                           |                                              |           |               |         |                      |           | d'extension  |
|------|---------------------------|----------------------------------------------|-----------|---------------|---------|----------------------|-----------|--------------|
|      |                           |                                              |           |               |         |                      |           | de           |
|      |                           |                                              |           |               |         |                      |           | l'appliance  |
|      |                           |                                              |           |               |         |                      |           | de 40 To, il |
|      |                           |                                              |           |               |         |                      |           | existe un    |
|      |                           |                                              |           |               |         |                      |           | SSD de 2 To  |
|      |                           |                                              |           |               |         |                      |           | non          |
|      |                           |                                              |           |               |         |                      |           | connecté     |
|      |                           |                                              |           |               |         |                      |           | que vous     |
|      |                           |                                              |           |               |         |                      |           | devez pla-   |
|      |                           |                                              |           |               |         |                      |           | cer dans     |
|      |                           |                                              |           |               |         |                      |           | l'appliance  |
|      |                           |                                              |           |               |         |                      |           | de base et   |
|      |                           |                                              |           |               |         |                      |           | non dans     |
|      |                           |                                              |           |               |         |                      |           | l'emplacem-  |
|      |                           |                                              |           |               |         |                      |           | ent          |
|      |                           |                                              |           |               |         |                      |           | d'extension. |
|      |                           |                                              |           |               |         |                      |           | Pour plus    |
|      |                           |                                              |           |               |         |                      |           | d'informati- |
|      |                           |                                              |           |               |         |                      |           | ons, consul- |
|      |                           |                                              |           |               |         |                      |           | tez le guide |
|      |                           |                                              |           |               |         |                      |           | d'extensio-  |
|      |                           |                                              |           |               |         |                      |           | n).          |
|      |                           |                                              |           |               |         | HBA LSI SAS          | 1         | Le modèle    |
|      |                           |                                              |           |               |         | 9200 - 8E            | 1.        | 8400 prend   |
|      |                           | 8                                            |           |               |         |                      |           | en charge    |
|      |                           | (6 disquas                                   |           |               |         | Dual port            |           | l'extension  |
|      | 32,40,48,56,6-<br>4,72,80 | x 2 To)                                      | 120-<br>0 |               |         |                      |           | de la nortée |
|      |                           |                                              |           | 8 To -<br>N/D |         | NIC Quad-<br>Port 1G |           | de 8 To. 16  |
|      |                           |                                              |           |               |         |                      |           | To ou 40 To. |
|      |                           | 0,48,56,6. 16 (6<br>72,80 disques x<br>4 To) |           | 1C To         |         | SPF+ Dual            |           | Le client    |
| 8400 |                           |                                              |           | 16 To<br>- NA | 2, 5, 6 | port 10G             | peut uni- |              |
|      |                           |                                              |           |               |         | p = : : = = = =      |           | quement      |
|      |                           |                                              |           | 40 To         |         | Dual port            |           | connecter    |
|      |                           |                                              |           | - NA          |         | 10G cuivre           |           | un empla-    |
|      |                           | 40 (12                                       |           |               |         | Extension            |           | cement       |
|      |                           | disques x                                    |           |               |         | de la por-           |           | d'extension  |
|      |                           | 4 To)                                        |           |               |         | tée                  |           | à la fois.   |
|      |                           |                                              |           |               |         | (MegaRAID            | 2         | 8400 - Ne    |
|      |                           |                                              |           |               |         | SAS 9380-            | ۷.        | UTUU INC     |

|  |  |  | 8e) | 3. | requiert<br>aucun SSD<br>sup-<br>plé-<br>mentaire.<br>Le modèle<br>8400 com-<br>prend 2, 5<br>et 6 loge-<br>ments facul-<br>tatifs. Un<br>logement<br>libre est<br>obligatoire<br>pour<br>l'extension<br>de la portée<br>de<br>l'appliance/-<br>MegaRAID<br>SAS 9380-<br>8e. |
|--|--|--|-----|----|----------------------------------------------------------------------------------------------------|
|  |  |  |     | 4. | Si les deux<br>logements<br>facultatifs<br>sont utilisés<br>pour des<br>cartes com-<br>plé-<br>mentaires,<br>vous devez<br>libérer au<br>moins un<br>logement,<br>de pré-<br>férence le<br>logement 2<br>pour utiliser<br>l'extension                                        |

| de la por-<br>tée.<br>5. La<br>connexion<br>SAS est uti-<br>lisée entre<br>l'appliance<br>et<br>l'emplacem-<br>ent<br>d'extension<br>comprend<br>un RAID-6.<br>7.<br>L'emplacem-<br>ent<br>d'extension<br>comprend<br>un RAID-6.<br>7.<br>L'emplacem-<br>ent<br>d'extension<br>comprend<br>un RAID-6.<br>7.<br>L'emplacem-<br>ent<br>d'extension<br>comprend<br>un RAID-6.<br>7.<br>L'emplacem-<br>ent<br>d'extension<br>comprend<br>un RAID-6.<br>7.<br>L'emplacem-<br>ent<br>d'extension<br>est fourni<br>avec deux<br>blocs<br>d'alimentati-<br>on.<br>8. Après la<br>connexion à<br>l'emplacem-<br>ent<br>d'extension,<br>suivez les<br>instructions<br>d'ajout de<br>chemin<br>d'accès de<br>données du<br>guide<br>d'extension.                                                                                                    |  | I | - | <br> |    |               |
|----------------------------------------------------------------------------------------------------|--|---|---|------|----|---------------|
| <ul> <li>tée.</li> <li>La connexion<br/>SAS est uti-<br/>lisée entre<br/>l'applacem-<br/>ent<br/>d'extension.</li> <li>L'emplacem-<br/>ent<br/>d'extension<br/>comprend<br/>un RAID-6.</li> <li>L'emplacem-<br/>ent<br/>d'extension<br/>comprend<br/>un RAID-6.</li> <li>L'emplacem-<br/>ent<br/>d'extension<br/>est fourni<br/>avec deux<br/>blocs<br/>d'alimentati-<br/>on.</li> <li>Après la<br/>connexion à<br/>l'emplacem-<br/>ent<br/>d'extension,<br/>suivez les<br/>instructions<br/>d'ajout de<br/>chemin<br/>d'accès de<br/>données du<br/>guide</li> </ul>                                                                                                    |  |   |   |      |    | de la por-    |
| 5. La<br>connexion<br>SAS est uti-<br>lisée entre<br>l'appliance<br>et<br>l'emplacem-<br>ent<br>d'extension.<br>6.<br>L'emplacem-<br>ent<br>d'extension<br>comprend<br>un RAID-6.<br>7.<br>L'emplacem-<br>ent<br>d'extension<br>comprend<br>un RAID-6.<br>7.<br>L'emplacem-<br>ent<br>d'extension<br>est fourni<br>avec deux<br>blocs<br>d'alimentati-<br>on.<br>8. Après la<br>connexion à<br>l'emplacem-<br>ent<br>d'extension,<br>suivez les<br>instructions<br>d'ajout de<br>chemin<br>d'accès de<br>données du<br>guide                                                                                                    |  |   |   |      |    | tée.          |
| 5. La<br>connexion<br>SAS est uti-<br>lisée entre<br>l'appliance<br>et<br>l'emplacem-<br>ent<br>d'extension<br>comprend<br>un RAID-6.<br>7.<br>L'emplacem-<br>ent<br>d'extension<br>comprend<br>un RAID-6.<br>7.<br>L'emplacem-<br>ent<br>d'extension<br>est fourni<br>avec deux<br>blocs<br>d'alimentati-<br>on.<br>8. Après la<br>connexion à<br>l'emplacem-<br>ent<br>d'extension,<br>suivez les<br>instructions<br>d'ajout de<br>chemin<br>d'accès de<br>données du<br>guide                                                                                                    |  |   |   |      |    |               |
| <ul> <li>connexion</li> <li>SAS est utilisée entre</li> <li>l'appliance</li> <li>et</li> <li>l'emplacement</li> <li>d'extension.</li> <li>6.</li> <li>L'emplacement</li> <li>d'extension</li> <li>comprend</li> <li>un RAID-6.</li> <li>7.</li> <li>L'emplacement</li> <li>d'extension</li> <li>est fourni</li> <li>avec deux</li> <li>blocs</li> <li>d'alimentation.</li> <li>8. Après la</li> <li>connexion à</li> <li>l'emplacement</li> <li>d'extension,</li> <li>suivez les</li> <li>instructions</li> <li>d'ajout de</li> <li>chemin</li> <li>d'accès de</li> <li>domination</li> <li>d'accès de</li> <li>domination</li> <li>d'extension.</li> </ul>                                                                                                    |  |   |   |      | 5. | La            |
| SAS est uti-<br>lisée entre<br>l'appliance<br>et<br>l'emplacem-<br>ent<br>d'extension.<br>6.<br>L'emplacem-<br>ent<br>d'extension<br>comprend<br>un RAID-6.<br>7.<br>L'emplacem-<br>ent<br>d'extension<br>est fourni<br>avec deux<br>blocs<br>d'alimentati-<br>on.<br>8. Après la<br>connexion à<br>l'emplacem-<br>ent<br>d'extension,<br>suivez les<br>instructions<br>d'ajout de<br>chemin<br>d'accès de<br>données du<br>guide                                                                                                    |  |   |   |      |    | connexion     |
| <ul> <li>lisée entre<br/>l'appliance<br/>et<br/>l'emplacem-<br/>ent<br/>d'extension.</li> <li>L'emplacem-<br/>ent<br/>d'extension<br/>comprend<br/>un RAID-6.</li> <li>L'emplacem-<br/>ent<br/>d'extension<br/>est fourni<br/>avec deux<br/>blocs<br/>d'alimentati-<br/>on.</li> <li>Après la<br/>connexion à<br/>l'emplacem-<br/>ent<br/>d'extension,<br/>suivez les<br/>instructions<br/>d'ajout de<br/>chemin<br/>d'accès de<br/>données du<br/>guide<br/>d'extension.</li> </ul>                                                                                                    |  |   |   |      |    | SAS est uti-  |
| <ul> <li>I'appliance<br/>et<br/>l'emplacem-<br/>ent<br/>d'extension.</li> <li>L'emplacem-<br/>ent<br/>d'extension<br/>comprend<br/>un RAID-6.</li> <li>L'emplacem-<br/>ent<br/>d'extension<br/>est fourni<br/>avec deux<br/>blocs<br/>d'alimentati-<br/>on.</li> <li>Après la<br/>connexion à<br/>l'emplacem-<br/>ent<br/>d'extension,<br/>suivez les<br/>instructions<br/>d'ajout de<br/>chemin<br/>d'acès de<br/>données du<br/>guide<br/>d'extension.</li> </ul>                                                                                                    |  |   |   |      |    | lisée entre   |
| et<br>l'emplacem-<br>ent<br>d'extension.<br>6.<br>L'emplacem-<br>ent<br>d'extension<br>comprend<br>un RAID-6.<br>7.<br>L'emplacem-<br>ent<br>d'extension<br>est fourni<br>avec deux<br>blocs<br>d'alimentati-<br>on.<br>8. Après la<br>connexion à<br>l'emplacem-<br>ent<br>d'extension,<br>suivez les<br>instructions<br>d'ajout de<br>chemin<br>d'accès de<br>données du<br>guide                                                                                                    |  |   |   |      |    | l'appliance   |
| l emplacem-<br>ent<br>d'extension.<br>6.<br>L'emplacem-<br>ent<br>d'extension<br>comprend<br>un RAID-6.<br>7.<br>L'emplacem-<br>ent<br>d'extension<br>est fourni<br>avec deux<br>blocs<br>d'alimentati-<br>on.<br>8. Après la<br>connexion à<br>l'emplacem-<br>ent<br>d'extension,<br>suivez les<br>instructions<br>d'ajout de<br>chemin<br>d'acès de<br>données du<br>guide<br>d'extension.                                                                                                    |  |   |   |      |    | et            |
| <ul> <li>ent d'extension.</li> <li>6.</li> <li>L'emplacement d'extension comprend un RAID-6.</li> <li>7.</li> <li>L'emplacement d'extension est fourni avec deux blocs d'alimentation.</li> <li>8. Après la connexion à l'emplacement d'extension, suivez les instructions d'ajout de chemin d'accès de données du guide d'extension.</li> </ul>                                                                                                    |  |   |   |      |    | l'emplacem-   |
| <ul> <li>d'extension.</li> <li>d'extension.</li> <li>L'emplacement</li> <li>d'extension</li> <li>comprend</li> <li>un RAID-6.</li> <li>7.</li> <li>L'emplacement</li> <li>d'extension</li> <li>est fourni</li> <li>avec deux</li> <li>blocs</li> <li>d'alimentation</li> <li>on.</li> <li>8. Après la</li> <li>connexion à</li> <li>l'emplacement</li> <li>d'extension,</li> <li>suivez les</li> <li>instructions</li> <li>d'ajout de</li> <li>chemin</li> <li>d'accès de</li> <li>données du</li> <li>guide</li> <li>d'extension.</li> </ul>                                                                                                    |  |   |   |      |    | ont           |
| 6.<br>L'emplacem-<br>ent<br>d'extension<br>comprend<br>un RAID-6.<br>7.<br>L'emplacem-<br>ent<br>d'extension<br>est fourni<br>avec deux<br>blocs<br>d'alimentati-<br>on.<br>8. Après la<br>connexion à<br>l'emplacem-<br>ent<br>d'extension,<br>suivez les<br>instructions<br>d'ajout de<br>chemin<br>d'accès de<br>données du<br>guide                                                                                                    |  |   |   |      |    | ent           |
| 6.<br>L'emplacement<br>ent<br>d'extension<br>comprend<br>un RAID-6.<br>7.<br>L'emplacement<br>ent<br>d'extension<br>est fourni<br>avec deux<br>blocs<br>d'alimentati-<br>on.<br>8. Après la<br>connexion à<br>l'emplacem-<br>ent<br>d'extension,<br>suivez les<br>instructions<br>d'ajout de<br>chemin<br>d'accès de<br>données du<br>guide                                                                                                    |  |   |   |      |    | d'extension.  |
| L'emplacement<br>ent<br>d'extension<br>comprend<br>un RAID-6.<br>7.<br>L'emplacement<br>ent<br>d'extension<br>est fourni<br>avec deux<br>blocs<br>d'alimentati-<br>on.<br>8. Après la<br>connexion à<br>l'emplacem-<br>ent<br>d'extension,<br>suivez les<br>instructions<br>d'ajout de<br>chemin<br>d'accès de<br>données du<br>guide                                                                                                    |  |   |   |      | 6. |               |
| ent<br>d'extension<br>comprend<br>un RAID-6.<br>7.<br>L'emplacem-<br>ent<br>d'extension<br>est fourni<br>avec deux<br>blocs<br>d'alimentati-<br>on.<br>8. Après la<br>connexion à<br>l'emplacem-<br>ent<br>d'extension,<br>suivez les<br>instructions<br>d'ajout de<br>chemin<br>d'accès de<br>données du<br>guide                                                                                                    |  |   |   |      |    | L'emplacem    |
| <ul> <li>d'extension<br/>comprend<br/>un RAID-6.</li> <li>7.</li> <li>L'emplacem-<br/>ent<br/>d'extension<br/>est fourni<br/>avec deux<br/>blocs<br/>d'alimentati-<br/>on.</li> <li>8. Après la<br/>connexion à<br/>l'emplacem-<br/>ent<br/>d'extension,<br/>suivez les<br/>instructions<br/>d'ajout de<br/>chemin<br/>d'accès de<br/>données du<br/>guide</li> </ul>                                                                                                    |  |   |   |      |    | ent           |
| <ul> <li>comprend<br/>un RAID-6.</li> <li>7.</li> <li>L'emplacem-<br/>ent<br/>d'extension<br/>est fourni<br/>avec deux<br/>blocs<br/>d'alimentati-<br/>on.</li> <li>8. Après la<br/>connexion à<br/>l'emplacem-<br/>ent<br/>d'extension,<br/>suivez les<br/>instructions<br/>d'ajout de<br/>chemin<br/>d'accès de<br/>données du<br/>guide<br/>d'extension.</li> </ul>                                                                                                    |  |   |   |      |    | d'extension   |
| <ul> <li>Comprend<br/>un RAID-6.</li> <li>L'emplacem-<br/>ent<br/>d'extension<br/>est fourni<br/>avec deux<br/>blocs<br/>d'alimentati-<br/>on.</li> <li>Après la<br/>connexion à<br/>l'emplacem-<br/>ent<br/>d'extension,<br/>suivez les<br/>instructions<br/>d'ajout de<br/>chemin<br/>d'accès de<br/>données du<br/>guide<br/>d'extension.</li> </ul>                                                                                                    |  |   |   |      |    | acmarand      |
| <ul> <li>J. L'emplacement<br/>ent<br/>d'extension<br/>est fourni<br/>avec deux<br/>blocs<br/>d'alimentati-<br/>on.</li> <li>8. Après la<br/>connexion à<br/>l'emplacem-<br/>ent<br/>d'extension,<br/>suivez les<br/>instructions<br/>d'ajout de<br/>chemin<br/>d'accès de<br/>données du<br/>guide<br/>d'extension.</li> </ul>                                                                                                    |  |   |   |      |    | comprend      |
| 7.<br>L'emplacem-<br>ent<br>d'extension<br>est fourni<br>avec deux<br>blocs<br>d'alimentati-<br>on.<br>8. Après la<br>connexion à<br>l'emplacem-<br>ent<br>d'extension,<br>suivez les<br>instructions<br>d'ajout de<br>chemin<br>d'accès de<br>données du<br>guide<br>d'extension.                                                                                                    |  |   |   |      |    | un RAID-6.    |
| L'emplacement<br>ent<br>d'extension<br>est fourni<br>avec deux<br>blocs<br>d'alimentati-<br>on.<br>8. Après la<br>connexion à<br>l'emplacem-<br>ent<br>d'extension,<br>suivez les<br>instructions<br>d'ajout de<br>chemin<br>d'accès de<br>données du<br>guide<br>d'extension.                                                                                                    |  |   |   |      | 7. |               |
| <ul> <li>ent</li> <li>d'extension</li> <li>est fourni</li> <li>avec deux</li> <li>blocs</li> <li>d'alimentation.</li> <li>8. Après la</li> <li>connexion à</li> <li>l'emplacement</li> <li>d'extension,</li> <li>suivez les</li> <li>instructions</li> <li>d'ajout de</li> <li>chemin</li> <li>d'accès de</li> <li>données du</li> <li>guide</li> <li>d'extension.</li> </ul>                                                                                                    |  |   |   |      |    | L'emplacem    |
| d'extension<br>est fourni<br>avec deux<br>blocs<br>d'alimentati-<br>on.<br>8. Après la<br>connexion à<br>l'emplacem-<br>ent<br>d'extension,<br>suivez les<br>instructions<br>d'ajout de<br>chemin<br>d'accès de<br>données du<br>guide<br>d'extension.                                                                                                    |  |   |   |      |    | ent .         |
| est fourni<br>avec deux<br>blocs<br>d'alimentati-<br>on.<br>8. Après la<br>connexion à<br>l'emplacem-<br>ent<br>d'extension,<br>suivez les<br>instructions<br>d'ajout de<br>chemin<br>d'accès de<br>données du<br>guide<br>d'extension.                                                                                                    |  |   |   |      |    | d'extension   |
| <ul> <li>avec deux<br/>blocs<br/>d'alimentati-<br/>on.</li> <li>8. Après la<br/>connexion à<br/>l'emplacem-<br/>ent<br/>d'extension,<br/>suivez les<br/>instructions<br/>d'ajout de<br/>chemin<br/>d'accès de<br/>données du<br/>guide<br/>d'extension.</li> </ul>                                                                                                    |  |   |   |      |    | oct fourni    |
| avec deux<br>blocs<br>d'alimentati-<br>on.<br>8. Après la<br>connexion à<br>l'emplacem-<br>ent<br>d'extension,<br>suivez les<br>instructions<br>d'ajout de<br>chemin<br>d'accès de<br>données du<br>guide<br>d'extension.                                                                                                    |  |   |   |      |    |               |
| blocs<br>d'alimentati-<br>on.<br>8. Après la<br>connexion à<br>l'emplacem-<br>ent<br>d'extension,<br>suivez les<br>instructions<br>d'ajout de<br>chemin<br>d'accès de<br>données du<br>guide<br>d'extension.                                                                                                    |  |   |   |      |    | avec deux     |
| d'alimentati-<br>on.<br>8. Après la<br>connexion à<br>l'emplacem-<br>ent<br>d'extension,<br>suivez les<br>instructions<br>d'ajout de<br>chemin<br>d'accès de<br>données du<br>guide<br>d'extension.                                                                                                    |  |   |   |      |    | blocs         |
| Image: Second second second |  |   |   |      |    | d'alimentati- |
| 8. Après la<br>connexion à<br>l'emplacem-<br>ent<br>d'extension,<br>suivez les<br>instructions<br>d'ajout de<br>chemin<br>d'accès de<br>données du<br>guide<br>d'extension.                                                                                                    |  |   |   |      |    | on.           |
| connexion à<br>l'emplacem-<br>ent<br>d'extension,<br>suivez les<br>instructions<br>d'ajout de<br>chemin<br>d'accès de<br>données du<br>guide<br>d'extension.                                                                                                    |  |   |   |      | 8. | Après la      |
| l'emplacem-<br>ent<br>d'extension,<br>suivez les<br>instructions<br>d'ajout de<br>chemin<br>d'accès de<br>données du<br>guide<br>d'extension.                                                                                                    |  |   |   |      | 0. | connexion à   |
| ent<br>ent<br>d'extension,<br>suivez les<br>instructions<br>d'ajout de<br>chemin<br>d'accès de<br>données du<br>guide<br>d'extension.                                                                                                    |  |   |   |      |    | l'emplacem    |
| ent<br>d'extension,<br>suivez les<br>instructions<br>d'ajout de<br>chemin<br>d'accès de<br>données du<br>guide<br>d'extension.                                                                                                    |  |   |   |      |    | i empiacem-   |
| d'extension,<br>suivez les<br>instructions<br>d'ajout de<br>chemin<br>d'accès de<br>données du<br>guide<br>d'extension.                                                                                                    |  |   |   |      |    | ent           |
| suivez les<br>instructions<br>d'ajout de<br>chemin<br>d'accès de<br>données du<br>guide<br>d'extension.                                                                                                    |  |   |   |      |    | d'extension,  |
| instructions<br>d'ajout de<br>chemin<br>d'accès de<br>données du<br>guide<br>d'extension.                                                                                                    |  |   |   |      |    | suivez les    |
| d'ajout de<br>chemin<br>d'accès de<br>données du<br>guide<br>d'extension.                                                                                                    |  |   |   |      |    | instructions  |
| chemin<br>d'accès de<br>données du<br>guide<br>d'extension.                                                                                                    |  |   |   |      |    | d'ajout de    |
| d'accès de<br>données du<br>guide<br>d'extension.                                                                                                    |  |   |   |      |    | chemin        |
| données du<br>guide<br>d'extension.                                                                                                    |  |   |   |      |    | d'accès de    |
| guide<br>d'extension.                                                                                                    |  |   |   |      |    | données du    |
| d'extension.                                                                                                    |  |   |   |      |    | guide         |
|                                                                                                    |  |   |   |      |    | d'extension.  |

## Contenu de la boîte

Les éléments suivants sont inclus dans la boîte :

**Remarque :** Si vous constatez des dommages sur les éléments fournis dans la boîte, <u>contactez Arcserve</u>.

Emplacement d'extension d'appliance

**Remarque :** Le nombre de disques disponibles dans l'emplacement d'extension dépend de la capacité de l'emplacement d'extension de l'appliance.

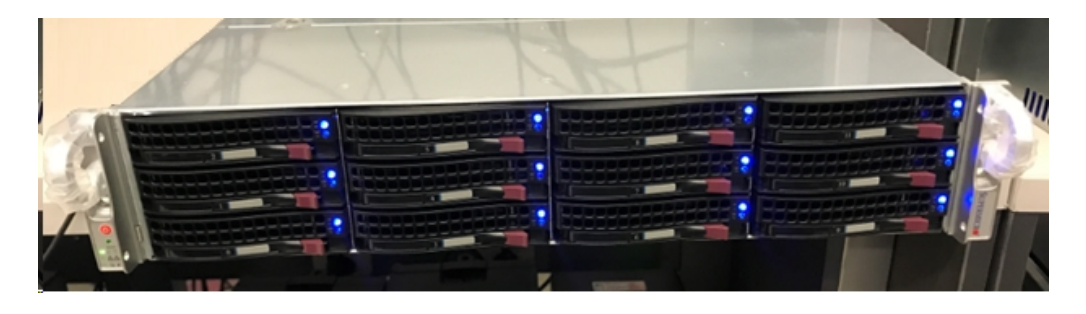

Module CVPM02 (CacheVault Power Module02) et un câble

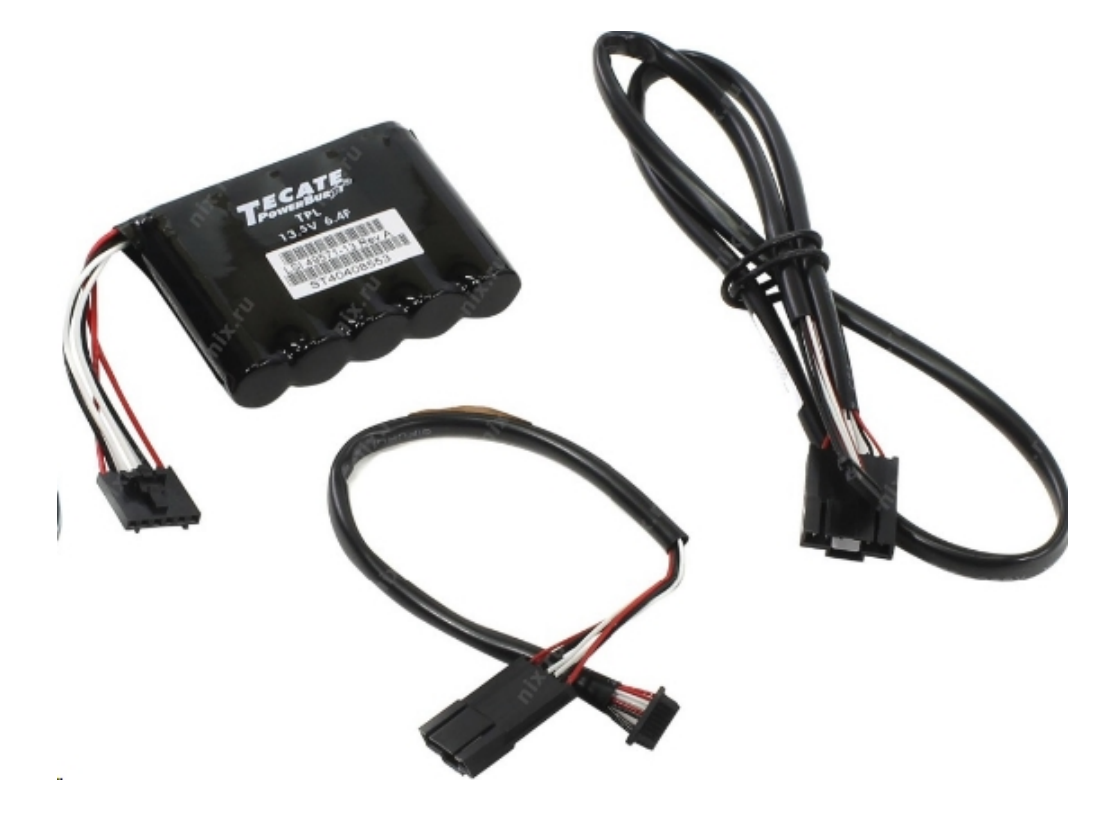

Contrôleur RAID MegaRAID SAS 9380-8e

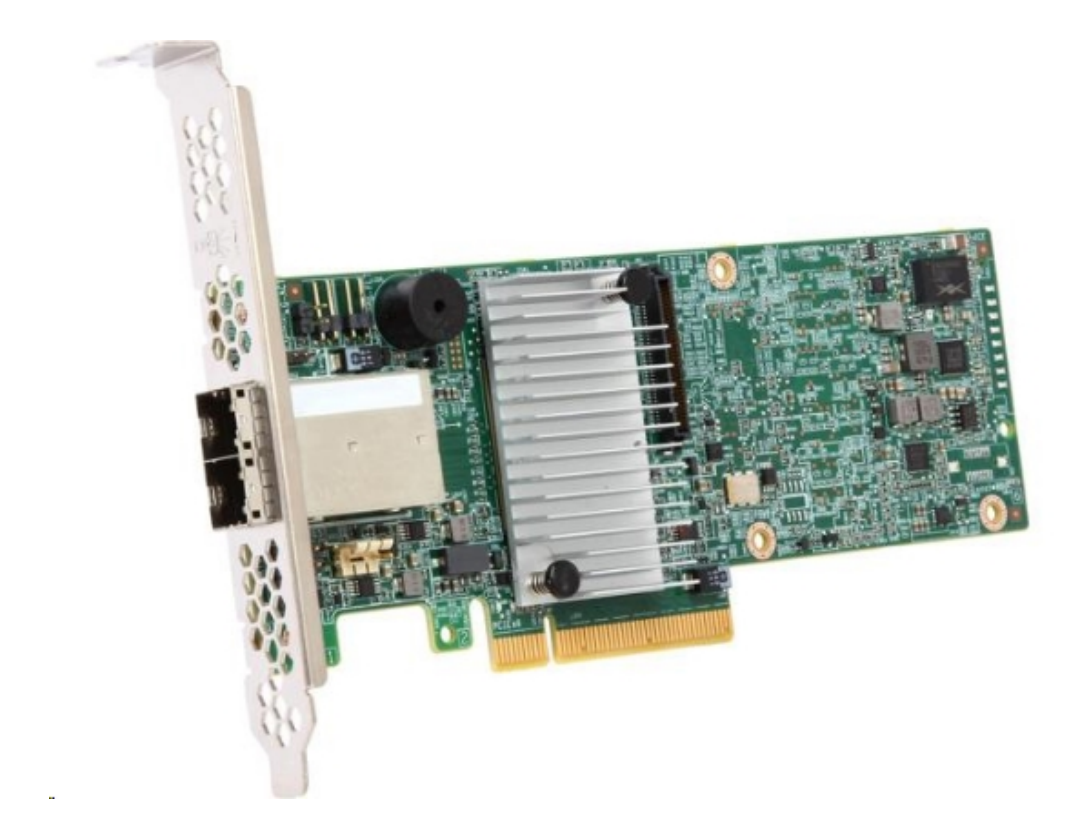

Câbles SAS

Deux câbles SAS utilisés pour connecter le contrôleur MegaRaid dans l'emplacement d'extension de l'appliance et le serveur de l'appliance.

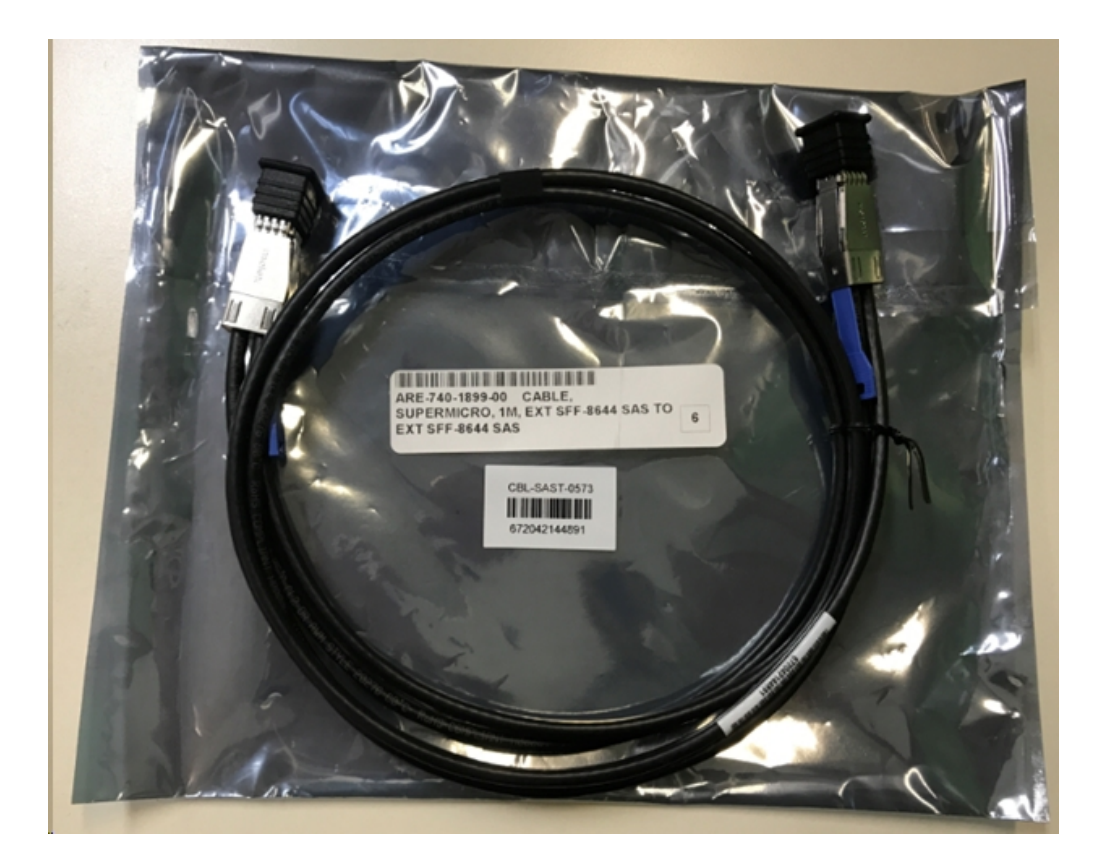

SSD (facultatif)

**Remarque :** Pour l'appliance 8300 uniquement, vous devez vous connecter à l'extension d'appliance de 40 To et disposer d'un SSD de 2 To non connecté.

# Procédure de connexion de l'emplacement d'extension de l'appliance au serveur d'appliance

#### Procédez comme suit :

- 1. Préparez l'emplacement d'extension de l'appliance et placez-le près du serveur d'appliance.
- 2. Connectez le CacheVault Power Module02 (CVPM02) au MegaRAID Controller 9380-8e.

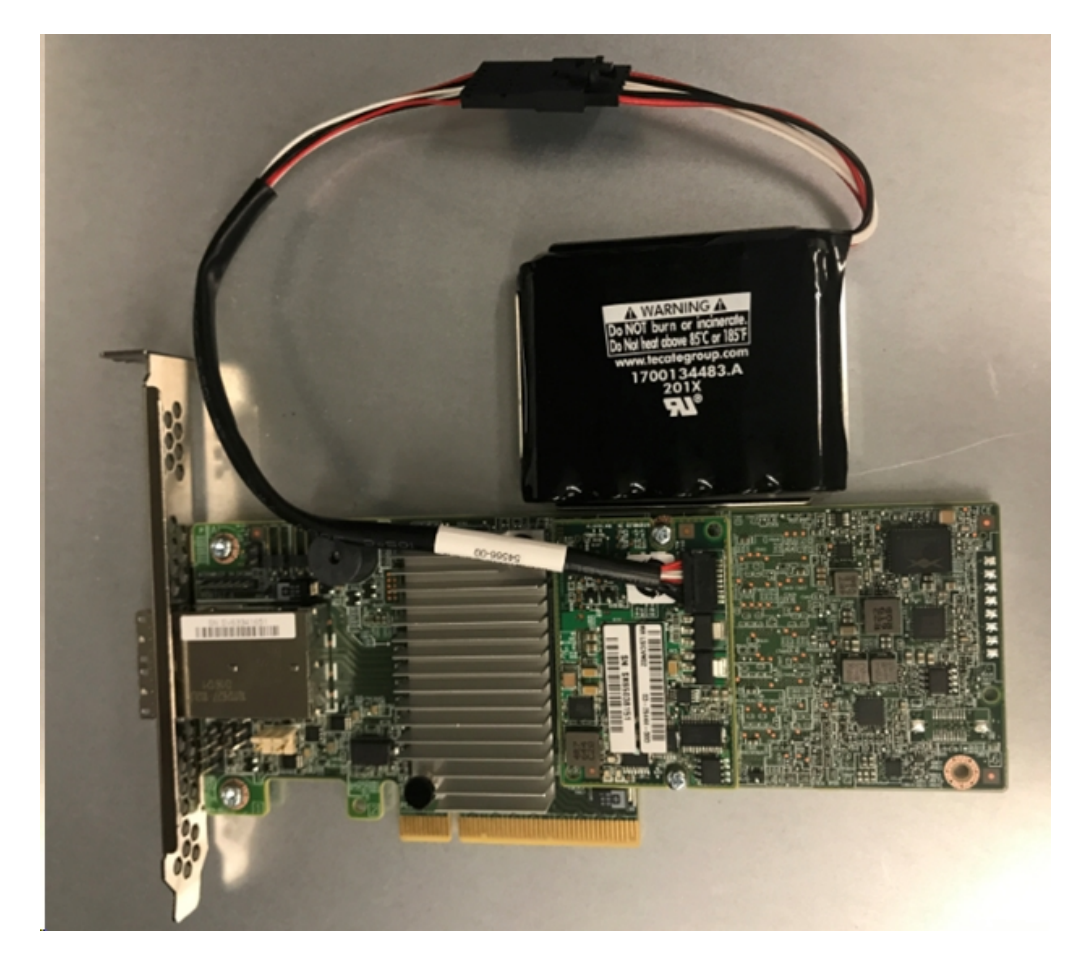

- 3. Suspendez tous les plans Arcserve UDP. Vérifiez la console Arcserve UDP afin de vous assurer qu'il n'y a aucune tâche en cours d'exécution sur le serveur d'appliance et suspendez tous les plans.
- 4. Mettez le serveur d'appliance hors tension et débranchez le cordon d'alimentation du bloc d'alimentation.

**Remarque :** Déconnectez l'ordinateur du bloc d'alimentation pour éviter tout risque d'endommagement du système ou de choc électrique.

- 5. Retirez le capot du châssis du serveur d'appliance.
- 6. Insérez le *MegaRAID Controller 9380-8e* dans un logement PCI-e disponible du serveur d'appliance.

#### Procédez comme suit :

- a. Recherchez un logement PCI-e vide.
- b. Retirez le panneau de support vide à l'arrière de l'ordinateur qui s'aligne avec le logement PCIe vide.
- c. Conservez la vis du support, le cas échéant.
- d. Alignez le MegaRAID Controller 9380-8e sur le logement PCIe.
- e. Appuyez doucement mais fermement vers le bas pour enfoncer correctement le contrôleur de RAID dans le logement.

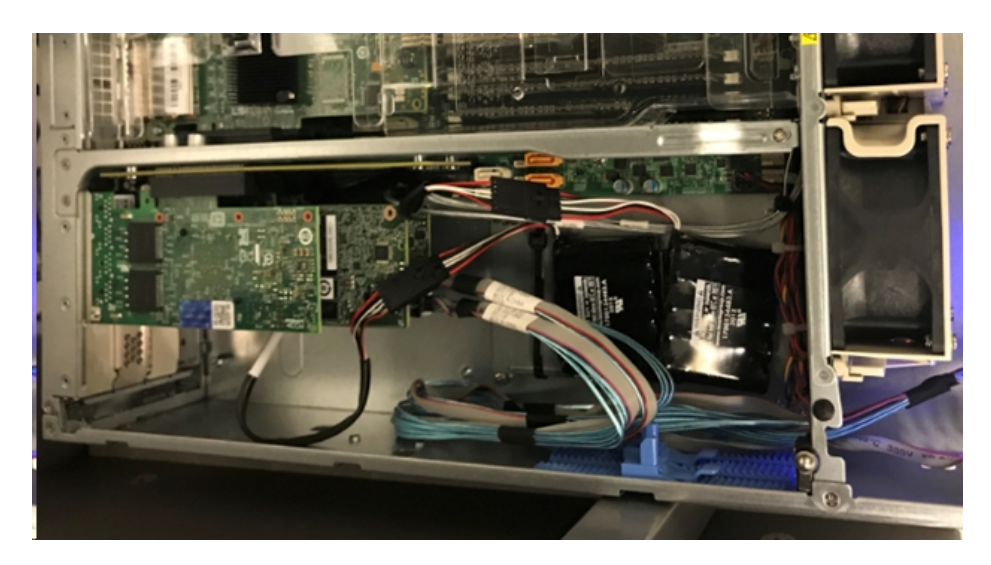

- 7. Fixez le support du *MegaRAID Controller 9380-8e* au châssis du système.
- 8. Replacez le capot du châssis du serveur d'appliance.
- 9. Connectez le câble SAS entre le *MegaRAID Controller 9380-8e* qui se trouve dans le serveur d'appliance et le MegaRAID Controller dans l'emplacement d'extension de l'appliance.

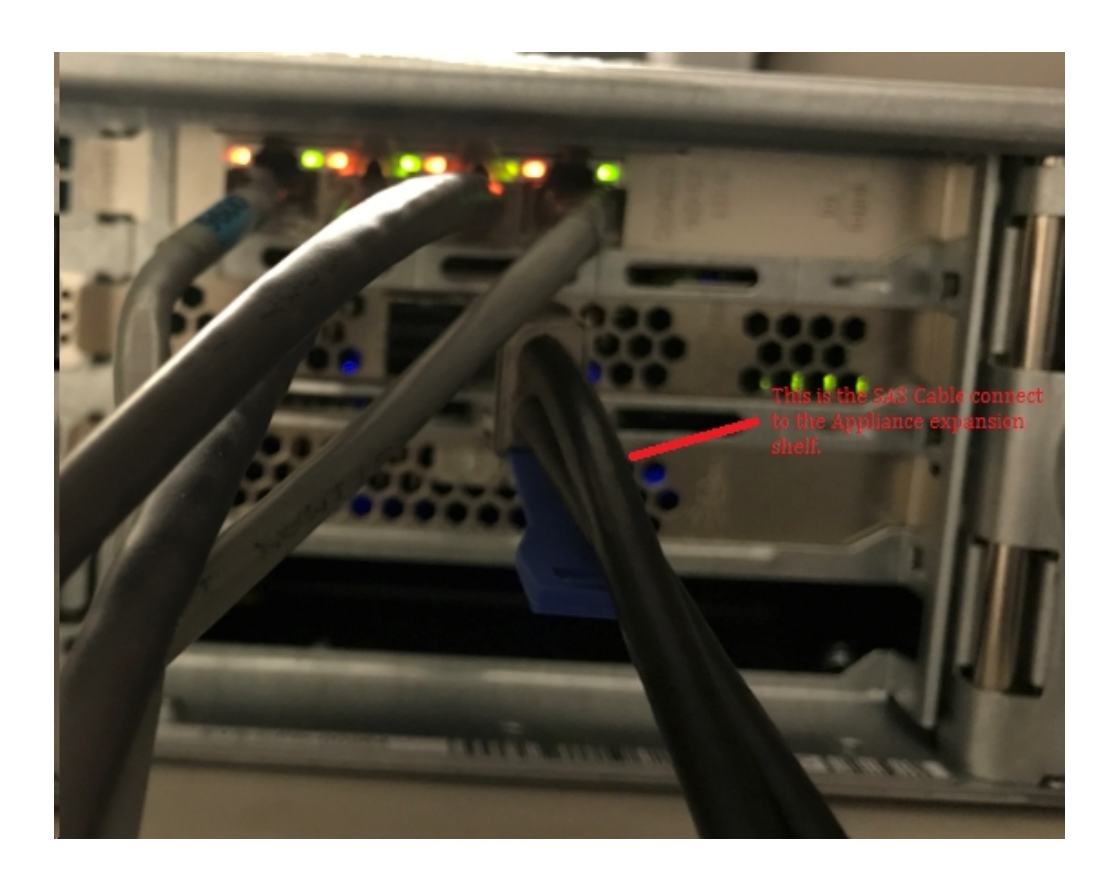

10. Insérez le SSD (uniquement pour l'appliance 8300 + l'emplacement d'extension de 40 To).

**Remarque :** S'il s'agit d'un emplacement d'extension d'appliance de 40 To connecté à une appliance 8300, branchez le SSD de 2 To (livré avec l'emplacement d'extension de l'appliance) dans le logement SATA vide sur le panneau arrière de l'appliance 8300.

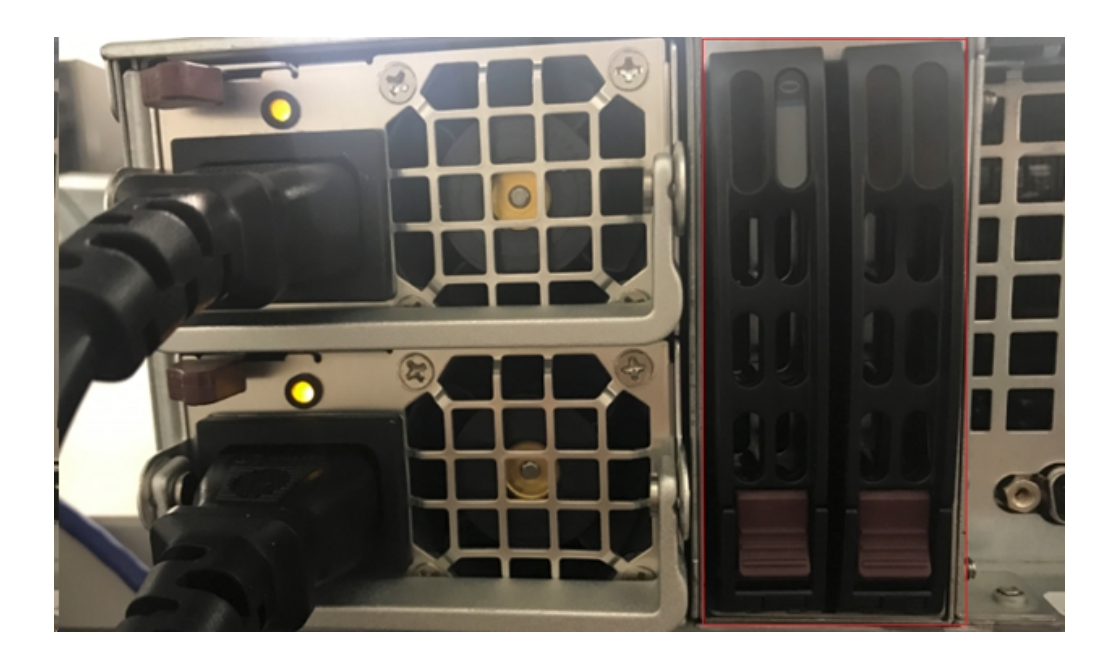

- 11. Mettez l'emplacement d'extension de l'appliance sous tension. Connectez les cordons d'alimentation de l'emplacement d'extension de l'appliance et mettez-le sous tension.
- 12. Mettez le serveur d'appliance sous tension. Reconnectez les cordons d'alimentation du serveur d'appliance et mettez-le sous tension.
- 13. Connectez-vous au gestionnaire de stockage MegaRAID. Connectez-vous au serveur d'appliance, ouvrez le gestionnaire de stockage MegaRAID et connectez-vous à l'aide des informations d'identification d'administrateur.

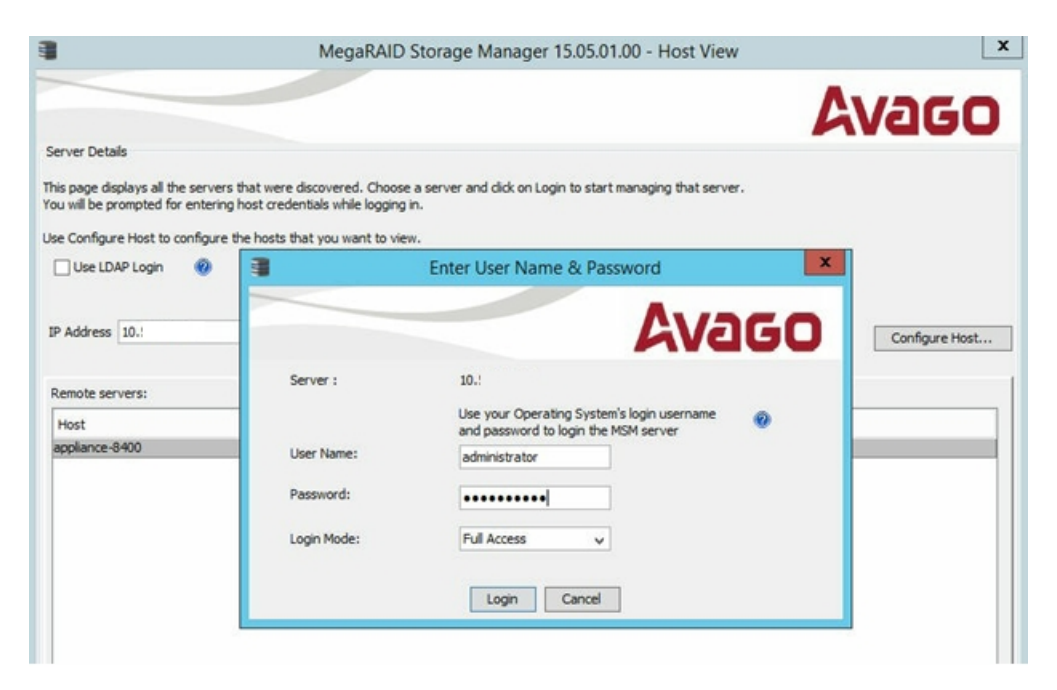
14. Vérifiez que le contrôleur de RAID à partir du gestionnaire de stockage MegaRAID.

#### Procédez comme suit :

- a. Recherchez l'onglet Physique ou Logique et confirmez que deux contrôleurs figurent dans la liste.
- b. Sélectionnez le contrôleur 9380-8e et assurez-vous que tous les disques connectés au contrôleur 9380-8e sont en ligne et disponibles.

**Remarque :** Si des disques ne sont pas en ligne, cliquez avec le bouton droit et sélectionnez *Analyser la configuration étrangère*.

| udpu2verify                                                                                                    | 5 9380-8e(Bus 1.Dev 0.Domain 0)                                                                              |  |  |
|----------------------------------------------------------------------------------------------------|----------------------------------------------------------------------------------------------------|--|--|
| <ul> <li>SC826P (16), Connector: Pc</li> <li>Slot: 0, SAS, 1.819 TB,</li> <li>Slot: 1, SAS, 1.819 TB,</li> </ul>           | Disable Alarm<br>Silence Alarm                                                                               |  |  |
| Slot: 2, SAS, 1.819 TB,                                                                                                    | Start Patrol Read<br>Set Patrol Read Properties                                                              |  |  |
| Slot: 5, SAS, 1.819 TB,                                                                                                    | Disable SSD Guard                                                                                            |  |  |
| Slot: 11, SSD (SATA), 2                                                                                                    | Scan Foreign Configuration                                                                                   |  |  |
| Controller 1: AVAGO MegaRAID<br>Backplane<br>Slot: 0, SAS, 3.639 TB,<br>Slot: 1, SAS, 3.639 TB,<br>Slot: 2, SAS, 3.639 TB, | Save Configuration                                                                                           |  |  |
|                                                                                                    | Set Consistency Check Properties<br>Schedule Consistency Check                                               |  |  |
|                                                                                                    | Set Adjustable Task Rates                                                                                    |  |  |
|                                                                                                    | Preserved Cache                                                                                              |  |  |
|                                                                                                    | Manage Power Save Settings                                                                                   |  |  |
|                                                                                                    | Update Controller Firmware<br>Manage MegaRAID Advanced Software Options<br>Manage Link Speed<br>Save TTY Log |  |  |

Sélectionnez Importez les disques étrangers, puis cliquez sur OK.

|   | Foreign Configuration Detected                                                                                                    |
|---|----------------------------------------------------------------------------------------------------|
| 6 | 7 Foreign drives were detected. You must import or clear these drives before they can be used.                                                         |
|   | Choose an option:      Import: Import logical configuration from all foreign drives.      Clear: Remove logical configuration from all foreign drives. |
|   | OK Cancel                                                                                                    |

Cliquez sur Oui pour lancer le processus d'importation.

|   | Foreign Config - Import                                                      | ×                                   |
|---|------------------------------------------------------------------------------|-------------------------------------|
| ? | This operation cannot be reversed aft<br>Are you sure you want to import the | er it is started.<br>configuration? |
|   | Yes No                                                                       |                                     |
|   |                                                                              |                                     |

#### Cliquez sur OK.

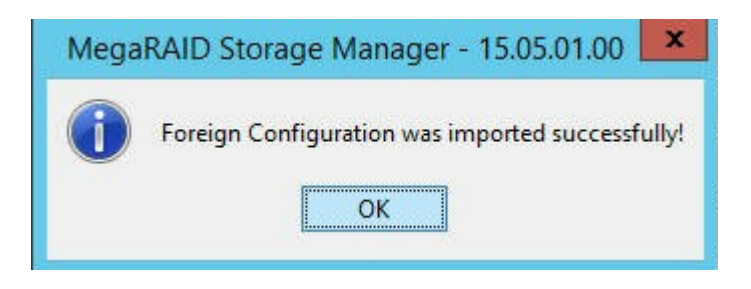

Tous les disques sur l'emplacement d'extension sont maintenant en ligne.

Dans l'onglet Logique, vous constatez que les disques ont été configurés avec RAID-6 et que pour les autres modules de l'emplacement d'extension, un SSD est défini en tant que RAID-0 et répertorié sous *LSI MegaRAID SAS 9380-8e*.

Serveur d'appliance 8100 + 8 To d'emplacement d'extension

Serveur d'appliance 8200 + 16 To d'emplacement d'extension

Serveur d'appliance 8300 + 16 To d'emplacement d'extension

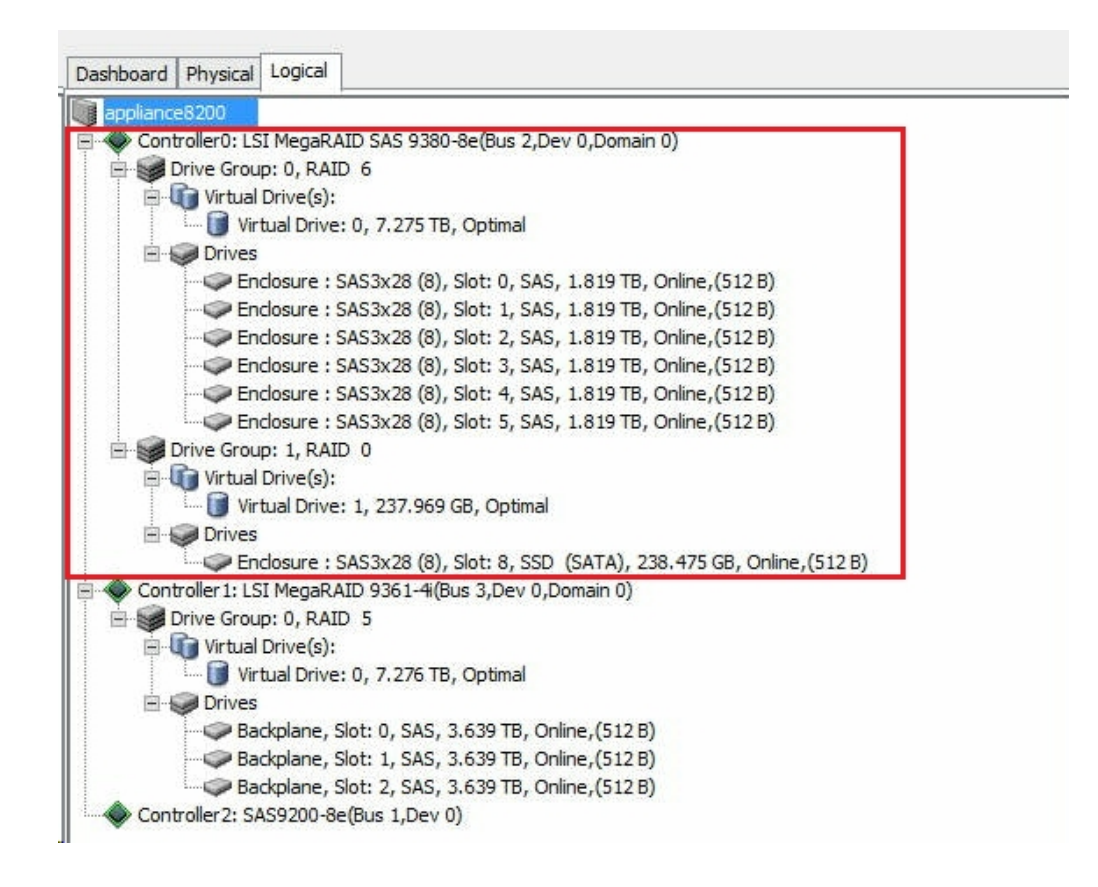

15. Vérifiez les disques à partir du menu de gestion des disques. Ouvrez le menu de gestion des disques et si le disque assemblé de l'emplacement d'extension d'appliance n'est pas formaté, formatez-le en NTFS et attribuez-lui une lettre de lecteur, telle que V. Si le disque SSD n'est pas formaté, formatez-le également en NTFS, puis attribuez-lui une lettre de lecteur, W par exemple.

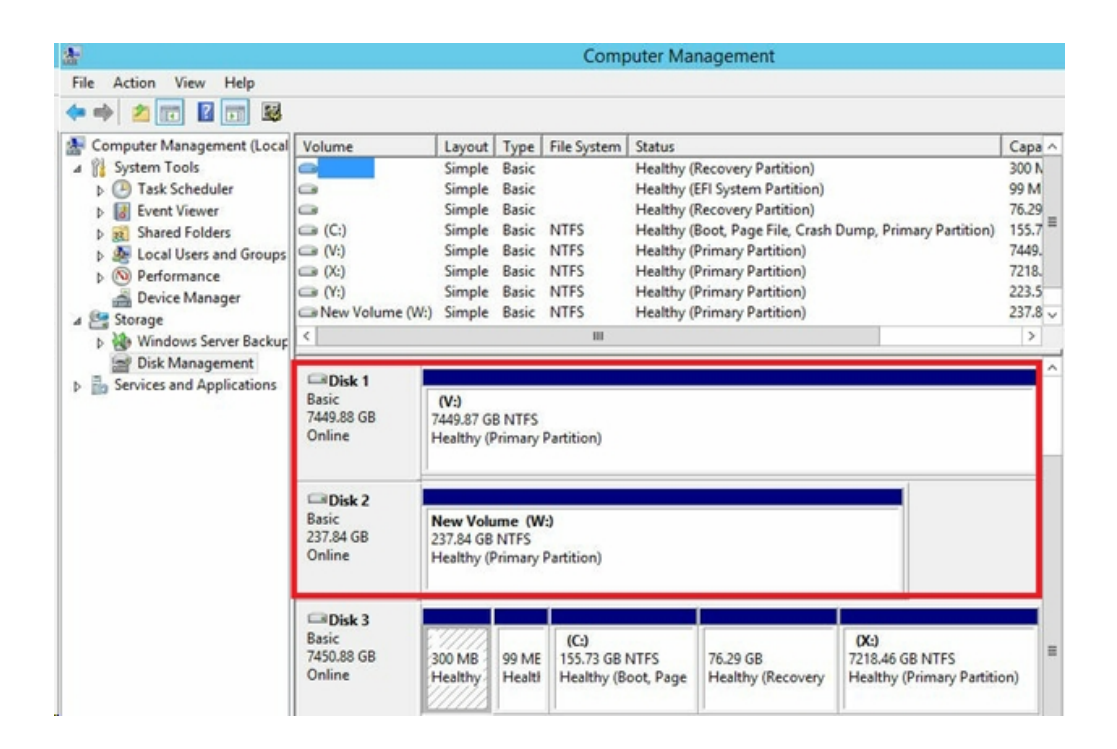

Vous avez connecté l'emplacement d'extension de l'appliance au serveur d'appliance.

### Procédure de modification du référentiel de données Arcserve UDP

Cette section comprend les sujets suivants :

- Ajout d'un chemin de données à l'emplacement d'extension du référentiel de données Arcserve UDP
- Migration de la destination de hachage vers le nouveau SSD
- Vérification de la capacité globale du référentiel de données <nom\_hôte\_ référentiel\_données> à partir de la console Arcserve UDP
- Reprise de tous les plans à partir de la console Arcserve UDP

## Ajout d'un chemin de données à l'emplacement d'extension du référentiel de données Arcserve UDP

#### Procédez comme suit :

- 1. Créez un dossier dans le volume sur l'emplacement d'extension d'appliance, tel que V:\data.
- Arrêtez le référentiel de données et utilisez la commande suivante pour développer le référentiel de données jusqu'à l'emplacement d'extension d'appliance :

as\_gddmgr.exe -DataPath Add <nom\_hôte\_référentiel\_données> -NewDataPath <nouveau\_dossier\_données>

as\_gddmgr.exe -DataPath Display <nom\_hôte\_référentiel\_données>

### Migration de la destination de hachage vers le nouveau SSD

**Remarque :** cette étape est uniquement requise lorsque vous utilisez un nouveau SSD pour l'emplacement d'extension suivant :

- Serveur d'appliance 8100 + 8 To d'emplacement d'extension
- Serveur d'appliance 8200 + 16 To d'emplacement d'extension
- Serveur d'appliance 8300 + 16 To d'emplacement d'extension
- Serveur d'appliance 8300 + 40 To d'emplacement d'extension

#### Procédez comme suit :

- 1. Créez un dossier de hachage sur le nouveau SSD, tel que *W*:\*Arcserve*\*data\_ store*\*hash*.
- Assurez-vous que le référentiel de données <nom\_hôte\_référentiel\_données> est arrêté. Dans le cas contraire, arrêtez le référentiel de données <nom\_hôte\_référentiel\_données> à partir de la console Arcserve UDP.
- Modifiez la base de données <nom\_hôte\_référentiel\_données> de la console Arcserve UDP et définissez la destination de hachage sur W:\Arcserve\data\_store\hash.
- 4. Enregistrez la modification du référentiel de données.
- 5. Démarrez le référentiel de données *<nom\_hôte\_référentiel\_données>* à partir de la console Arcserve UDP.

## Vérification de la capacité globale du référentiel de données <nom\_hôte\_référentiel\_données> à partir de la console Arcserve UDP

La capacité globale est la capacité du serveur d'appliance ajoutée à la capacité de l'emplacement d'extension de l'appliance.

### Reprise de tous les plans à partir de la console Arcserve UDP

Reprenez tous les plans mis en pause à partir de la console Arcserve UDP.

## Chapitre 12: Dépannage

Cette section comprend les sujets suivants :

| Le serveur de sauvegarde Linux ne parvient pas à se connecter à la console15                    | 6 |
|-------------------------------------------------------------------------------------------------|---|
| Duplication des noeuds lors de la sauvegarde d'une appliance UDP à partir d'une autre appliance | 8 |
| Impossible pour le serveur de sauvegarde Linux d'obtenir le suffixe DNS du réseau16             | 0 |
| Fuseau horaire par défaut de l'appliance                                                        | 1 |
| Apparition d'une erreur de licence y compris lorsque des licences sont disponibles16            | 2 |

## Le serveur de sauvegarde Linux ne parvient pas à se connecter à la console

#### Symptôme

Lorsque j'essaie de connecter mon serveur de sauvegarde Linux à partir de la console Arcserve UDP, la connexion échoue et je vois une marque rouge.

#### Solution

Lorsqu'un serveur de sauvegarde Linux ne parvient pas à se connecter à la console, vous pouvez résoudre le problème de connexion.

#### Pour résoudre le problème de connectivité :

- 1. Lancez le Gestionnaire Hyper-V, connectez la machine virtuelle du serveur de sauvegarde Linux, puis ouvrez une session.
- 2. Exécutez la commande suivante :

service network restart

3. Vérifiez que l'adresse IP affectée au serveur de sauvegarde Linux est 192.168.10.2. Pour cela, exécutez la commande suivante :

ifconfig

- 4. Si l'adresse IP est 192.168.10.2, accédez à la console Arcserve UDP et mettez à jour le nœud de serveur de sauvegarde Linux que vous tentez de connecter.
- 5. Si l'adresse IP n'est pas 192.168.10.2, suivez les instructions de dépannage indiquées à la section la résolution des problèmes section Dépannage de la console DHCP Microsoft Management Console (MMC).

#### Dépannage de la console DHCP Microsoft Management Console (MMC)

**Important :** Vérifiez que le service du serveur DHCP fonctionne correctement sur l'appliance.

- Lancez DHCP MMC dans le Gestionnaire de serveur, (sous Tools [Outils], DHCP).
- 2. Développez le nœud de serveur Linux, IPV4, Scope et vérifiez que le champ d'application nommé 192.168.10.0 existe.
- 3. Développez Address Leases et supprimez les autres occurrences de bail.
- 4. Connectez-vous au serveur de sauvegarde Linux et exécutez la commande suivante :

```
service network restart
```

5. Accédez à la console Arcserve UDP et mettez à jour le nœud du serveur de sauvegarde Linux que vous tentez de connecter.

Le serveur de sauvegarde Linux se connecte à partir de la console.

## Duplication des noeuds lors de la sauvegarde d'une appliance UDP à partir d'une autre appliance

#### Symptôme

Lorsque je sauvegarde une appliance B à partir d'une appliance A, le message d'avertissement ci-dessous s'affiche dans le journal d'activité :

Les noeuds suivants sont dupliqués : Appliance\_B, Appliance\_A. Ils possèdent le même identificateur d'agent, ce qui peut entraîner des résultats inattendus. Ce problème de duplication des noeuds peut survenir lorsque vous attribuez un nom de noeud différent au noeud que vous ajoutez (par exemple, le nom ou l'adresse IP du serveur DNS), ou si vous avez cloné un noeud sur un ordinateur.

## Cas de figure 1 : l'appliance B est ajoutée sous forme de serveur de points de récupération à la console UDP de l'appliance A.

Par exemple, vous pouvez configurer l'appliance B à l'aide de l'assistant UDP et sélectionner l'option Cette appliance servira d'instance de serveur de points de récupération Arcserve UDP gérée par une autre console Arcserve UDP.

#### Solution

- 1. Arrêtez le référentiel de données dans le noeud B de l'appliance dans le volet Serveur de points de récupération de la console UDP.
- Connectez-vous à l'appliance B et supprimez la clé de registre correspondant à l'ID de noeud située dans le dossier [HKEY\_LOCAL\_ MACHINE\SOFTWARE\CA\ARCserve Unified Data Protection\Engine].
- 3. Redémarrez le service Web de l'agent Arcserve UDP à partir du noeud B de l'appliance.
- 4. Redémarrez le service de référentiel de données du serveur de points de récupération Arcserve UDP à partir du noeud B de l'appliance.
- 5. Dans la console UDP, sélectionnez Noeuds, puis le volet Tous les noeuds et mettez à jour le noeud Appliance B.
- 6. Accédez au volet Serveur de points de récupération et mettez à jour le noeud Appliance B.
- Importez le référentiel de données existant sur le serveur de points de récupération B de l'appliance en le définissant avec la destination de sauvegarde d'origine.

Cas de figure 2 : l'appliance B est ajoutée à la console UDP de l'appliance A uniquement sous forme de noeud d'agent. Par exemple, un plan protège l'appliance B au moyen d'une tâche de sauvegarde basée sur l'agent au niveau de la console UDP de l'appliance A.

- Connectez-vous à l'appliance B et supprimez la clé de registre correspondant à l'ID de noeud située dans le dossier [HKEY\_LOCAL\_ MACHINE\SOFTWARE\Arcserve Unified Data Protection\Engine].
- 2. Redémarrez le service de l'agent Arcserve UDP à partir de l'appliance B.
- 3. Dans la console UDP, sélectionnez Noeuds, puis le volet Tous les noeuds et mettez à jour le noeud à partir de l'appliance B.

## Impossible pour le serveur de sauvegarde Linux d'obtenir le suffixe DNS du réseau

Lorsque l'adresse IP statique que vous définissez correspond au serveur d'appliance, le serveur de sauvegarde Linux ne peut pas obtenir le suffixe DNS du réseau après le redémarrage du service réseau. Ce problème entraîne des perturbations de la communication entre le serveur de sauvegarde Linux et la console UDP, empêchant ainsi l'utilisation de ce serveur de sauvegarde Linux pour la protection du noeud Linux.

#### Symptôme

Le statut du serveur de sauvegarde Linux reste défini sur Déconnecté dans la console UDP. L'option **Mettre à jour le noeud** ne peut pas mettre à jour le serveur de sauvegarde Linux et l'icône d'avertissement jaune ne devient pas verte. Ce problème survient lorsque vous définissez l'adresse IP statique sur le serveur d'appliance, rendant ainsi impossible l'obtention du suffixe DNS du réseau par le serveur de sauvegarde Linux.

#### Solution

Pour résoudre ce problème, vous pouvez mettre à jour le fichier /etc/resolv.conf directement sur l'ordinateur Linux afin d'ajouter le suffixe DNS approprié.

### Fuseau horaire par défaut de l'appliance

#### Symptôme

Le fuseau horaire par défaut est (UTC-08:00) Pacifique (Etats-Unis et Canada), quelle que soit la région que vous sélectionnez lorsque vous allumez l'appliance pour la première fois.

#### Solution

Pour résoudre ce problème, ouvrez l'**assistant de l'appliance Arcserve Backup** et cliquez sur **Modifier**, puis sur **Date et heure** et modifiez le fuseau horaire.

## Apparition d'une erreur de licence y compris lorsque des licences sont disponibles

Pour plus d'informations sur les erreurs liées aux licences dans l'appliance alors que des licences sont disponibles, rendez-vous sur cette <u>page</u>.

## **Chapitre 13: Recommandations**

Cette section comprend les sujets suivants :

| Meilleures pratiques en matière de configuration du réseau                                                                                     |
|----------------------------------------------------------------------------------------------------|
| Meilleures pratiques en matière de migration de la console Arcserve UDP                                                                        |
| Meilleures pratiques en matière de récupération à chaud dans conservation des don-<br>nées                                                     |
| Meilleures pratiques en matière de récupération à chaud avec conservation des don-<br>nées                                                     |
| Meilleures pratiques relatives à l'outil de migration Linux                                                                                    |
| Meilleures pratiques applicables à l'utilitaire de définition d'une image d'appliance191                                                       |
| Meilleures pratiques applicables au serveur de sauvegarde Linux préinstallé dans<br>l'appliance Arcserve UDP                                   |
| Meilleures pratiques applicables à l'appliance Arcserve UDP pour la sauvegarde du serveur de sauvegarde Linux                                  |
| Meilleures pratiques en matière de migration d'une appliance Arcserve UDP à une autre 200                                                      |
| Solution 1                                                                                                    |
| Solution 2                                                                                                    |
| Meilleures pratiques applicables au job de machine virtuelle instantanée Linux Arc-<br>serve UDP vers un serveur Hyper-V d'appliance local     |
| Meilleures pratiques pour l'ajout de réplications à une tâche de serveur de points de récupération gérée à distance sur une autre appliance210 |
| Meilleures pratiques pour l'exécution de la tâche Virtual Standby (VSB) pour laquelle<br>le moniteur est une autre appliance                   |

# Meilleures pratiques en matière de configuration du réseau

- Si plusieurs interfaces réseau sont connectées dans l'environnement de production, assurez-vous que chaque adaptateur réseau est connecté à un sousréseau différent.
- Si aucun noeud Linux n'est disponible dans l'environnement de production à protéger, il est conseillé d'arrêter les services Linux-BackupSvr, Serveur DHCP et RRAS de machine virtuelle sur l'appliance.

Pour plus d'informations, reportez-vous à la section <u>Procédure de désac-</u> tivation du serveur <u>DHCP</u> du Manuel de l'utilisateur de l'appliance.

 Un problème de connexion peut survenir entre l'appliance et un noeud d'agent alors qu'ils sont tous les deux en ligne sur le réseau. Ce problème survient lorsque plusieurs interfaces réseau sont connectées au même sousréseau sur l'appliance.

#### Symptôme

Si l'appliance et le noeud d'agent sont en ligne sur le même sous-réseau. Les symptômes suivants peuvent se produire :

 Dans la console Arcserve UDP, le message d'erreur ci-après s'affiche lorsque vous déployez le plan vers le noeud d'agent :

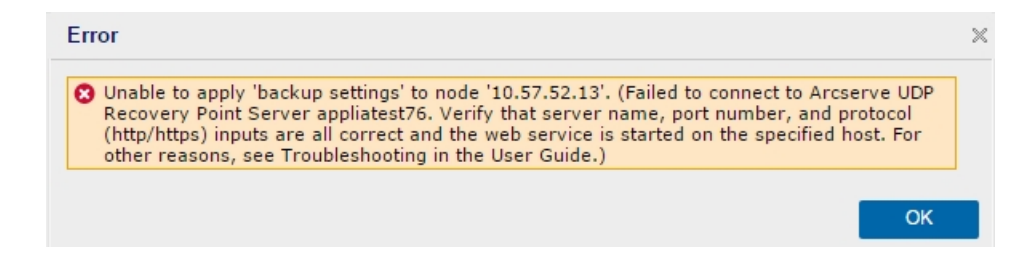

• Le job de sauvegarde du noeud d'agent échoue comme suit :

| 0 | 12/25/ Local S | Site 10.57.52.13 | 10.57.52.13 | 26 | Backup | Failed to run backup job. Failed to connect to Arcserve UDP Recovery<br>Point Server appliatest?6. Verify that server name, port number, and<br>protocol (http/https) inputs are all correct and the web service is<br>started on the specified host. For other reasons, see Troubleshooting |
|---|----------------|------------------|-------------|----|--------|----------------------------------------------------------------------------------------------------|
| - |                |                  |             |    |        | in the User Guide.                                                                                                    |

 Emettez une commande ping vers le noeud d'agent à partir de l'appliance et vérifiez que le noeud d'agent est connecté comme suit :

| C:\Windows\system32>ping 10.57.52.13                                                                   |
|----------------------------------------------------------------------------------------------------|
| Pinging 10.57.52.13 with 32 bytes of data:<br>Reply from 10.57.52.13: bytes=22 time(1mo $TTI=127$      |
| Reply from 10.57.52.13: bytes=32 time=1ms TTL=127                                                      |
| Reply from 10.57.52.13: bytes=32 time<1ms IIL=127<br>Reply from 10.57.52.13: bytes=32 time<1ms IIL=127 |

 Emettez une commande ping vers le nom d'hôte de l'appliance à partir du noeud d'agent et vérifiez que l'appliance n'est PAS connectée comme suit :

```
C:\Users\Administrator>ping appliatest76

Pinging appliatest76 [10.57.52.47] with 32 bytes of data:

Request timed out.

Request timed out.

Request timed out.

Request timed out.

Ping statistics for 10.57.52.47:

Packets: Sent = 4, Received = 0, Lost = 4 (100% loss),
```

#### Solution

Pour résoudre le problème de connexion entre l'appliance et le noeud d'agent, effectuez l'une des opérations suivantes :

 Si aucun noeud Linux n'est disponible dans l'environnement de production, arrêtez le service RRAS et le service Serveur DHCP sur l'appliance et vérifiez que le problème est résolu.

Pour plus d'informations, reportez-vous à la section <u>Procédure de</u> <u>désactivation du serveur DHCP</u> du Manuel de l'utilisateur de l'appliance.

• Au niveau de l'appliance et du noeud d'agent, procédez comme suit :

#### Procédure à suivre sur l'appliance :

- Exécutez la commande *ipconfig /all* dans l'invite de commande DOS afin d'obtenir toutes les adresses IPv4 disponibles sur l'appliance :
- 2. Exécutez la commande *Route Print* dans l'invite de commande DOS afin d'obtenir la table des itinéraires IPv4, et enregistrez la liste de commandes pour toutes les adresses IPv4 dis-

ponibles sur l'appliance comme indiqué ci-après :

| IPv4 Route Table    |               |            |             |        |
|---------------------|---------------|------------|-------------|--------|
| Active Routes:      |               |            |             |        |
| Network Destination | Netmask       | Gateway    | Interface   | Metric |
| 0.0.0               | 0.0.0.0       | 10.57.52.1 | 10.57.52.46 | 10     |
| 0.0.0               | 0.0.0.0       | 10.57.52.1 | 10.57.52.35 | 10     |
| 0.0.0               | 0.0.0         | 10.57.52.1 | 10.57.52.45 | 10     |
| 0.0.0               | 0.0.0         | 10.57.52.1 | 10.57.52.47 | 10     |
| 10.57.52.0          | 255.255.255.0 | On-link    | 10.57.52.46 | 266    |
| 10.57.52.0          | 255.255.255.0 | On-link    | 10.57.52.35 | 266    |
| 10 57 52 0          | 255 255 255 0 | On-link    | 10 57 52 45 | 266    |

#### Procédure à suivre sur le noeud d'agent :

 Dans l'invite de commande DOS, essayez d'émettre une commande ping vers chaque adresse IPv4 disponible de l'appliance individuellement, dans l'ordre ci-dessus afin d'obtenir la première adresse IPv4 de l'appliance connectée au noeud d'agent comme suit :

| C:\Users\Administrator>ping 10.5  | 7.52.46          |
|-----------------------------------|------------------|
| Pinging 10.57.52.46 with 32 bytes | s of data:       |
| Reply from 10.57.52.46: bytes=32  | time<1ms TTL=128 |
| Reply from 10.57.52.46: bytes=32  | time<1ms TTL=128 |
| Reply from 10.57.52.46: bytes=32  | time<1ms TTL=128 |
| Reply from 10.57.52.46: bytes=32  | time<1ms TTL=128 |

2. Modifiez le fichier C:\Windows\System32\drivers\etc\hosts pour ajouter un enregistrement de la paire adresse\_IPv4\_obtenue ci-dessus nom\_hôte\_appliance et enregistrez le fichier.

## Meilleures pratiques en matière de migration de la console Arcserve UDP

Dans l'appliance Arcserve UDP, vous pouvez migrer la console Arcserve UDP vers une autre appliance à l'aide de l'exécutable *ConsoleMigration.exe*. Dans Arcserve UDP v6.5 mise à jour 2, il est possible de migrer la console Arcserve UDP entre deux consoles Arcserve UDP, y compris lorsque qu'elle n'appartient pas à une appliance.

Utilisez l'exécutable *ConsoleMigration.exe* pour sauvegarder ou récupérer la base de données. La capture d'écran ci-après illustre l'utilisation de l'exécutable *ConsoleMigration.exe*:

```
C:\Program Files\Arcserve\Unified Data Protection\Management\BIN\Appliance>Conso
leMigration.exe
Usage: ConsoleMigration.exe <-BackupDB¦-RecoverDB>
-BackupDB: Backup UDP Console database Arcserve_APP
-RecoverDB: Recover UDP Console database Arcserve_APP
```

Pour terminer le processus de migration, procédez comme suit :

1. Sur l'ancienne console Arcserve UDP, effectuez la sauvegarde de la base de données Arcserve UDP.

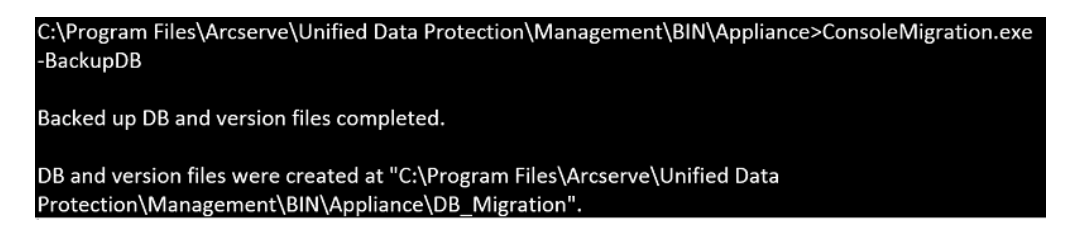

Le dossier DB Migration est créé.

 Sur la nouvelle console Arcserve UDP, copiez le dossier DB\_Migration à l'emplacement suivant :

<répertoire\_de\_base\_UDP> \Management\BIN\Appliance \

 Si la nouvelle console Arcserve UDP est une appliance Arcserve UDP, modifiez le nom d'hôte et redémarrez le système, puis terminez la configuration de l'appliance à l'aide de l'assistant Appliance.

**Remarque :** Si la console Arcserve UDP n'est pas une appliance Arcserve UDP, ignorez cette étape.

4. Sur la nouvelle console Arcserve UDP, effectuez les étapes mentionnées dans la fenêtre ci-dessous afin de récupérer la base de données de la

consoleArcserve UDP Une fois le processus de récupération de la base de données terminé, les noeuds sont mis à jour pour la nouvelle console Arcserve UDP. Si la mise à jour échoue pour tous les noeuds, les noeuds déconnectés sont enregistrés dans le fichier DisconnectedNodesInfo-<mm-jjaaaa>.txt sous C:\Program Files\Arcserve\Unified Data Protection\Management\BIN\Appliance\DB Migration\log. Vous pouvez mettre manuellement à jour les noeuds déconnectés à partir de la nouvelle console Arcserve UDP. Files\Arcserve\Unified Data Protection\Management\BIN\Appliance>ConsoleMigration.exe **\Program** RecoverDB Are you sure you want to recover the backup DB file? <y/n>: y Stopping Arcserve UDP management service, please wait... Recovering backup DB file... Updating nodes, please wait... Please update nodes manually from UDP console, if you still encounter disconnected nodes. The disconnected nodes(if exist) will be saved at "C:\Program Files\Arcserve\Unified Data Protec tion\Management\BIN\Appliance\DB\_Migration\logs".

Console migration completed. Console use DB "localhost\ARCSERVE\_APP".

**Remarque :** Si la console Arcserve UDP inclut un site autre qu'un site local, suivez les étapes mentionnées dans le fichier *NewRegistrationText.txt* afin d'enregistrer de nouveau le site.

Vous avez terminé la migration de la console Arcserve UDP vers la nouvelle console Arcserve UDP.

Vous pouvez utiliser cet outil pour effectuer la migration d'une console Arcserve UDP connectée à une base de données SQL distante. Une fois la migration terminée, la console Arcserve UDP migrée est configurée pour se connecter à la même base de données SQL distante.

**Remarque :** Dans Arcserve UDP v6.5 mise à jour 4, l'option *-force* a été ajoutée à la commande *ConsoleMigration.exe*. Elle permet de forcer la migration des fichiers de base de données de sauvegarde vers la console cible dans les conditions suivantes :

 Lorsque vous voulez effectuer une migration de console entre deux consoles et que la console source utilise SQL Server Enterprise Edition alors que la console cible utilise SQL Server Express Edition. Dans ce cas, la taille de base de données minimum requise pour la console UDP source est de 4 000 Mo. 2. Lorsque vous voulez effectuer une migration de console à partir d'une console qui utilise une version récente de la base de données SQL Server vers une console qui utilise une version plus ancienne de cette base de données. Par exemple, dans le cadre d'une migration depuis une console utilisant SQL Server 2016 et vers une console utilisant SQL Server 2014.

## Meilleures pratiques en matière de récupération à chaud dans conservation des données

Dans l'appliance Arcserve UDP, vous pouvez effectuer une récupération à chaud à l'aide du kit de démarrage Arcserve UDP.

#### Procédez comme suit :

 Exécutez l'application Créer un kit de démarrage Arcserve UDP dans l'appliance et générez l'image ISO de récupération à chaud de démarrage ou la clé USB pour une plate-forme x64.

**Remarque :** Vous devez inclure les pilotes locaux pour l'image ISO. Pour cela, sélectionnez l'option **Inclure les pilotes locaux** dans la fenêtre **Créer un kit de démarrage pour la récupération à chaud**. Pour plus d'informations sur la création du kit de démarrage, rendez-vous sur cette <u>page</u>.

| You can integrate additional<br>process is launched. | drivers into the BMR ISO in | nage, so that | they can be loaded when the BMR |
|------------------------------------------------------|-----------------------------|---------------|---------------------------------|
| Manufacturer                                         | Version                     | Platform      | Path                            |
| Intel                                                | 12/08/2016.12.14.7.0        | x64           | C:\WINDOWS\INF\oem43.inf        |
| Intel                                                | 07/30/2013, 9.4.2.10        | x64           | C:\WINDOWS\INF\oem9.inf         |
| MS_HDC, INTEL_HDC                                    | 06/21/2006, 10.0.14         | x64           | C:\WINDOWS\INF\mshdc.inf        |
| LSI                                                  | 03/06/2015, 6.707.0         | x64           | C:\WINDOWS\INF\oem8.inf         |
| INTEL                                                | 08/19/2016, 10.1.2.80       | x64           | C:\WINDOWS\INF\oem45.inf        |
| AMD.Section, ACER.S                                  | 06/21/2006, 10.0.14         | x64           | C:\WINDOWS\INF\usbport.inf      |
| INTEL                                                | 07/30/2013, 9.4.2.10        | x64           | C:\WINDOWS\INF\oem47.inf        |
| GENDEV_SYS, ACC                                      | 06/21/2006, 10.0.14         | x64           | C:\WINDOWS\INF\machine.inf      |
| Generic                                              | 10/08/2017, 10.0.14         | x64           | C:\WINDOWS\INF\usbxhci.inf      |
|                                                      |                             |               |                                 |
| <                                                    |                             |               | >                               |

2. Démarrez l'appliance Arcserve UDP à l'aide de l'image ISO de récupération à chaud ou de la clé USB.

Le programme d'installation de la fonction **Arcserve** de **récupération à chaud** s'affiche.

3. Sélectionnez la langue requise et cliquez sur Suivant.

| arcserve         | bare metal recovery |
|------------------|---------------------|
| English          |                     |
|                  |                     |
| Keyboard Layout: |                     |
| US               | ~                   |
|                  | Next                |

4. Sélectionnez l'option Restauration à partir d'une sauvegarde Arcserve Unified Data Protection, puis cliquez sur Suivant.

| arc                                 | Serve <sup>®</sup> bare metal recovery                                                                                                    |
|-------------------------------------|----------------------------------------------------------------------------------------------------|
| Bare Metal R<br>- <i>Select the</i> | Ecovery(BMR)<br>te type of backup for BMR                                                                                                    |
|                                     | Select type of restore source:                                                                                                    |
|                                     | Restore from a Arcserve Unified Data Protection backup<br>Use this option to perform a restore from either a backup destination folder or a data store. |
|                                     | O Recover from a virtual machine                                                                                                    |
|                                     | Use this option to perform a virtual-to-physical (V2P) restore from a virtual machine created by Virtual Standby or<br>Instant VM                       |
|                                     | Source is on a VMware machine                                                                                                    |
|                                     | Source is on a Hyper-v machine                                                                                                    |

- La fenêtre de l'assistant Sélectionner un point de récupération s'affiche.
- 5. Cliquez sur **Parcourir** et sélectionnez **Parcourir à partir du serveur de points de récupération**.

| <ul> <li>Select a Recovery Point</li> </ul>                                                                                                    | The following backed up machines are detected:                             |                  |
|----------------------------------------------------------------------------------------------------|----------------------------------------------------------------------------|------------------|
| The top pane displays all backed up machines and<br>their backup destinators. If you click on a<br>machine, you can then see the associated<br>recovery points on the bottom pane. Select a<br>recovery point to continue.<br>Violet: By default, only the backed up machines<br>that are detected from local volunes are listed<br>nere. After a new removable data is attached or<br>detached, you can click "Refresh" the mityine list.<br>You can also click "Browse" to add any bblace up<br>machines from the remote shared folder or the<br>data store. | Backed up Inform<br>Host Name:<br>Operating Syst<br>DNS Suffic:<br>Source: | em:              |
| If you fai to browse the remote shared folder, it<br>may be because the NIC driver is not installed or<br>the IP address is incorrect. If necessary, you can<br>perform the following:<br><u>Clickhere</u> to launch the load driver utility                                                                                                    |                                                                            | Befresh Browse - |
|                                                                                                    |                                                                            |                  |
|                                                                                                    |                                                                            |                  |
| 6 Retwork Adapter(s) Detected                                                                                                    |                                                                            |                  |
| 6 Network Adapter(s) Detected<br>Intel(R) 1350 Ggabit Network Connection<br>- IP Address: 0.57,25,21<br>- Status: Connected<br>Intel(R) 1350 Ggabit Network Connection #2<br>- IP Address: 0.0.0                                                                                                    |                                                                            |                  |
| 6 Network Adapter(s) Detected ∧ Intel(R) 1330 Ggabit Network Connection → P Address: 0.57,25,21 · Status: Connected Intel(R) 1350 Ggabit Network Connection ≠2 · P Address: 0.0.0 · Status: Deconnected ∨                                                                                                    |                                                                            |                  |

#### La fenêtre Sélectionner un noeud s'affiche.

- 6. Entrez le Nom d'hôte, le Nom d'utilisateur, le Mot de passe, le Port et le Protocole du serveur de points de récupération.
- 7. Cliquez sur Connexion.
- 8. Une fois la connexion établie, cliquez sur OK.

#### Meilleures pratiques en matière de récupération à chaud dans conservation des données

| ionst Name: | appliance7501 | ~       | Port:     | 8014                     |    |
|-------------|---------------|---------|-----------|--------------------------|----|
| lser Name:  | administrator |         | Protocol: |                          | s  |
| assword:    | •••••         |         |           | Connect                  |    |
|             |               | Node ID | 095       | 1fd5c-3dd2-4968-be64-5ea | ef |
|             |               |         |           |                          |    |

La boîte de dialogue **Récupération à chaud - Sélectionner un point de récupération** s'affiche.

9. Sélectionnez le point de récupération à restaurer et cliquez sur **Suivant**.

| Bare Metal Recovery(BMR)<br>- Select a Recovery Point                                                                                                    | The following backed up machines are deter                                                                                                    | cted:                                                                                                    |                                                                                                    |                   |
|----------------------------------------------------------------------------------------------------|----------------------------------------------------------------------------------------------------|----------------------------------------------------------------------------------------------------|----------------------------------------------------------------------------------------------------|-------------------|
|                                                                                                    |                                                                                                    | Radiad in Information                                                                                                    |                                                                                                    |                   |
| he top pane displays all backed up machines and<br>heir backup destinations. If you click on a<br>nachine, you can then see the associated<br>ecovery points on the bottom pane. Select a                                                                                                    | appliance 7205                                                                                                    | Host Name:                                                                                                    | appliance7205                                                                                                 |                   |
| ecovery point to continue.<br>lote: By default, only the backed up machines                                                                                                    |                                                                                                    | Operating System:                                                                                                    | Windows Server 2018                                                                                           | 5 X64             |
| hat are detected from local volumes are listed<br>ere. After a new removable disk is attached or<br>letached, you can click "Refresh" the machine list.<br>'ou can also click "Browse" to add any backed up                                                                                                    |                                                                                                    | DNS Suffix:                                                                                                    | arcserve.com                                                                                                  |                   |
| machines from the remote shared folder or the data store.                                                                                                    |                                                                                                    | Source:                                                                                                    | Recovery Point Serve                                                                                          | r                 |
| f you fail to browse the remote shared folder, it<br>may be because the NIC driver is not installed or                                                                                                    |                                                                                                    |                                                                                                    |                                                                                                    |                   |
| the IP address is incorrect. If necessary, you can<br>perform the following:                                                                                                    |                                                                                                    |                                                                                                    | <u>R</u> efresh                                                                                               | Bro <u>w</u> se 🔻 |
| Jülty                                                                                                    | The following recovery points are detected<br>5/28/2018<br>5/28/2018<br>5/27/2018<br>5/27/20<br>5/27/20<br>5/27/20<br>5/27/2 | for the specified machine. Select a recovery point a  AR Status:  Backup Type: Incremental Badoup Backup Destination (Dete Recovery Point Server: app Recovery Point Server: dat Node IID: 051fdS:3d2-45 Backup Description: | nd continue:<br>ected from current system<br>lance7501<br>store: applance7501_data_st<br>68-be64-Seaefeeb079d | ):<br>ore         |
| 6 Network Adapter(s) Detected                                                                                                    |                                                                                                    |                                                                                                    |                                                                                                    |                   |
| Intel(R) 1350 Gigabit Network Connection<br>- IP Address: 10.57.25.21<br>- Status: Connected                                                                                                    |                                                                                                    | Boot Firmware:<br>- UEFI                                                                                                    | 10-01-00-00-00-0-0-0-0-0-0-0-0-0-0-0-0-                                                                       | chan and a M      |
| Intel(R) I350 Gigabit Network Connection #2<br>- IP Address: 0.0.0.0<br>- Status: Disconnected                                                                                                    |                                                                                                    | sacked up Volumes (Used                                                                                                    | 1 Size/ I otal Size/ Minimum                                                                                  | Size kequired):   |
| A CARDON A CONTRACT OF A CONTRACT OF |                                                                                                    |                                                                                                    |                                                                                                    |                   |

10. (Facultatif) Entrez le mot de passe de session si vous y êtes invité, puis cliquez sur **OK**.

| ter Session Password                  |        |
|---------------------------------------|--------|
| •                                     | ок     |
| Current password length: 1 characters | Cancel |

La boîte de dialogue **Récupération à chaud - Choisir un point de récupération** s'affiche.

11. Sélectionnez Mode avancé, puis cliquez sur Suivant.

| ,, ,, , | o use?                                                              |  |  |
|----------------------------------------------------------------------------------------------------|---------------------------------------------------------------------|--|--|
| O Express Mode                                                                                                    |                                                                     |  |  |
| The express mode will recover<br>machine default settings.                                                                                                    | the system automatically with minimal user interaction by using the |  |  |
| Advanced Mode                                                                                                    |                                                                     |  |  |
|                                                                                                    | you in customizing the restore process. Using this mode you will be |  |  |

La boîte de dialogue **Récupération à chaud - Ajuster les partitions de disque** s'affiche.

12. Cliquez avec le bouton droit sur le plus grand disque GPT (GUID Partition Table) disponible et cliquez sur **Nettoyer le disque**.

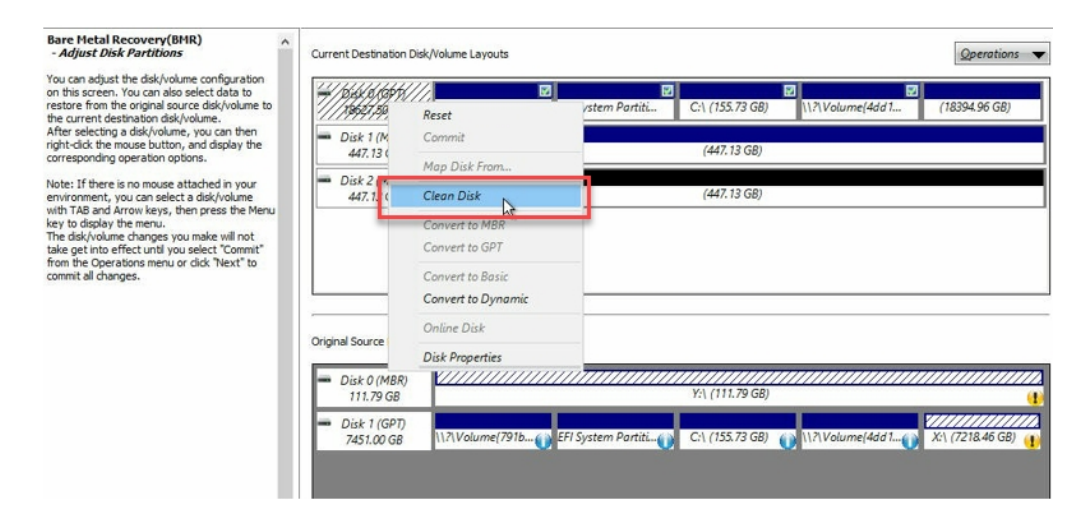

13. Après avoir nettoyé le disque, cliquez avec le bouton droit dessus et cliquez sur **Valider**.

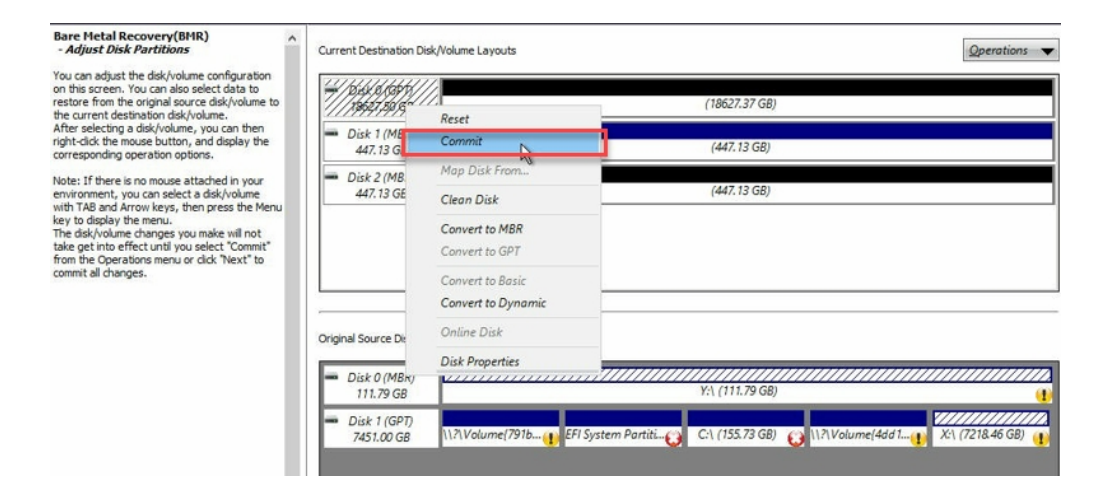

- La fenêtre Soumettre les modifications apportées au disque s'affiche.
- 14. Cliquez sur Soumettre.

| Operation     | Details                                                       |
|---------------|---------------------------------------------------------------|
| Delete Volume | Volume Path[\\?\Volume{791b0915-1396-4e8d-8dfb-1fa02793003f}\ |
| Delete Volume | Volume Path[\\?\Volume{821d05a8-3ecd-436f-a497-cc04fb3e4708}\ |
| Delete Volume | Volume Path[C:\]                                              |
| Delete Volume | Volume Path[F:\]                                              |
| Delete Volume | Volume Path[D:\]                                              |
| J Clean Disk  | Clean Disk [0]                                                |
|               |                                                               |
|               |                                                               |
|               |                                                               |
|               |                                                               |
|               |                                                               |
|               |                                                               |
|               | N                                                             |

15. Une fois le nettoyage du disque terminé, cliquez sur OK.

| Operation     | Details                                                        |
|---------------|----------------------------------------------------------------|
| Delete Volume | Volume Path[\\?\Volume{791b0915-1396-4e8d-8dfb-1fa02793003f}\  |
| Delete Volume | Volume Path[\\?\Volume{821d05a8-3ecd-436f-a497-cc04fb3e4708}\] |
| Delete Volume | Volume Path[C:\]                                               |
| Delete Volume | Volume Path[F:\]                                               |
| Delete Volume | Volume Path[D:\]                                               |
| Glean Diak    | Cical Disk [0]                                                 |
|               |                                                                |
|               |                                                                |
|               |                                                                |
|               |                                                                |
|               |                                                                |
|               |                                                                |
|               |                                                                |
|               |                                                                |
|               |                                                                |

16. Dans la boîte de dialogue Récupération à chaud - Ajuster les partitions de disque, cliquez sur Précédent.

| Bare Metal Recovery(BMR) ^<br>- Adjust Disk Partitions                                                                                                    | Current Destination Disk,                              | Volume Layouts                                                                              |
|----------------------------------------------------------------------------------------------------|--------------------------------------------------------|---------------------------------------------------------------------------------------------|
| You can adjust the disk/volume configuration<br>on this screen. You can also select data to<br>restore from the original source disk/volume to<br>the current destination disk/volume.                                                                                                    | ₩/10,43x,10,400,40/<br>/1369,27,59,158///              | (18627.37 G8)                                                                               |
| After selecting a disk/volume, you can then<br>right-click the mouse button, and display the<br>corresponding operation options.                                                                                                    | Disk 1 (MBR)<br>447.13 GB                              | (447.13 GB)                                                                                 |
| Note: If there is no mouse attached in your<br>environment, you can select a disk/volume<br>with TAB and Arrow keys, then press the Menu<br>key to display the menu.<br>The disk/volume changes you make will not<br>take get into effect until you select "Commit"<br>from the Operations menu or click "Next" to<br>commit all changes. | Disk 2 (MBR)<br>447.13 GB                              | (447.13 GB)                                                                                 |
|                                                                                                    | Original Source Disk/Volu<br>Disk 0 (MBR)<br>111.79 GB | me Layouts<br>Y:\ (111.79 GB)                                                               |
|                                                                                                    | Disk 1 (GPT)<br>7451.00 GB                             | \$777444444994//↓ EFI System Partiti_ C\ (155.73 GB) 👔 \\7\Volume 4dd I 🗱 X\ (7218.46 GB) 👔 |
| Ţ                                                                                                    | Unallocated Pri                                        | imary .                                                                                     |
| ▲ <u>U</u> tilities                                                                                                    | 1                                                      | Back Mest Abort                                                                             |

La boîte de dialogue **Récupération à chaud - Choisir un point de récupération** s'affiche.

17. Sélectionnez Mode Express, puis cliquez sur Suivant.

| Which recovery mode do you want to use?                                                                                                    |     |  |
|----------------------------------------------------------------------------------------------------|-----|--|
| Express Mode                                                                                                    | ٦.  |  |
| The express mode will recover the system automatically with minimal user interaction by using the<br>machine default settings.                                                                                                    | L . |  |
| O Advanced Mode                                                                                                    | -   |  |
| The advanced mode will assist you in customizing the restore process. Using this mode you will be<br>able to:<br>Select where to restore data on basic volumes or dynamic disks.<br>Insert device driver before reboot.                                |     |  |
| Note: After clicking Next, the BMR Wizard will create new partitions on the destination<br>machine to match the existing partitions on the source machine. This may destroy any<br>existing partitions on the destination machine and create new ones. |     |  |
|                                                                                                    |     |  |

La boîte de dialogue **Récupération à chaud** s'affiche.

18. Cliquez sur Oui.

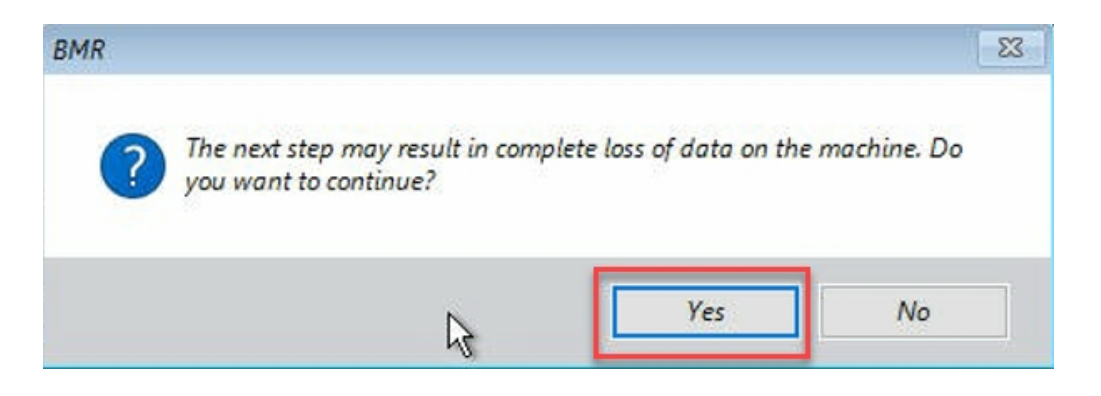

La boîte de dialogue **Résumé des paramètres de restauration** s'affiche.

19. Cliquez sur Annuler.

| Source Disk De                                                         | stination Disk                                        |
|------------------------------------------------------------------------|-------------------------------------------------------|
| ummary of Volume Restore Settings:                                     | Destination Volume                                    |
| \\/\/olume<br>   \\/\/olume{791b0915-1396-4e8d-8dfb-1fa02793003f}\ (30 | 0 MB) \\2c06aa5e0-adb9-4849-8b15-20                   |
| EFI System Partition (99 MB)                                           | \?e3db4483-19ad-4550-8e0e-06                          |
| C:\(155.73 GB)                                                         | \\?257b3c2a-9cf1-44a0-a8b3-225                        |
| \\?\Volume{4dd1123f-0464-4cd6-9df0-1ab9b95c8901}\ (76                  | 5.29 GB) \\?98fb5326-630f-4842-82fa-48b               |
| ¢                                                                      | 3                                                     |
| onfirm your restore settings and click OK to continue. If you wa       | ant to adjust restore settings manually, dick Cancel. |

La boîte de dialogue **Récupération à chaud - Ajuster les partitions de disque** s'affiche.

20. Comparez et, dans l'onglet Dispositions actuelles du disque/volume de destination vérifiez que la capacité des quatre premières partitions disponibles correspond à celle du disque GPT le plus volumineux disponible dans l'onglet Dispositions d'origine de disque/volume source, puis cliquez sur Suivant.

**Remarque :** Pour afficher la taille de partition, passez le curseur de la souris sur le disque afin d'afficher les propriétés du disque.

| Bare Metal Recovery(BMR)<br>- Adjust Disk Partitions                                                                                                    | Current Destination Dis                                                                                                  | sk/Volume Layouts                                                                                                    | Operations 🔻                                                                    |
|----------------------------------------------------------------------------------------------------|----------------------------------------------------------------------------------------------------|----------------------------------------------------------------------------------------------------|---------------------------------------------------------------------------------|
| You can adjust the disk/volume configuration<br>on this screen. You can also select data to<br>restore from the original source disk/volume to<br>the current destration disk/volume.<br>After selecting a disk/volume, you can then<br>night-disk the mouse button, and display the<br>corresponding operation options.<br>Note: If there is no mouse attached in your<br>environment, you can select a disk/volume<br>environment, you can select a disk/volume<br>with TAB and Arrow kensy, then press the Menu<br>With TAB and Arrow kensy, then press the Menu<br>key to display the menu. | <ul> <li>Disk 0 (GP7)<br/>18627.50 GB</li> <li>Disk 1 (MBR)<br/>447.13 GB</li> <li>Disk 2 (MBR)<br/>447.13 GB</li> </ul> | INTVolume(791b       EFI System Partiti       C:\ (155.73 GB)       \\T\Volume(4dd 1         Destination Volume: \\T\Volume(03331745-9734-4066-bd25-693087d5826b)\       File System Type: PAIV         Capacity: 300MB       Udata on this volume vill be restored from original volume "\\T\Volume(791b0915-12         Bdfb-1fa02793003f)\. | (18394.96 GB)                                                                   |
| from the Operations menu or click 'Next' to<br>commit all changes.                                                                                                    | Original Source Disk/Vo<br>Disk 0 (MBR)<br>111.79 GB<br>Disk 1 (GPT)<br>7451.00 GB                                       | lume Layouts<br>Y:\ (111.79 GB)<br>\\1?\Volume(791b) EFI System Partiti C:\ (155.73 GB) () \\?\Volume(4dd 1)                                                                                                    | ()<br>()<br>()<br>()<br>()<br>()<br>()<br>()<br>()<br>()<br>()<br>()<br>()<br>( |
|                                                                                                    | Unallocated 📕 A                                                                                                    | rimany.                                                                                                    |                                                                                 |

La boîte de dialogue **Résumé des paramètres de restauration** s'affiche.

#### 21. Cliquez sur OK.

| mmary of Volume Restore Settings:       Destination Volume         ource Volume       Destination Volume         \\?\Volume{791b0915-1396-4e8d-8dfb-1fa02793003f}\(300 MB)       \\?03331745-9734-4066-bd25-69.         EFI System Partition (99 MB)       \\?\Volume{b9994f56-8c58-4bbf-bd7a-85a.         C:\(155.73 GB)       \\?\Volume{496da605-7066-442c-8ea2-c3. | Source Disk De                                        | estination Disk                        |
|----------------------------------------------------------------------------------------------------|-------------------------------------------------------|----------------------------------------|
| \\?\Volume{791b0915-1396-4e8d-8dfb-1fa02793003f}\(300 MB)         \\?03331745-9734-4066-bd25-69.           EFI System Partition (99 MB)         \\?\Volume{b9994f56-8c58-4bbf-bd7a-85a           C:\(155.73 GB)         \\?\Volume{496da605-7066-442c-8ea2-c3.                                                                                                    | ummary of Volume Restore Settings:<br>Source Volume   | Destination Volume                     |
| EFI System Partition (99 MB)         \\?\Volume {b9994f56-8c58-4bbf-bd7a-85a           C:\ (155.73 GB)         \\?\Volume {496da605-7066-442c-8ea2-c3.                                                                                                    | V2\Volume{791b0915-1396-4e8d-8dfb-1fa02793003f}\(3)   | 00 MB) \\203331745-9734-4066-bd25-69   |
| C:\(155.73 GB) \\?496da605-7066-442c-8ea2-c3.                                                                                                    | EFI System Partition (99 MB)                          | \\?b9994f56-8c58-4bbf-bd7a-85a.        |
|                                                                                                    | C:\(155.73 GB)                                        | \\?496da605-7066-442c-8ea2-c3          |
| \\?\Volume{4dd1123f-0464-4cd6-9df0-1ab9b95c8901}\(76.29 GB) \\?59eaea46-103c-45e3-b0ed-55.                                                                                                    | \\?\Volume{4dd1123f-0464-4cd6-9df0-1ab9b95c8901}\(70) | 5.29 GB) \\?59eaea46-103c-45e3-b0ed-55 |
|                                                                                                    | c                                                     |                                        |

La boîte de dialogue **Récupération à chaud - Démarrer le processus de récupération** s'affiche.

#### Chapitre 13: Recommandations 179

 22. Désélectionnez l'option Ne pas démarrer automatiquement le service d'agent après le redémarrage et patientez jusqu'à ce que la restauration soit terminée.

| Bare Metal Recovery(BMR)<br>- Start Restore Process                                                                                                    | Summary of Restore Settings                                                                                                    |                                                                                                    |                                                              |                                      |                                                                         |
|----------------------------------------------------------------------------------------------------|----------------------------------------------------------------------------------------------------|----------------------------------------------------------------------------------------------------|--------------------------------------------------------------|--------------------------------------|-------------------------------------------------------------------------|
| - Start Restore Process<br>This page displays a summary of the disk/volume<br>restore settings that you have made.<br>Note: After the BMR process is complete and<br>server has been rebooted, you may not want to<br>perform backup jobs from this server. If you are<br>just you used: the Do not start is we recommend<br>submatching the reboot of poton.<br>When you select the obt ont start we recommend<br>saturate the after reboot of poton.<br>When you select the obt ont start here reboot if you<br>want to perform backup jobs.<br>Enable Windows P8 boot option helps user<br>perform further recovery or troubleshooting after<br>BMR. For example, press P8 and boot into Active<br>Directory Service Restore mode to perform Active<br>Directory authoritative restore. | Restore Item                                                                                                    | z(791b0915-1396-4e8d-8dfb-1fa02793003f)'(<br>m Partbon' to current destination disk 0<br>ernet destination disk 0<br>z(4dd1123f-0464-4cd6-9df0-1ab9b95c8901)'( | Status<br>Completed<br>Completed<br>Restoring<br>Not Started | Progress<br>100.0%<br>100.0%<br>0.8% | Throughput<br>367,44 MB/Minute<br>967.90 MB/Minute<br>2705.50 MB/Minute |
|                                                                                                    | Automatically reboot your system after recovery.  Do not start Agent service automatically after reboot.  Boot the system to Advanced Boot Options (F8) Menu on the next boot for Windows 8 / Windows Server 2012 and later OS.  Elapsed Time: 00 : 00 : 24  Enterstem Time Represidence: 01 : 02 : 05 |                                                                                                    |                                                              |                                      |                                                                         |
|                                                                                                    | [0.8%] [57648/7663148] Restoring b                                                                                                    | vasic source volume 'C:\' to current destination dis                                                                                                    | c 0                                                          |                                      |                                                                         |
| ▲ <u>U</u> tilities                                                                                                    |                                                                                                    |                                                                                                    | <u>B</u> ack                                                 | M                                    | ext <u>A</u> bort                                                       |

La boîte de dialogue **Récupération à chaud - Insérer le pilote d'unité** s'affiche.

23. Sélectionnez le pilote requis pour le contrôleur RAID et cliquez sur Suivant.

| Fare Metal Recovery(BMR)                                                                                                    | Provide drivers for following devices:                             |                                                                                                    |
|----------------------------------------------------------------------------------------------------|--------------------------------------------------------------------|----------------------------------------------------------------------------------------------------|
| An incompatibility problem has been detected and<br>BMR is unable to find suitable driver for some<br>device(s). The operating system of the host being<br>recovered may be different than the operating<br>system that was created on the BMR ISO image.<br>Please select an appropriate driver for the<br>device(s) or add a new driver by clicking "Add<br>Driver" button. | appliance 7205                                                     | Property         Description           Vendor         LSI Logic / Symbios Logic           Manufacturer         AvagoTech           Class         SCSIAdapter           Driver Description         AVAGO MegaRAID SAS Adapter           Hardware ID         PCIWEN_1000&DEV_005D&SUBSY |
|                                                                                                    | Available Driver(s): Driver megasas2.nf megasas2.nf(1) megasas2.nf | Property         Description           Version         03/02/2015, 6.706.06.00           Manufacture         LSI, DELL           Class         SCSTAdopter           Service         megasas           INF Path         C:\WINDOWS\System32\driverStore\FileRepository\megasas.inf_a  |
|                                                                                                    | Insert Driver                                                      | < >>                                                                                                    |
| ▲ <u>U</u> tilities                                                                                                    |                                                                    | Back Next Abort                                                                                                    |
La fenêtre contextuelle de redémarrage s'affiche et l'appliance Arcserve UDP est redémarrée automatiquement.

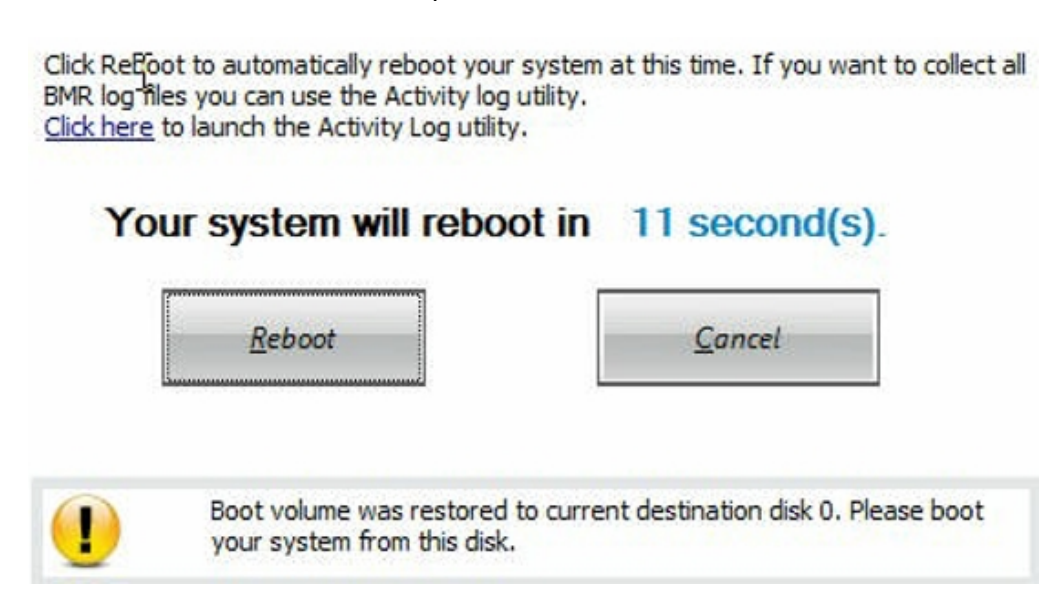

Le processus de récupération à chaud est terminé.

## Meilleures pratiques en matière de récupération à chaud avec conservation des données

Dans l'appliance Arcserve UDP, vous pouvez effectuer une récupération à chaud à l'aide du kit de démarrage Arcserve UDP.

#### Procédez comme suit :

 Exécutez l'application Créer un kit de démarrage Arcserve UDP dans l'appliance et générez l'image ISO de récupération à chaud de démarrage ou la clé USB pour une plate-forme x64.

**Remarque :** Vous devez inclure les pilotes locaux pour l'image ISO. Pour cela, sélectionnez l'option **Inclure les pilotes locaux** dans la fenêtre **Créer un kit de démarrage pour la récupération à chaud**. Pour plus d'informations sur la création du kit de démarrage, rendez-vous sur cette <u>page</u>.

| Yo<br>pro | u can integrate additional d<br>ocess is launched. | rivers into the BMR ISO im | iage, so that | they can be loaded when the BMR |
|-----------|----------------------------------------------------|----------------------------|---------------|---------------------------------|
|           | Manufacturer                                       | Version                    | Platform      | Path                            |
| T         | Intel                                              | 12/08/2016.12.14.7.0       | x64           | C:\WINDOWS\INF\oem43.inf        |
|           | Intel                                              | 07/30/2013, 9.4.2.10       | x64           | C:\WINDOWS\INF\oem9.inf         |
|           | MS_HDC, INTEL_HDC                                  | 06/21/2006, 10.0.14        | x64           | C:\WINDOWS\INF\mshdc.inf        |
|           | LSI                                                | 03/06/2015, 6.707.0        | x64           | C:\WINDOWS\INF\oem8.inf         |
|           | INTEL                                              | 08/19/2016, 10.1.2.80      | x64           | C:\WINDOWS\INF\oem45.inf        |
|           | AMD.Section, ACER.S                                | 06/21/2006, 10.0.14        | x64           | C:\WINDOWS\INF\usbport.inf      |
|           | INTEL                                              | 07/30/2013, 9.4.2.10       | x64           | C:\WINDOWS\INF\oem47.inf        |
|           | GENDEV_SYS, ACC                                    | 06/21/2006, 10.0.14        | x64           | C:\WINDOWS\INF\machine.inf      |
|           | Generic                                            | 10/08/2017, 10.0.14        | x64           | C:\WINDOWS\INF\usbxhci.inf      |
|           |                                                    |                            |               |                                 |
| <         | _                                                  |                            |               | >                               |

2. Démarrez l'appliance Arcserve UDP à l'aide de l'image ISO de récupération à chaud ou de la clé USB.

Le programme d'installation de la fonction **Arcserve** de **récupération à chaud** s'affiche.

3. Sélectionnez la langue requise et cliquez sur Suivant.

| arcserve         | bare metal recovery |
|------------------|---------------------|
| English          |                     |
|                  |                     |
| Keyboard Layout: |                     |
| US               | ~                   |
|                  | Next                |

4. Sélectionnez l'option Restauration à partir d'une sauvegarde Arcserve Unified Data Protection, puis cliquez sur Suivant.

| arc                                 | Serve <sup>®</sup> bare metal recovery                                                                                                    |  |  |  |  |  |  |
|-------------------------------------|----------------------------------------------------------------------------------------------------|--|--|--|--|--|--|
| Bare Metal R<br>- <i>Select the</i> | Ecovery(BMR)<br>te type of backup for BMR                                                                                                    |  |  |  |  |  |  |
|                                     | Select type of restore source:                                                                                                    |  |  |  |  |  |  |
|                                     | Restore from a Arcserve Unified Data Protection backup<br>Use this option to perform a restore from either a backup destination folder or a data store. |  |  |  |  |  |  |
|                                     | O Recover from a virtual machine                                                                                                    |  |  |  |  |  |  |
|                                     | Use this option to perform a virtual-to-physical (V2P) restore from a virtual machine created by Virtual Standby or<br>Instant VM                       |  |  |  |  |  |  |
|                                     | Source is on a VMware machine                                                                                                    |  |  |  |  |  |  |
|                                     | Source is on a Hyper-v machine                                                                                                    |  |  |  |  |  |  |

- La fenêtre de l'assistant Sélectionner un point de récupération s'affiche.
- 5. Cliquez sur **Parcourir** et sélectionnez **Parcourir à partir du serveur de points de récupération**.

| - Select a Recovery Point                                                                                                    | The following backed up machines are detected:              |                                                                                    |             |                     |                  |
|----------------------------------------------------------------------------------------------------|-------------------------------------------------------------|------------------------------------------------------------------------------------|-------------|---------------------|------------------|
| The top pane displays all backed up machines and<br>their backup destinators. If you click on a<br>machine, you can then see the associated<br>recovery points on the bottom pane. Select a<br>recovery point to continue.<br>Note: By default, only the backed up machines<br>that are detected from local volumes are listed<br>there. After a new removable datk is attached or<br>detached, you can click "Refresh" the mityime list.<br>Tou can also click "Browne" to add any bloked up<br>machines from the remote shared floider or the<br>data store. |                                                             | Backed up Information<br>Host Name:<br>Operating System:<br>DNS Suffic:<br>Source: |             |                     |                  |
| If you fail to browse the remote shared folder, it<br>may be because the NIC driver is not installed or<br>the EP address is incorrect. If necessary, you can<br>perform the following:                                                                                                    |                                                             |                                                                                    | efresh      | B                   | ro <u>w</u> se 🗨 |
| uterty                                                                                                    | The following recovery points are detected for the specific | d machine. Select a recovery point ai                                              | Browse from | n Recovery Point Se | iver             |
|                                                                                                    |                                                             |                                                                                    |             |                     |                  |
| 6 Network Adapter(s) Detected                                                                                                    |                                                             |                                                                                    |             |                     |                  |
| 6 Network Adapter(s) Detected ∧<br>Intel(?) 1350 Ggabit Network Connection<br>- IP Address: 10.57.55.21<br>- Stabas: Connected<br>Intel(?) 1350 Ggabit Network Connection ≠2<br>- IP Address: 10.0.0                                                                                                    |                                                             |                                                                                    |             |                     |                  |
| 6 Network Adapter(s) Detected     ∧       Intel(R) 1330 Ggabt Network Connection     -       - FP Address: 0.57,25,21     -       - Status: Connected     -       Intel(R) 1330 Ggabt Network Connection ≠2     -       - FP Address: 0.0.0     -       - Status: Disconnected     ✓                                                                                                    |                                                             |                                                                                    |             |                     |                  |

La fenêtre Sélectionner un noeud s'affiche.

- 6. Entrez le Nom d'hôte, le Nom d'utilisateur, le Mot de passe, le Port et le Protocole du serveur de points de récupération.
- 7. Cliquez sur Connexion.
- 8. Une fois la connexion établie, cliquez sur OK.

#### Meilleures pratiques en matière de récupération à chaud avec conservation des données

| out Name: | appliance7501 | ~       | Port:       | 8014                                    |
|-----------|---------------|---------|-------------|-----------------------------------------|
| ser Name: | administrator |         | Protocol:   |                                         |
| assword:  | •••••         |         |             | Connect                                 |
|           |               | Node ID | arcs<br>095 | er ve.com<br>1fd5c-3dd2-4968-be64-5eaef |
|           |               |         |             |                                         |

La boîte de dialogue **Récupération à chaud - Sélectionner un point de récupération** s'affiche.

9. Sélectionnez le point de récupération à restaurer et cliquez sur **Suivant**.

| nines are detected:                       |
|-------------------------------------------|
| Backed up Information                     |
| Host Name: appliance7205                  |
| Operating System: Windows Server 2016 X64 |
| DNS Suffix: arcserve.com                  |
| Source: Recovery Point Server             |
| Outrach Outrace -                         |
| AR Status:                                |
| Backup Description:                       |
| Boot Firmware:<br>- UEFI                  |
|                                           |

10. (Facultatif) Entrez le mot de passe de session si vous y êtes invité, puis cliquez sur **OK**.

| ок     |
|--------|
| Cancel |
|        |

La boîte de dialogue **Récupération à chaud - Choisir un point de récupération** s'affiche.

11. Sélectionnez Mode avancé, puis cliquez sur Suivant.

| Which recovery mode do you want to use?                                           |                                                |  |  |
|-----------------------------------------------------------------------------------|------------------------------------------------|--|--|
| ○ Express Mode                                                                    |                                                |  |  |
| The express mode will recover the system automatical<br>machine default settings. | lly with minimal user interaction by using the |  |  |
| Advanced Mode                                                                     |                                                |  |  |
| The advanced mode will assist you in customizing the r<br>able to:                | estore process. Using this mode you will be    |  |  |

12. Dans la boîte de dialogue **Récupération à chaud - Ajuster les partitions de disque**, cliquez sur **Suivant**.

| m the original source disk/volume to the current<br>stination disk/volume.                                                                                                    | Disk 0 (GPT)     18616.32 GB     \\?\Volume(791b     EFI System Partiti     C:\ (155.73 GB)     \\?\ | Volume{4dd 1 (18383.77 GB) |
|----------------------------------------------------------------------------------------------------|----------------------------------------------------------------------------------------------------|----------------------------|
| er selecting a disk/volume, you can then right<br>k the mouse button, and display the<br>responding operation options.                                                                                                    | Disk 1 (MBR)<br>223.57 GB (223.57 GB)                                                                |                            |
| te: If there is no mouse attached in your<br>vironment, you can select a disk/volume with<br>and Arrow keys, then press the Menu key to<br>also the menu.<br>disk/volume changes you make will not take<br>into effect until you select "Commit" from the<br>erations menu or click. "Next" to commit all<br>nges. |                                                                                                    |                            |
|                                                                                                    | Original Source Disk/Volume Layouts                                                                  |                            |
|                                                                                                    | Disk 0 (MBR)     223.57 GB     Y:\ (223.57 GB)                                                       |                            |
|                                                                                                    | Disk 1 (GPT)<br>18616.32 GB (\1?\Volume(791b) EFI System Partiti C:\ (155.73 GB)                     | 4dd1) X:\ (18383.77 GB)    |
|                                                                                                    |                                                                                                    |                            |
|                                                                                                    | Primary                                                                                              |                            |

13. Dans la fenêtre **Résumé des paramètres de restauration de disque**, cliquez sur **OK**.

| Source Disk                       | Destination Disk               |         |
|-----------------------------------|--------------------------------|---------|
| mmary of Volume Restore Settings: |                                |         |
| Source Volume                     | Destination Volume             | On Disk |
| C:\ (155.73 GB)                   | C:\(155.73 GB)                 | Disk 0  |
| ) \\?791b0915-1396-4e8d-8dfb      | \\?791b0915-1396-4e8d-8dfb-1fa | Disk 0  |
| ) \\?4dd1123f-0464-4cd6-9df0-1    | G:\(76.29 GB)                  | Disk 0  |
| EFI System Partition (99 MB)      | \\?821d05a8-3ecd-436f-a497-cc0 | Disk 0  |
|                                   |                                |         |

14. Dans la boîte de dialogue Récupération à chaud - Démarrer le processus de récupération, désélectionnez l'option Ne pas démarrer automatiquement le service d'agent après le redémarrage, puis patientez jusqu'à ce que la restauration soit terminée et l'ordinateur redémarré.

| Bare Metal Recovery(BMR)<br>- Start Restore Process                                                                                                    | Summary of Restore Settings                                                                                                    |                                                                                                    |                 |               |            |  |  |
|----------------------------------------------------------------------------------------------------|----------------------------------------------------------------------------------------------------|----------------------------------------------------------------------------------------------------|-----------------|---------------|------------|--|--|
| his page displays a summary of the disk/volume                                                                                                    | Restore Item                                                                                                    | Stat                                                                                                    | us              | Progress      | Throughput |  |  |
| such sectings that you have made.<br>To be: After the BKR process is complete and<br>erver has been rebooted, you may not want to<br>erform backup obs from this server. If you are<br>stat testing the BMR functionality, we recommend<br>hard you select the 'Do not start Agent service<br>utumatically after reboot' option.<br>Then you select this option, you can manually<br>tart the Agent service (and the Recovery Point<br>erver service, if Installed) after reboot' frood<br>and to perform backup jobs.<br>nable Windows PE Boot option helps user<br>erform further recovery or toubleshooting after<br>MR. For example, press F8 and boot into Active<br>irectory service Restore mode to perform Active<br>irectory authoritative restore. | Restore source volume "Civ" to current destina<br>Restore source volume "Volume(?316)02:<br>Restore source volume "VVlolume(43d1123f-<br>Restore source volume EFI System Partition" to | Jame Try Volume (29110915-1395-4684-8dfb-1fa027930037) ( Not Started<br>Jume (1/V)olume (29110915-1395-4684-8dfb-1fa027930037) ( Not Started<br>Jume TFI System Partition' to current destination disk 0 Not Started |                 |               |            |  |  |
|                                                                                                    | Automatically reboot your system after recover                                                                                                    | y.<br><del>2001.</del><br>Manu on the next boot for Windows 8 / W                                                                                                    | indowe Server ? | 112 and later | 05         |  |  |
|                                                                                                    | Elassed Times                                                                                                    | need of the next boot for windows 67 w                                                                                                    | indows server 2 |               | 03.        |  |  |
|                                                                                                    | Endpseu Time: 00 :                                                                                                    | 52 - 55                                                                                                    |                 |               |            |  |  |
|                                                                                                    | [1.8%] [1632MB/90738MB] Restoring basic source                                                                                                    | volume 'C:\' to current destination disk 0                                                                                                    |                 |               |            |  |  |
|                                                                                                    | I                                                                                                    |                                                                                                    |                 |               |            |  |  |
|                                                                                                    |                                                                                                    |                                                                                                    |                 |               |            |  |  |
| 1 Hilitian                                                                                                    |                                                                                                    |                                                                                                    | Back            | Ne            | Abor       |  |  |

Le processus de récupération à chaud est terminé.

## Meilleures pratiques relatives à l'outil de migration Linux

## **Important :** L'outil de migration Linux est disponible uniquement dans Arcserve UDP v6.5 mise à jour 4.

L'outil de migration Linux (Linux\_migration.ps1) est une fonctionnalité nouvelle dans Arcserve UDP v6.5 mise à jour 4. Il permet de migrer le serveur de sauvegarde Linux préinstallé de l'appliance Arcserve UDP à partir d'une version précédente de CentOS, telles que les versions 6.6 à 7.4.

#### Procédez comme suit :

- 1. Connectez-vous à l'appliance Arcserve UDP à l'aide des informations d'identification de l'administrateur.
- 2. Mettez à niveau les versions précédentes de la console Arcserve UDP dans l'appliance vers Arcserve UDP v6.5 mise à jour 4.
- Téléchargez le fichier *Linux-BackupSvr.zip* à partir de la <u>page</u> suivante (l'algorithme MD5 0A51C1020CB8EA569B9DCEAF7BF226E0 est utilisé pour ce téléchargement) et extrayez les fichiers sur le lecteur local. Par exemple, si vous extrayez les fichiers vers le lecteur X, le chemin d'accès est affiché comme ci-dessous.

△ 
 Local Disk (X:)

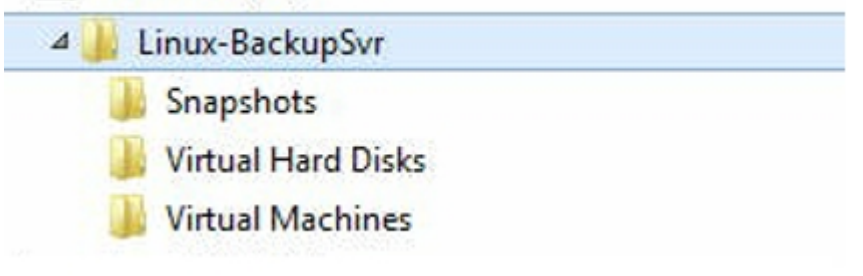

- Ouvrez la ligne de commande PowerShell et saisissez la commande suivante pour définir le chemin d'accès du répertoire sur le dossier qui inclut le fichier Linux\_migration.ps1 :
  - cd C:\Program Files\Arcserve\Unified Data Protection\Engine\bin\Appliance\
- 5. Exécutez la commande ci-dessous afin d'exécuter la migration :

Linux\_migration.ps1 –path X:\Linux-BackupSvr

**Remarque :** X:\Linux-BackupSvr est le chemin d'accès (sur votre lecteur local) où les fichiers inclus dans l'archive Linux-BackupSvr.zip sont extraits.

La ligne de commande affiche la progression du processus de migration.

Une fois le processus de migration terminé, l'ancien serveur de sauvegarde Linux est hors tension et son nom est remplacé par *Linux-BackupSvr-CentOS*-*numéro\_version>-<hhmm>*. L'importation du nouveau serveur de sauvegarde Linux (CentOS 7.4) est terminée et le nom du serveur de sauvegarde Linux est remplacé par *Linux-BackupSvr* dans le gestionnaire Hyper-V.

6. Mettez à jour le serveur de sauvegarde Linux à partir de la console Arcserve UDP.

A l'issue de la migration du serveur de sauvegarde Linux vers CentOS 7.4, tous les paramètres du serveur de sauvegarde Linux, tels que les plans de sauvegarde Linux, les noeuds Linux et les jobs Linux, sont migrés et configurés dans la console de l'appliance Arcserve UDP.

## Meilleures pratiques applicables à l'utilitaire de définition d'une image d'appliance

L'utilitaire de définition d'une image d'appliance permet de remplacer l'image d'appliance d'origine dans le système actuel par l'image d'appliance de votre choix pour les versions disponibles de l'appliance Arcserve UDP.

Téléchargement de l'image d'appliance d'Arcserve UDP v6.5 mise à jour 2 :

#### Pour Windows 2012 R2

Vous pouvez télécharger l'image d'appliance à partir de l'URL.

**Remarque :** L'algorithme md5 *1E9FB62D395EF1812B1DBE9EDB8F2C6E* est requis pour le téléchargement de l'image d'appliance.

Après avoir exécuté l'utilitaire, réinitialisez les paramètres par défaut afin de restaurer la version d'appliance Arcserve UDP de votre choix à l'aide du paramètre par défaut disponible dans la console Arcserve UDP. L'utilitaire de définition d'une image d'appliance est disponible pour l'appliance Arcserve UDP v6.5 mise à jour 1 ou versions ultérieures.

**Remarque :** L'image d'appliance utilisée pour le remplacement doit être dotée d'une version supérieure à la *version d'origine d'Arcserve UDP* installée sur l'appliance Arcserve UDP.

Pour vérifier la version d'origine d'Arcserve UDP, ouvrez une session dans la console Arcserve UDP, accédez aux **paramètres** et sélectionnez **Réinitialisation des paramètres par défaut** afin d'afficher les informations de version.

```
Factory Reset
Performing a Factory Reset on your Arcserve UDP Appliance will return all settings to their factory defaults. All resources, job history, reports, and log entries will be deleted. The Arcserve UDP software will revert from its current version to the version originally installed on the Appliance.
Current Arcserve UDP Version: 6.5.4175 update 1 build 358
Original Arcserve UDP Version: 6.0.3792 update 1 build 303
☑ Preserve existing backup data.
Perform Factory Reset
```

Exemple de scénario de remplacement de l'image de réinitialisation par défaut pour UDP v6 mise à jour 1 par l'image de réinitialisation par défaut pour UDP v6.5 mise à jour 1

L'exemple ci-dessous décrit le processus à suivre pour remplacer l'image de réinitialisation par défaut. Vous pouvez suivre également ce processus pour les autres versions.

Utilisation de l'utilitaire de définition d'une image d'appliance pour basculer de l'appliance Arcserve UDP v6 mise à jour 1 vers l'appliance Arcserve UDP v6.5 mise à jour 1 Si la version d'Arcserve UDP installée sur l'appliance est Arcserve UDP v6 mise à jour 1, vous pouvez mettre à niveau l'appliance vers Arcserve UDP v6.5 mise à jour 1.

Pour cela, procédez comme suit :

- 1. Téléchargez l'image de l'appliance Arcserve UDP v6.5 mise à jour 1 et exécutez l'utilitaire de définition d'une image d'appliance. Suivez les étapes cidessous pour lancer l'utilitaire de définition d'une image d'appliance :
  - a. Téléchargez l'image de l'appliance Arcserve UDP v6.5 mise à jour 1 à partir de l'<u>URL</u> ou <u>contactez le service de support</u> pour obtenir le fichier de l'image.

**Remarque :** Le hachage md5 pour le téléchargement de l'image d'appliance est *9F568A4BDC6B42972C5177284591B835*.

b. Ouvrez la ligne de commande Windows et exécutez la commande suivante :

C:\Program files\Arcserve\Unified Data Protection\Management\bin\Appliance\SetImage.exe –applianceimage <chemin d'accès de l'image d'appliance que vous venez de télécharger>

Le message suivant s'affiche parfois à l'issue de l'*étape de vérification des images d'appliance* :

Are you sure you want to replace the appliance.wim file? (Voulezvous vraiment remplacer le fichier appliance.wim ?) <o|n>

- c. Entrez o ou oui pour remplacer l'image ou entrez n ou non pour quitter l'exécution.
- d. Une fois la réplication de l'image terminée, la ligne de commande affiche le message suivant :

*Replace appliance image completed* (Le remplacement de l'image d'application est terminé).

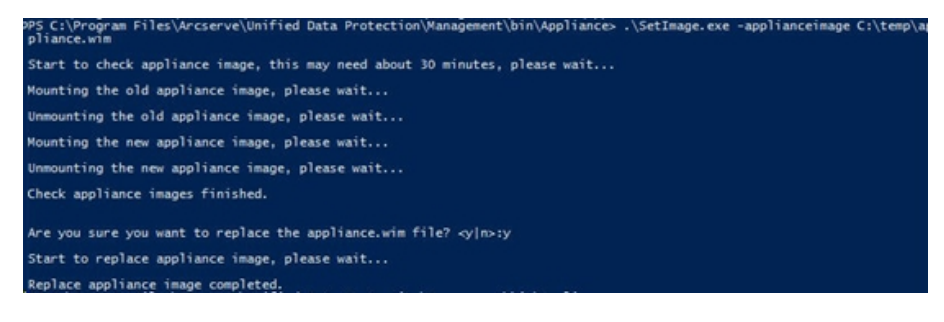

2. Procédez comme suit pour revenir à la mise à jour 1 de l'appliance :

**Remarque :** Une fois que vous avez remplacé l'image d'appliance dans la console Arcserve UDP, la version d'origine d'Arcserve UDP est remplacée par la version d'appliance sélectionnée.

a. Dans la console d'Arcserve UDP, accédez à la section **Paramètres** et sélectionnez **Réinitialiser les paramètres par défaut**.

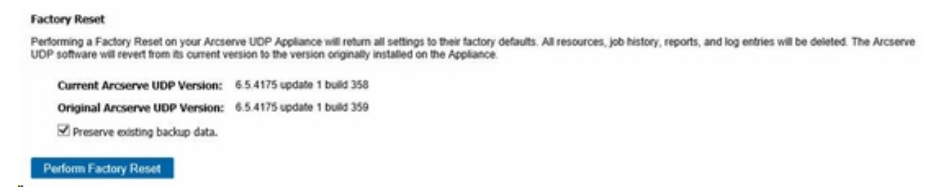

La version d'origine d'Arcserve UDP est remplacée par l'appliance Arcserve UDP v6.5 mise à jour 1.

**Remarque :** Rechargez la page si la version d'appliance souhaitée ne s'affiche pas dans le champ *Version d'origine d'Arcserve UDP* après le remplacement de l'image d'appliance.

b. Cliquez sur Réinitialiser les paramètres par défaut pour faire basculer l'appliance Arcserve UDP de la version actuelle à la nouvelle version v6.5 mise à jour 1.

Pour plus d'informations sur la réinitialisation des paramètres par défaut, reportez-vous à cette page.

## Meilleures pratiques applicables au serveur de sauvegarde Linux préinstallé dans l'appliance Arcserve UDP

Si vous mettez à niveau le serveur de sauvegarde Linux préinstallé dans l'applicance Arcserve UDP vers la version v6.5 mise à jour 2, vous devez ajouter manuellement des ports à Linux, c'est-à-dire au pare-feu CentOS 6.6 x64 après la mise à niveau.

#### Procédez comme suit :

- 1. Accédez à l'emplacement suivant :
  - vi /etc/sysconfig/iptables
- 2. Le fichier iptables doit contenir les lignes suivantes mentionnées en gras. Dans le cas contraire, ajoutez-les manuellement :

# Firewall configuration written by system-config-firewall

# Manual customization of this file is not recommended.

\*filtre

:INPUT ACCEPT [0:0]

:FORWARD ACCEPT [0:0]

:OUTPUT ACCEPT [0:0]

-A INPUT -p tcp -m tcp --dport 22 -j ACCEPT -A INPUT -p tcp -m tcp --dport 67 -j ACCEPT -A INPUT -p tcp -m tcp --dport 69 -j ACCEPT -A INPUT -p tcp -m tcp --dport 8014 -j ACCEPT -A INPUT -p tcp -m tcp --dport 8016 -j ACCEPT -A INPUT -p tcp -m tcp --dport 8017 -j ACCEPT -A INPUT -p tcp -m tcp --dport 8021 -j ACCEPT -A INPUT -p tcp -m tcp --dport 8035 -j ACCEPT -A INPUT -p tcp -m tcp --dport 8036 -j ACCEPT -A INPUT -p tcp -m tcp --dport 50000 -j ACCEPT -A INPUT -p tcp -m tcp --dport 50001 -j ACCEPT -A INPUT -p tcp -m tcp --dport 50002 -j ACCEPT -A INPUT -p tcp -m tcp --dport 50003 -j ACCEPT
-A INPUT -p tcp -m tcp --dport 50004 -j ACCEPT
-A INPUT -m state --state ESTABLISHED,RELATED -j ACCEPT
-A INPUT -p icmp -j ACCEPT
-A INPUT -i lo -j ACCEPT
-A INPUT -m state --state NEW -m tcp -p tcp --dport 22 -j ACCEPT
-A INPUT -j REJECT --reject-with icmp-host-prohibited
-A FORWARD -j REJECT --reject-with icmp-host-prohibited
COMMIT
3. Enregistrez le fichier iptables.

4. Redémarrez le service iptables avec la commande suivante : /etc/init.d/iptables restart

Vous avez ajouté les ports au pare-feu CentOS 6.6 x64.

## Meilleures pratiques applicables à l'appliance Arcserve UDP pour la sauvegarde du serveur de sauvegarde Linux

Dans l'appliance Arcserve UDP, pour que le serveur de sauvegarde Linux se sauvegarder lui-même, procédez comme suit :

- 1. Dans la console Arcserve UDP, cliquez sur l'onglet Ressources.
- 2. Dans le volet droit, cliquez sur Tous les noeuds.
- 3. Dans le volet central, cliquez sur Ajouter un noeud.
  - La boîte de dialogue Ajouter des noeuds à la console Arcserve UDP s'ouvre.
- 4. Dans la liste déroulante **Ajouter des noeuds par**, sélectionnez *Ajouter un noeud Linux*.
- 5. Entrez les informations d'identification du noeud et cliquez sur **Ajouter à la liste**.

| arcserve <sup>.</sup>                                                                                                    |                                                                                                    | fied data protection                                                                                                    |                  |            |      | Ø Messages (1)                                | • administrator                                                             | · Help · |
|----------------------------------------------------------------------------------------------------|----------------------------------------------------------------------------------------------------|----------------------------------------------------------------------------------------------------|------------------|------------|------|-----------------------------------------------|-----------------------------------------------------------------------------|----------|
| dashboard resources                                                                                                    | jobs                                                                                                  | reports log settings   h                                                                                                    | igh availability |            |      |                                               |                                                                             |          |
| dashboard escurces<br>4 Motie<br>Motie Whole Xim<br>4 Motie<br>Motie Whole Xim<br>4 Motie<br>4 Motie<br>4 M | Jobs<br>Noder<br>Action<br>20<br>20<br>20<br>20<br>20<br>20<br>20<br>20<br>20<br>20<br>20<br>20<br>20 | Add Nodes to Accessve ODP Console Add Nodes to Accessve ODP Console Add soles by Add Linux Node Node Name/P Address S09 Kay Authentication User Name Pattmend Not and Osename Pattment Add Description | igh availability | Eno Bolghe | When | Rgentier                                      | 5 722728<br>integradion Wood<br>to<br>a flocost Joins by Tank<br>out Events | VierLog  |
|                                                                                                    | <b>K</b>                                                                                              | Hap<br>Page Training and the second second second second second second second second second second second second second                                                                                | Add to Lar       |            |      | Banner<br>Bave Cancel<br>Activistic<br>Cancel | Windows<br>min Control Panel to act                                         |          |

6. Cliquez sur Enregistrer.

Le noeud Linux ajouté s'affiche dans la liste Tous les noeuds.

| arcserve <sup>.</sup>      | unifi   | ied da   | ta protection   |                   |            |                          | O Mean                | ages (1) - Administrator - Help            |
|----------------------------|---------|----------|-----------------|-------------------|------------|--------------------------|-----------------------|--------------------------------------------|
| dashboard resources        | jobs r  | eports   | log settings    | high availability |            |                          |                       |                                            |
|                            | Nodes:  | All Node | 15              |                   |            |                          |                       | 3                                          |
| All Nodes                  | Actions | -   A    | idd Nodes       |                   | Fib        | er ¥ (No filter applied) | -                     | × O Configuration Wizard                   |
| Nodes without a Plan       |         | Status   | Node Name       | Plan              | Hypervisor | Last Backup Result       | Last Backup Time      | Select a node to view the related details. |
| Linux Backup Server Groups |         | •        | linux-backspovr |                   |            |                          |                       |                                            |
| lats                       |         |          |                 |                   |            |                          |                       |                                            |
| All Plans                  |         |          |                 |                   |            |                          |                       |                                            |
| stinations                 |         |          |                 |                   |            |                          |                       |                                            |
| Arcserve Backup Servers    |         |          |                 |                   |            |                          |                       |                                            |
| Shared Folders             |         |          |                 |                   |            |                          |                       |                                            |
| Cloud Accounts             |         |          |                 |                   |            |                          |                       |                                            |
| Review Arrive              |         |          |                 |                   |            |                          |                       |                                            |
| Instant Virtual Machines   |         |          |                 |                   |            |                          |                       |                                            |
| Sites                      |         |          |                 |                   |            |                          |                       |                                            |
| SLA Profiles               |         |          |                 |                   |            |                          |                       |                                            |
|                            |         |          |                 |                   |            |                          |                       |                                            |
|                            |         |          |                 |                   |            |                          |                       |                                            |
|                            |         |          |                 |                   |            |                          |                       |                                            |
|                            |         |          |                 |                   |            |                          |                       |                                            |
|                            |         |          |                 |                   |            |                          |                       |                                            |
|                            |         |          |                 |                   |            |                          |                       |                                            |
|                            |         |          |                 |                   |            |                          |                       |                                            |
|                            |         |          |                 |                   |            |                          |                       |                                            |
|                            |         |          |                 |                   |            |                          |                       |                                            |
|                            |         |          |                 |                   |            |                          |                       |                                            |
|                            |         |          |                 |                   |            |                          |                       |                                            |
|                            | <       |          |                 |                   |            |                          |                       | >                                          |
|                            | 14.4.18 | hage [1  | SIK 4 116       |                   |            |                          | Discipulation 1 - 1 - | £1                                         |

7. Accédez à la section **Tous les plans** et créez un plan Linux utilisant un agent.

L'onglet **Source** s'affiche.

| arcserve <sup>.</sup>                         | unified data protection                         | O Messages (1) + administrator + Help + |
|-----------------------------------------------|-------------------------------------------------|-----------------------------------------|
| dashboard resources                           | jobs reports log settings   high availability   |                                         |
| Add a Plan                                    | backup level-backuperr                          | Save Cancel Help                        |
| Task1: Backup: Agent-Based<br>Linux           | Task Type Backup: Agent-Baced Linux *           |                                         |
| Add a Task                                    | Source Destination Schedule Advanced            |                                         |
|                                               | Linux Backup Server appliance + Add             |                                         |
|                                               | Add Bienner                                     |                                         |
|                                               | Kode Kane VM Kane Pan Die                       |                                         |
|                                               | Filer volumes for backup Exclude +              |                                         |
|                                               |                                                 |                                         |
| Copyright @ 2017 Arcsene (USA), LLC and its a | Allistas and subsidiaries. All rights reserved. | UTC-08-00 (Resific Daylight Te          |

8. Dans la liste déroulante Ajouter, sélectionnez Sélectionner les noeuds à protéger dans Arcserve UDP.

| arcserve <sup>.</sup>               | unified data protection                             | O Messages (1) - administrator - Help - |
|-------------------------------------|-----------------------------------------------------|-----------------------------------------|
| dashboard resources                 | jobs reports log settings   high availability       |                                         |
| Add a Plan                          | backup inur-backupovr                               | Save Cancel Help                        |
| Task1: Backup: Agent Based<br>Linux | Tank Type Backup: Agent-Based Lihux +               | O Codes Tank                            |
| Add a Task                          | Source Destination Schedule Advanced                |                                         |
|                                     | Linux Backup Server applance = Add                  |                                         |
|                                     | OAd Search Police In Accorne UCP     And Linux Node |                                         |
|                                     | Filter volumes for backup E-counter =               |                                         |
|                                     | FilesAlders to be encluded                          |                                         |

 $\frac{1}{2}$  Copyright @ 2017 Artanya (UEA), LLC and its affiliates and subsidiaries. All rights reserved.

TC-08-00 (Autific Daylight Time

La boîte de dialogue **Sélectionner les noeuds à protéger** s'ouvre.

9. Protégez le noeud Linux ajouté et cliquez sur **OK**.

| arcserve                   | unified data protection                                                                                                    | Messages (1) • administrator • Holp • |
|----------------------------|----------------------------------------------------------------------------------------------------|---------------------------------------|
| dashboard resources        | jobs reports log settings   high availability                                                                                                    |                                       |
| Add a Plan                 | Select Nodes to Protect                                                                                                    | EX See Cancel Holp                    |
| Task1: Backup: Agent-Based | Tan Ty Available Nodes Selected Nodes                                                                                                    | California Tana                       |
|                            | Groups Al Nodes (Default Groups) + x                                                                                                    |                                       |
| Add a Task                 | Incluit Name         VM Name         Plan         Site         Node Name         VM Name         Plan           (2)         Inco Soldreger         Local Site         Inco Soldreger         Inco Soldreger | Site<br>Local Site                    |
|                            |                                                                                                    |                                       |
|                            | 2 ×                                                                                                    |                                       |
|                            | < *<br>*                                                                                                    |                                       |
|                            |                                                                                                    |                                       |
|                            |                                                                                                    |                                       |
|                            | H 4   Page art   P H   2 Deploying 1-1 of 1                                                                                                    |                                       |
|                            | Test                                                                                                    | OK Canod                              |
|                            |                                                                                                    |                                       |
|                            |                                                                                                    |                                       |
|                            |                                                                                                    |                                       |

L'onglet **Destination** s'affiche.

 La destination par défaut affichée est celle du référentiel de données créé à l'aide de l'assistant de l'appliance. Sélectionnez un disque local ou un dossier partagé pour la sauvegarde du noeud, si nécessaire.

| arcserve <sup>.</sup>               | unified data protection                                                                                                    | O Messages (1) + administrator + Help + |
|-------------------------------------|----------------------------------------------------------------------------------------------------|-----------------------------------------|
| dashboard resources                 | jobs reports log settings   high availability                                                                                                    |                                         |
| Add a Plan                          | Techop Invo-Sockupter                                                                                                    | Save Cancel Help                        |
| Task1: Backup: Agent-Based<br>Linux | Task Type Backup: Apent-Based Linux *                                                                                                    | Ocuse Task                              |
| Add a Task                          | Definition Type O Local disk or shared fible R Actions UCP Recovery Part Server<br>Recovery Part Server<br>page ance_disk_stam =<br>Persond Puturdian<br>Session Password<br>Confern Session Password |                                         |
|                                     |                                                                                                    | 1000 and 100 and 100 and 100 and 100    |

11. Une fois que vous avez saisi les paramètres relatifs à la planification, cliquez sur **Enregistrer**.

|                                                                                                    |         | procession in the second |         |         |           |   |                            | Ş. Maria           |                                            |
|----------------------------------------------------------------------------------------------------|---------|--------------------------|---------|---------|-----------|---|----------------------------|--------------------|--------------------------------------------|
| dashboard resources                                                                                                    | jobs    | reports log setting      | s   hig | yh avai | ilability | 1 |                            |                    |                                            |
| No. 6-1                                                                                                    | e Plans | All Plans                |         |         |           |   |                            |                    | 3                                          |
| All Nodes                                                                                                    | Action  | ns - Add a Plan          |         |         |           |   |                            |                    | O Configuration Witzard                    |
| Nodes without a Plan I Linux Backup Server Groups                                                                                                    | D       | Pan Kane                 | Total   | Nodes   | Protected | • | Statue                     | Active Job-Count   | Select a plan to view the related details. |
| Linux Nodes<br>> Plan Groups                                                                                                    | 8       | beckup invo-backupper    | 1       | ¢       | 1         | 0 | Opployment: Successful (1) | 0                  |                                            |
| Plans                                                                                                    |         |                          |         |         |           |   |                            |                    |                                            |
| Recovery Field Servers<br>Accesses Elections Servers<br>Shared Fadors<br>Cloud Accounts<br>Material Counts<br>Bases<br>Bases<br>Servers<br>Server<br>Servers<br>Servers<br>Servers<br>Servers<br>Serv | 2       |                          |         |         |           |   |                            |                    |                                            |
|                                                                                                    | <       |                          |         |         |           |   |                            | >                  |                                            |
|                                                                                                    | 16.4    | Page 🔲 of 1 ( ) ( )      |         |         |           |   |                            | No data to display |                                            |

Vous pouvez réaliser une sauvegarde du serveur de sauvegarde Linux que vous venez d'ajouter.

# Meilleures pratiques en matière de migration d'une appliance Arcserve UDP à une autre

Cette rubrique fournit deux méthodes de migration d'une appliance Arcserve UDP existante à une autre appliance Arcserve UDP.

Par exemple, migrez l'appliance Arcserve UDP 8200 vers l'appliance Arcserve UDP 8400. Vous devez exécuter les opérations préalables ci-dessous :

- Vérifiez que vous pouvez vous connecter aux appliances 8200 et 8400.
- La nouvelle appliance doit disposer de la capacité suffisante pour héberger toutes les données de l'appliance d'origine.
- Dans l'appliance Arcserve UDP 8200, assurez-vous qu'aucun job n'est exécuté.

Pour plus d'informations sur la migration de la console, consultez la rubrique Meilleures pratiques en matière de migration de la console Arcserve UDP.

Les deux méthodes ci-dessous permettent de migrer de l'appliance actuelle vers une nouvelle appliance.

- Solution 1
- Solution 2

### **Solution 1**

#### Solution Récupération à chaud

Pour effectuer une récupération à chaud à partir de l'appliance UDP existante et vers une autre appliance UDP (nouvelle), procédez comme suit :

 Créez un référentiel de données sur la nouvelle appliance Arcserve UDP 8400 et sauvegardez l'appliance Arcserve UDP 8200 dans ce référentiel de données.

**Remarque :** Vous pouvez simplement ignorer l'avertissement ci-après.

Le référentiel de données du serveur de points de récupération Arcserve UDP est configuré sur le volume X:,Y:. Ce volume ne sera pas sauvegardé.

2. A l'issue de la sauvegarde, effectuez une récupération à chaud sur l'appliance 8400 à l'aide du point de récupération obtenu à l'étape précédente, puis sélectionnez le pilote *megasas.inf* manuellement.

Create Boot Kit for Bare Metal Recovery

| Manufacturer        | Version               | Platform | Path                       |
|---------------------|-----------------------|----------|----------------------------|
| Intel               | 12/08/2016.12.14.7.0  | x64      | C:\WINDOWS\INF\oem43.inf   |
| Intel               | 07/30/2013, 9.4.2.10  | x64      | C:\WINDOWS\INF\oem9.inf    |
| MS_HDC, INTEL_HDC   | 06/21/2006, 10.0.14   | x64      | C:\WINDOWS\INF\mshdc.inf   |
| LSI                 | 03/06/2015, 6.707.0   | x64      | C:\WINDOWS\INF\oem8.inf    |
| INTEL               | 08/19/2016, 10.1.2.80 | x64      | C:\WINDOWS\INF\oem45.inf   |
| AMD.Section, ACER.S | 06/21/2006, 10.0.14   | x64      | C:\WINDOWS\INF\usbport.inf |
| INTEL               | 07/30/2013, 9.4.2.10  | x64      | C:\WINDOWS\INF\oem47.inf   |
| GENDEV_SYS, ACC     | 06/21/2006, 10.0.14   | x64      | C:\WINDOWS\INF\machine.inf |
| Generic             | 10/08/2017, 10.0.14   | x64      | C:\WINDOWS\INF\usbxhci.inf |
|                     |                       |          |                            |
|                     |                       |          |                            |
|                     |                       |          |                            |

3. Une fois la récupération à chaud terminée, redémarrez l'appliance 8400 comme proposé dans l'invite du système.

 $\times$ 

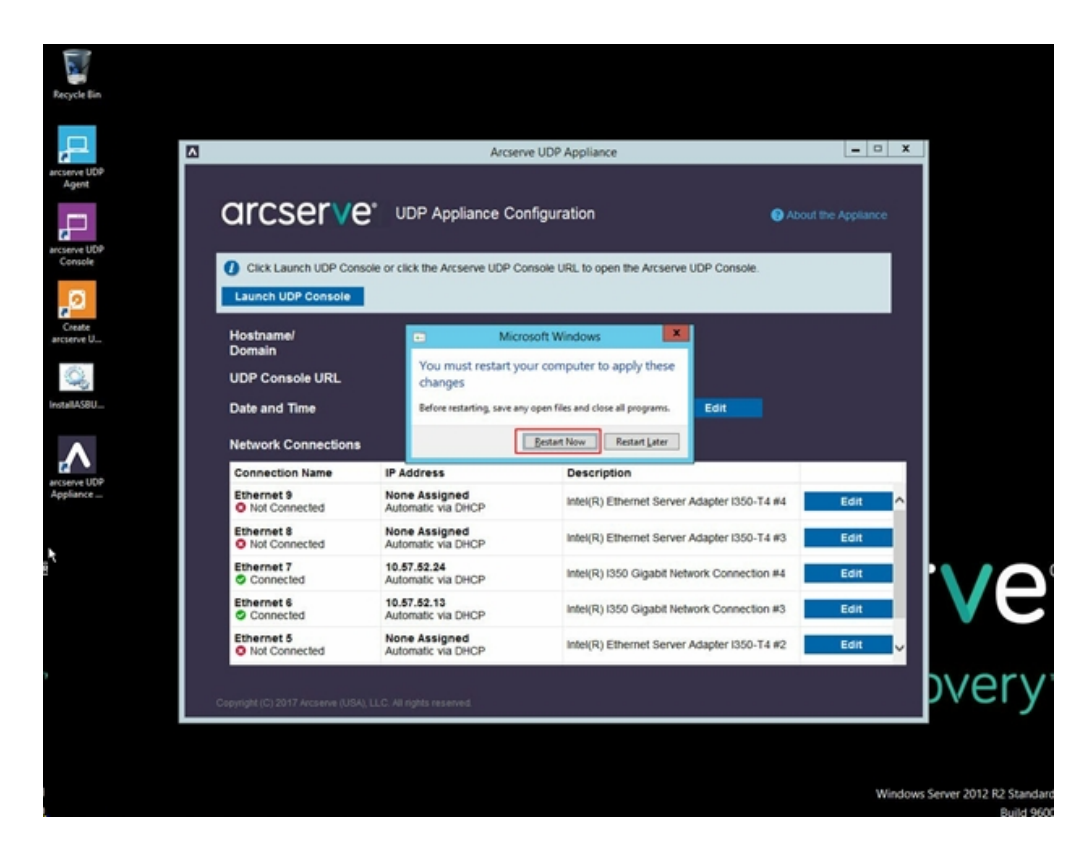

4. Reconstruisez le commutateur réseau dans l'appliance 8400.

Procédez comme suit :

a. Ouvrez la section Routage et accès distant, cliquez sur **Désactiver le** routage et l'accès à distance.

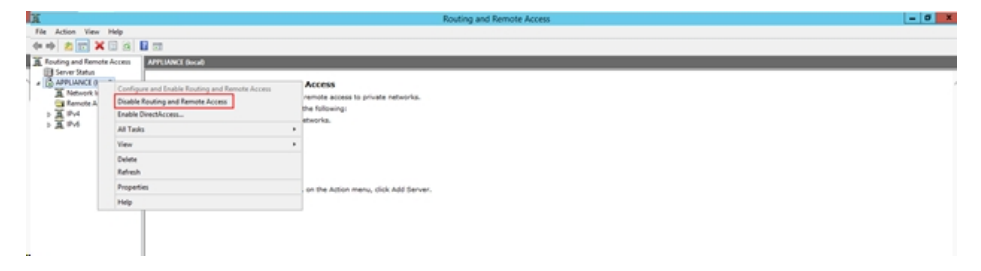

b. Dans PowerShell, exécutez la commande suivante :

C:\Program Files\Arcserve\Unified Data Pro-

| ( I 🕞 🚺 = I             |                                    |                   | Appliance        |                    |        |                  | - 0 × |
|-------------------------|------------------------------------|-------------------|------------------|--------------------|--------|------------------|-------|
| File Home Shar          | re View                            |                   |                  |                    |        |                  | ~ (   |
| 🕤 💿 🔹 🕇 🕌 « I           | Program Files + Arcserve + Unified | d Data Protection | Engine + BIN I   | Appliance +        | ~ C    | Search Appliance | ,p    |
| 😤 Favorites             | Name                               | D                 | ate modified     | Туре               | Size   |                  |       |
| Desktop                 | setnat.ps1.log                     | 5/                | /10/2017 5:18 AM | Text Document      | 2 KB   |                  |       |
| bownloads               | nat.log                            | 5/                | /10/2017 5:18 AM | Text Document      | 6 KB   |                  |       |
| S. Recent places        | s nat2.bat                         | 5/                | /10/2017 5:18 AM | Windows Batch File | 2 KB   |                  |       |
|                         | dhcpdone.flag                      | 5/                | /10/2017 5:17 AM | FLAG File          | 0 KB   |                  |       |
| 🌉 This PC               | resetdhcp.ps1.log                  | 5/                | /10/2017 5:17 AM | Text Document      | 2 KB   |                  |       |
| Desktop                 | inuxdone.flag                      | 5/                | /10/2017 4:52 AM | FLAG File          | 0 KB   |                  |       |
| Documents               | vmstarted.flag                     | 5/                | /10/2017 4:52 AM | FLAG File          | 0 KB   |                  |       |
| bownloads               | adapterNameChanged.flag            | 5/                | /10/2017 4:52 AM | FLAG File          | 0 KB   |                  |       |
| Music                   | anguage.txt                        | 5/                | /10/2017 1:19 AM | Text Document      | 1 KB   |                  |       |
| Pictures                | initstorage.ps1.log                | 5/                | /9/2017 4:26 AM  | Text Document      | 1 KB   |                  |       |
| Videos                  | setos.flag                         | 5/                | /9/2017 1:42 AM  | FLAG File          | 0 KB   |                  |       |
| Local Disk (C:)         | configuration_change.status        | s 5/              | /9/2017 1:39 AM  | STATUS File        | 1 KB   |                  |       |
| Local Disk (D:)         | configuration_change.flag          | 5/                | /9/2017 1:39 AM  | FLAG File          | 0 KB   |                  |       |
| BMR (F:)                | ARCDiskCheck-Finish.tag            | 5/                | /9/2017 1:39 AM  | TAG File           | 0 KB   |                  |       |
| ZZ (G:)                 | Rebuild-VMSwitch.ps1               |                   |                  | Windows PowerS     | 3 KB   |                  |       |
| Local Disk (X:)         | resetdhcp.ps1                      | Open              |                  | Windows PowerS     | 23 KB  |                  |       |
| Local Disk (Y:)         | ApplianceInformation.ex            | Run with Power    | rShell           | Application        | 30 KB  |                  |       |
|                         | configuration_change.ps            | Edit              |                  | Windows PowerS     | 19 KB  |                  |       |
| Network                 | arcrun.bat                         | Open with         | ,                | Windows Batch File | 1 KB   |                  |       |
|                         | initstorage.ps1                    | Restore previou   | is versions      | Windows PowerS     | 15 KB  |                  |       |
|                         | ARCDiskCheck.exe                   | Send to           | ,                | Application        | 130 KB |                  |       |
|                         | setnat.ps1                         | Cut               |                  | Windows PowerS     | 4 KB   |                  |       |
| 34 items 1 item selecte | 4 2.07 KB                          | Сору              |                  |                    |        |                  | 8== 2 |
| 34 items Titem selecte  | DU LIVI ND                         |                   |                  |                    |        |                  | 0     |

tection\Engine\BIN\Appliance\Rebuild-VMSwitch.ps1

- 5. Suivez la procédure ci-après pour copier les données de l'appliance 8200 vers l'appliance 8400, puis importer les données vers l'appliance 8400 :
  - a. Arrêtez tous les services UDP sur l'appliance UDP 8200 en saisissant la commande suivante dans la ligne de commande :

C:\Program Files\Arcserve\Unified Data Protection\Management\BIN> cmdutil.exe /stopall

b. Copiez manuellement toutes les données des disques X et Y de l'appliance UDP 8200 à l'appliance 8400.

|   | Administrator: C:\Windows\System32\cmd.exe                                                   |
|---|----------------------------------------------------------------------------------------------|
|   | Hicrosoft Windows [Version 6.3.9600]<br>(c) 2013 Microsoft Corporation. All rights reserved. |
|   | C:\Program Files\Arcserve\Unified Data Protection\Management\BIN>cmdutil.exe /st<br>nuall    |
|   | Start to kill process explorer.exe                                                           |
|   | Killing process explorer.exe<br>Process killed.                                              |
| 8 | Start to kill process D2DUDgc.exe                                                            |
|   | Stopping service 'Arcserve UDP Agent Service'<br>Service Stopped.                            |
|   | Stopping service 'Arcserve UDP RPS Data Store Service'<br>Service Stopped.                   |
|   | Stopping service 'Arcserve UDP RPS Port Sharing Service'<br>Service Stopped.                 |
|   | Stopping service 'Arcserve UDP Identity Service'<br>Service Stopped.                         |
|   | Stopping service 'Arcserve UDP Management Service'<br>Service Stopped.                       |
|   | Stopping service 'Arcserve UDP Management Port Sharing Service'<br>Service Stopped.          |
|   | Stopping service 'Arcserve UDP Agent Explorer Extension Service'<br>Service Stopped.         |
|   | Stopping service 'Arcserve UDP Update Service'<br>Service Stopped.                           |
|   | Stopping Arcserve UDP agent monitor<br>Arcserve UDP agent monitor stopped.                   |
|   | Start to kill Arcserve UDP processes                                                         |
|   | Killing process sync_utl_d.exe<br>Process killed.                                            |
|   | Killing process AFD2DMonitor.exe<br>Process killed.                                          |
|   | Killing process GDDServer.exe<br>Process killed.                                             |
|   | Killing process GDDServer.exe<br>Process killed.                                             |
|   | Killing process GDDServer.exe<br>Process killed.                                             |
|   | Killing process AStartup.exe<br>Process killed.                                              |
|   | Killing process explorer.exe<br>Process killed.                                              |
|   | Stopping mounting driver<br>Mounting driver stopped.                                         |
|   | Start Windows Explorer.                                                                      |

c. Dans l'appliance 8400, démarrez tous les services UDP, puis importez les données copiées à partir de l'appliance 8200.

| arcserve unifi                                                  | ed data protection                                                                                   | O Messages (7)   | edministrator + Help +           |
|-----------------------------------------------------------------|----------------------------------------------------------------------------------------------------|------------------|----------------------------------|
| dashboard resources jobs re                                     | aports log settings   high availability                                                              |                  |                                  |
|                                                                 | Import a Data Store                                                                                  |                  |                                  |
|                                                                 | Recovery Point Server newtact2000 Cuta Store Folder X: Vircservedata_store/common diseastee Recovery | Bowie            |                                  |
|                                                                 | Next                                                                                                 |                  |                                  |
|                                                                 |                                                                                                    |                  |                                  |
|                                                                 |                                                                                                    |                  |                                  |
|                                                                 |                                                                                                    |                  |                                  |
|                                                                 |                                                                                                    |                  |                                  |
|                                                                 |                                                                                                    |                  |                                  |
|                                                                 |                                                                                                    | Save Cancel Help |                                  |
| Copyright @ 2017 Answerve (UDA), ULC and its affiliates and sub | bsidiaries. All rights reserved.                                                                     |                  | UTC-08:00 (Pacific Daylight Time |

### **Solution 2**

#### Migration de l'appliance Arcserve UDP

Important : Cette solution est possible si l'appliance existante fonctionne à la fois comme console Arcserve UDP et comme serveur de points de récupération Arcserve UDP.

#### **Conditions requises:**

- Dans l'appliance Arcserve UDP 8200, assurez-vous qu'aucun job n'est exécuté.
- Vous avez migré la console Arcserve UDP de l'appliance UDP 8200 vers l'appliance UDP 8400.

**Remarque :** Pour plus d'informations sur la procédure de migration de la console Arcserve UDP de l'appliance 8200 à l'appliance 8400, reportez-vous à la section <u>Meilleures pratiques en matière de migration de la console Arc</u>-serve UDP.

#### Procédez comme suit :

1. Arrêtez tous les services Arcserve UDP sur l'appliance Arcserve UDP 8200 en saisissant la commande suivante dans la ligne de commande :

C:\Program Files\Arcserve\Unified Data Protection\Management\BIN> cmdutil.exe /stopall

```
- 0
                             Administrator: C:\Windows\System32\cmd.exe
C:5.
Microsoft Windows [Version 6.3.9600]
<c> 2013 Microsoft Corporation. All rights reserved.
C:\Program Files\Arcserve\Unified Data Protection\Management\BIN>cmdutil.exe /st
opall
Start to kill process explorer.exe
Killing process explorer.exe
Process killed.
Start to kill process D2DVDgc.exe
Stopping service 'Arcserve UDP Agent Service'...
Service Stopped.
Stopping service 'Arcserve UDP RPS Data Store Service'...
Service Stopped.
Stopping service 'Arcserve UDP RPS Port Sharing Service'...
Service Stopped.
Stopping service 'Arcserve UDP Identity Service'...
Service Stopped.
Stopping service 'Arcserve UDP Management Service'...
Service Stopped.
Stopping service 'Arcserve UDP Management Port Sharing Service'...
Service Stopped.
Stopping service 'Arcserve UDP Agent Explorer Extension Service'...
Service Stopped.
Stopping service 'Arcserve UDP Update Service'...
Service Stopped.
Stopping Arcserve UDP agent monitor...
Arcserve UDP agent monitor stopped.
Start to kill Arcserve UDP processes
Killing process sync_utl_d.exe
Process killed.
Killing process AFD2DMonitor.exe
Process killed.
Killing process GDDServer.exe
Process killed.
Killing process GDDServer.exe
Process killed.
Killing process GDDServer.exe
Process killed.
Killing process AStartup.exe
Process killed.
Killing process explorer.exe
Process killed.
Stopping mounting driver...
Mounting driver stopped.
Start Windows Explorer.
```

- 2. Copiez manuellement toutes les données des disques X et Y de l'appliance Arcserve UDP 8200 à l'appliance 8400.
- 3. Dans l'appliance 8400, démarrez tous les services Arcserve UDP, puis importez les référentiels de données copiés à partir de l'appliance 8200.

| arcser∨e' unifie            | d data protection        |                              |      | O Messa     | pes (1) · | Help + |
|-----------------------------|--------------------------|------------------------------|------|-------------|-----------|--------|
| dashboard resources jobs re | ports log settings   hig | gh availability              |      |             |           |        |
|                             | Import a Data Store      |                              |      |             |           |        |
|                             | Recovery Point Server    | nevfac8200                   |      |             |           |        |
|                             | Cuta Store Folder        | X:Vecserveldata_store/common |      | Browse      |           |        |
|                             | Encyption Password       | •                            |      |             |           |        |
|                             |                          | Net                          |      |             |           |        |
|                             |                          |                              |      |             |           |        |
|                             |                          |                              |      |             |           |        |
|                             |                          |                              |      |             |           |        |
|                             |                          |                              |      |             |           |        |
|                             |                          |                              |      |             |           |        |
|                             |                          |                              |      |             |           |        |
|                             |                          |                              |      |             |           |        |
|                             |                          |                              |      |             |           |        |
|                             |                          |                              |      |             |           |        |
|                             |                          |                              |      |             |           |        |
|                             |                          |                              |      |             |           |        |
|                             |                          |                              | Save | Cancel Help |           |        |

**Remarque :**Arcserve UDP Les fichiers journaux ne sont pas migrés vers la nouvelle appliance.

Vous venez de migrer l'appliance Arcserve UDP existante vers une nouvelle appliance Arcserve UDP

## Meilleures pratiques applicables au job de machine virtuelle instantanée Linux Arcserve UDP vers un serveur Hyper-V d'appliance local

L'appliance Arcserve UDP permet de définir le réseau pour effectuer le job de machine virtuelle Linux instantanée sur un serveur Hyper-V d'appliance local.

#### Procédez comme suit :

- 1. Ouvrez le gestionnaire Hyper-V.
- 2. Créez un commutateur de réseau virtuel externe.
- 3. Ouvrez la section Routage et accès distant, cliquez sur Désactiver le routage et l'accès à distance.

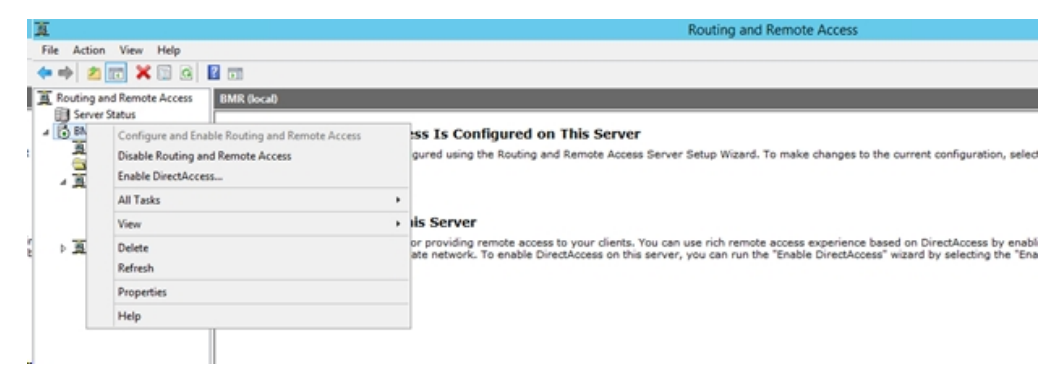

4. A l'aide de PowerShell, exécutez la commande ci-dessous pour reconfigurer le routage et l'accès distant pour le commutateur de réseau virtuel que vous venez d'ajouter à l'étape 1 à l'aide de la ligne de commande DOS

C:\Program Files\Arcserve\Unified Data Protection\Engine\BIN\Appliance>powershell .\Rebuild-VMSwitch.ps1

**Remarque :** Le serveur de sauvegarde Linux *Linux-BackupSvr* est redémarré au cours de ce processus.

 Pour réaliser un job de machine virtuelle instantanée Linux vers un serveur Hyper-V local, sélectionnez le commutateur de réseau virtuel nouvellement créé.

Vous pouvez maintenant effectuer des jobs de machine virtuelle instantanée Linux vers un serveur Hyper-V d'appliance local.

## Meilleures pratiques pour l'ajout de réplications à une tâche de serveur de points de récupération gérée à distance sur une autre appliance

Dans l'appliance Arcserve UDP v6.5 mise à jour 1, si vous ajoutez une tâche *Réplication vers un serveur de points de récupération géré à distance* et que vous entrez le nom d'hôte ou l'adresse IP d'un autre ordinateur d'appliance en tant que serveur de points de récupération dans le champ *Console distante*, le message d'erreur cidessous s'affiche dans la console Arcserve UDP :

**Remarque :** Ce problème a été résolu dans l'appliance UDP qui inclut la version par défaut de Arcserve UDP v6.5 mise à jour 3 ou une version ultérieure.

| <b>CICSETVE</b> <sup>®</sup> unified data                 | a protection                                  | Messages (1)     Administrator     Help |
|-----------------------------------------------------------|-----------------------------------------------|-----------------------------------------|
| dashboard resources jobs reports                          | log settings   high availability              |                                         |
| Modify a Plan msp                                         | □ Pause this plan                             | Save Cancel Help                        |
| Task1: Backup: Agent-Based 📀 Task Type Replice<br>Windows | ate to a remotely-managed RPS v               | ⊗Delete Task                            |
| Task2: Replicate to a remotely-<br>managed RPS            | lestination Schedule                          |                                         |
| Remote Console:                                           | 10.10.255.255                                 |                                         |
| Add a Task Username:                                      | administrator Please select a remote console. |                                         |
| Product Installation Password:                            |                                               |                                         |
| Port:                                                     | 8015                                          |                                         |
| Protocol:                                                 | O HTTP ● HTTPS                                |                                         |
| Enable Proxy:                                             |                                               |                                         |
|                                                           |                                               |                                         |
|                                                           |                                               |                                         |
|                                                           |                                               |                                         |
|                                                           |                                               |                                         |
|                                                           |                                               |                                         |
| Connect                                                   |                                               |                                         |

Message d'erreur : Sélectionnez une console distante.

Ce problème est dû à l'utilisation du même GUID sur les consoles locale et distante.

Pour prendre en charge les tâches de serveur de points de récupération géré à distance vers une autre appliance, procédez comme suit :

1. Supprimez le GUID de l'appliance locale du chemin de registre suivant :

HKEY\_LOCAL\_MACHINE\SOFTWARE\Arcserve\Unified Data Protection\Management\Console\GUID

2. Supprimez le GUID de la base de données à l'aide des commandes suivantes dans PowerShell :

```
$database = 'arcserveUDP'
$server = 'localhost\arcserve_app'
$sqlconn = New-Object System.Data.SqlClient.SqlConnection
```

\$sqlconn.ConnectionString = "Data Source=\$server;Initial Catalog=\$database;Integrated Security=SSPI;" \$sqlconn.Open() \$sqlcmd = New-Object System.Data.SqlClient.SqlCommand \$sqlcmd.Connection = \$sqlconn \$sqlcmd.CommandText = "delete from as\_edge\_configuration where ParamKey-='ConsoleUuid''' \$sqlcmd.ExecuteNonQuery() \$sqlconn.Close()

- 3. Redémarrez le service de gestion d'UDP sur l'ordinateur de l'appliance locale.
- 4. Dans la console UDP de l'ordinateur local, procédez comme suit :
  - a. Dans la vue Noeuds, sélectionnez Tous les noeuds.
  - b. Cliquez avec le bouton droit et sélectionnez Mettre à jour.
  - c. Cliquez sur **OK** pour mettre à jour tous les noeuds.
- 5. Sélectionnez tous les noeuds RPS dans la vue Serveurs de points de récupération, cliquez le bouton droit et sélectionnez *Mettre à jour* pour mettre à jour tous les noeuds RPS.

La tâche *Réplication vers un serveur de points de récupération géré à distance* est prise en charge entre les deux ordinateurs d'appliance.

## Meilleures pratiques pour l'exécution de la tâche Virtual Standby (VSB) pour laquelle le moniteur est une autre appliance

Dans l'appliance Arcserve UDP v6.5 mise à jour 1, si vous effectuez la tâche VSB et que vous utilisez une autre appliance en tant que moniteur, la tâche VSB échoue et le message d'erreur ci-dessous s'affiche dans le journal d'activité.

**Remarque :** Ce problème a été résolu dans l'appliance UDP qui inclut la version par défaut de Arcserve UDP v6.5 mise à jour 3 ou une version ultérieure.

| C        | arcserv              | 'e° u            | nified data pr | otection  | - bisk susilsk |                  | O Messages (1) - administrator - Help -                                                                                                    |
|----------|----------------------|------------------|----------------|-----------|----------------|------------------|----------------------------------------------------------------------------------------------------|
| a        | ishboard reso        | urces jobs       | reports log    | settings  | nign availab   | inty             |                                                                                                    |
| Severity | All                  | - Node Name      | 10.10.255.255  | × Job ID  | 3 ×            | Job Type Virtual | Standby                                                                                                    |
| Time     | All                  | - Generated From | n vsb2         | × Message | ×              |                  | kerresn keset Export Delete                                                                                                    |
| Severity | Time                 | SiteName         | Node Name      | Generate  | d From Job ID  | Job Type         | Message                                                                                                    |
| 0        | 7/18/2017 3:04:20 Al | M Local Site     | 10.10.255.255  | vsb2      | 3              | Virtual Sta      | The Virtual Standby job failed.                                                                                                    |
| 0        | 7/18/2017 3:04:20 Al | M Local Site     | 10.10.255.255  | vsb2      | 3              | Virtual Sta      | Synchronize source machine adapter information to Virtual Standby successfully.                                                                                                    |
| 0        | 7/18/2017 3:04:20 Al | M Local Site     | 10.10.255.255  | vsb2      | 3              | Virtual Sta      | The Virtual Standby job copied data totaling 0 Bytes, the elapsed time was 0 Sec, and the average throughput was 0.00 MB/Min.                                                                                                    |
| 0        | 7/18/2017 3:04:20 Al | M Local Site     | 10.10.255.255  | vsb2      | 3              | Virtual Sta      | Failed to convert session S0000000001 to the host for VM [UDPVM_WIN-92KBNU8J439].                                                                                                    |
| 0        | 7/18/2017 3:04:20 Al | M Local Site     | 10.10.255.255  | vsb2      | 3              | Virtual Sta      | An unexpected error has occurred when attempting to convert sessions for VM [UDPVM_WIN-92KBNU8J439]. To remedy this problem, please submit a<br>new backup to start the Virtual Standby job. If the problem persists, contact arcserve support. |
| 0        | 7/18/2017 3:04:20 Al | M Local Site     | 10.10.255.255  | vsb2      | 3              | Virtual Sta      | Failed to connect to remote server [10.57  , port = 4090.                                                                                                    |
| 0        | 7/18/2017 3:02:40 Al | M Local Site     | 10.10.255.255  | vsb2      | 3              | Virtual Sta      | Failed to connect to remote server [10.57 ], port = 4090.                                                                                                    |
| 0        | 7/18/2017 3:01:28 Al | M Local Site     | 10.10.255.255  | vsb2      | 3              | Virtual Sta      | Try VDDK advanced transport mode (SAN or HotAdd).                                                                                                    |
| 0        | 7/18/2017 3:01:12 Al | M Local Site     | 10.10.255.255  | vsb2      | 3              | Virtual Sta      | Upload meta data to VM [UDPVM_WIN-92KBNU8J439].                                                                                                    |
| 0        | 7/18/2017 3:01:12 Al | M Local Site     | 10.10.255.255  | vsb2      | 3              | Virtual Sta      | Begin to convert session S0000000001.                                                                                                    |
| 0        | 7/18/2017 3:01:12 Al | M Local Site     | 10.10.255.255  | vsb2      | 3              | Virtual Sta      | Virtual Standby job will convert session S000000001.                                                                                                    |
| 0        | 7/18/2017 3:01:04 AI | M Local Site     | 10.10.255.255  | vsb2      | 3              | Virtual Sta      | VM was created. VM name is [UDPVM_WIN-92KBNU8J439].                                                                                                    |
| 0        | 7/18/2017 3:00:49 AI | M Local Site     | 10.10.255.255  | vsb2      | 3              | Virtual Sta      | The source machine is [10.57 ], the backup destination is [X:\Arcserveldata_store)common\WIN-92KBNU8J439[91257tb8-1310-4b17-8ca7-<br>971de742d347]] on Recovery Point Server (vsb2), and the data store name is (vsb2_data_store).              |
| 0        | 7/18/2017 3:00:48 Al | M Local Site     | 10.10.255.255  | vsb2      | 3              | Virtual Sta      | The monitor server is [10.57 ] and is used as a proxy for data transfer.                                                                                                    |
| 0        | 7/18/2017 3:00:48 Al | M Local Site     | 10.10.255.255  | vsb2      | 3              | Virtual Sta      | Start a Virtual Standby job with destination type VMware ESX Server, and the hypervisor host name is [10.57 ].                                                                                                    |
| 0        | 7/18/2017 3:00:48 AI | M Local Site     | 10.10.255.255  | vsb2      | 3              | Virtual Sta      | Virtual Standby job started.                                                                                                    |

**Message d'erreur :** Echec de la connexion au serveur distant [IP], port = 4090.

Ce problème est dû au même GUID présent dans les deux appliances de surveillance et dans l'appliance du serveur de points de récupération Arcserve UDP.

Pour permettre la prise en charge de la tâche VSB, procédez comme suit :

 Arrêtez tous les services UDP sur l'appliance du serveur de points de récupération Arcserve UDP à l'aide de la commande suivante dans la ligne de commande :

*C*:\Program Files\Arcserve\Unified Data Protection\Management\BIN> cmdutil.exe /stopall

2. Supprimez le GUID de l'appliance locale du chemin de registre suivant :

HKEY\_LOCAL\_MACHINE\SOFTWARE\Arcserve\Unified Data Protection\Engine\GUID

 Démarrez tous les services UDP sur l'appliance du serveur de points de récupération Arcserve UDP à l'aide de la commande suivante dans la ligne de commande : *C*:\Program Files\Arcserve\Unified Data Protection\Management\BIN> cmdutil.exe /startall

- 4. Dans la console UDP de l'ordinateur local, procédez comme suit :
  - a. Dans la vue Plans, sélectionnez Tous les plans.
  - b. Cliquez avec le bouton droit et sélectionnez Déployer.
  - c. Cliquez sur **OK** pour déployer tous les plans.

La tâche VSB est prise en charge.

## **Chapitre 14: Avis**

Des parties de ce produit comprennent des logiciels développés par des éditeurs tiers. La section ci-dessous contient des informations concernant ces logiciels tiers.

Cette section comprend les sujets suivants :

## putty

Ce produit inclut le composant "putty" dont les informations sont les suivantes :

| Nom de com-<br>posant         | putty                                                                                                    |  |  |  |  |  |
|-------------------------------|----------------------------------------------------------------------------------------------------|--|--|--|--|--|
| Fournisseur du<br>composant   | Développé initialement par Simon Tatham                                                                                                    |  |  |  |  |  |
| Version du com-<br>posant     | 0.64                                                                                                    |  |  |  |  |  |
| Avis juridique                | http://www.chiark.greenend.org.uk/~sgtatham/putty/licence.html                                                                                                    |  |  |  |  |  |
| Nom du projet                 | Appliance Rhodium                                                                                                    |  |  |  |  |  |
| Type de com-<br>posant        | Open source                                                                                                    |  |  |  |  |  |
| Adresse URL du<br>code source | http://the.earth.li/~sgtatham/putty/0.64/                                                                                                    |  |  |  |  |  |
| Plates-formes<br>requises     | Windows 2012 R2                                                                                                    |  |  |  |  |  |
| Adresse URL du<br>composant   | http://the.earth.li/~sgtatham/putty/0.64/x86/                                                                                                    |  |  |  |  |  |
| Adresse URL de                |                                                                                                    |  |  |  |  |  |
| la version de                 | http://the.earth.li/~sgtatham/putty/0.64/x86/                                                                                                    |  |  |  |  |  |
| composant                     |                                                                                                    |  |  |  |  |  |
| Description                   | Sur l'ordinateur de l'appliance, l'exécutable putty.exe permet de com-<br>muniquer avec le serveur de sauvegarde Linux dans le cadre de la modi-<br>fication des paramètres régionaux du système ainsi que de ceux de la<br>console UDP.                                                                                                    |  |  |  |  |  |
| Fonctionnalités               | Appliance                                                                                                    |  |  |  |  |  |
|                               | http://www.chiark.greenend.org.uk/~sgtatham/putty/licence.html<br>PuTTY is copyright 1997-2015 Simon Tatham.                                                                                                    |  |  |  |  |  |
|                               | Portions copyright Robert de Bath, Joris van Rantwijk, Delian Delchev,<br>Andreas Schultz, Jeroen Massar, Wez Furlong, Nicolas Barry, Justin Brad-<br>ford, Ben Harris, Malcolm Smith, Ahmad Khalifa, Markus Kuhn, Colin Wat-<br>son, Christopher Staite, and CORE SDI S.A.                                                                                                    |  |  |  |  |  |
| Texte de la<br>licence        | Permission is hereby granted, free of charge, to any person obtaining a<br>copy of this software and associated documentation files (the "Soft-<br>ware"), to deal in the Software without restriction, including without limi-<br>tation the rights to use, copy, modify, merge, publish, distribute,<br>sublicense, and/or sell copies of the Software, and to permit persons to<br>whom the Software is furnished to do so, subject to the following condi-<br>tions: |  |  |  |  |  |
|                               | The above copyright notice and this permission notice shall be included in                                                                                                    |  |  |  |  |  |

|                           | all copies or substantial portions of the Software.                                                                                                    |
|---------------------------|----------------------------------------------------------------------------------------------------|
|                           | THE SOFTWARE IS PROVIDED "AS IS", WITHOUT WARRANTY OF ANY KIND,<br>EXPRESS OR IMPLIED, INCLUDING BUT NOT LIMITED TO THE WARRANTIES<br>OF MERCHANTABILITY, FITNESS FOR A PARTICULAR PURPOSE AND<br>NONINFRINGEMENT. IN NO EVENT SHALL SIMON TATHAM BE LIABLE FOR<br>ANY CLAIM, DAMAGES OR OTHER LIABILITY, WHETHER IN AN ACTION OF<br>CONTRACT, TORT OR OTHERWISE, ARISING FROM, OUT OF OR IN<br>CONNECTION WITH THE SOFTWARE OR THE USE OR OTHER DEALINGS IN<br>THE SOFTWARE. |
|                           | http://www.chiark.greenend.org.uk/~sgtatham/putty/licence.html                                                                                                    |
|                           | PuTTY is copyright 1997-2015 Simon Tatham.                                                                                                    |
|                           | Portions copyright Robert de Bath, Joris van Rantwijk, Delian Delchev,<br>Andreas Schultz, Jeroen Massar, Wez Furlong, Nicolas Barry, Justin Brad-<br>ford, Ben Harris, Malcolm Smith, Ahmad Khalifa, Markus Kuhn, Colin Wat-<br>son, Christopher Staite, and CORE SDI S.A.                                                                                                    |
| Texte du copy-<br>right   | Permission is hereby granted, free of charge, to any person obtaining a copy of this software and associated documentation files (the "Software"), to deal in the Software without restriction, including without limitation the rights to use, copy, modify, merge, publish, distribute, sublicense, and/or sell copies of the Software, and to permit persons to whom the Software is furnished to do so, subject to the following conditions:                              |
|                           | The above copyright notice and this permission notice shall be included in<br>all copies or substantial portions of the Software.                                                                                                    |
|                           | THE SOFTWARE IS PROVIDED "AS IS", WITHOUT WARRANTY OF ANY KIND,<br>EXPRESS OR IMPLIED, INCLUDING BUT NOT LIMITED TO THE WARRANTIES<br>OF MERCHANTABILITY, FITNESS FOR A PARTICULAR PURPOSE AND<br>NONINFRINGEMENT. IN NO EVENT SHALL SIMON TATHAM BE LIABLE FOR<br>ANY CLAIM, DAMAGES OR OTHER LIABILITY, WHETHER IN AN ACTION OF<br>CONTRACT, TORT OR OTHERWISE, ARISING FROM, OUT OF OR IN<br>CONNECTION WITH THE SOFTWARE OR THE USE OR OTHER DEALINGS IN<br>THE SOFTWARE. |
| Utilisation pré-<br>vue   | Sur l'ordinateur de l'appliance, l'exécutable putty.exe permet de com-<br>muniquer avec le serveur de sauvegarde Linux dans le cadre de la modi-<br>fication des paramètres régionaux du système ainsi que de ceux de la<br>console UDP.                                                                                                    |
| Modifications<br>requises | Non                                                                                                    |